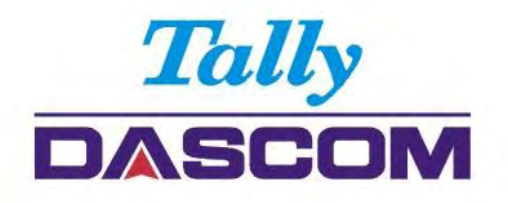

# User Guide

# 1330 Matrix Printer

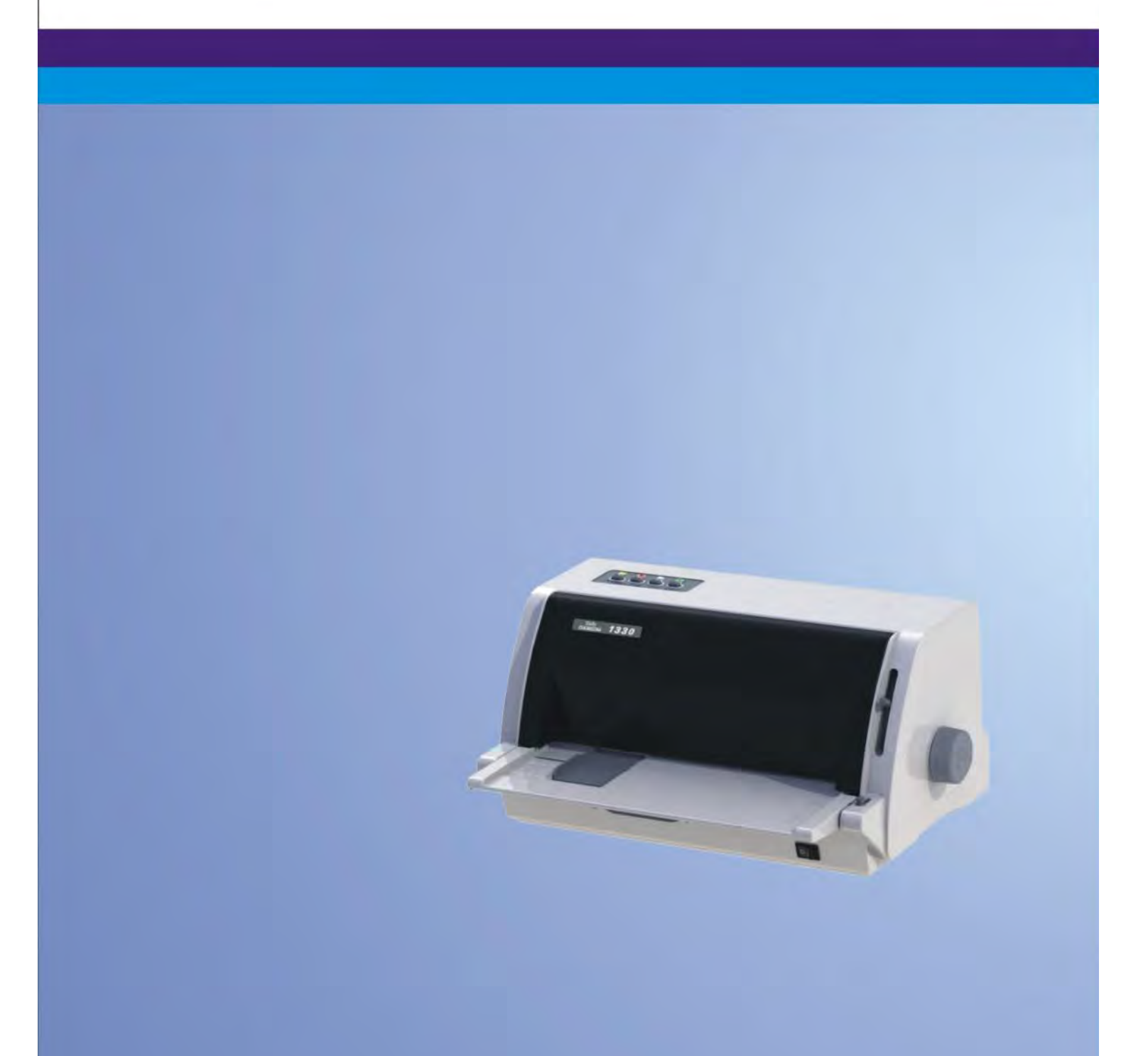

### Important Safety Instructions (English)

Read the following instructions thoroughly before starting up your printer.

- Never carry out maintenance or repair work yourself. Always contact a qualified service technician.
- Keep this Operator's Manual in a place which is easily accessible at all times.
- Place the printer on a solid and even base so that it cannot fall.
- Never place the printer in the vicinity of inflammable gas or explosive substances.
- Ensure the printer is connected to a socket with the correct mains voltage.
- Always disconnect the printer from the mains before opening the device to perform maintenance work or remedy errors.
- Do not expose the printer to high temperatures, direct sunlight or dust.
- Keep all liquids away from the printer.
- Protect the printer from shock, impact and vibration.

Make sure that the printer and computer are switched off before connecting the data cable.

- The Print Head will become very hot during printing; avoid contact with the Print Head after printing has finished.
- Do not perform any operation or action in any way other than those provided in this manual. When in doubt, contact your dealer or your customer support.

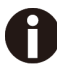

The device and mains-socket must all times be easily accessible.

#### Wichtige Sicherheitshinweise (German)

Lesen Sie bitte diese Sicherheitshinweise durch, bevor sie den Drucker in Betrieb nehmen.

- Führen Sie Wartungsarbeiten und Reparaturen keinesfalls selbst aus, sondern verständigen Sie immer einen qualifizierten Servicetechniker.
- · Bewahren Sie diese Dokumentation an einem jederzeit zugänglichen Ort auf.
- Den Drucker auf stabilem und ebenem Untergrund so aufstellen, dass er nicht zu Boden fallen kann.
- Stellen Sie den Drucker keinesfalls in der Nähe von leicht entzündlichen Gasen oder explosiven Stoffen auf.
- Den Drucker nur an eine Steckdose mit der richtigen Spannung anschließen.
- Wenn Sie den Drucker vom Netz trennen wollen, den Drucker ausschalten und immer den Netzstecker an der Steckdose ziehen.
- Den Drucker weder hohen Temperaturen noch direktem Sonnenlicht und Staub aussetzen.
- Keine Flüssigkeiten mit dem Drucker in Berührung bringen.
- Den Drucker keinen Erschütterungen, Stößen oder Vibrationen aussetzen.
- Sicherstellen, dass der Drucker und der Computer ausgeschaltet sind, bevor das Datenkabel angeschlossen wird.
- Der Druckkopf wird während des Druckens heiß. Vor dem Berühren deshalb einige Zeit abkühlen lassen.
- Weichen Sie bei der Bedienung des Druckers nicht von den Anweisungen in der Dokumentation ab. Bei Unklarheiten wenden Sie sich bitte an Ihren Händler oder Ihren Kundendienst.
- Maschinenlärminformations Verordnung 3.GPSGV, der höchste Schalldruckpegel beträgt 70 dB(A) oder weniger gemäß EN ISO 7779.

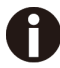

Das Gerät und die Netzsteckdose müssen jeder Zeit leicht zugänglich sein.

## Consignes importantes de sécurité (French)

Lire attentivement les instructions suivantes avant de mettre l'imprimante en service.

- Ne jamais effectuer soi-même les travaux d'entretien et de réparations. Contacter toujours un dépanneur qualifié.
- Placer l'imprimante sur un support stable de façon à ce qu'elle ne puisse pas tomber.
- Ne jamais placer l'imprimante à proximité de sources de gaz aisément inflammables ou de substances explosives.
- Ne connecter l'imprimante à une prise que lorsque la tension est correcte.
- Pour déconnecter l'imprimante de l'alimentation principale, mettre l'imprimante hors tension et toujours débrancher le connecteur secteur de la prise murale.
- Ne pas exposer l'imprimante à des températures élevées, à la lumière directe du soleil ou à la poussière.
- Ne pas mettre l'imprimante en contact avec des liquides.
- Ne pas exposer l'imprimante à des chocs, impacts ou vibrations.
- S'assurer que l'imprimante et l'ordinateur sont hors tension avant de connecter le câble de données.
- La tête d'impression est brûlante pendant l'impression. C'est pourquoi laissez-la refroidir quelques instants avant d'y toucher.
- N'exécutez aucune opération ni action d'une autre manière que celle indiquée dans ce manuel. En cas de doute, veuillez contacter votre distributeur ou service après-vente.

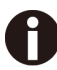

Le dispositif et la prise principale doivent toujours être accessibles facilement.

#### Indicazioni di sicurezza importanti (Italian)

Prima di mettere in funzione la stampante, leggere attentamente le seguenti indicazioni.

- Non eseguire mai da sé gli interventi di manutenzione e riparazione, ma rivolgersi sempre a un tecnico di assistenza qualificato.
- Conservare le presenti istruzioni per l'uso in un luogo sempre accessibile.
- Collocare la stampante su una superficie stabile, per evitare che cada a terra.
- Non collocare la stampante in prossimità di gas facilmente infiammabili o di sostanze esplosive.
- Collegare la stampante a una presa di corrente con tensione adeguata.
- Per scollegare la stampante dalla rete di alimentazione, spegnere la stampante e disinserire sempre il connettore di rete dalla presa.
- Non esporre la stampante ad elevate temperature né alla luce solare diretta e alla polvere.
- Evitare il contatto della stampante con liquidi.
- Non esporre la stampante a colpi, scosse o vibrazioni.
- Verificare che la stampante e il computer siano spenti prima di collegare il cavo di trasmissione dati.
- Durante la stampa, la testina si surriscal-da notevolmente. Prima di toccarla, se necessario opportuno quindi lasciarla raffreddare qualche istante.
- Non eseguire alcuna operazione o azione se non nella maniera descritta nel presente manuale. In caso di dubbio, contattare il rivenditore o dalla società incaricata dell'assistenza.

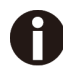

Il dispositivo e la presa di corrente devono essere sempre facilmente accessibili.

#### Instrucciones de seguridad importantes (Spanish)

Lea las siguientes instrucciones con esmero antes de poner la impresora en servicio.

- Nunca lleve a cabo trabajos de mantenimiento o reparación Ud. mismo, sino consulte a un técnico de servicio calificado.
- Guarde las presentes instrucciones de servicio en un lugar de fácil acceso en cualquier momento.
- Ponga la impresora sobre un base estable de manera que no pueda caer al suelo.
- Nunca coloque la impresora en la vecindad de gases de fácil inflamabilidad o sunstancias explosivas.
- · Asegure conectar la impresora sólo a un enchufe con un voltaje correcto.
- Cuando quiera desconectar la impresora de la red, apague la impresora y siempre tire la clavija de alimentación del enchufe.
- No exponga la impresora a temperaturas altas, a la luz solar directa y al polvo.
- No ponga la impresora en contacto con fluidos.
- Nunca exponga la impresora a sacudidas, choques o vibraciones.
- Asegúrese de que la impresora y el ordenador estén apagdos antes de conectar el cable de datos.
- La cabeza de impresión se pone muy caliente durante la impresión. Por lo tanto, deje enfriarlo algún tiempo antes de tocarla.
- No permita que se realice cualquier operación o acción de una forma diferente a lo que se señala en el manual. En caso de duda, póngase en contacto con su comerciante o con su servicio post-venta.

El dispositivo y la toma de corriente deben estar ubicados de forma que sea fácil acceder a ellos.

#### Правила по технике безопасности. (Russian)

Прочитайте, пожалуйста, инструкцию по технике безопасности перед включением в работу принтера.

- Не выполняйте технические работы и ремонт техники самостоятельно, но сообщайте о неисправностях квалифицированным сервисным техникам.
- Данная инструкция должна быть всегда доступна каждому пользователю.
- Установите принтер на ровном и стабильном месте так, чтобы он не смог упасть на пол.
- Ни в коем случае не ставьте принтер вблизи легко воспламеняющихся газов и взрывчатых веществ.
- Включайте принтер в розетку только с соответствующим напряжением.
- Если Вы хотите отключить принтер от напряжения, сначала выключите принтер сам и затем выньте штекер из розетки.
- Берегите принтер от нагревания, от попадания на него прямых солнечных лучей и пыли.
- Не допускайте попадания жидкости на принтер.
- Нельзя подвергать принтер тряске, ударам и вибрации.
- Убедитесь, что принтер и компьютер выключены, только после этого соедините принтер с компьютером.
- Печатающая головка нагревается во время работы принтера. Поэтому подождите какое-то время, прежде чем дотронуться до нее.
- Пользуйтесь принтером так, как это написано в документации. Если у Вас возникают неясности, обращайтесь с вопросами к Вашим продавцам или в сервисный центр.

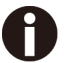

Устройство и розетка должны быть всегда легко доступна.

#### Instruções Importantes sobre Segurança (Portuguese)

Leia as instruções de segurança antes de usar a impressora.

- Consulte sempre um técnico qualificado para executar uma reparação.
- Coloque a impressora sobre uma base sólida e nivelada, para que ela não sofra quedas.
- Jamais instale a impressora nas proximidades de lugares onde haja gás inflamável ou substâncias explosivas.
- Assegure-se de conectar a impressora à tomada elétrica com a voltagem apro-priada.
- Quando desligar a impressora da rede, desligue sempre a impressora e retire o cabo da tomada.
- Não exponha a impressora a temperaturas altas ou luz solar direta.
- Não aproxime substâncias líquidas da impressora.
- Proteja a impressora de choques, impactos e vibrações.
- Desligue a impressora e o computador antes de conectar o cabo da rede.
- A cabeça da impressora pode ficar muito quente .Portanto, espere algum tempo antes de tocá-la.
- Não faça nenhuma operação ou ação além das recomendadas neste manual. Em caso de dúvida, contate seu revendedor ou companhia de serviço.

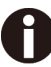

A impressora e a tomada devem ser facilmente em todos os momentos acessíveis.

## Önemli Güvenlik Talimatları (Turkish)

Lütfen, yazıcıyı işletime geçirmeden önce bu güvenlik talimatlarını bütünüyle dikkatle okuyun.

- Bakım ve tamir çalışmalarını kesinlikle ve hiçbir surette kendi başınıza yapmayın; her zaman kalifiyebir uzman servis-teknisyenine haber verin.
- Yazıcıyı, üzerinden yere düşmesi mümkün olmayacak sabit ve düz bir zemine yerleştirin.
- Yazıcıyı kesinlikle ve hiçbir surette kolayca yanabilecek gaz veya patlayıcı maddeler içeren nesnelerin yakınına koymayın.
- Yazıcı akım kablosunu sadece doğru gerilime sahip bir prize takın.
- Yazıcıyı şebeke ağından ayırmak istediğinizde, yazıcıyı kapatın ve ağ-fişini her zaman prizden çıkartın.
- Yazıcıyı ne yüksek ısılı ne de doğrudan güneş ışığına ve toza mâruz kalan mekânlarda bulundurun.
- Yazıcı hiçbir sıvı maddeyle temasta olmamalıdır.
- Yazıcı hiçbir sarsıntıya, darbeye veya titreşime mâruz kalmamalıdır.
- Veri kablosu bağlanmadan önce hem yazıcının hem de bilgisayarın kapalıolduklarından emin olmalısınız.
- Yazıcının başı basma esnasında yüksek ısıya ulaşıyor. Bu yüzden lütfen dokunmadan önce kısa süre soğumasını bekleyin.
- Yazıcının işletimi ve kullanımında bu dokümantasyondaki talimatların hiç dışına çıkmayın. Sorunlu görünen hususlarda lütfen imâlatçınıza veya müşteri hizmetleri servisinize başvurun.

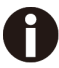

Cihaz ve elektrik prizinin her zaman kolayca erişilebilir olması gerekir.

## TRADEMARK ACKNOWLEDGEMENTS

"IBM" is a trademark of International Business Machines Corporation.
"EPSON" is a trademark of Epson America Incorporated.
"DEC" is a trademark of Digital Equipment Corporation.
"Centronics" is a trademark of Centronics Data Computer Corporation.
"DOS" is a trademark of Microsoft Corporation.
"SAP" is a trademark of SAP AG.
"Windows", "Windows 7", "Windows 8", "Windows 95", "Windows 98", "Windows NT", "Windows 2000", "Windows 2003/2008/2012 Server", "Windows XP" and "Windows Vista" are trademarks of Microsoft Corporation.
All other product names and company names appearing in this manual are the registered trademarks or trademarks of the individual companies.

# TABLE OF CONTENTS

| 1 UNPACKING GUIDE                                     | 1  |
|-------------------------------------------------------|----|
| 1.1 Unpacking the Printer                             |    |
| 1.2 Placing the Printer                               | 2  |
| 1.3 Printer Components                                | 2  |
| 2 SETTING UP PRINTER                                  | 4  |
| 2.1 Install Ribbon                                    | 4  |
| 2.2 Install the Sheet Feeder                          | 6  |
| 2.3 Connecting the Interface Cable                    | 7  |
| 2.4 Connecting the Mains Power                        | 7  |
| 2.5 Installing the Windows Driver                     |    |
| 3 PAPER INSTALLATION                                  | 11 |
| 3.1 Adjusting Print Gap                               | 11 |
| 3.2 Handling Cut Sheet                                |    |
| 3.3 Handling Continuous Forms (Fanfold)               |    |
| 3.4 Switching To Cut Sheet From Fanfold               |    |
| 3.5 Switching To Fanfold From Cut Sheet               |    |
| 3.6 Setting Fanfold Relative To Printer               |    |
| 4 CONTROL PANEL OPERATION                             |    |
| 4.1 Keys and LEDs                                     |    |
| 4.2 Panel Operations                                  |    |
| 4.3 Online State                                      |    |
| 4.4 Offline State                                     |    |
| 4.5 Common Settings                                   |    |
| 4.6 Power-On State                                    |    |
| 4.7 Slip Printing on and Settings for Customized Form |    |
| 4.7.1 Slip Setup                                      |    |
| 4.7.2 Activation and Deactivation of Slip-profile     |    |
| 5 PRINTER SETTING CHANGES                             | 27 |
| 5.1 System Setup                                      |    |
| 5.2 Paper Setup                                       |    |
| 5.3 Interface Setup                                   |    |
| 5.4 Character Setup                                   |    |
| 5.5 Other Setup                                       |    |
| 5.5.1 German (Deutsch)                                |    |
| 5.5.2 Russian (Россия)                                |    |
| 5.5.3 Italian (Italiano)                              |    |
| 5.5.4 French (Français)                               |    |

| 5.5.5 Spanish (Español)                          |     |
|--------------------------------------------------|-----|
| 5.5.6 Turkish (Türkce)                           |     |
| 5.6 Black Mark Parameters                        | 53  |
| 5.7 Bi-directional Alignment                     |     |
| 5.8 Restore Factory Default                      | 56  |
| 5.9 Tally Dascom Printer Config Tool             |     |
| 6 CUSTOMIZED FORM                                |     |
| 6.1 Customize Cut Sheet Form Length              |     |
| 6.2 Customize Cut Sheet TOF                      | 60  |
| 6.3 Customize Cut Sheet Bottom Margin            | 61  |
| 6.4 Customize Cut Sheet Left Margin              | 61  |
| 6.5 Customize Fanfold Page Formatting Parameters | 61  |
| 7 MAINTENANCE                                    | 62  |
| 7.1 Cleaning                                     |     |
| 7.2 Cleaning and Vacuuming the Printer           | 62  |
| 7.3 Cleaning the Paper Rollers                   |     |
| 8 TROUBLESHOOTING                                | 64  |
| 8.1 Print Quality Problems and Solutions         | 64  |
| 8.2 Paper Handling Problems and Solutions        | 65  |
| 8.3 Operating Problems and Solutions             |     |
| 8.4 Printer Failures                             |     |
| 8.5 Error Indications on LEDs                    |     |
| 8.6 Diagnostic Functions                         | 67  |
| 8.7 Firmware Update                              |     |
| 9 GENERAL SPECIFICATIONS                         | 70  |
| 10 INTERFACE                                     | 73  |
| 10.1 Parallel Interface                          | 73  |
| 10.2 USB Interface                               | 74  |
| 10.3 Serial interface                            | 74  |
| 11 CODE PAGES                                    | 76  |
| 11.1 Character Set                               |     |
| 11.2 Code Page Commands                          | 81  |
| 11.3 Code Page Tables                            |     |
| 12 COMMAND SETS                                  | 112 |
| 12.1 Epson ESC/P2 emulation command list         |     |
| 12.2 IBM emulation control codes                 |     |
| FCC STATEMENT                                    |     |

Symbols used Important information is highlighted in this manual by two symbols.

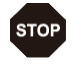

CAUTION highlights information which must be observed in order to prevent injuries to user and damage to the printer.

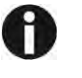

NOTE highlights general or additional information about a specific topic.

# 1 Unpacking Guide

- 1.1 Unpacking the Printer
  - 1. Place your packaged printer on a solid base.
  - 2. Make sure that the "Up" symbols point in the correct direction.
  - 3. Open the packaging, lift the printer out of the cardboard box and remove the remaining packaging material.
  - 4. Check the printer for any visible transport damage and missing items. If you find any transport damage or if any accessories are missing, please contact your dealer. The following items should be included:
    - o Printer
    - o Paper Feed Knob
    - o Sheet Feeder
    - $\circ \quad \text{Power Cord} \\$
    - o Ribbon Cartridge
    - CD-ROM
    - o Installation Guide
    - o USB cable

Remove the packaging materials from the printer as follows:

- 1. Open the Front Flap of the printer.
- 2. Remove the shipping cardboard protecting the Print Head.
- 3. Install the Paper Feed Knob.

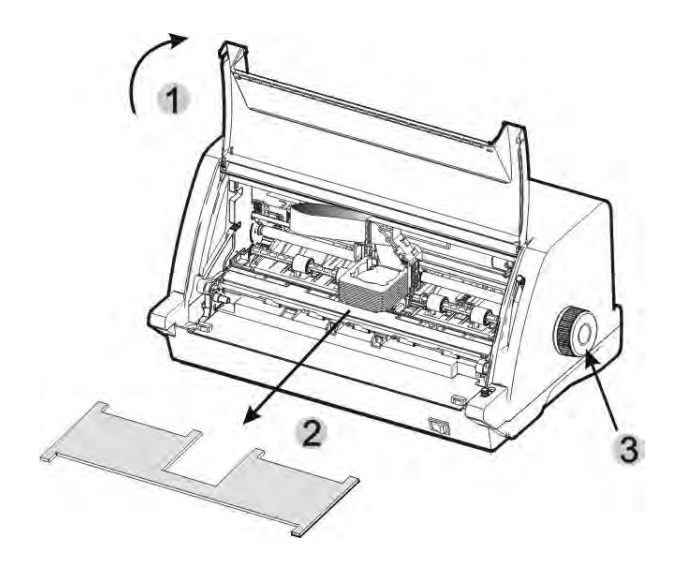

#### 1.2 Placing the Printer

Place the printer on a solid, flat, and stable surface. Clear the spaces around the printer for ventilation, accessing the control panel, installing the paper, and collecting the print out.

When selecting the printer location, observe the following additional instructions:

- 1. Never place the printer near to any flammable gas or explosive substances.
- 2. Do not expose the printer to direct sunlight. If you cannot avoid placing the printer near a window, protect it from the sunlight with a curtain.
- 3. When connecting a computer to the printer, make sure the maximum recommended cable length is not exceeded.
- 4. Ensure sufficient distance between the printer and any heating devices/radiators.
- 5. Avoid exposing the printer to extreme temperature or air humidity fluctuations. Avoid exposure to dusty environments.
- 6. It is recommended the printer is installed in a position which reduces noise exposure to the work place during printing.
- 7. The socket-outlet shall be installed near the equipment and shall be easily accessible.

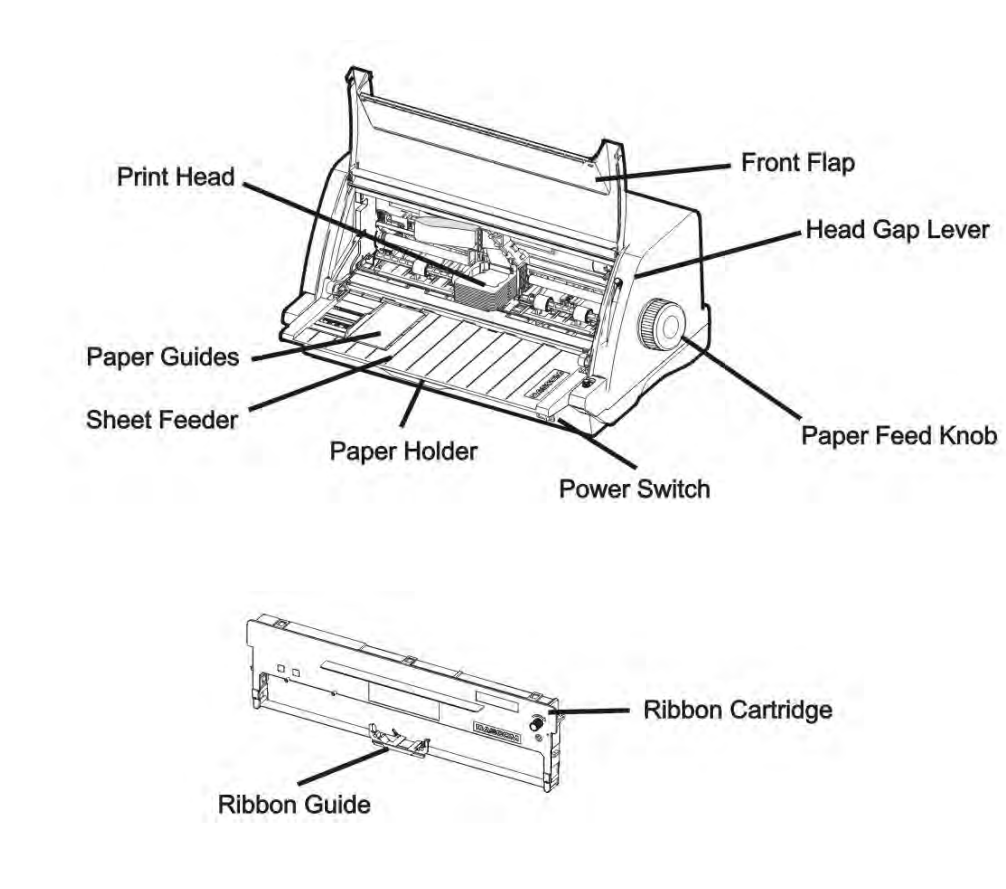

#### **1.3 Printer Components**

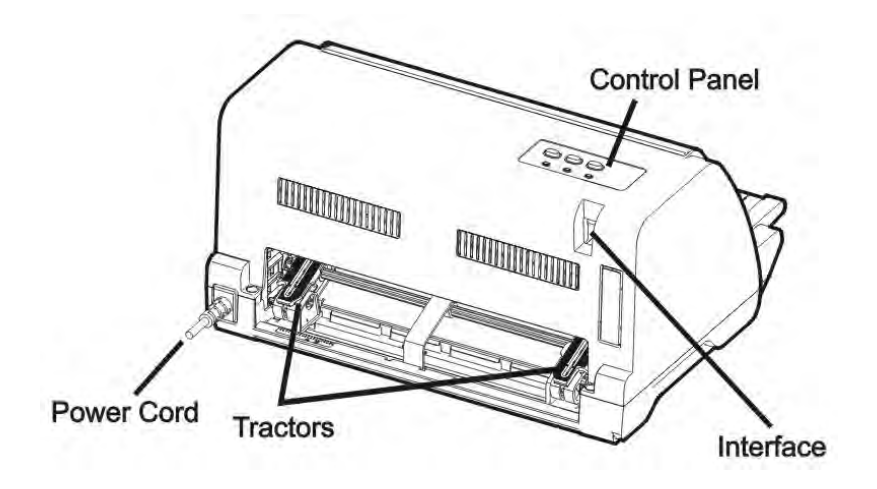

| Component        | Function                                                            |
|------------------|---------------------------------------------------------------------|
| Front Flap       | Protects the Print Head and other parts inside, and reduces noise.  |
| Paper Guides     | Adjusts the position of a cut sheet.                                |
| Sheet Feeder     | Supports the cut sheet so as to ensure the paper in and out easily. |
| Paper Holder     | Extended support for large size cut sheets.                         |
| Print Head       | 24-pin printing mechanism.                                          |
| Head Gap Lever   | Adjusts the gap between the Print Head and various form thickness.  |
| Control Panel    | Shows printer status, for printer setup.                            |
| Paper Feed Lever | Two positions: 🔝 =continuous forms; 🗋 = single sheet paper          |
| Paper Feed Knob  | Manual adjusts the vertical position of the paper.                  |
| Power Switch     | Powers the printer ON or OFF.                                       |
| Ribbon Cartridge | Holds inked Ribbon in it.                                           |
| Ribbon Guide     | Guides Ribbon installation on the Print Head.                       |
| Tractors         | For feeding and adjustment of continuous forms.                     |
| Power Cord       | Connects the printer and power socket.                              |
| Interface        | Connects interface cable from the host.                             |

# 2 Setting Up Printer

## 2.1 Install Ribbon

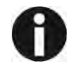

#### Switch printer off during Ribbon installation.

1. Open the Front Flap as shown in below picture.

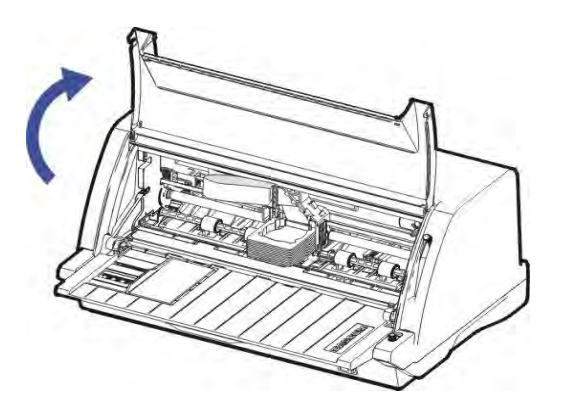

2. Raise the Head Gap Lever to the top most position, labeled """.

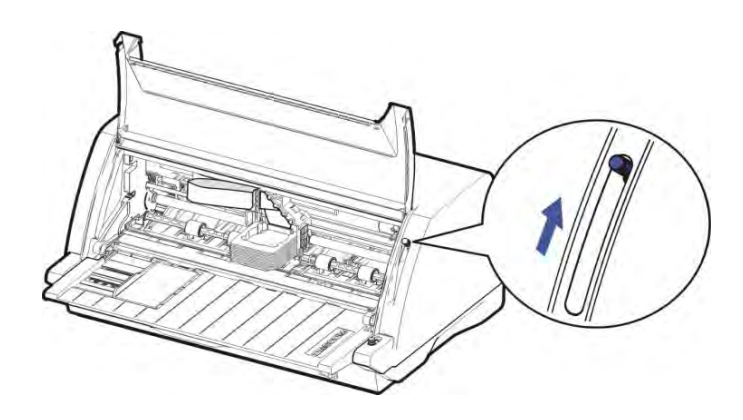

3. Pull the Upper Friction Frame ① and then lock it ② in place to the side plates.

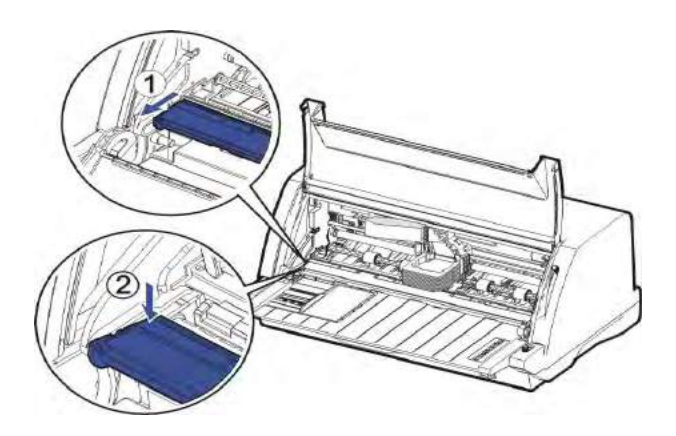

- 4. Carefully move the Print Head to the center.
- 5. Tilt the Ribbon Cartridge a bit and match it to the positions ① and ② on both ends.
- 6. Then slightly press it down to hold it in place to the mentioned positions.

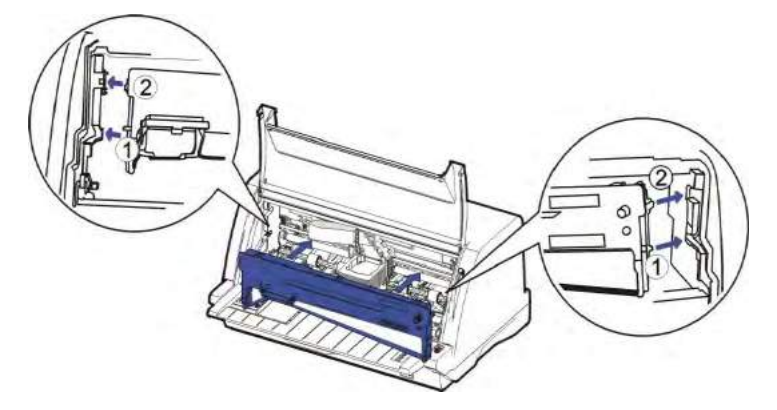

7. Hold the Ribbon Guide ① on the Ribbon Cartridge. Guide ② it onto the Print Head. Then turn the Ribbon Knob in clockwise direction until the ribbon fabric is taut. Move the carriage left and right to make sure the ribbon fabric is taut.

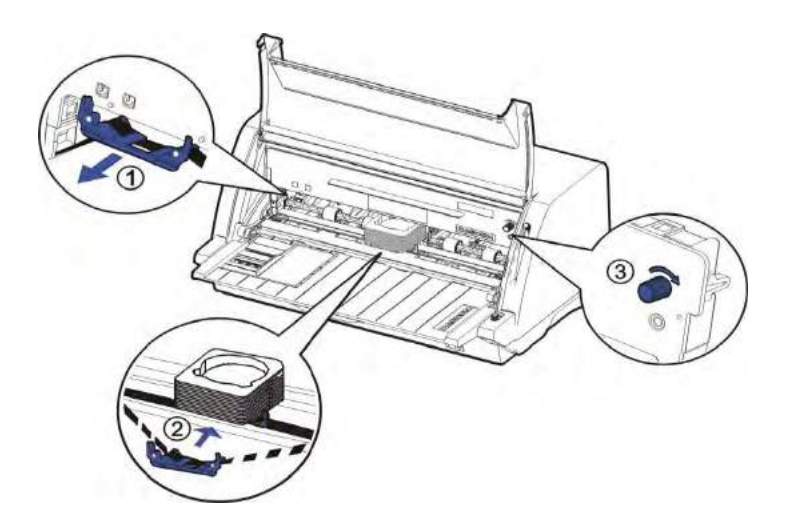

8. Release the front of Upper Friction Frame to its original position.

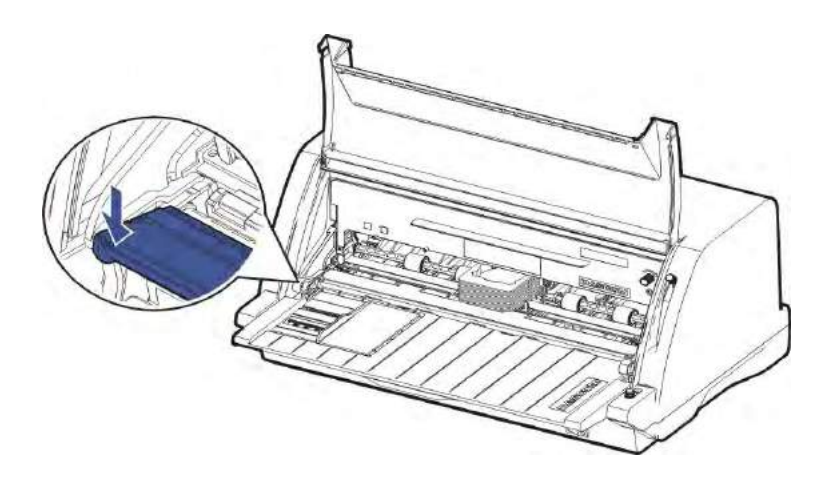

- 9. Lower the Head Gap Lever to the right scale according to the paper thickness.
- 10. Close the Front Flap to reduce printing noise and prevent dust going into the printer. Open it only for ribbon installation and adjustment.

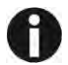

Notes on Ribbon Cartridge Removal:

- 1) Clear the paper in the printer.
- 2) Turn off the printer power.
- 3) Set the Gap Lever to the top most position, labeled "".
- 4) Open the Front Falp.
- 5) Let the Print Head cool down, if necessary. Move the carriage to the middle.
- 6) Pull out the blue Ribbon Guide from the Print Head.
- 7) Hold the handle bar on the Ribbon Cartridge and pull the cartridge towards you to unlatch it. Some force may be needed to unlatch the cartridge.
- 8) Remove the ribbon fabric from the Print Head carefully without entangling it.

#### 2.2 Install the Sheet Feeder

As shown in the picture, ensure the Sheet Feeder fingers fit into the slots of the printer. Push in the Sheet Feeder until its sides latch on the fixed bolts in the printer. The Sheet Feeder is now installed successfully.

To remove the Sheet Feeder, use one hand to hold the printer and the other hand to pull and unlatch the Sheet Feeder.

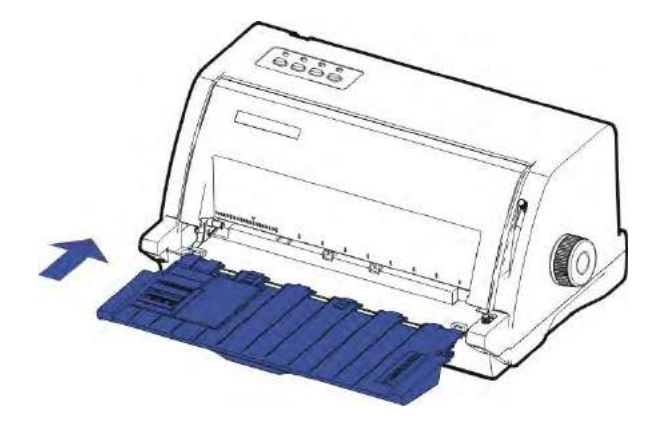

#### 2.3 Connecting the Interface Cable

The 36-pin Centronics parallel and USB ports locate at the rear of the printer. **IMPORTANT:** Switch off the printer and the computer before connecting or disconnecting the interface cable to prevent electrical damage to the interface ports.

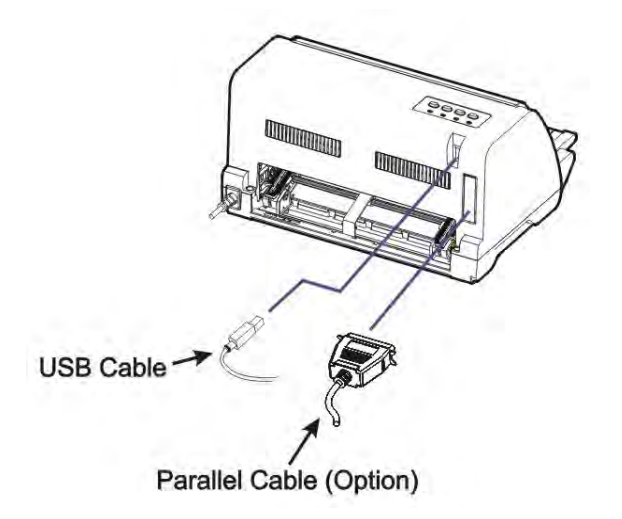

2.4 Connecting the Mains Power

Make sure that the device has been set according to your country's power supply voltage. To do this, check the rating plate at the back of the printer. Contact your dealer if the setting is incorrect.

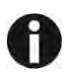

Never switch on the printer if the voltage setting is incorrect; this may result in electrical damage to the printer.

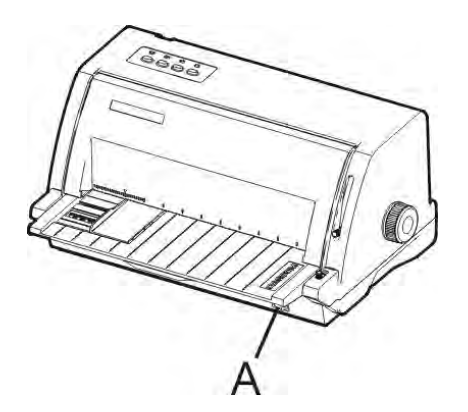

Make sure that the power switch "A", located to the right side of the printer, is in the "O" (Off) position.

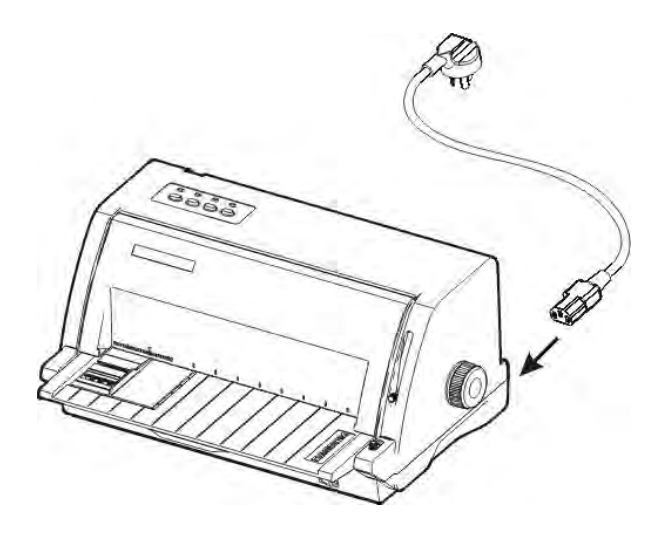

Connect the Power Cord to the power inlet of the printer. Connect the Power Cord plug to a mains socket. Switch on the printer.

### 2.5 Installing the Windows Driver

(Windows 2000 / XP / Vista / 7 / 8 / 8.1 and 2003 / 2008 / 2012 / 2012R2 Server)

1. Your printer CDROM comes with Windows drivers. Go to the Drivers folder and run the Installer "Tally Dascom Printer Config Tool Setup.msi". You will see the follow screen.Click "Next" to continue.

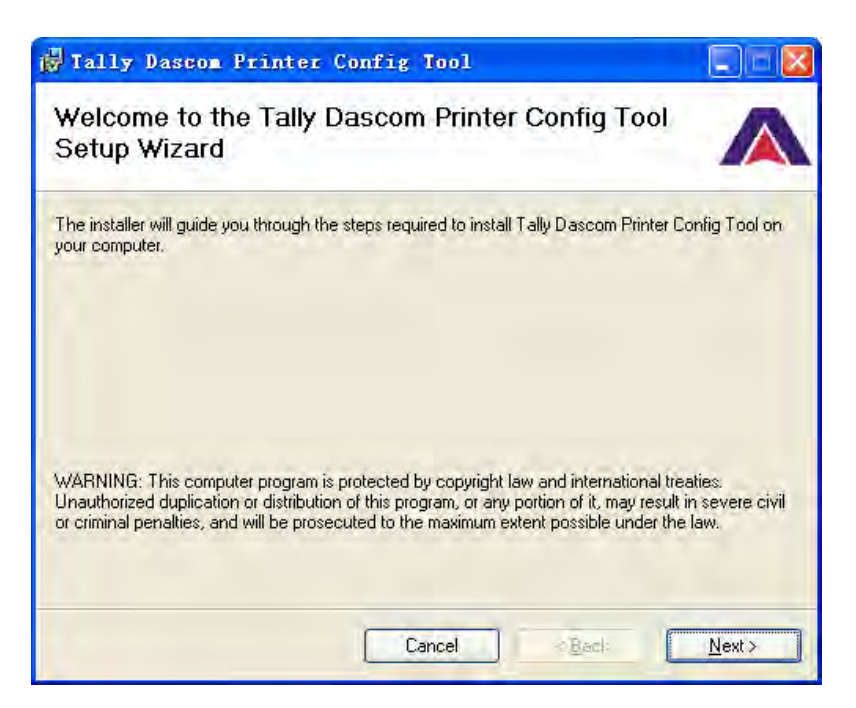

2. Input the folder containing the driver.

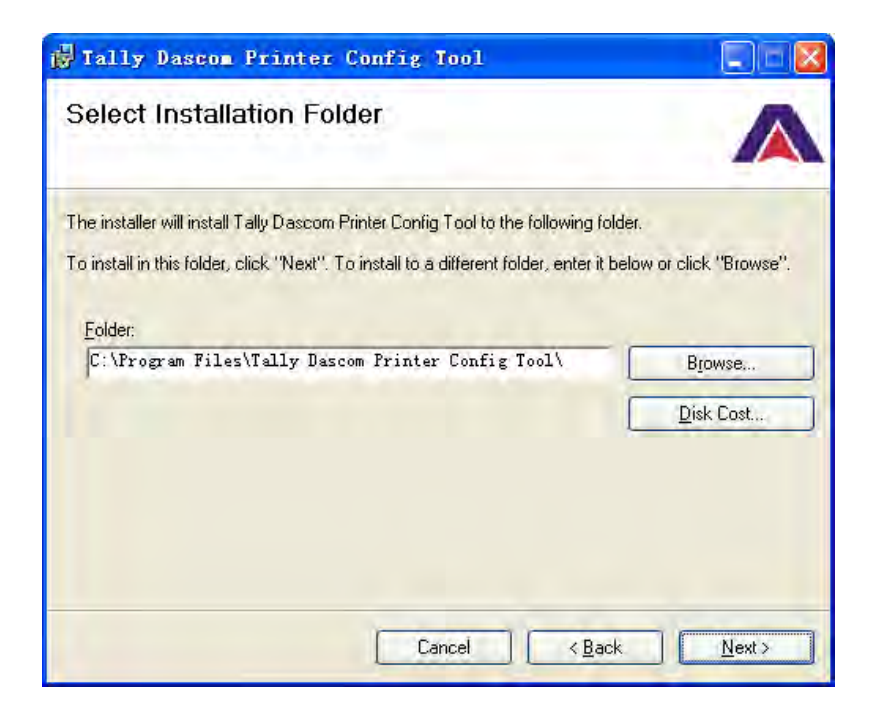

3. Click "Next" to confirm installation.

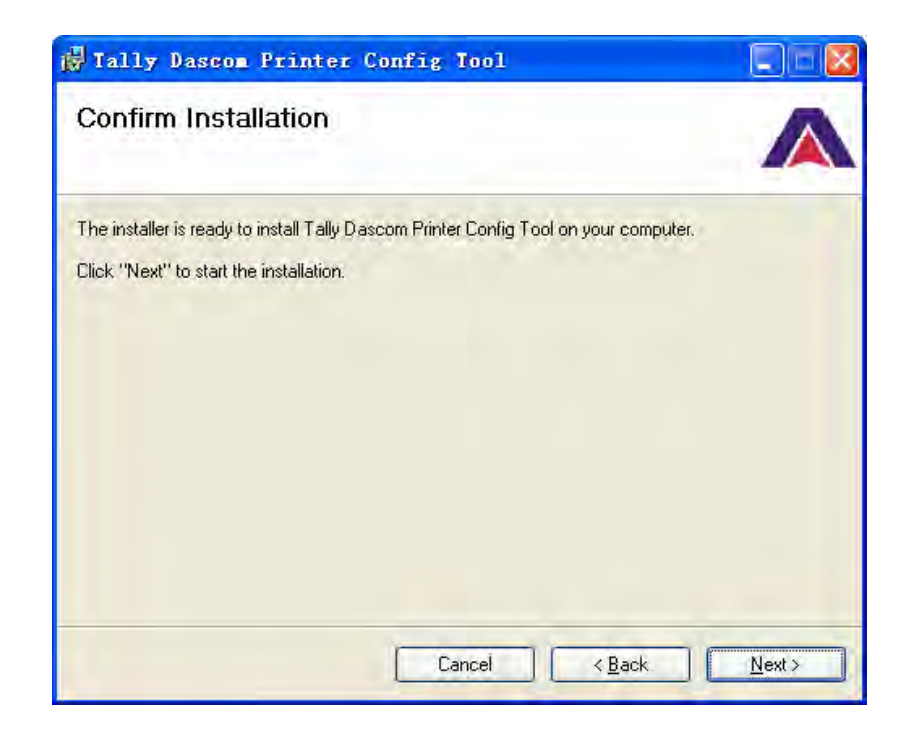

4. The screen shows the installation in progress.

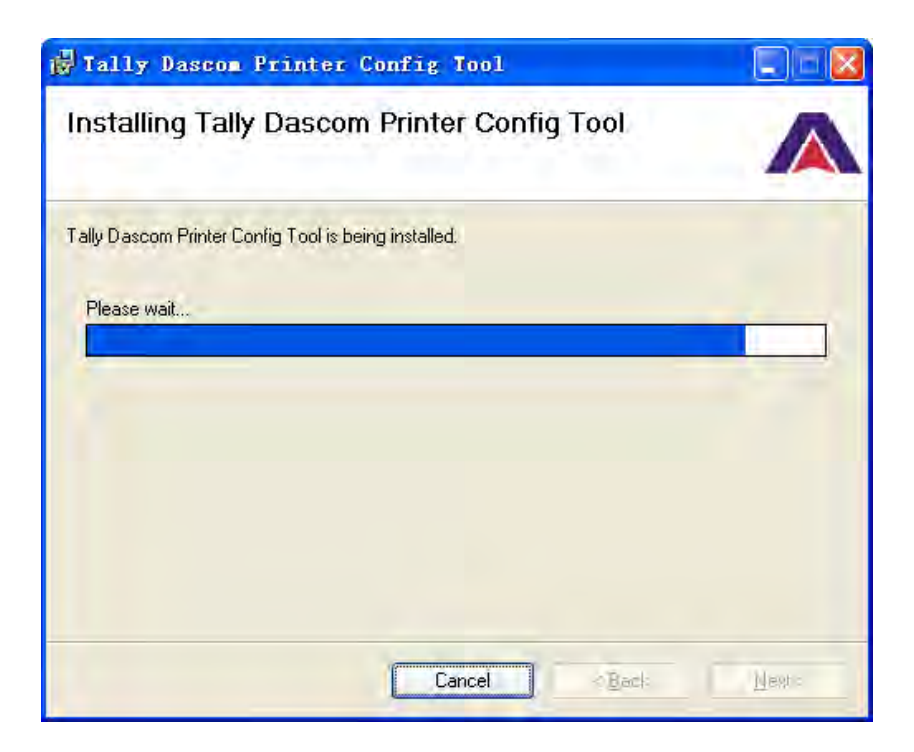

5. The screen shows successful installation.

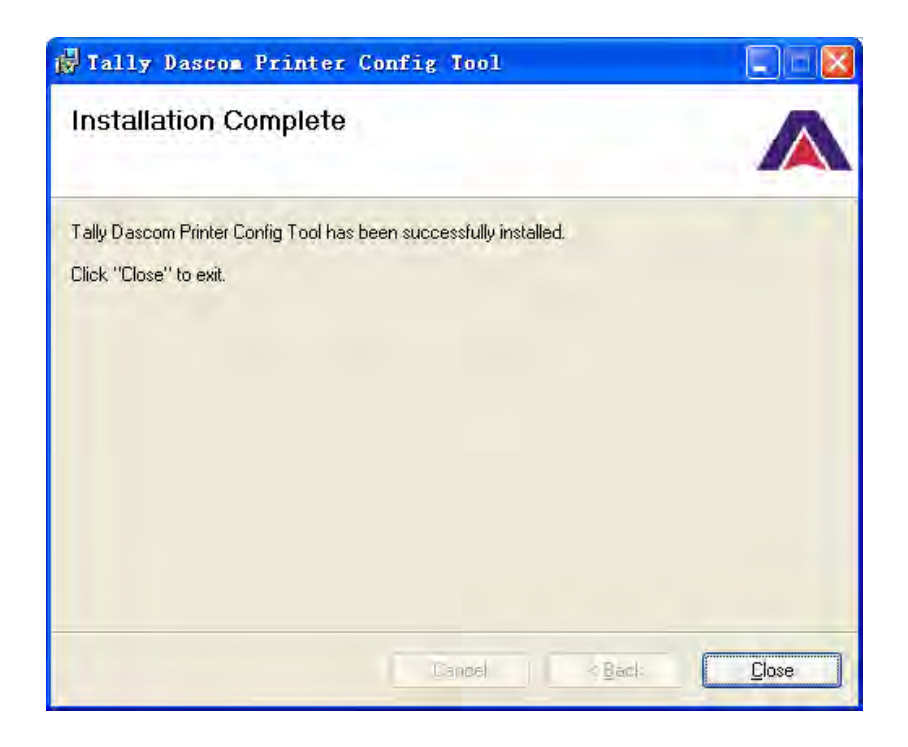

## **3 Paper Installation**

The printer can handle either single sheets or continuous forms. Single sheets, also called cut sheets, include envelopes or non-continuous (single or multipart) forms. Continuous forms include labels and multipart forms fed into the printer using the stationery tractors. The printer is capable of printing up to original + 6-ply multipart paper.

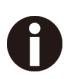

To ensure the print quality and protect the Print Head, set a proper print gap by the gap lever (see 3.1) for the form thickness and do not load folded, damaged, wrinkled, or curled paper.

#### 3.1 Adjusting Print Gap

Sliding the Head Gap Lever on the right side up and down can increase and reduce, respectively, the print gap to support various form thickness.

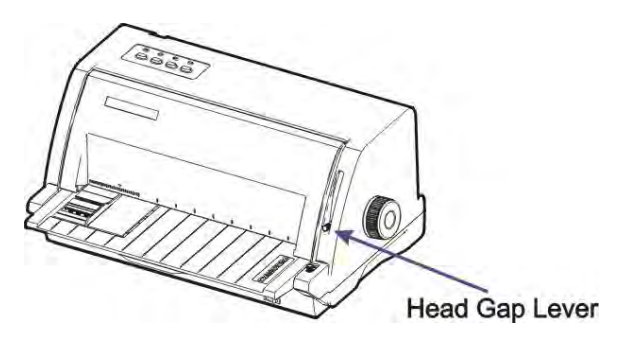

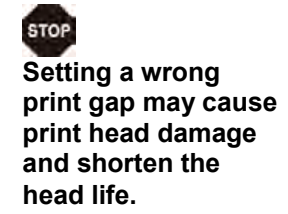

| Paper type       | Weight (g/m2) / ply | Thickness (mm) | Gap lever position |
|------------------|---------------------|----------------|--------------------|
| 1~2 plies        | 52~100              | 0.06~0.16      | 1/2                |
| 3~4 plies        | 40~55               | 0.17~0.24      | 3-4                |
| 4~5 plies        | 40~55               | 0.25~0.30      | 4,5                |
| 5~6 plies        | 40~55               | 0.31~0.36      | 5 6                |
| 6~7 plies        | 40~55               | 0.37~0.42      | 6 7                |
| Over 7 plies     | 40~55               | 0.43~0.48      | 7                  |
| Thick paper      |                     | 0.49~1.0       | A/B/C              |
| Change<br>ribbon |                     |                | []                 |

The """ position is only for unloading or installing the ribbon. When the lever is set higher than appropriate, it will result in poor print. Improper head gap setting shortens the ribbon and head life.

#### 3.2 Handling Cut Sheet

The front friction path supports the printing on single- or multi-ply cut sheets loaded manually. Use the rear tractors for continuous forms.

- 1. Select the eject direction to the front or to the rear through the Printer Setting/Menu.
- 2. Slide the Paper Guide to set an appropriate left margin

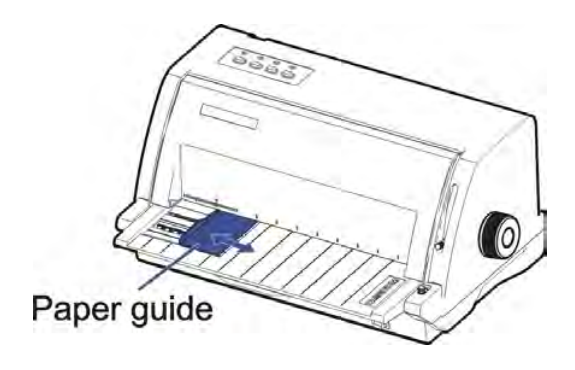

Loading Cut Sheet

- 1. Turn off the power.
- 2. Slide the Paper Guide to set the desired left margin.
- 3. Turn on the power. [The Power/Paper out LED] blinks to indicate out of paper status.
- 4. Slide the Paper Feed Lever to the 🗋 position.
- 5. Manually insert a piece of cut sheet into the slot above the Sheet Feeder. The printer then loads the paper to its TOF position (the first print position) and lights up the Online LED, indicating the ready state.

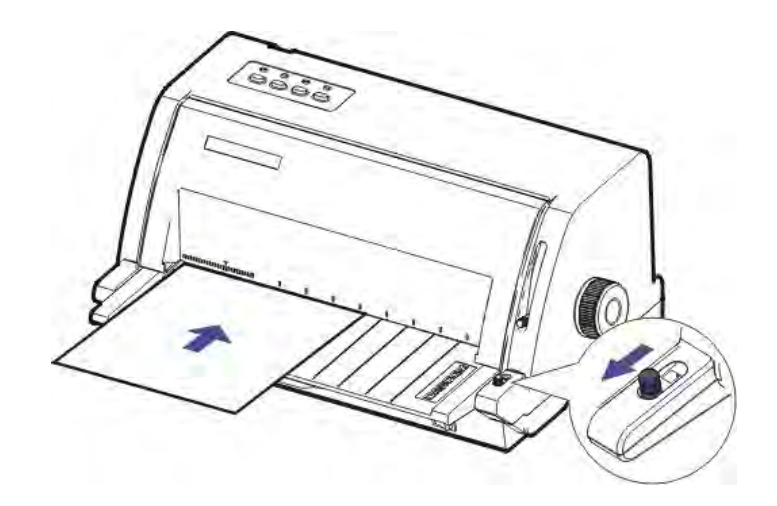

### 3.3 Handling Continuous Forms (Fanfold)

The printer can handle continuous form of width up to 10 inches, loaded by the rear Tractors as shown in the diagram.

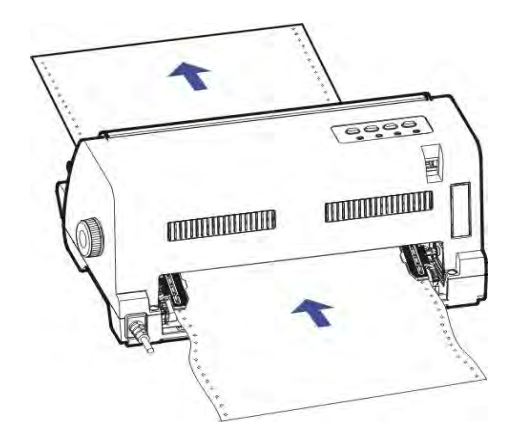

Loading Continuous Form

- 1. Turn off the power.
- 2. Keep a stack of fanfold at a height below the Tractors.
- 3. Slide the Paper Feed Lever to the 🗓 position.
- 4. To set the desired left margin and form width, disengage the Tractor Locks to allow free movement of the Tractors.
- 5. When the left margin is set, tighten the Left Lock (viewed from rear). Raise the Tractor Doors and fit the first 3 paper holes onto the Left Tractor Pins. Close the Left Tractor Door. In the same way, install the paper on the right tractor. Ensure the paper is flat and smooth before tightening the Right Tractor Lock.

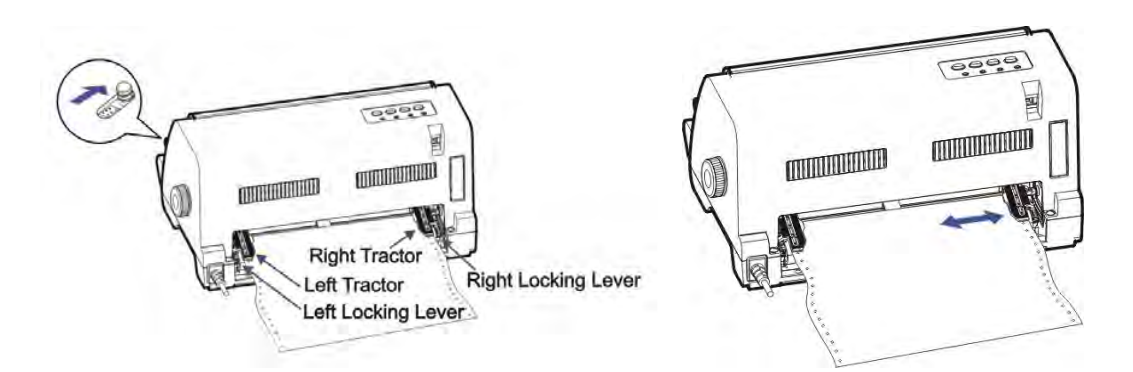

- 6. Double check if the paper holes properly fit in the Tractor Pins. Improper installation may cause paper jam and damage the printer.
- 7. Turn on the power. The **[Power/Paper out]** LED blinks to indicate out of paper status.
- 8. Press the **[Load/Eject]** key to load the paper to its TOF position. The **[Online]** LED lights up to indicate the ready state.

#### 3.4 Switching To Cut Sheet From Fanfold

- 1. When the printer is offline (see Chapter 4), press the **Load/Eject** key to clear the fanfold out of the Platen to allow cut sheet operation.
- 2. Follow the below procedures to change to cut sheet operation from tractor mode:
  - If the printer is online, press the **[Load/Eject]** key to feed the fanfold to its tear-off position. Tear off the page.
  - Press the **[Online]** key once to set the printer offline. Press the **[Load/Eject]** key to withdraw the fanfold out of the Platen.
  - Slide the Paper Feed Lever to the D position. Then follow the procedures in Section 3.2 for cut sheet operation.

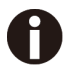

The printer will signal an alarm if you change the Paper Feed Lever position while paper still remains in the printer.

#### 3.5 Switching To Fanfold From Cut Sheet

To re-load the parked continuous form:

- 1. Clear the cut sheet from the Sheet Feeder by pressing Exit key.
- 2. Slide the Paper Feed Lever to the 🛄 position.
- 3. Set the printer to offline. Press the **[Load/Eject ]** key to re-load the parked fanfold.

#### 3.6 Setting Fanfold Relative To Printer

- 1. It is recommended to place the printer 75 cm above the floor.
- 2. Keep the stack of fanfold less than 3 cm side ways off from the printer.

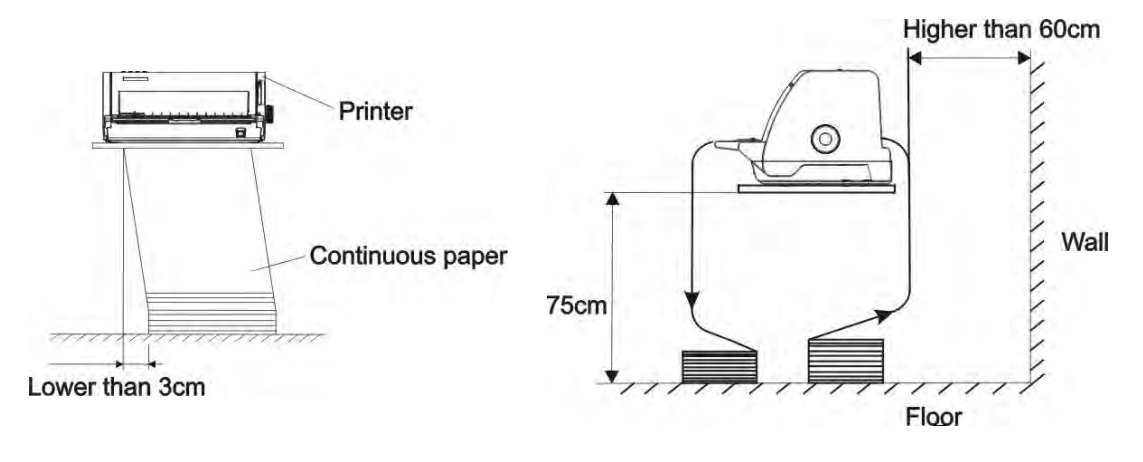

3. The printer should sit on a pedestal or a table without blocking the paper feeding and stacking. Keep the printer more than 60 cm away from the back wall.

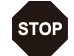

1) Never place the printer next to any flammable gas or explosive substances.

- 2) Do not expose the printer to direct sunlight.
- 3) The interface cable should not exceed the recommended length, see specification.
- 4) Ensure sufficient distance between the printer and any heating devices/radiators.

## **4 Control Panel Operation**

General functions for the keys are clearly designated on the Panel label. Some other special settings need pressing multiple keys simultaneously or holding some keys when powering on the printer. This Chapter will describe the functions of the keys and display on the Panel.

### 4.1 Keys and LEDs

There are 4 keys on the Control Panel, from left to right: **[Load/Eject]**, **[TOF]**, **[LF/FF]**, and **[Online]** keys. Meanwhile, there are 4 LEDs, from left to right: **[Power/Paper out]**, **[Front Exit]**, **[Speed]**, and **[Online]** LEDs. The Control Panel is shown as below:

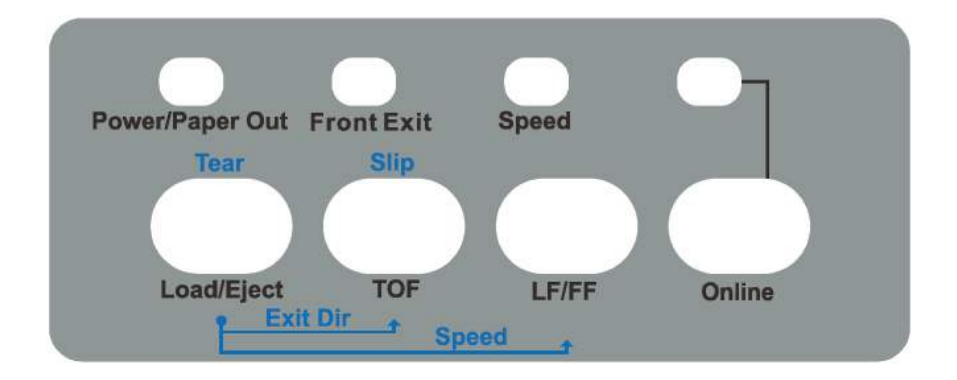

Below describes the function of each key/indicator:

Indicators

- 1. **[Power/Paper out] On** when the printer is powered on; **Off** when the printer is switched off; **Blinking** when out of paper.
- 2. **[Front Exit] On** to indicate cut sheet exit at the front after printing; **Off** to indicate cut sheet exit at the rear.
- 3. **[Speed] On, Off,** or **Blinking** when the test print quality is **NLQ**, **LQ** or **Draft** respectively.
- 4. **[Online] On** when the printer is active to receive and print data from the host; **Off** when it is offline.

Keys

1. [Load/Eject]

This key either loads a paper from the active source or clears the paper out of the Platen.

1) **Cut sheet**: Only when **Single Auto Loading** is disabled in **Paper Setup** (see section 5.3), you have to press this key to load a cut sheet. By default, a cut sheet comes out from the front.

- 2) **Tractor mode**: Only when **Fanfold Auto Loading** is "No" in **Paper Setup** (see section 5.3), you have to press key to load a fresh continuous form. When paper exists on the Platen, this key may have two effects:
  - It clears the continuous form out of the Platen and keeps it in the tractors.
  - It reverses the continuous form to its TOF position if it is originally at the tear-off position.

#### 2. **[TOF]**

Holding down this key starts to reverse the paper at Mirco Feed mode. Release the key to stop the reverse action.

#### 3. **[FF/LF]**

When the printer is online or offline, a press on this key moves the paper forward by one line. If in tractor mode, holding this key will start with a few lines fed and then perform a form feed. If the fanfold is currently at the tear-off position, pressing this key will reverse the paper to its TOF position.

#### 4. [Online]

1) The printer can be set online or offline by this key.

When the printer is at online state, press this key one time to switch the printer to offline; meanwhile, the **[Online]** LED is off. Press this key again to switch the printer back to online again, and the **[Online]** LED is on.

Out of paper, indicated by blinking **[Power/Paper out]** LED, causes the printer offline. Re-loading the paper, the printer automatically goes online with the **[Power/Paper out]** LED on. If the loaded paper is at the tear-off position, pressing this key again will reverse the paper to its TOF position.

#### 4.2 Panel Operations

The same key is assigned with different functions depending on the states of operation, namely: **Online**, **Offline**, **Common Settings**, and **Power-On**.

- 1. **Online**: The **[Online]** LED lights up to indicate the printer is online, which is the normal operation state for printing. A press on the **[Online]** key toggles the printer between Online and Offline states.
- 2. **Offline**: The **[Online]** LED turns off to indicate the printer is offline, a state that the printer pauses to receive data from the host computer.
- 3. **Common Settings:** The panel operations described in Section 4.5 is valid in both the online or offline states.
- 4. **Power-On**: To enter the Power On state, the user holds down a key or a combination of keys while powering up the printer.

### 4.3 Online State

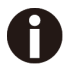

Sections 4.3 to 4.7 describe the panel operations in details with the following legends:

[A] = press and hold key A

- {B} = press and then release key B
- [A] + {B} = press key B while holding A
- $[A] \rightarrow \{B\}$  = hold then release key A; next a press on key B

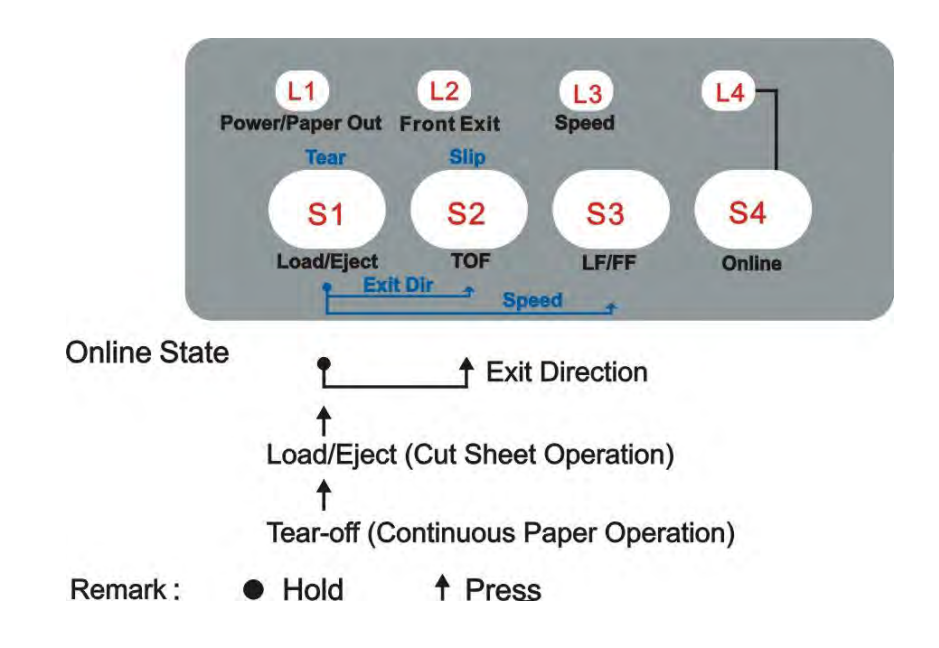

| Function Name                               | Key    | LED                | Function Description                                                                                                    |
|---------------------------------------------|--------|--------------------|----------------------------------------------------------------------------------------------------|
| Eject cut sheet<br>Tear-off fanfold<br>{S1} |        | -                  | • Cut sheet mode:<br>Clears the cut sheet from the Platen in the<br>direction specified by the Exit Direction<br>setting in Section 5.3.                                        |
|                                             | {S1}   |                    | <ul> <li>Tractor mode:<br/>Feeds the form to its tear-off position.<br/>A new print job or pressing this key again to<br/>move the fanfold to the next TOF position.</li> </ul> |
|                                             |        |                    | Note: Please refer to the Tear setting in Section 5.3 for Auto and Manual Tear-off.                                                                                             |
| Eject Direction [S<br>(cut sheet only) {    | [S1] + | L2 = ON:<br>Out to | By pressing the <b>[TOF]</b> key while holding the <b>[Load/Eject]</b> key can toggle the eject direction for cut sheets.                                                       |
|                                             | {S2}   | front              | The <b>[Front Exit]</b> lights up to indicate cut sheets ejected to the front.                                                                                                  |

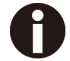

NOTE: Section 4.5 lists out additional operations while the printer is online

## 4.4 Offline State

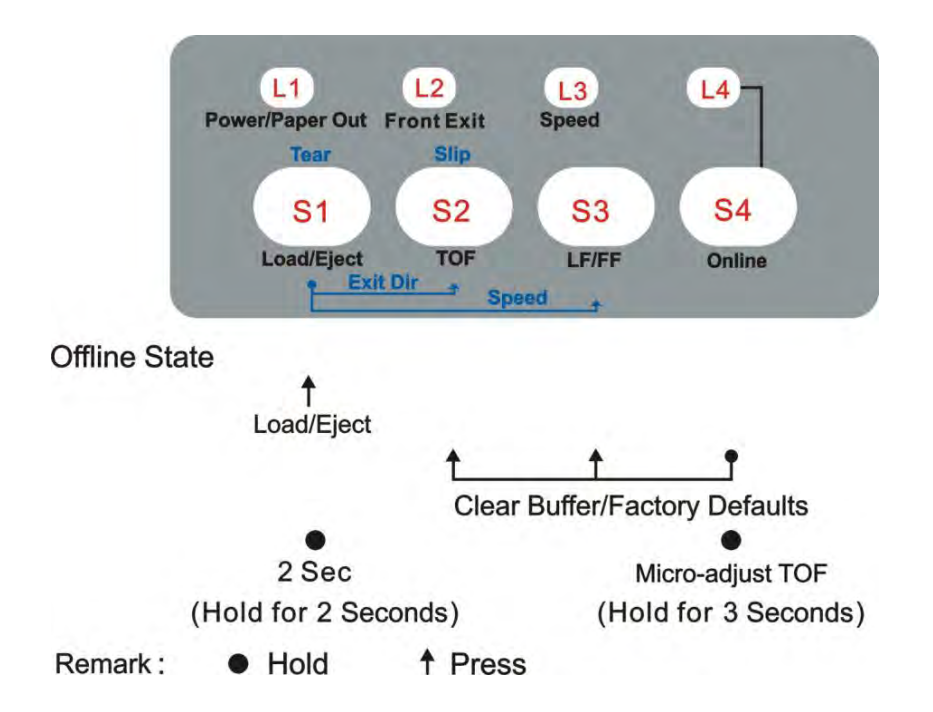

| Function<br>Name                | Key                      | LED                                                                                                    | Function Description                                                                                                    |
|---------------------------------|--------------------------|----------------------------------------------------------------------------------------------------|----------------------------------------------------------------------------------------------------|
| Load/Eject                      | {S1}                     | -                                                                                                    | • Load: Automatically loads the paper from the active source when no paper is on the Platen.                                                                                                    |
|                                 |                          |                                                                                                    | • Eject: Clears the paper completely out of the platen. In tractor mode, the continuous form still remains in the tractors.                                                                     |
|                                 |                          |                                                                                                    | Unprocessed data remaining in the printer buffer<br>may corrupt the subsequent print result. The<br>procedures to clear the printer buffer:                                                     |
|                                 |                          |                                                                                                    | • Clear all print jobs to the printer from the host computer.                                                                                                    |
| Clear Buffer                    | ear Buffer [S4] + {S2} + | _                                                                                                    | • Press the <b>[Online]</b> key to set the printer offline. The printing stops but unprocessed data still remain in the print buffer.                                                           |
| Initializa                      |                          |                                                                                                    | • Simultaneously press the <b>[LF]</b> and <b>[TOF]</b><br>keys while keep holding the <b>[Online]</b> key. A<br>second later, the printer beeps once to indicate<br>clearing the print buffer. |
| Printer {S3} for<br>longer time |                          | • If hold the process for a few more seconds, the printer beeps 3 times to indicate the printer is initialized to its power up settings. |                                                                                                    |

| Function<br>Name         | Key                                                                                              | LED                            | Function Description                                                                                                    |
|--------------------------|--------------------------------------------------------------------------------------------------|--------------------------------|----------------------------------------------------------------------------------------------------|
| Override<br>Multi Paper  | [S1] → {S3}<br>Hold [S1] for<br>2 sec.                                                           | Power<br>(L1)<br>Speed<br>(L3) | <ul> <li>This function overrides the Multi Paper setting in Section 5.3. The setting procedures:</li> <li>Hold the [Load/Eject] key for 2 seconds while the printer is offline and paper is loaded. The [Power/Paper Out] LED starts blinking.</li> <li>Every press on the [LF] key rotates the Multi paper settings between Disable (L3 = off), Standard (L3 = on), and Enhance (L3 = blinking).</li> <li>Finally, press the [Load/Eject] key to save the setting and terminate the procedures with the paper ejected. The [Power] LED starts flashing.</li> </ul>                                                                                                    |
| Activate<br>Slip Profile | $[S1] \rightarrow \{S4\}$<br>Hold [S1] for<br>2 sec.                                             | Power<br>Online                | <ul> <li>This function conveniently recalls the top and left margins profile to facilitate slip/voucher printing. (Read Section 4.7 for details.)</li> <li>The procedures to activate and deactivate Slip profile:</li> <li>Hold the <b>[Load/Eject]</b> key for 2 seconds while the printer is offline and paper is loaded. The <b>[Power]</b> LED blinks.</li> <li>Alternative presses on the <b>[Online]</b> key activate and deactivate the Slip profile. Accordingly, the <b>[Online]</b> LED blinks and lights up to indicate the activation and deactivation, respectively.</li> <li>Finally, press the <b>[Load/Eject]</b> key to save the setting and terminate the procedures with the paper ejected. The<b>[Power]</b>LED stops blinking.</li> </ul> |
| Micro-adjust<br>TOF      | $\begin{array}{c} [S4] \rightarrow \{S1\} \\ \text{Hold [S4] for} \\ 3 \text{ sec.} \end{array}$ | Online                         | <ul> <li>Hold the <b>[Online]</b> key for 3 seconds while the printer is offline and paper is loaded. The <b>[Online]</b> LED starts blinking.</li> <li>Press the <b>[TOF]</b> or <b>[LF]</b> keys to adjust the TOF position precisely.</li> <li>Finally, press the <b>[Online]</b> key to save the setting and terminate the procedures. The <b>[Online]</b> LED stop blinking.</li> </ul>                                                                                                    |

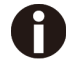

**NOTE:** Section 4.5 lists out additional operations while the printer is offline

## 4.5 Common Settings

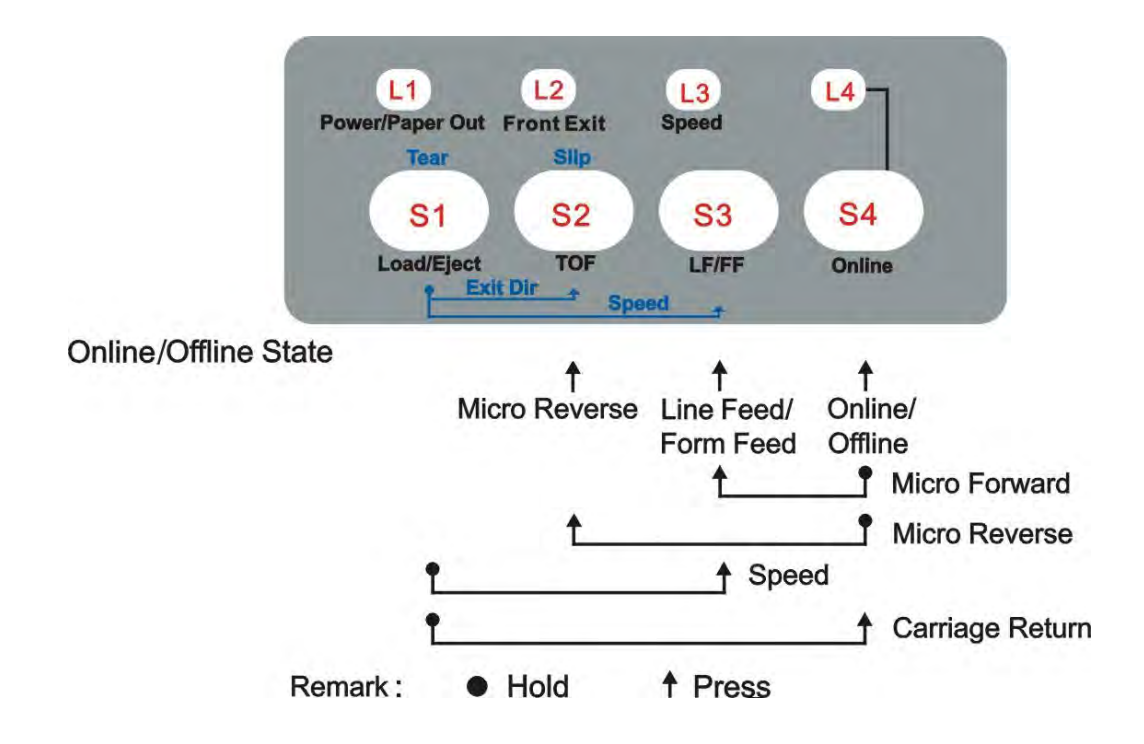

This table lists out the panel operations valid in both the **Online** and **Offline** states.

| Function<br>Name      | Key         | LED | Function Description                                                                                                    |
|-----------------------|-------------|-----|----------------------------------------------------------------------------------------------------|
| {<br>Micro<br>Reverse | {S2}/[S2]   | -   | In combination with the <b>[LF]</b> key, this function                                                                                                    |
|                       |             |     | without affecting the TOF position on subsequent pages.                                                                                                    |
|                       | [S4] + {S2} |     | <ul> <li>Press the <b>(TOF)</b> key while holding down the <b>(Online)</b> key.</li> </ul>                                                                   |
|                       |             | -   | The printer feeds the paper in the reverse direction with tiny steps to allow fine tuning of the top margin. Release the key(s) to terminate the adjustment. |
|                       |             |     | NOTE: For fanfold, avoid reversing the paper<br>over the previous page. Over-reversing may<br>cause paper jam.                                               |
| Micro<br>Forward      | [S4] + {S3} | -   | While holding down the <b>[Online]</b> key, press the <b>[LF]</b> key to micro feed paper in the forward direction.                                          |
| Line Feed             | {S3}        | -   | Feeds a line with every press on the <b>[LF]</b> key.                                                                                                    |
| Function<br>Name   | Key         | LED    | Function Description                                                                                                    |
|--------------------|-------------|--------|----------------------------------------------------------------------------------------------------|
| Form Feed          | [S3]        | _      | In tractor mode, holding this key will initially<br>feeds a few lines; then afterward feeds the<br>paper to the next TOF. If the paper is initially at<br>the tear-off position, holding this key causes the<br>current page returning to its TOF position. |
|                    |             |        | For cut sheet, Form Feed function is invalid. In cut sheet mode, holding this key will keep line feed until paper out.                                                                                                    |
| Print Speed        | [S1] + {S3} | Speed  | Pressing the <b>[LF]</b> key while holding the <b>[Load/Eject]</b> key changes the print speed between LQ ( <b>L3</b> LED off), NLQ ( <b>L3</b> LED on), and Draft ( <b>L3</b> LED flashing).                                                               |
| Carriage<br>Return | [S1]+{S4}   | -      | Pressing the <b>[Online]</b> key while holding the <b>[Load/Eject]</b> key initializes the carriage to recover from carriage fault (Error Alarm) caused by the code stripe. The printer then resumes the printing at the code strip position.               |
|                    |             |        | This function cannot recover the carriage faults caused by ribbon jam or other reasons.                                                                                                    |
| Online             | {S4}        | Online | Toggles between online and offline states.                                                                                                    |

## 4.6 Power-On State

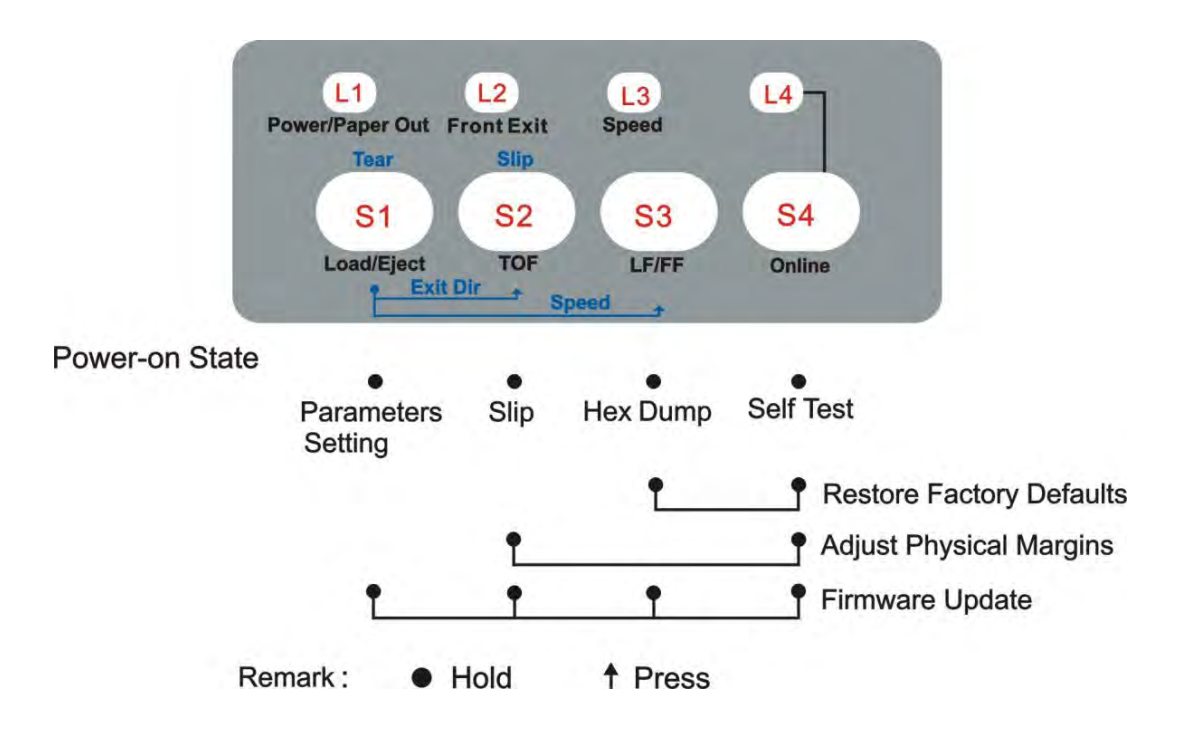

While powering up the printer, hold the key(s) listed in the below chart.

| Function<br>Name           | Key  | LED   | Function Description                                                                                                    |
|----------------------------|------|-------|----------------------------------------------------------------------------------------------------|
| Parameters<br>setting      | [S1] | -     | Users can customize specific setting(s) to meet<br>application requirements. New settings are<br>effective permanently until the next change or<br>Restore Factory Defaults. See Chapter 5 for<br>details.                  |
| Slip                       | [S2] | -     | Configures the <b>Slip</b> layout profile such as top and left margins. Refer Section 4.7 for details.                                                                                                    |
| Hex Dump                   | [S3] | Speed | The printer beeps once and the <b>[Speed]</b> LED blinks to indicate Hex Dump mode, in which the printer prints data from the host line by line in hexadecimal representation then 16 ASCII codes leading by a line number. |
|                            |      |       | When the printer printing data, press <b>[Online]</b><br>key to pause printing. Turn the power off and the<br>printer exits the Hex Dump mode.                                                                              |
| Self Test /<br>Status Page | [S4] | -     | Prints the version numbers, settings and self-test pattern.                                                                                                    |
|                            |      |       | Recommend to load 10-inch fanfold before the operation.                                                                                                    |

| Function<br>Name         | Key                          | LED | Function Description                                                                                                    |
|--------------------------|------------------------------|-----|----------------------------------------------------------------------------------------------------|
| Restore                  |                              | -   | Restore all settings to factory defaults.                                                                                                    |
| Factory<br>Defaults      | [S4] + [S3]                  |     | The carriage initializes and the printer beeps once after restoration.                                                                                                    |
| Customize<br>Page Layout | [S4] + [S2]                  |     | To customize the margins and tear-off position, please refer Chapter 6 for details.                                                                                                    |
|                          |                              | All | Alternate blinking of [Speed] and [Online] LED indicates ready for firmware update from host.                                                                                                    |
| Firmware<br>Update       | [S1] + [S2] +<br>[S3] + [S4] |     | <ul> <li>Update process:<br/>Execute the Configuration Tool on your PC.<br/>Then upload the update firmware to the<br/>printer.<br/>During the update process by both methods,<br/>[Speed] and [Online] LEDs blink<br/>alternatively while [Power] and [Front Exit]<br/>LEDs are constantly on.</li> </ul> |
|                          |                              |     | <ul> <li>Completion:<br/>At completion, the carriage initializes and the<br/>[Power] LED blinks with the [Front Exit]<br/>LED constantly on.</li> </ul>                                                                                                    |
|                          |                              |     | It takes ~20 seconds to complete the whole process. The printer resets after completion. If an error occurs repeat the process.                                                                                                    |
|                          |                              |     | NOTE: Ensure not to turn off the power or<br>unplug the interface cable during the whole<br>process. Only trained operators should do<br>this update; otherwise, incorrect operation<br>may easily damage the printer.                                                                                     |

## 4.7 Slip --- Printing on and Settings for Customized Form

Printing on a slip/voucher usually requires unique top and/or left margins, namely the "slipprofile". The Control Panel operation supports convenient storing and recalling the slip-profile, as well as activating and deactivating it.

### 4.7.1 Slip Setup

This printer uses question and answer sessions to setup parameters here and in Chapter 5. The printer prompts a message or a parameter name. Then follows a line of assignments of keys for which the user replies to the prompted message or changes the value of the parameter.

To configure the top and left margins for slip (slip-profile), please do the followings:

1. Power up printer while pressing the **[TOF]** key until the Print Head starts moving, then let go.

2. Load Paper. The printer prints the few lines below:

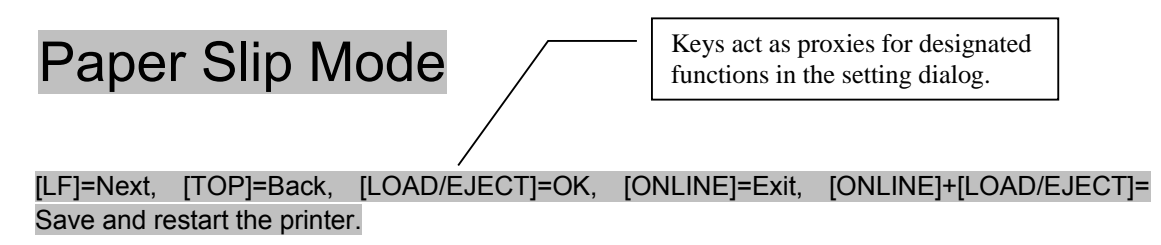

#### Single Top Margin

Press the **Next** or **Back** keys to scroll to the parameter you want to change. The changeable parameters in the Slip-profiles are: Single Top Margin, Single Left Margin, Fanfold Top Margin, and Fanfold Left Margin in this order if **Next** is pressed. Pressing **Back** lists the parameter names in the reverse order.

- 1) Setting Single Top Margin:
  - When Single Top Margin is prompted, press **OK** to go into this designated setting and the printer prompts:

```
[Single Top Margin]
[TOP]=-1, [LF]=+1, [LOAD/EJECT]=OK, [ONLINE]=Back, [ONLINE]+[LOAD/EJECT]=Save
and restart the printer. (Unit: mm)
4
```

- "4" in the last line shows the current top margin = 4mm. Enter the new value by pressing **-1** or **+1**. The allowed range for top margin is -25 ~ 128 mm.
- Press **OK** to let the printer prompt the revised value. Press **Save and restart** if you do not intend to change other slip-profile parameters. Otherwise, press **OK** again to confirm the change and the printer prints an "\*" following the revised value. Then the printer prompts a message to ask to save the revised value:

```
Save the parameter settings ([LOAD/EJECT] or [ONLINE] = OK, [LF] = Next)?
Yes
```

- Press **OK** to confirm saving and the printer prompts an "\*" following the "Yes" to respond to your confirmation. Otherwise, press **Next** to give up the change; the printer prompts a "No" and expects you to press **OK** to confirm not to save.
- 2) Setting Single Left Margin:
  - In the Step 2 prompt, press Next to skip to the Single Left Margin setting indicated by this prompt:

#### Single Left Margin

- Follow the same procedures in 2-1) to revise the left margin. The allowed range of left margin is -77 ~ 77 mm.
- 3) Apply similar procedures to configure the top and left margins parameters for fanfold.

- 4.7.2 Activation and Deactivation of Slip-profile
  - 1. Activate the Slip-profile:
    - Hold the [Load/Eject] key for 2 seconds while the printer is offline and paper is loaded. When the [Load/Eject] key is released, the printer beeps once and the [Power] LED blinks.
    - 2) Next press the **[Online]** key (the **[Online]** LED blinks) to recall the profile of top and left margins for subsequent print jobs. Finally press the **[Load/Eject]** key and the printer beeps once to activate the Slip-profile
  - 2. Deactivate the Slip-profile:
    - Hold the [Load/Eject] key for 2 seconds while the printer is offline and paper is loaded. When the [Load/Eject] key is released, the printer beeps once and the [Power] LED blinks.
    - Next press the [Online] key (the [Online] LED is on) to deactivate the profile of top and left margins for subsequent print jobs. Finally press the [Load/Eject] key and the printer beeps once.

# **5 Printer Setting Changes**

### New settings in this chapter are permanently effective until the next change.

In order to meet specific print requirements, the printer configurations may be changed as follows: Hold down the **[Load/Eject]** key while powering on the printer and then release the key when the Print Head starts to move. After loading paper, the printer prompts the Printer Settings menu:

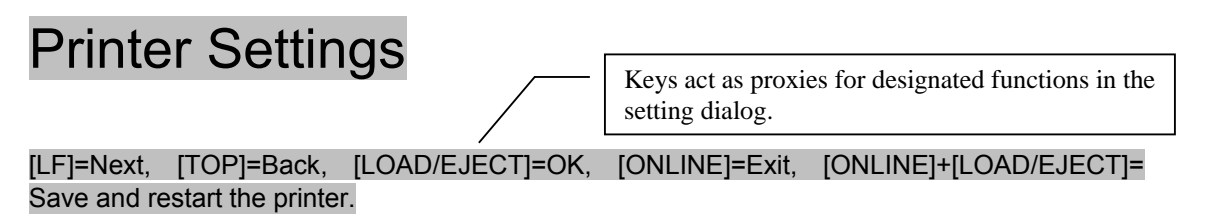

#### System Setup

Follow the printed dialog to input corresponding keys to skip a sub-menu, to change parameter values, or to save the changes. (*Also see section 4.7.1*.)

The Printer Settings menu contains 8 sub-menus appearing in the following order when **Next** skips a sub-menu (refer to [LF] assignment in the above prompt):

- System Setup
- Paper Setup
- Interface Setup
- Character Setup
- Other Setup
- Bi-directional Alignment
- Black Mark Mode
- Restore Factory Defaults

When you reach the desired sub-menu containing the parameter(s) to be changed, press **OK** to go into the sub-menu to make change(s). The remaining procedures are similar to the ones described in section 4.7.1.

# 5.1 System Setup

# **NOTE:** The fat printed words are default.

| System setup      | Valid Settings                                                                                | Function                                                                                                    |
|-------------------|-----------------------------------------------------------------------------------------------|----------------------------------------------------------------------------------------------------|
| Language          | <b>English</b> ,Deutsch,Россия,<br>Italiano,Français,Español,<br>Türkçe,Portuguese.           | Allows user to select one of the following<br>languages: English, German, Russian,<br>Italian, French, Spanish and Turkish,<br>Portuguese. |
| Emulation         | <b>ESC/P2,</b> IBM                                                                            | Selects the printer emulation. This should be the same as the host printer driver.                                                         |
| Auto CR (ESC/P2)  | No. Ves                                                                                       | Yes: LF = LF+CR; No: LF = LF                                                                                                    |
|                   | 110, 765                                                                                      | (Applies to ESC/P2 emulation only)                                                                                                    |
|                   |                                                                                               | Yes: LF = LF+CR; No: LF = LF                                                                                                    |
| Auto CR(IBM)      | NO, Yes                                                                                       | (Applies to IBM emulation only)                                                                                                    |
| Auto LF           | No, Yes                                                                                       | Yes: CR = CR+LF; No: CR = CR                                                                                                    |
| Print Dir         |                                                                                               | Bi-Dir: Graphics and text are printed in both directions, resulting in faster printing speed.                                              |
|                   | <b>DI-DI</b> , UII-DII                                                                        | Uni-Dir: Graphics and text are printed from left to right, resulting in higher precision.                                                  |
|                   |                                                                                               | Disable: Grids in block graphics are<br>disjoint, but grids by graphics commands<br>or slanted grids (block graphics) are not<br>affected. |
| Form Line         | Disable, <b>Enabled</b> ,Dashed,                                                              | Enabled: Vertical grids are continuous in all line spacing.                                                                                |
|                   | NoPrint                                                                                       | Dashed: Horizontal grids are printed in dotted lines and vertical grids are not affected.                                                  |
|                   |                                                                                               | NoPrint: Grids are not printed. But<br>nested grids (by graphical commands)<br>above 2 levels deep are printed.                            |
| Zoro              | <b>1</b> 0                                                                                    | 0: No-slashed Zero 0.                                                                                                    |
|                   |                                                                                               | Ø: Slashed Zero Ø.                                                                                                    |
| Text Quality Mode | LQ, NLQ, Draft                                                                                | Selects different text print quality.                                                                                                    |
| Change Pin#1:     | <b>No,</b> 1, 2, 3, 4, 5, 6, 7, 8, 9, 10, 11, 12, 13, 14, 15, 16, 17, 18, 19, 20, 21, 22, 23, | Defines the first broken / worn out pin.<br>This pin will be substituted by an<br>adjacent pin in the second pass printing.                |
|                   | 24                                                                                            | No: No substitution.                                                                                                    |

| System setup    | Valid Settings                                                             | Function                                                                                                    |
|-----------------|----------------------------------------------------------------------------|----------------------------------------------------------------------------------------------------|
| Change Pin #2   | <b>No</b> , 1, 2, 3, 4, 5, 6, 7, 8, 9, 10, 11, 12, 13, 14, 15, 16, 17, 18, | Defines the first broken / worn out pin.<br>This pin will be substituted by an<br>adjacent pin in the second pass printing.        |
|                 | 19, 20, 21, 22, 23, 24                                                     | No: Not to substitution of the worn out pin.                                                                                       |
|                 |                                                                            | See section 4.7 Slip.                                                                                                    |
| Paper Slip Mode | <b>No</b> , Yes                                                            | Yes: The printer takes the top and left margin settings according to the Slip Profile.                                             |
|                 |                                                                            | No: The printer takes standard top and left margins settings.                                                                      |
| Power Soving    | OFF 1min 2min <b>Emin</b> 10min                                            | Defines the idle period before the printer gets into Save-energy Mode.                                                             |
| Power-Saving    | OFF, 11111, 21111, <b>311111</b> , 1011111                                 | OFF: The printer never goes into<br>Save-energy Mode.                                                                              |
|                 | Disable, <b>Standard</b> , Enhance                                         | Disable: The printer ignores the determination of paper thickness sensor; it keeps the impact force and the print speed unchanged. |
| Multipaper      |                                                                            | Standard: The printer increases the impact force and reduces the print speed.                                                      |
|                 |                                                                            | Enhance: The printer prints with even stronger impact force and slower print speed.                                                |
| Impact          | Normal Heavy                                                               | Normal: The print speed is faster causing head hot easily and the impact force is weaker.                                          |
|                 | normal, ricavy                                                             | Heavy: The print speed is reduced, resulting better thermal performance and copy capability.                                       |
| Graphic Speed   | <i>Normal</i> , Fast, Ultra                                                | Selects different graphic print speed.                                                                                             |

# 5.2 Paper Setup

| Paper Setup                  | Valid Settings                                                                                  | Function                                                                                              |
|------------------------------|-------------------------------------------------------------------------------------------------|----------------------------------------------------------------------------------------------------|
| Single FormLen               | 2.5, 11/4, 3, 3.5, 11/3, 4, 5,<br>5.5, 6, 7, 8, 9, 10, <b>11</b> , 12,<br>14, A4, B4, Customize | Sets the page length for single paper                                                                 |
| Single Top                   | 0, 1/6, 1/4, <b>1/3</b> , 1/2, 2/3, 3/4,<br>1, Define                                           | Defines the separation in inches from<br>the top edge of a single paper to the first<br>print line.   |
| Single Bottom                | <b>0</b> , 1/6, 1/4, 1/3, 1/2, 2/3, 3/4, 1, Define                                              | Defines the separation in inches from<br>the bottom edge of a single paper to the<br>last print line. |
| Single Left Mrg<br>(1.00mm)  | -7, -6, -5, -4, -3, -2, -1, <b>0</b> , 1, 2, 3, 4, 5, 6, 7, Define                              | Compensation value added to Single Left Mrg.                                                          |
| Single Top Mrg<br>(0.01")    | -7, -6, -5, -4, -3, -2, -1, <b>0</b> , 1, 2, 3, 4, 5, 6, 7                                      | Compensation value added to Single Top.                                                               |
|                              | Disable, <b>0.5sec</b> , 1sec,                                                                  | Defines the settling time before a single sheet is loaded.                                            |
| Single Auto Load             | 1.5sec, 2sec                                                                                    | Disable: Press the <b>[Load/Eject]</b> key manually to load a single sheet.                           |
| Fanfold FormLen              | 2.5, 11/4, 3, 3.5, 11/3, 4, 5,<br>5.5, 6, 7, 8, 9, 10, <b>11</b> , 12,<br>14, A4, B4, Define    | Sets the Page Length for fanfold.                                                                     |
| Fanfold Top                  | 0, 1/6, 1/4, <b>1/3</b> , 1/2, 2/3, 3/4,<br>1, Define                                           | Defines the separation in inches from<br>the top edge of a fanfold to the first print<br>line.        |
| Fanfold Bottom               | <b>0</b> , 1/6, 1/4, 1/3, 1/2, 2/3, 3/4,<br>1, Define                                           | Define the separation in inches from the bottom edge of a fanfold to the last print line.             |
| Fanfold Left Mrg<br>(1.00mm) | -7, -6, -5, -4, -3, -2, -1, <b>0</b> , 1, 2, 3, 4, 5, 6, 7, Define                              | Compensation value added to Fanfold Left Mrg.                                                         |
| Fanfold Top Mrg<br>(0.01")   | -7, -6, -5, -4, -3, -2, -1, <b>0</b> , 1, 2, 3, 4, 5, 6, 7                                      | Compensation value added to Fanfold Top.                                                              |
| Fanfold Auto Load            | No, <b>Yes</b>                                                                                  | Yes: The printer loads paper to the first printing position automatically when using fanfold.         |
|                              |                                                                                                 | No: Press the <b>[Load/Eject]</b> key to load paper when using fanfold.                               |
|                              |                                                                                                 | Skips printing on perforation area.                                                                   |
| Skin                         | No Yos                                                                                          | Only valid to fanfold.                                                                                |
| Зкір                         | NO, YES                                                                                         | Yes: Blank lines between 2 pages.                                                                     |
|                              |                                                                                                 | No: No blank lines between 2 pages.                                                                   |

| Paper Setup | Valid Settings                                | Function                                                                                                    |
|-------------|-----------------------------------------------|----------------------------------------------------------------------------------------------------|
|             |                                               | Auto: Form Feed command from the host causes the printer to advance the paper to the tear-off position. Printing resumes on the TOF on next page.                               |
|             | <i>Auto</i> ,Manual,<br>View,Auto@FF          | Manual: After the completion of a print job, press a panel key to advance the paper to the tear-off position.                                                                   |
| Tear        |                                               | View: No incoming print data in 1~2 seconds<br>after printing completed causes the printer to<br>advance the paper by 2 lines. Printing<br>resumes 2 lines below the torn edge. |
|             |                                               | Auto@FF: In this setting, a formfeed command is necessary to auto feed the form to tear position.                                                                               |
| Paper End   |                                               | No: The printer stops printing if out of paper.                                                                                                    |
| Detect      | No, <b>Yes</b>                                | Yes: The printer continues printing even out of paper.                                                                                                    |
|             | <b>Disable</b> , 11:8.2, 13.6:8.2,<br>Auto    | Disable: No compression on the print line exceeding the printable width.                                                                                                    |
| Comprose    |                                               | Auto: The print squeezes an over-width print line (not exceeding 22" in contents) to the printable width.                                                                       |
| Compress    |                                               | Other Compression Ratio: For example, a ratio of 11: 8.2 commands the printer to take this line compression ratio.                                                              |
|             |                                               | **Remark: The compression is disabled after printer reset or loading a new page.                                                                                                |
|             | Invalid,Anti-jam, <b>Anti-skew</b> ,<br>Valid | Place the carriage at proper positions to<br>reduce the chance of paper jam and skew<br>(effective for cut sheets and continuous<br>paper).                                     |
|             |                                               | Invalid: "Anti-skew" and" Anti-jam" are both invalid.                                                                                                    |
| Paper check |                                               | Anti-jam: After paper is inserted, carriage<br>moves horizontally from end to end. This<br>ensures that minor folds on the paper are<br>ironed out to prevent possible jams.    |
|             |                                               | Anti-skew: After paper is inserted, during the first few lines of printing, the carriage moves to the center to apply pressure on the paper to reduce the chance of paper skew. |
|             |                                               | Valid: "Anti-skew" and" Anti-jam" are both valid.                                                                                                    |

| Paper Setup                            | Valid Settings                   | Function                                                                                                    |
|----------------------------------------|----------------------------------|----------------------------------------------------------------------------------------------------|
| Exit Direction                         | Rear, <i>Front</i>               | Selects eject direction for Manual cut sheet paper.                                                                                                    |
| Buzzer                                 | No. Vos                          | No: Buzzer does not sound if out of paper.                                                                                                    |
| Duzzei                                 | 110, 765                         | Yes: Buzzer sounds if out of paper.                                                                                                    |
|                                        |                                  | This printer saves the tear-off position<br>before switched off. After switched on, the<br>printer if any change in the tear-off position<br>and determines the start printing position.       |
|                                        |                                  | Invalid: Printing starts from previously switched off position.                                                                                                    |
| Tear Position                          | Invalid, Detect, <b>Record</b>   | Detect: If the tear-off position is unchanged<br>or smaller, printing starts from TOF<br>position. If larger, printing starts from<br>previously switched off position.                        |
|                                        |                                  | Record: If the tear-off position is<br>unchanged, printing starts from TOF<br>position. If changed, printing starts from<br>previously switched off position.                                  |
|                                        | <b>No</b> , Yes                  | Yes: Measures the width of the paper automatically after loading the paper.                                                                                                    |
|                                        |                                  | No: Disables page width measurement.                                                                                                    |
|                                        |                                  | NOTE:                                                                                                    |
| APW<br>(Auto Paper<br>Width detection) |                                  | Every ex-factory printer equips with a page width sensor. " <b>APW</b> " appears in this sub-menu.                                                                                             |
|                                        |                                  | When the sensor is defective, "APW" disappears from the menu; the <b>[Power]</b> LED is off and the <b>[Front Exit]</b> LED blinks, both the <b>[Speed]</b> and <b>[Online]</b> LEDs light up. |
|                                        |                                  | Invalid: The printer will never detect skewness.                                                                                                    |
|                                        |                                  | Normal: The printer ejects skewed page.                                                                                                    |
| APS<br>(Auto Page Skew                 | <i>Invalid</i> , Normal, Precise | Precise: The printer ejects the page even with low degree of skewness.                                                                                                    |
| detection)                             |                                  | NOTE:                                                                                                    |
|                                        |                                  | This sensor is an option. Both <b>APS</b> and <b>BlackMark</b> disappear from this menu if the sensor is not installed or defective.                                                           |

| Paper Setup      | Valid Settings                                                                                                    | Function                                                                                                    |
|------------------|----------------------------------------------------------------------------------------------------|----------------------------------------------------------------------------------------------------|
|                  |                                                                                                    | No: Disables black mark sensor.                                                                                                    |
|                  |                                                                                                    | Yes: Enables black mark sensor.                                                                                                    |
|                  |                                                                                                    | When "Yes" and online, pressing the <b>[Load/Eject]</b> key advances the paper to the tear-off position.                                                                                |
|                  |                                                                                                    | BlackMark commands: (also see section 5.6)                                                                                                    |
| BlackMark        | <b>No</b> , Yes                                                                                                    | <ul> <li>1D 0C:<br/>Feeds paper to the print position designated<br/>by the black mark. Advance the paper to the<br/>tear-off position after printing.</li> </ul>                       |
|                  |                                                                                                    | <ul> <li>1C 28 4C 03 00 42 m:<br/>m = 0: feeds paper to the print position<br/>designated by the black mark.<br/>m = 1: feeds paper to the black mark tear-off<br/>position.</li> </ul> |
|                  |                                                                                                    | NOTE:                                                                                                    |
|                  |                                                                                                    | This sensor is an option. Both <b>APS</b> and <b>BlackMark</b> disappear from this menu if the sensor is not installed or defective.                                                    |
|                  |                                                                                                    | 8.0inch: The maximum print width is 80 columns of 10cpi PICA characters.                                                                                                    |
| Width            | 8.0inch, <b>8.2inch</b> ,<br>PaperWidth                                                                                                    | 8.2inch: The maximum print width is 82 columns of 10cpi PICA characters.                                                                                                    |
|                  |                                                                                                    | Paper Width: Sets the detected page width as print width. Enabling APW is required.                                                                                                    |
| FormLen MicroAdj | -20 -19 -18 -17 -16 -15<br>-14 -13 -12 -11 -10 -9<br>-8 -7 -6 -5 -4 -3 -2 -1 <b>0</b><br>+1 +2 +3 +4 +5 +6<br>+7 +8 +9 +10 +11 +12<br>+13 +14 +15 +16 +17<br>+18 +19 +20 | Fine tunes the form-length by n/360" (0.07mm) based on the default value. (Valid for single papers and fanfolds.)                                                                       |

# 5.3 Interface Setup

| Interface setup | Valid Settings  | Function                           |
|-----------------|-----------------|------------------------------------|
| PnP             | No, <b>Yes</b>  | No: Disables plug and play for USB |
|                 |                 | Yes: Enables plug and play.        |
| USB ID          | <i>No</i> , Yes | No: Disables USB ID.               |
|                 |                 | Yes: Enables USB ID                |

# 5.4 Character Setup

| Character<br>setup | Valid Settings                                                                                                    | Function                                                                           |
|--------------------|----------------------------------------------------------------------------------------------------|------------------------------------------------------------------------------------|
| Character          | Italic, <b>Graphic</b>                                                                                                    | Italic: Selects standard character sets.                                           |
| Table              |                                                                                                    | Graphics: Selects IBM character sets.<br>Please refer to section 12.1.             |
| Character          | Group 1, Group 2                                                                                                    | The interpretation of ASCII codes between 0x80~0x9F:                               |
| Group              |                                                                                                    | Group 1: as control codes.                                                         |
|                    |                                                                                                    | Group 1: as printable characters.                                                  |
| Int'l Char Set     | <b>USA</b> , France, Germany, UK,<br>Denmarkl, Sweden, Italy, Spainl,<br>Japan, Norway, DenmarkII, Spain<br>II, LatinAm, Denmark, China                                                                                                    | International character set selections                                             |
| Font               | <i>Roman</i> ,SansSerif, Courier,<br>Prestige, Script, OCR B, OCR A,<br>Orator, Gothic, Souvenir                                                                                                    | Selects the font.                                                                  |
| Pitch (cpi)        | <b>10</b> , 12, 15, 16.6, 17.1, 20, 24, PROPORTIONAL                                                                                                    | Controls the characters per inch setting.                                          |
| Code Page          | <i>CP437</i> , CP737, CP850, CP851,<br>CP852, CP857, CP858, CP860,<br>CP861, CP863, CP864,<br>Extend864, CP865, CP866,<br>Bulgaria866, CP1250, CP1251,<br>CP1252, CP1253, CP1254,<br>8859_1, 8859_1SAP, 8859_2,<br>8859_5, 8859_7, 8859_9,<br>8859_15, BRASCII, Abicomp,<br>Roman8, CoaxTwinax, New437,<br>NewDig850, OldCode860,<br>Flarro863, Hebrew865, CP1257,<br>Ukraine866, Kazakhst866,<br>Kamenicky, Mazovia, Baltic775,<br>CROASCII, Farsi, Urdu,<br>GreekDEC, ELOT928, UK_ASCII,<br>US_ASCII, Swedish, German,<br>Portuguese, French, Italian,<br>Norwegian, Spanish, SiemensTurk,<br>DECTurkish | Code page selections                                                               |
|                    |                                                                                                    | Sets the height for 15CPI character.                                               |
| 15cpi Style        | <b>Small</b> , Normal                                                                                                    | Small: prints in 1/8" height                                                       |
|                    |                                                                                                    | Normal: prints in full height                                                      |
| AGM(IBM)           | <b>No</b> , Yes                                                                                                    | Activates or deactivates the AGM (Alternative Graphics Mode) mode in IBM emulation |

# 5.5 Other Setup

| Other Setup      | Valid Settings  | Function                                                                        |
|------------------|-----------------|---------------------------------------------------------------------------------|
|                  | No, <b>Yes</b>  | No: Software command cannot override the, <b>FormLen</b> in <b>Page Setup</b> . |
|                  |                 | Yes: Software command overrides the <b>FormLen</b> in <b>Page Setup</b> .       |
| Print Speed Ctrl |                 | No: Software command cannot override the <b>FormLen</b> in <b>Page Setup</b> .  |
|                  | INO, <b>Yes</b> | Yes: Software command overrides the <b>FormLen</b> in <b>Page Setup</b> .       |
| Pitch Ctrl       | No, <b>Yes</b>  | No: Pitch commands are invalid in neither of the emulation.                     |
|                  |                 | Yes: Pitch commands are valid either of the emulations.                         |
| Font Ctrl        | No, <b>Yes</b>  | No: Font commands are invalid in neither of the emulation.                      |
|                  |                 | Yes: Font commands are valid either of the emulations.                          |
| Uni-Dir Ctrl     | <i>No</i> , Yes | No: Uni-Direction print commands are invalid in neither of the emulation.       |
|                  |                 | Yes: Uni-Direction print commands are valid in either of the emulations.        |

#### 5.5.1 German (Deutsch)

| System Setup                           | Gültige Werte                                                                                      |  |
|----------------------------------------|----------------------------------------------------------------------------------------------------|--|
| Language                               | <b>English</b> ,Deutsch,Россия,Italiano,Français,Español,Türkçe,<br>Portugiesisch.                 |  |
| Emulation                              | ESC/P2, IBM                                                                                        |  |
| Auto CR(ESC/P2)                        | <i>Ja</i> , Nein                                                                                   |  |
| Auto CR(IBM)                           | <i>Ja</i> , Nein                                                                                   |  |
| Auto LF                                | Ja, <b>Nein</b>                                                                                    |  |
| Druck Dir                              | <i>Bi-Dir</i> , Uni-Dir                                                                            |  |
| Tabellenlinien                         | Unterbrochen, Verbunden, Gepunktet, Nicht gedruckt                                                 |  |
| Durchgestrichene                       | <b>0</b> ,Ø                                                                                        |  |
| Druckgeschwindigkeit                   | Normal, Schnell, Ultra                                                                             |  |
| Text Qualität                          | <i>LQ</i> , NLQ, Entwurf                                                                           |  |
| Ersetze die erste<br>gebrochene Nadel  | <i>Aus,</i> 1, 2, 3, 4, 5, 6, 7, 8, 9, 10, 11, 12, 13, 14, 15, 16, 17, 18, 19, 20, 21, 22, 23, 24  |  |
| Ersetze die zweite<br>gebrochene Nadel | <i>Aus</i> , 1, 2, 3, 4, 5, 6, 7, 8, 9, 10, 11, 12, 13, 14, 15, 16, 17, 18, 19, 20, 21, 22, 23, 24 |  |
| Belegmodus                             | Ja, <b>Nein</b>                                                                                    |  |
| Energiesparmodus                       | Aus, 1min, 2min, <b>5min,</b> 10min                                                                |  |
| Mehrlagiges Drucken                    | Ungültig, Normaldurchschlag, Verstärkter Durchschlag,                                              |  |
| Impact                                 | Normal, Stark                                                                                      |  |
| Grafik Geschwindigkeit                 | Normal, Schnell, Ultra                                                                             |  |

| Papier Setup                                | Gültige Werte                                                                          |
|---------------------------------------------|----------------------------------------------------------------------------------------|
| Einzel Formularlänge                        | 2.5, 11/4, 3, 3.5, 11/3, 4, 5, 5.5, 6, 7, 8, 9, 10, <b>11</b> , 12, 14, A4, B4, Define |
| Einzel Oberer Rand                          | 0, <b>1/6</b> , 1/4, 1/3, 1/2, 2/3, 3/4, 1, Define                                     |
| Einzel Unterer Rand                         | <b>0</b> , 1/6, 1/4, 1/3, 1/2, 2/3, 3/4, 1, Define                                     |
| Einzelblatt Linker<br>Rand Mikroeinstellung | -7, -6, -5, -4, -3, -2, -1, <b>0</b> , 1, 2, 3, 4, 5, 6, 7, Define                     |
| Einzelblatt Oberer<br>Rand Mikroeinstellung | -7, -6, -5, -4, -3, -2, -1, <b>0</b> , 1, 2, 3, 4, 5, 6, 7                             |
| Einzelblatt Automatisch<br>Papier laden     | Disable, <b>0.5sec</b> , 1sec, 1.5sec, 2sec                                            |
| Endlos Formularlänge                        | 2.5, 11/4, 3, 3.5, 11/3, 4, 5, 5.5, 6, 7, 8, 9, 10, <b>11</b> , 12, 14, A4, B4, Define |
| Endlos Oberer Rand                          | 0, <b>1/6</b> , 1/4, 1/3, 1/2, 2/3, 3/4, 1, Define                                     |
| Endlos Unterer Rand                         | <b>0</b> , 1/6, 1/4, 1/3, 1/2, 2/3, 3/4, 1, Define                                     |

| Papier Setup                                 | Gültige Werte                                                                                                    |  |
|----------------------------------------------|----------------------------------------------------------------------------------------------------|--|
| Endlospapier Linker<br>Rand Mikroeinstellung | -7, -6, -5, -4, -3, -2, -1, <b>0</b> , 1, 2, 3, 4, 5, 6, 7, Define                                                                                           |  |
| Endlospapier Oberer<br>Rand Mikroeinstellung | -7, -6, -5, -4, -3, -2, -1, <b>0</b> , 1, 2, 3, 4, 5, 6, 7                                                                                                   |  |
| Endlospapier<br>Automatisch Papier<br>laden  | <i>Ja</i> , Nein                                                                                                    |  |
| Perforationssprung                           | Ja, <b>Nein</b>                                                                                                    |  |
| Abreißen                                     | Automatisches, Manuelles, Kurzes                                                                                                    |  |
| Papierendeerkennung                          | <i>Ja</i> , Nein                                                                                                    |  |
| Stauchung breiter<br>Formate                 | <i>Disable</i> , 11:8.2, 13.6:8.2, Auto                                                                                                    |  |
| Papierhandhabung                             | Anti-Schräglauf, Ein, Aus, Anti-Papierstau                                                                                                    |  |
| Papiereinzugsrichtung                        | Von hinten, <b>Von vorne</b>                                                                                                    |  |
| Piepton bei<br>Papierende                    | <i>Ja</i> , Nein                                                                                                    |  |
| Speichern der<br>Tearposition                | Nein, Erkennen, <b>Speichern</b>                                                                                                    |  |
| Papierbreiterkennung                         | Ja, <b>Nein</b>                                                                                                    |  |
| Papierschräglauferkenn<br>ung                | <i>Nein</i> , Normal, Genau                                                                                                    |  |
| BlackMark Modus                              | Ja, Nein                                                                                                    |  |
| Druckbreite                                  | 8.0inch, <i>8.2inch</i> , PaperWidth                                                                                                    |  |
| Formularlänge<br>Mikroeinstellung            | -20 -19 -18 -17 -16 -15 -14 -13 -12 -11 -10 -9 -8 -7 -6 -5 -4 -3 -2<br>-1 <b>0</b> +1 +2 +3 +4 +5 +6 +7 +8 +9 +10 +11 +12 +13 +14 +15 +16<br>+17 +18 +19 +20 |  |

| Schnittstellen Setup | Gültige Werte    |
|----------------------|------------------|
| PnP Funktion         | <i>Ja</i> , Nein |
| USB ID               | Ja, <b>Nein</b>  |

| Zeichen Setup  | Gültige Werte                                                                                                    |
|----------------|----------------------------------------------------------------------------------------------------|
| Zeichensatz    | Standard, <i>IBM</i>                                                                                                    |
| PC-Zeichensatz | Gruppe I, <i>Gruppe II</i>                                                                                                    |
| Land           | <b>USA</b> , Frankreich, Deutschland, UK, Dänemark, Schweden,<br>Italien, Spanien, Japan, Norwegen, Dänemark II, Spanien II,<br>Latein-Amerika, Dänemark/Norwegen, China                                                                                                    |
| Font           | <i>Roman</i> ,SansSerif, Courier, Prestige, Script, OCR B, OCR A, Orator, Gothic, Souvenir                                                                                                    |
| Pitch(cpi)     | 10, 12, 15, 16.6, 17.1, 20, 24, PROPORTIONAL                                                                                                    |
| Code Page      | <ul> <li><i>CP437</i>, CP737, CP850, CP851, CP852, CP857, CP858, CP860,</li> <li>CP861, CP863, CP864, Extend864, CP865, CP866,</li> <li>Bulgaria866, CP1250, CP1251, CP1252, CP1253, CP1254,</li> <li>8859_1, 8859_1SAP, 8859_2, 8859_5, 8859_7, 8859_9,</li> <li>8859_15, BRASCII, Abicomp, Roman8, CoaxTwinax, New437,</li> <li>NewDig850, OldCode860, Flarro863, Hebrew865, CP1257,</li> <li>Ukraine866, Kazakhst866, Kamenicky, Mazovia, Baltic775,</li> <li>CROASCII, Farsi, Urdu, GreekDEC, ELOT928, UK_ASCII,</li> <li>US_ASCII, Swedish, German, Portuguese, French, Italian,</li> <li>Norwegian, Spanish, SiemensTurk, DECTurkish</li> </ul> |
| 15cpi Style    | Schmal, Normal                                                                                                    |
| AGM(IBM)       | Ja, <b>Nein</b>                                                                                                    |

| Erweitertes Setup                       | Gültige Werte    |
|-----------------------------------------|------------------|
| Kommando für<br>Formularlänge           | <i>Ja</i> , Nein |
| Kommando für<br>Druckgeschwindigkeit    | <i>Ja</i> , Nein |
| Pitch Ctrl                              | <i>Ja</i> , Nein |
| Font Ctrl                               | <i>Ja</i> , Nein |
| Kommando für<br>uni-direktionalen Druck | Ja, <b>Nein</b>  |

#### 5.5.2 Russian (Россия)

| обновление системы              | Правильные значения                                                                               |  |
|---------------------------------|---------------------------------------------------------------------------------------------------|--|
| Language                        | <b>English</b> ,Deutsch,Россия,Italiano,Français,Español, Türkçe,<br>Португальский.               |  |
| Эмуляция                        | ESC/P2, IBM                                                                                       |  |
| Авто CR(ESC/P2)                 | <b>Да</b> , Нет                                                                                   |  |
| Авто CR(IBM)                    | <b>Да</b> , Нет                                                                                   |  |
| Авто LF                         | Да, <b>Нет</b>                                                                                    |  |
| Однонаправленная                | <i>Bi-Dir</i> , Uni-Dir                                                                           |  |
| Контурная линия                 | отключен, <i>Подключен,</i> точечная линия, отсутствие печати                                     |  |
| Slashed Zero Ø                  | <b>0</b> ,Ø                                                                                       |  |
| Скорость печати                 | <i>Normal</i> , Fast, Ultra                                                                       |  |
| Качество текста                 | <i>LQ</i> , NLQ, проект                                                                           |  |
| Замена первой<br>сломанной иглы | <b>No</b> , 1, 2, 3, 4, 5, 6, 7, 8, 9, 10, 11, 12, 13, 14, 15, 16, 17, 18, 19, 20, 21, 22, 23, 24 |  |
| Замена второй<br>сломанной иглы | <b>No</b> , 1, 2, 3, 4, 5, 6, 7, 8, 9, 10, 11, 12, 13, 14, 15, 16, 17, 18, 19, 20, 21, 22, 23, 24 |  |
| Профильный режим<br>Slip        | Да, <b>Нет</b>                                                                                    |  |
| Экономный режим                 | OFF, 1min, 2min, <i>5min</i> , 10min                                                              |  |
| Многослойная печать             | недействительно, Обычная копия, усиленная копия,                                                  |  |
| Ударный режим печати            | Normal, Heavy                                                                                     |  |
| Скорость графики                | Normal, Fast, Ultra                                                                               |  |

| Настройка бумаги                                                  | Правильные значения                                                                    |
|-------------------------------------------------------------------|----------------------------------------------------------------------------------------|
| Длина формы для<br>отдельных листов                               | 2.5, 11/4, 3, 3.5, 11/3, 4, 5, 5.5, 6, 7, 8, 9, 10, <b>11</b> , 12, 14, A4, B4, Define |
| Отступ сверху для<br>отдельных листов                             | 0, <b>1/6</b> , 1/4, 1/3, 1/2, 2/3, 3/4, 1, Define                                     |
| Отступ снизу для<br>отдельных листов                              | <b>0</b> , 1/6, 1/4, 1/3, 1/2, 2/3, 3/4, 1, Define                                     |
| Микронастройка левого<br>поля бумаги в виде<br>отдельных листов   | -7, -6, -5, -4, -3, -2, -1, <b>0</b> , 1, 2, 3, 4, 5, 6, 7, Define                     |
| Микронастройка верхнего<br>поля бумаги в виде<br>отдельных листов | -7, -6, -5, -4, -3, -2, -1, <b>0</b> , 1, 2, 3, 4, 5, 6, 7                             |
| Автоматическая загрузка<br>бумаги в виде отдельных<br>листов      | Disable, <b>0.5sec</b> , 1sec, 1.5sec, 2sec                                            |

| Настройка бумаги                                                       | Правильные значения                                                                                                    |  |
|------------------------------------------------------------------------|----------------------------------------------------------------------------------------------------|--|
| Длина формы для<br>непрерывной бумаги                                  | 2.5, 11/4, 3, 3.5, 11/3, 4, 5, 5.5, 6, 7, 8, 9, 10, <i>11</i> , 12, 14, A4, B4, Define                                                                       |  |
| Отступ сверху для<br>непрерывной бумаги                                | 0, <b>1/6</b> , 1/4, 1/3, 1/2, 2/3, 3/4, 1, Define                                                                                                    |  |
| Отступ снизу для<br>непрерывной бумаги                                 | <b>0</b> , 1/6, 1/4, 1/3, 1/2, 2/3, 3/4, 1, Define                                                                                                    |  |
| Микронастройка левого<br>поля фальцованной<br>форматированной бумаги   | -7, -6, -5, -4, -3, -2, -1, <b>0</b> , 1, 2, 3, 4, 5, 6, 7, Define                                                                                           |  |
| Микронастройка верхнего<br>поля фальцованной<br>форматированной бумаги | -7, -6, -5, -4, -3, -2, -1, <b>0</b> , 1, 2, 3, 4, 5, 6, 7                                                                                                   |  |
| Fanfold Form Automatic<br>Paper Loading                                | <b>Да</b> , Нет                                                                                                    |  |
| Пропуск перфорации                                                     | Да, <b>Нет</b>                                                                                                    |  |
| Отрыв бумаги                                                           | <b>Автоматический отрыв бумаги</b> , ручной отрыв<br>бумаги, короткий отрыв бумаги                                                                           |  |
| Определение конца бумаги                                               | <b>Да</b> , Нет                                                                                                    |  |
| Сжатие широкой<br>форматной бумаги                                     | <i>Disable</i> , 11:8.2, 13.6:8.2, Auto                                                                                                    |  |
| Подготовка бумаги к<br>печати                                          | Защита от перекоса, действительно, недействительно, защита от заедания бумаги                                                                                |  |
| Направление фрикционной<br>подачи бумаги                               | Сзади, <i>спереди</i>                                                                                                    |  |
| Звуковой сигнал при<br>отсутствии бумаги                               | <b>Да</b> , Нет                                                                                                    |  |
| Запись позиции отрыва                                                  | Недействительно, определение, запись                                                                                                    |  |
| Определение ширины<br>бумаги                                           | Да, <b>Нет</b>                                                                                                    |  |
| Определение наклона<br>бумаги                                          | <b>Недействительный</b> , обычный, точный                                                                                                    |  |
| Режим черной метки                                                     | Да, <b>Нет</b>                                                                                                    |  |
| Ширина печати                                                          | 8.0inch, <b>8.2inch</b> , PaperWidth                                                                                                    |  |
| Микронастройка длины<br>форматной бумаги                               | -20 -19 -18 -17 -16 -15 -14 -13 -12 -11 -10 -9 -8 -7 -6 -5 -4<br>-3 -2 -1 <b>0</b> +1 +2 +3 +4 +5 +6 +7 +8 +9 +10 +11 +12 +13 +14<br>+15 +16 +17 +18 +19 +20 |  |
| Функция PnP                                                            | <b>Да</b> , Нет                                                                                                    |  |
| USB ID                                                                 | Да, <b>Нет</b>                                                                                                    |  |

| Настройка интерфейс | Правильные значения |
|---------------------|---------------------|
| Функция PnP         | <b>Да</b> , Нет     |
| USB ID              | Да, <b>Нет</b>      |

| Настройка<br>символов | Правильные значения                                                                                                    |
|-----------------------|----------------------------------------------------------------------------------------------------|
| Набор символов        | Стандартный, <i>IBM</i>                                                                                                    |
| Группа символов       | Группа I, <i>группа II</i>                                                                                                    |
| Набор знаков          | <b>USA</b> , France, Germany, UK, Дания, Sweden, Italy, Spain, Japan,<br>Норвегия, Дания II, Spain II, Латинская Америка,<br>Дания/Норвегия, Китай                                                                                                    |
| Font                  | <i>Roman</i> ,SansSerif, Courier, Prestige, Script, OCR B, OCR A, Orator, Gothic, Souvenir                                                                                                    |
| Pitch(cpi)            | <b>10</b> , 12, 15, 16.6, 17.1, 20, 24, PROPORTIONAL                                                                                                    |
| Code Page             | <i>CP437</i> , CP737, CP850, CP851, CP852, CP857, CP858, CP860,<br>CP861, CP863, CP864, Extend864, CP865, CP866, Bulgaria866,<br>CP1250, CP1251, CP1252, CP1253, CP1254, 8859_1,<br>8859_1SAP, 8859_2, 8859_5, 8859_7, 8859_9, 8859_15,<br>BRASCII, Abicomp, Roman8, CoaxTwinax, New437, NewDig850,<br>OldCode860, Flarro863, Hebrew865, CP1257, Ukraine866,<br>Kazakhst866, Kamenicky, Mazovia, Baltic775, CROASCII, Farsi,<br>Urdu, GreekDEC, ELOT928, UK_ASCII, US_ASCII, Swedish,<br>German, Portuguese, French, Italian, Norwegian, Spanish,<br>SiemensTurk, DECTurkish |
| 15cpi Style           | Small, Normal                                                                                                    |
| AGM(IBM)              | Да, <i>Нет</i>                                                                                                    |

| Другие настройки                | Правильные значения |
|---------------------------------|---------------------|
| Команда длины форматной бумаги  | <b>Да</b> , Нет     |
| Команда скорости печати         | <b>Да</b> , Нет     |
| Pitch Ctrl                      | <b>Да</b> , Нет     |
| Font Ctrl                       | <b>Да</b> , Нет     |
| Команда однонаправленной печати | Да, <b>Нет</b>      |

#### 5.5.3 Italian (Italiano)

| Setup sistema                | Impostazioni Valide                                                                               |
|------------------------------|---------------------------------------------------------------------------------------------------|
| Language                     | <b>English</b> ,Deutsch,Россия,Italiano,Français,Español,<br>Türkçe, Portoghese.                  |
| Emulazione                   | <b>ESC/P2</b> , IBM                                                                               |
| Auto CR(ESC/P2)              | <b>Si</b> , No                                                                                    |
| Auto CR(IBM)                 | <b>Si</b> , No                                                                                    |
| Auto LF                      | Si, <b>No</b>                                                                                     |
| Stampa Uni-Dir               | <i>Bi-Dir</i> , Uni-Dir                                                                           |
| Linee Formato                | Disconnessa, <b>Connessa</b> , riga aghi, Non stampa                                              |
| Zero barrato                 | <b>0</b> ,Ø                                                                                       |
| Velocità stampa              | Normale, Veloce, Ultra                                                                            |
| Qualità Testo                | <i>LQ</i> , NLQ, bozza                                                                            |
| Sostituire primo ago rotto   | <b>No</b> , 1, 2, 3, 4, 5, 6, 7, 8, 9, 10, 11, 12, 13, 14, 15, 16, 17, 18, 19, 20, 21, 22, 23, 24 |
| Sostituire secondo ago rotto | <b>No</b> , 1, 2, 3, 4, 5, 6, 7, 8, 9, 10, 11, 12, 13, 14, 15, 16, 17, 18, 19, 20, 21, 22, 23, 24 |
| Impostazioni moduli piccoli  | Si, <b>No</b>                                                                                     |
| Modo risparmio energia       | OFF, 1min, 2min, <i>5min</i> , 10min                                                              |
| Stampa multicopia            | Non valido, Copia normale, maggior impatto                                                        |
| Modo impatto                 | Normale, Pesante                                                                                  |
| Velocità Grafica             | Normale, Veloce, Ultra                                                                            |

| Imposta carta                       | Impostazioni Valide                                                                    |
|-------------------------------------|----------------------------------------------------------------------------------------|
| Lunghezza Foglio                    | 2.5, 11/4, 3, 3.5, 11/3, 4, 5, 5.5, 6, 7, 8, 9, 10, <b>11</b> , 12, 14, A4, B4, Define |
| Margine Sup. Foglio                 | 0, <b>1/6</b> , 1/4, 1/3, 1/2, 2/3, 3/4, 1, Define                                     |
| Margine Infer. Foglio               | <b>0</b> , 1/6, 1/4, 1/3, 1/2, 2/3, 3/4, 1, Define                                     |
| Microregolazione foglio<br>sinistra | -7, -6, -5, -4, -3, -2, -1, <b>0</b> , 1, 2, 3, 4, 5, 6, 7, Define                     |
| Microregolazione in alto foglio     | -7, -6, -5, -4, -3, -2, -1, <b>0</b> , 1, 2, 3, 4, 5, 6, 7                             |
| Carica automatica foglio singolo    | Disable, <b>0.5sec</b> , 1sec, 1.5sec, 2sec                                            |
| Lungh. Mod. Continuo                | 2.5, 11/4, 3, 3.5, 11/3, 4, 5, 5.5, 6, 7, 8, 9, 10, <b>11</b> , 12, 14, A4, B4, Define |
| Margine Sup. Continuo               | 0, <b>1/6</b> , 1/4, 1/3, 1/2, 2/3, 3/4, 1, Define                                     |
| Margine Inf. Continuo               | <b>0</b> , 1/6, 1/4, 1/3, 1/2, 2/3, 3/4, 1, Define                                     |
| Microregolazione SX modulo continuo | -7, -6, -5, -4, -3, -2, -1, <b>0</b> , 1, 2, 3, 4, 5, 6, 7, Define                     |

| Imposta carta                                       | Impostazioni Valide                                                                                                    |
|-----------------------------------------------------|----------------------------------------------------------------------------------------------------|
| Microregolazione in alto modulo continuo            | -7, -6, -5, -4, -3, -2, -1, <b>0</b> , 1, 2, 3, 4, 5, 6, 7                                                                                                   |
| Carica automatica modulo continuo                   | <b>Si</b> , No                                                                                                    |
| Salto Perforazione                                  | Si, <b>No</b>                                                                                                    |
| Strappo                                             | Auto Strappo, Strappo manuale, Strappo corto                                                                                                    |
| Controllo fine carta                                | <b>Si</b> , No                                                                                                    |
| Larghezza formato compressa                         | <i>Disable</i> , 11:8.2, 13.6:8.2, Auto                                                                                                    |
| Gestione carta                                      | Anti-scivolamento, Valido, Invalido, Anti-inceppamento                                                                                                    |
| Direzione frizione carta                            | Retro, <i>Frontale</i>                                                                                                    |
| Avviso sonoro a fine carta                          | <b>Si</b> , No                                                                                                    |
| Registra posizione strappo carta                    | Invalido, Rileva, <b>Registra</b>                                                                                                    |
| Rilevamento larghezza carta                         | Si, <b>No</b>                                                                                                    |
| Rilevamento scivolamento carta                      | <i>Invalido</i> , Normale, Preciso                                                                                                    |
| Modalità segno di riferimento                       | Si, <b>No</b>                                                                                                    |
| Larghezza stampa                                    | 8.0inch, <b>8.2inch</b> , PaperWidth                                                                                                    |
| Microregolazione lunghezza<br>carta modulo continuo | -20 -19 -18 -17 -16 -15 -14 -13 -12 -11 -10 -9 -8 -7 -6 -5 -4<br>-3 -2 -1 <b>0</b> +1 +2 +3 +4 +5 +6 +7 +8 +9 +10 +11 +12 +13<br>+14 +15 +16 +17 +18 +19 +20 |

| Setup IF     | Impostazioni Valide |
|--------------|---------------------|
| Funzione PnP | <b>Si</b> , No      |
| USB ID       | Si, <b>No</b>       |

| Imposta caratteri | Impostazioni Valide                                                                                                    |
|-------------------|----------------------------------------------------------------------------------------------------|
| Set caratteri     | Standard, IBM                                                                                                    |
| Gruppo Carattere  | Group I, Group II                                                                                                    |
| Set Carat. Int.   | <b>USA</b> ,Francia, Germania, Regno Unito, Danimarca, Svezia,<br>Italia, Spagna, Giappone, Norvegia, Danimarca II, Spagna II,<br>America Latina, Danimarca/Norvegia, Porcellana                                                                                                    |
| Font              | <i>Roman</i> ,SansSerif, Courier, Prestige, Script, OCR B, OCR A, Orator, Gothic, Souvenir                                                                                                    |
| Pitch(cpi)        | 10, 12, 15, 16.6, 17.1, 20, 24, PROPORTIONAL                                                                                                    |
| Code Page         | <b>CP437</b> , CP737, CP850, CP851, CP852, CP857, CP858,<br>CP860, CP861, CP863, CP864, Extend864, CP865, CP866,<br>Bulgaria866, CP1250, CP1251, CP1252, CP1253, CP1254,<br>8859_1, 8859_1SAP, 8859_2, 8859_5, 8859_7, 8859_9,<br>8859_15, BRASCII, Abicomp, Roman8, CoaxTwinax, New437,<br>NewDig850, OldCode860, Flarro863, Hebrew865, CP1257,<br>Ukraine866, Kazakhst866, Kamenicky, Mazovia, Baltic775,<br>CROASCII, Farsi, Urdu, GreekDEC, ELOT928, UK_ASCII,<br>US_ASCII, Swedish, German, Portuguese, French, Italian,<br>Norwegian, Spanish, SiemensTurk, DECTurkish |
| 15cpi Style       | Small, Normal                                                                                                    |
| AGM(IBM)          | Si, <b>No</b>                                                                                                    |

| Altri Setup                       | Impostazioni Valide |
|-----------------------------------|---------------------|
| Comando lunghezza carta           | <b>Si</b> , No      |
| Comando velocità stampa           | <b>Si</b> , No      |
| Pitch Ctrl                        | <b>Si</b> , No      |
| Font Ctrl                         | <b>Si</b> , No      |
| Comando stampa<br>monodirezionale | Si, <b>No</b>       |

#### 5.5.4 French (Français)

| Réglage Système                    | Paramètres Valides                                                                                 |
|------------------------------------|----------------------------------------------------------------------------------------------------|
| Language                           | <b>English</b> ,Deutsch,Россия,Italiano,Français,Español,Türkçe,<br>Portugais.                     |
| Emulation                          | ESC/P2, IBM                                                                                        |
| RC-Auto(ESC/P2)                    | <i>Oui</i> , Non                                                                                   |
| RC-Auto(IBM)                       | <i>Oui</i> , Non                                                                                   |
| SL-Auto                            | Oui, <b>Non</b>                                                                                    |
| Uni-dir Impr                       | <i>Bi-Dir</i> , Uni-Dir                                                                            |
| Ligne formée                       | Discontinue, Continue, Pointillé, Non imprimée                                                     |
| Zero barrato                       | <b>0</b> ,Ø                                                                                        |
| Qualité Mode Texte                 | <i>LQ</i> , NLQ, avant-projet                                                                      |
| Vitesse Impression                 | <i>Normal</i> , Rapide, Ultra                                                                      |
| Substituez la 1ère aiguille cassée | <i>Non</i> , 1, 2, 3, 4, 5, 6, 7, 8, 9, 10, 11, 12, 13, 14, 15, 16, 17, 18, 19, 20, 21, 22, 23, 24 |
| Substituez la 2ème aiguille cassée | <i>Non</i> , 1, 2, 3, 4, 5, 6, 7, 8, 9, 10, 11, 12, 13, 14, 15, 16, 17, 18, 19, 20, 21, 22, 23, 24 |
| Mode profil Fiche                  | Oui, <b>Non</b>                                                                                    |
| Modo risparmio energia             | OFF, 1min, 2min, <i>5min</i> , 10min                                                               |
| Impression multi-épaisseurs        | Invalide, Copie normale, Copie renforcée                                                           |
| Mode Impact                        | Normal, Forte                                                                                      |
| Vitesse Graphique                  | Normal, Rapide, Ultra                                                                              |

| Réglage papier                                         | Paramètres Valides                                                                     |
|--------------------------------------------------------|----------------------------------------------------------------------------------------|
| Feuille à feuille Longueur<br>formulaire               | 2.5, 11/4, 3, 3.5, 11/3, 4, 5, 5.5, 6, 7, 8, 9, 10, <i>11</i> , 12, 14, A4, B4, Define |
| Feuille à feuille Bord supérieur                       | 0, <b>1/6</b> , 1/4, 1/3, 1/2, 2/3, 3/4, 1, Define                                     |
| Feuille à feuille Bord inférieur                       | <b>0</b> , 1/6, 1/4, 1/3, 1/2, 2/3, 3/4, 1, Define                                     |
| Feuille à feuille Micro-ajustement<br>Marge Gauche     | -7, -6, -5, -4, -3, -2, -1, <b>0</b> , 1, 2, 3, 4, 5, 6, 7, Define                     |
| Feuille à feuille Micro-ajustement<br>Marge Supérieure | -7, -6, -5, -4, -3, -2, -1, <b>0</b> , 1, 2, 3, 4, 5, 6, 7                             |
| Feuille à feuille Chargement<br>Automatique Papier     | Disable, <i>0.5sec</i> , 1sec, 1.5sec, 2sec                                            |
| Papier continu Longueur<br>formulaire                  | 2.5, 11/4, 3, 3.5, 11/3, 4, 5, 5.5, 6, 7, 8, 9, 10, <i>11</i> , 12, 14, A4, B4, Define |
| Papier continu Bord supérieure                         | 0, <b>1/6</b> , 1/4, 1/3, 1/2, 2/3, 3/4, 1, Define                                     |
| Papier continu Bord inférieure                         | <b>0</b> , 1/6, 1/4, 1/3, 1/2, 2/3, 3/4, 1, Define                                     |

| Réglage papier                                      | Paramètres Valides                                                                                                    |
|-----------------------------------------------------|----------------------------------------------------------------------------------------------------|
| Enregistrement de la Position de Coupe              | Non, Détecter, <i>Enregistrer</i>                                                                                                    |
| Détection Largeur Papier                            | Oui, <i>Non</i>                                                                                                    |
| Détection Papier en Biais                           | <i>Non</i> , Normal, Précis                                                                                                    |
| Mode Repère Noir                                    | Oui, <i>Non</i>                                                                                                    |
| Largeur Impression                                  | 8.0inch, <b>8.2inch</b> , PaperWidth                                                                                                    |
| Longueur Page Micro-ajustement                      | -20 -19 -18 -17 -16 -15 -14 -13 -12 -11 -10 -9 -8 -7<br>-6 -5 -4 -3 -2 -1 <b>0</b> +1 +2 +3 +4 +5 +6 +7 +8 +9 +10<br>+11 +12 +13 +14 +15 +16 +17 +18 +19 +20 |
| Papier continu Micro-ajustement<br>Marge Gauche     | -7, -6, -5, -4, -3, -2, -1, <b>0</b> , 1, 2, 3, 4, 5, 6, 7, Define                                                                                           |
| Papier continu Micro-ajustement<br>Marge Supérieure | -7, -6, -5, -4, -3, -2, -1, <b>0</b> , 1, 2, 3, 4, 5, 6, 7                                                                                                   |
| Papier continu Chargement<br>Automatique Papier     | <i>Oui</i> , Non                                                                                                    |
| Saut perforation                                    | Oui, <b>Non</b>                                                                                                    |
| Coupe                                               | Coupe Auto, Coupe Manuelle, Coupe Courte                                                                                                    |
| Détection Fin Papier                                | <i>Oui</i> , Non                                                                                                    |
| Compression ensemble de la page                     | <i>Disable</i> , 11:8.2, 13.6:8.2, Auto                                                                                                    |
| Gestion Papier                                      | Anti-biais, Oui, Non, Anti-bourrage                                                                                                    |
| Friction Direction Alimentation Papier              | Arrière, <i>Avant</i>                                                                                                    |
| Alarme si Fin de Papier                             | <i>Oui</i> , Non                                                                                                    |

| Config Interface | Paramètres Valides |
|------------------|--------------------|
| Fonction PnP     | <i>Oui</i> , Non   |
| USB ID           | Oui, <i>Non</i>    |

| Config. Caractère | Paramètres Valides                                                                                                    |
|-------------------|----------------------------------------------------------------------------------------------------|
| Jeu Caractères    | Standard, IBM                                                                                                    |
| Groupe Caractères | Groupe 1, Groupe 2                                                                                                    |
| Pays              | <b>USA</b> , France, Allemagne, Royaume-Uni, Denmark, Suède,<br>Italie, Espagne, Japon, Norvège, Denmark II, Espagne II,<br>Amerique latine, Denmark/Norvège, Chine                                                                                                    |
| Font              | <i>Roman</i> ,SansSerif, Courier, Prestige, Script, OCR B, OCR A, Orator, Gothic, Souvenir                                                                                                    |
| Pitch(cpi)        | <b>10</b> , 12, 15, 16.6, 17.1, 20, 24, PROPORTIONAL                                                                                                    |
| Code Page         | <i>CP437</i> , CP737, CP850, CP851, CP852, CP857, CP858,<br>CP860, CP861, CP863, CP864, Extend864, CP865, CP866,<br>Bulgaria866, CP1250, CP1251, CP1252, CP1253, CP1254,<br>8859_1, 8859_1SAP, 8859_2, 8859_5, 8859_7, 8859_9,<br>8859_15, BRASCII, Abicomp, Roman8, CoaxTwinax, New437,<br>NewDig850, OldCode860, Flarro863, Hebrew865, CP1257,<br>Ukraine866, Kazakhst866, Kamenicky, Mazovia, Baltic775,<br>CROASCII, Farsi, Urdu, GreekDEC, ELOT928, UK_ASCII,<br>US_ASCII, Swedish, German, Portuguese, French, Italian,<br>Norwegian, Spanish, SiemensTurk, DECTurkish |
| 15cpi Style       | Small, Normal                                                                                                    |
| AGM(IBM)          | Oui, <b>Non</b>                                                                                                    |

| Autre réglage                             | Paramètres Valides |
|-------------------------------------------|--------------------|
| Commande Longueur de Page                 | <i>Oui</i> , Non   |
| Commande Vitesse Impresssion              | <i>Oui</i> , Non   |
| Pitch Ctrl                                | <i>Oui</i> , Non   |
| Font Ctrl                                 | <i>Oui</i> , Non   |
| Commande Impression<br>Uni-Directionnelle | Oui, <b>Non</b>    |

### 5.5.5 Spanish (Español)

| Config. Sistema                                 | Ajustes validos                                                                                    |
|-------------------------------------------------|----------------------------------------------------------------------------------------------------|
| Language                                        | <b>English</b> ,Deutsch,Россия,Italiano,Français,Español,Türkçe,<br>Portugués.                     |
| Emulación                                       | ESC/P2, <b>IBM</b>                                                                                 |
| Auto CR(ESC/P2)                                 | <b>Si</b> , No                                                                                     |
| Auto CR(IBM)                                    | <b>Si</b> , No                                                                                     |
| Auto LF                                         | Si, <b>No</b>                                                                                      |
| Uni-Dir                                         | <i>Bi-Dir</i> , Uni-Dir                                                                            |
| Linea del Formato                               | Desconectado, Conectado, Línea de Punto, Sin Impresión                                             |
| Slashed Zero Ø                                  | <b>0</b> ,Ø                                                                                        |
| Velocidad de Impresión                          | <i>Normal</i> , Fast, Ultra                                                                        |
| Tipo de calidad de texto                        | <i>LQ</i> , NLQ, proyecto                                                                          |
| Sustituir 1er pin roto                          | <i>Non</i> , 1, 2, 3, 4, 5, 6, 7, 8, 9, 10, 11, 12, 13, 14, 15, 16, 17, 18, 19, 20, 21, 22, 23, 24 |
| Sustituir 2do pin roto                          | <i>Non</i> , 1, 2, 3, 4, 5, 6, 7, 8, 9, 10, 11, 12, 13, 14, 15, 16, 17, 18, 19, 20, 21, 22, 23, 24 |
| Perfil Modo Slip                                | Si, <b>No</b>                                                                                      |
| Modo Ahorro de Energía                          | OFF, 1min, 2min, <i>5min</i> , 10min                                                               |
| Impresión Multi-Copias                          | Inválido, Copia Normal, Copia Fuerte                                                               |
| Modo de Impacto                                 | <i>Normal</i> , Fuerte                                                                             |
| Seleciona diferentes<br>qualidades de impressão | <i>Normal</i> , Fast, Ultra                                                                        |

| Config. Papel                         | Ajustes validos                                                                        |
|---------------------------------------|----------------------------------------------------------------------------------------|
| Tamaño Hojas Sueltas                  | 2.5, 11/4, 3, 3.5, 11/3, 4, 5, 5.5, 6, 7, 8, 9, 10, <b>11</b> , 12, 14, A4, B4, Define |
| Margen Sup. Folios                    | 0, <b>1/6</b> , 1/4, 1/3, 1/2, 2/3, 3/4, 1, Define                                     |
| Margen Inf. Folios                    | <b>0</b> , 1/6, 1/4, 1/3, 1/2, 2/3, 3/4, 1, Define                                     |
| Micro Ajus. Marg. Izq. Hoja Suelta    | -7, -6, -5, -4, -3, -2, -1, <b>0</b> , 1, 2, 3, 4, 5, 6, 7, Define                     |
| Micro Ajus. Marg. Der. Hoja<br>Suelta | -7, -6, -5, -4, -3, -2, -1, <b>0</b> , 1, 2, 3, 4, 5, 6, 7                             |
| Carga de Papel Auto. Hoja Suelta      | Disable, <b>0.5sec</b> , 1sec, 1.5sec, 2sec                                            |
| Tamaño Papel Continuo                 | 2.5, 11/4, 3, 3.5, 11/3, 4, 5, 5.5, 6, 7, 8, 9, 10, <b>11</b> , 12, 14, A4, B4, Define |
| Margen Sup. Pap Cont.                 | 0, <b>1/6</b> , 1/4, 1/3, 1/2, 2/3, 3/4, 1, Define                                     |
| Margen Inf. Pap.Cont.                 | <b>0</b> , 1/6, 1/4, 1/3, 1/2, 2/3, 3/4, 1, Define                                     |
| Micro Ajus. Marg. Der. Pap. Cont.     | -7, -6, -5, -4, -3, -2, -1, <b>0</b> , 1, 2, 3, 4, 5, 6, 7, Define                     |
| Micro Ajus. Marg. Der. Pap. Cont.     | -7, -6, -5, -4, -3, -2, -1, <b>0</b> , 1, 2, 3, 4, 5, 6, 7                             |
| Carga de Papel Auto. Hoja Suelta      | <b>Si</b> , No                                                                         |

| Config. Papel                            | Ajustes validos                                                                                                    |
|------------------------------------------|----------------------------------------------------------------------------------------------------|
| Salto perforación                        | Si, <b>No</b>                                                                                                    |
| Corte                                    | Corte Auto, Corte Manual, Corte Corto                                                                                                    |
| Detección Fin de Papel                   | <b>Si</b> , No                                                                                                    |
| Compresión de Form. Ancho                | <i>Disable</i> , 11:8.2, 13.6:8.2, Auto                                                                                                    |
| Manejo de Papel                          | Anti-desvío, Válido, Inválido, Anti-atasco                                                                                                    |
| Dirección de Alim. De Papel por Fricción | Posterior, <i>Frontal</i>                                                                                                    |
| Alarma si no hay papel                   | <b>Si</b> , No                                                                                                    |
| Registro de Posición de Corte            | Inválido, Detectar, <b>Registrar</b>                                                                                                    |
| Detección Ancho de Papel                 | Si, <b>No</b>                                                                                                    |
| Detección Desvío de Papel                | <i>Inválido</i> , Normal, Preciso                                                                                                    |
| Modo Marca Negra                         | Si, <b>No</b>                                                                                                    |
| Ancho de Impresión                       | 8.0inch, <b>8.2inch</b> , PaperWidth                                                                                                    |
| Micro-Ajus. Long. Hoja                   | -20 -19 -18 -17 -16 -15 -14 -13 -12 -11 -10 -9 -8<br>-7 -6 -5 -4 -3 -2 -1 <b>0</b> +1 +2 +3 +4 +5 +6 +7 +8 +9<br>+10 +11 +12 +13 +14 +15 +16 +17 +18 +19 +20 |

| Conf. Interface | Ajustes validos |
|-----------------|-----------------|
| Función PnP     | <b>Si</b> , No  |
| USB ID          | Si, <b>No</b>   |

| Config. Carácter    | Ajustes validos                                                                                                    |
|---------------------|----------------------------------------------------------------------------------------------------|
| Juego de Caracteres | Estándar, <b>IBM</b>                                                                                                    |
| Grupo de Caracteres | Grupo I, <b>Grupo II</b>                                                                                                    |
| Carácter Local      | <b>USA</b> , Francia, Alemania, Reino Unido, Dinamarca, Suecia, Italia, España, Japón, Noruega, Dinamarca II, España II, AméricaLatina, Dinamarca, China                                                                                                    |
| Font                | <i>Roman</i> ,SansSerif, Courier, Prestige, Script, OCR B, OCR A, Orator, Gothic, Souvenir                                                                                                    |
| Pitch(cpi)          | <b>10</b> , 12, 15, 16.6, 17.1, 20, 24, PROPORTIONAL                                                                                                    |
| Code Page           | <b>CP437</b> , CP737, CP850, CP851, CP852, CP857, CP858, CP860,<br>CP861, CP863, CP864, Extend864, CP865, CP866, Bulgaria866,<br>CP1250, CP1251, CP1252, CP1253, CP1254, 8859_1,<br>8859_1SAP, 8859_2, 8859_5, 8859_7, 8859_9, 8859_15,<br>BRASCII, Abicomp, Roman8, CoaxTwinax, New437, NewDig850,<br>OldCode860, Flarro863, Hebrew865, CP1257, Ukraine866,<br>Kazakhst866, Kamenicky, Mazovia, Baltic775, CROASCII, Farsi,<br>Urdu, GreekDEC, ELOT928, UK_ASCII, US_ASCII, Swedish,<br>German, Portuguese, French, Italian, Norwegian, Spanish,<br>SiemensTurk, DECTurkish |
| 15cpi Style         | Small, <b>Normal</b>                                                                                                    |
| AGM(IBM)            | Si, <b>No</b>                                                                                                    |

| Config. Otros                     | Ajustes validos |
|-----------------------------------|-----------------|
| Comando Longitud de Hoja          | <b>Si</b> , No  |
| Comando Velocidad de Impresión    | <b>Si</b> , No  |
| Pitch Ctrl                        | <b>Si</b> , No  |
| Font Ctrl                         | <b>Si</b> , No  |
| Comando Impresión Uni-direccional | Si, No          |

# 5.5.6 Turkish (Türkce)

| Sistem Ayarı                   | Geçerli ölçüler                                                                                      |
|--------------------------------|----------------------------------------------------------------------------------------------------|
| Language                       | <b>English</b> ,Deutsch,Россия,Italiano,Français,Español,Türkçe,<br>Portekizce.                      |
| Emülasyon                      | ESC/P2, IBM                                                                                          |
| Otom. Satırbaşı(ESC/P2)        | <i>Evet</i> , Hayır                                                                                  |
| Otom. Satırbaşı(IBM)           | <i>Evet</i> , Hayır                                                                                  |
| Otom. Satır besleme            | Evet, <i>Hayır</i>                                                                                   |
| Tek-Yön baskı                  | <i>Bi-Dir</i> , Uni-Dir                                                                              |
| Kağıt satırı                   | Bağlı değil, <b>Bağlandı</b> , Nokta satırı, Baskı yok                                               |
| Slashed Zero Ø                 | <b>0</b> ,Ø                                                                                          |
| Metin kalitesi                 | <i>LQ</i> , NLQ, taslak                                                                              |
| Yazıcı Hızı                    | <i>Normal</i> , Fast, Ultra                                                                          |
| Arızalı ilk iğne yedeği        | <i>Hayır</i> , 1, 2, 3, 4, 5, 6, 7, 8, 9, 10, 11, 12, 13, 14, 15, 16, 17, 18, 19, 20, 21, 22, 23, 24 |
| Arızalı ikinci iğne yedeği     | <i>Hayır</i> , 1, 2, 3, 4, 5, 6, 7, 8, 9, 10, 11, 12, 13, 14, 15, 16, 17, 18, 19, 20, 21, 22, 23, 24 |
| Slip profile mode              | Evet, <i>Hayır</i>                                                                                   |
| Enerji tasarrufu modu          | OFF, 1min, 2min, <i>5min</i> , 10min                                                                 |
| Çok katmanlı baskı             | Geçersiz, Normal kopya, Güçlendirilmiş kopya                                                         |
| Vuruş modu                     | Normal, Heavy                                                                                        |
| Farklı baskı özellikleri seçer | <i>Normal</i> , Fast, Ultra                                                                          |

| Kağıt Ayarı                                 | Geçerli ölçüler                                                                                                    |
|---------------------------------------------|----------------------------------------------------------------------------------------------------|
| Tek-kağıt Form uzunluğu                     | 2.5, 11/4, 3, 3.5, 11/3, 4, 5, 5.5, 6, 7, 8, 9, 10, <i>11</i> , 12, 14, A4, B4, Define                                                                       |
| Tek-kağıt Üst kenar boşluğu                 | 0, <b>1/6</b> , 1/4, 1/3, 1/2, 2/3, 3/4, 1, Define                                                                                                    |
| Tek-kağıt Alt kenar boşluğu                 | <b>0</b> , 1/6, 1/4, 1/3, 1/2, 2/3, 3/4, 1, Define                                                                                                    |
| Tek-kağıt Sol kenar boşluğu hassas<br>ayar  | -7, -6, -5, -4, -3, -2, -1, <b>0</b> , 1, 2, 3, 4, 5, 6, 7, Define                                                                                           |
| Tek-kağıt Üst kenar boşluğu hassas<br>ayar  | -7, -6, -5, -4, -3, -2, -1, <b>0</b> , 1, 2, 3, 4, 5, 6, 7                                                                                                   |
| Tek-kağıt otomatik kağıt yükleme            | Disable, <i>0.5sec</i> , 1sec, 1.5sec, 2sec                                                                                                    |
| Sürekli Form Kağıt Uzunluğu                 | 2.5, 11/4, 3, 3.5, 11/3, 4, 5, 5.5, 6, 7, 8, 9, 10, <i>11</i> , 12, 14, A4, B4, Define                                                                       |
| Sürekli Form Kağıt Üst kenar boşluğu        | 0, <b>1/6</b> , 1/4, 1/3, 1/2, 2/3, 3/4, 1, Define                                                                                                    |
| Sürekli Form Kağıt Alt kenar boşluğu        | <b>0</b> , 1/6, 1/4, 1/3, 1/2, 2/3, 3/4, 1, Define                                                                                                    |
| Sürekli Form Kağıt Sol kenar hassas<br>ayar | -7, -6, -5, -4, -3, -2, -1, <b>0</b> , 1, 2, 3, 4, 5, 6, 7, Define                                                                                           |
| Sürekli Form Kağıt Üst kenar hassas<br>ayar | -7, -6, -5, -4, -3, -2, -1, <b>0</b> , 1, 2, 3, 4, 5, 6, 7                                                                                                   |
| Sürekli Form Otomatik Kağıt Yükleme         | <i>Evet</i> , Hayır                                                                                                    |
| Delik atlama                                | Evet, <i>Hayır</i>                                                                                                    |
| Kağıt kesme                                 | <i>Otomatik kesim</i> , Elle kesim, Kısa kesim                                                                                                    |
| Sayfa sonu algılama                         | <i>Evet</i> , Hayır                                                                                                    |
| Geniş Baskı sıkıştırma                      | <i>Disable</i> , 11:8.2, 13.6:8.2, Auto                                                                                                    |
| Eğrilik önleme                              | <b>Geçerli</b> , Geçersiz, Sıkışıklık önleme                                                                                                    |
| Kağıt Besleme Yönü seçme                    | Arka besleme, <b>Ön Besleme</b>                                                                                                    |
| Kağıt bitme vızıldama alarmı                | <i>Evet</i> , Hayır                                                                                                    |
| Kağıt Kesme Pozisyonu hafıza kaydı          | Geçersiz, Algılama, <b>Hafıza kayıt</b>                                                                                                    |
| Kağıt genişlik algılaması                   | Evet, <i>Hayır</i>                                                                                                    |
| Kağıt eğrilik algılaması                    | <b>Geçersiz</b> , Normal, Tam                                                                                                    |
| Siyah Çizgi algılama Modu                   | Evet, <i>Hayır</i>                                                                                                    |
| Baskı Genişliği                             | 8.0inch, <b>8.2inch</b> , PaperWidth                                                                                                    |
| Kağıt uzunluğu hassas ayarlama              | -20 -19 -18 -17 -16 -15 -14 -13 -12 -11 -10 -9 -8 -7<br>-6 -5 -4 -3 -2 -1 <b>0</b> +1 +2 +3 +4 +5 +6 +7 +8 +9 +10<br>+11 +12 +13 +14 +15 +16 +17 +18 +19 +20 |

| Bağlantı Ayarı | Geçerli ölçüler     |
|----------------|---------------------|
| PnP işlevi     | <i>Evet</i> , Hayır |
| USB ID         | Evet, <i>Hayır</i>  |

| Karakter ayarı         | Geçerli ölçüler                                                                                                    |
|------------------------|----------------------------------------------------------------------------------------------------|
| Karakter Set           | Standart, <i>IBM</i>                                                                                                    |
| Karakter Grubu         | Grup I, <b>Grup II</b>                                                                                                    |
| Uluslararası Kar. Seti | Amerika Bir.Devleti, Fransa, Almanya, İngiltere, Danimarka,<br>İsveç, İtalya, İspanya, Japonya, Norveç, Danimarka II, İspanya<br>II, Latin Amerika, Danimarka, Çin                                                                                                    |
| Font                   | <i>Roman</i> ,SansSerif, Courier, Prestige, Script, OCR B, OCR A, Orator, Gothic, Souvenir                                                                                                    |
| Pitch(cpi)             | 10, 12, 15, 16.6, 17.1, 20, 24, PROPORTIONAL                                                                                                    |
| Code Page              | <i>CP437</i> , CP737, CP850, CP851, CP852, CP857, CP858,<br>CP860, CP861, CP863, CP864, Extend864, CP865, CP866,<br>Bulgaria866, CP1250, CP1251, CP1252, CP1253, CP1254,<br>8859_1, 8859_1SAP, 8859_2, 8859_5, 8859_7, 8859_9,<br>8859_15, BRASCII, Abicomp, Roman8, CoaxTwinax, New437,<br>NewDig850, OldCode860, Flarro863, Hebrew865, CP1257,<br>Ukraine866, Kazakhst866, Kamenicky, Mazovia, Baltic775,<br>CROASCII, Farsi, Urdu, GreekDEC, ELOT928, UK_ASCII,<br>US_ASCII, Swedish, German, Portuguese, French, Italian,<br>Norwegian, Spanish, SiemensTurk, DECTurkish |
| 15cpi Style            | Small, Normal                                                                                                    |
| AGM(IBM)               | Evet, <i>Hayır</i>                                                                                                    |

| Diğer Ayarlar         | Geçerli ölçüler     |
|-----------------------|---------------------|
| Kağıt Uzunluğu Komutu | <i>Evet</i> , Hayır |
| Baskı Hızı Komutu     | Evet, <i>Hayır</i>  |
| Pitch Ctrl            | <i>Evet</i> , Hayır |
| Font Ctrl             | Evet, <i>Hayır</i>  |
| Tek yön baskı Komutu  | Si, <b>No</b>       |

#### 5.6 Black Mark Parameters

This printer uses tractors to load fanfold forms with pre-printed black marks.

The printer requires 3 parameters to print on paper with black marks:

- 1. Horizontal offset of black mark from the edge of page (called Black Mark Physical Horizontal Position); later on, this value facilitates the printer to locate its scanner preparing for identifying the black marks.
- 2. Vertical offset of the first print line from the black mark (called Distance Offset From Black Mark To Print Position); later on, the print makes use of this value to print the first line relative to the black mark.
- 3. Vertical offset of the tear-off edge from the black mark (called Distance Offset From Black Mark To Tear Position); this value informs the printer the tear-off position of the page.

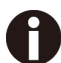

#### Not to skip or change the order of setting the above 3 parameters.

The procedures to set the parameters:

1. Hold down the **[Load/Eject]** key while powering on the printer and then release the key when the Print Head starts to move. After loading paper, the printer prompts the Printer Settings

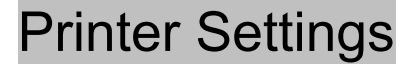

Keys act as proxies for designated functions in the setting dialog.

[LF]=Next, [TOP]=Back, [LOAD/EJECT]=OK, [ONLINE]=Exit, [ONLINE]+[LOAD/EJECT]= Save and restart the printer.

#### System Setup

2. Press the **Next** or **Back** keys to scroll forward or backward the sub-menus till the printer shows:

#### BlackMark Mode

3. Press **OK** to go into the BlackMark menu. The printer prompts:

[Black Mark Adjustment Mode] [LF]=Next, [TOP]=Back, [LOAD/EJECT]=OK, [ONLINE]=Exit, [ONLINE]+[LOAD/EJECT]= Save and restart the printer.

Black Mark Physical Horizontal Position Press any key to eject the paper, and load paper with black mark in the Fanfold Path.

4. The last prompt above advises you to press any key to unload the dialog form. Then load a fanfold form with black mark.

5. Ensure to place the lever at i position. Then press the **[Load/Eject]** key to load the black marked form. The top edge of the form will then align with the printer's tear-off blade. Press **Next** or **Back** until you see the black mark marginally exposed out of the tear-off blade. Then press **OK** to allow the printer to scan the horizontal offset of the black mark relative to the left edge of the page. (Meanwhile, the vertical position of the black mark is measured and recorded.)

When the printer fails to scan the horizontal offset, it prompts you to repeat the above procedures. If scanning is successful, it prompts:

Successfully setup black mark parameters.

Distance Offset From Black Mark To Print Position

- 6. The last prompt above invites you to set the next parameter --- vertical offset of the first print line from the black mark. Like other setting dialogs, you have options:
  - 1) to bypass this setting (by pressing **Next** or **Back**), (*WARNING:* Not to skip or change the order in Black Mark Setting.)
  - 2) to accept the invitation (by pressing OK),
  - 3) to leave the subsequent settings (by press Exit), or
  - to terminate the session and save modified parameter(s) (by pressing Save and Restart).
- 7. When you respond with "**OK**" to set the vertical offset, the printer prompts you to reload a black marked fanfold form:

Press any key to eject the paper, and load paper with black mark in the Fanfold Path.

8. The top edge of the form will then align with the printer's tear-off blade. Press Next or Back to feed or reverse-feed the paper till the desired first print line position is reached. (With the above measured vertical position, the printer will convert the net paper feeding to the TOF relative to the black mark.) Press OK to confirm the vertical offset. Then the print prompts the invitation for setting the tear-off position relative to the black mark:

Successfully setup black mark parameters.

Distance Offset From Black Mark To Tear Position

9. When you respond with OK to set the tear-off position, the printer prompts you to reload a black marked fanfold form:

Press any key to eject the paper, and load paper with black mark in the Fanfold Path.

10. The printer reloads the form. By default the form stops 5.5 inches away from the printer's tear-off blade. Press **Next** or **Back** to feed or reverse-feed the paper till the desired tear-off position is reached. (With the above measured vertical position, the printer will convert the net paper feeding to the tear-off position relative to the black mark.) Press **OK** to confirm the tear-off offset relative to the black mark. Finally, press **Save and Restart** to save new settings and terminate the session.

#### 5.7 Bi-directional Alignment

When wiggling vertical grids appears in tabular reports, you should adjust the Bi-directional Alignment.

The procedures to adjust bi-directional alignment across adjacent line grids:

1. Hold down the **[Load/Eject]** key while powering on the printer and then release the key when the Print Head starts to move. After loading paper, the printer prompts the Printer Settings

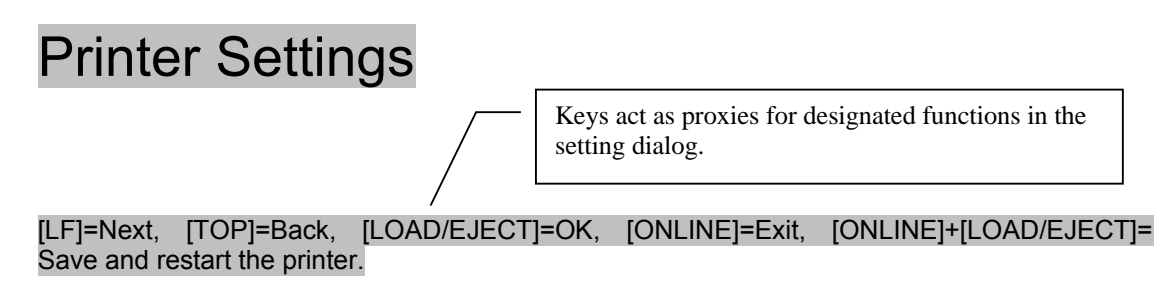

#### System Setup

2. Press the **Next** or **Back** keys to scroll forward or backward the sub-menus till the printer shows:

Bi-directional Alignment

3. Press OK to go into the Bi-directional Alignment menu. The printer prompts:

[Bidirection Test] [TOP]=-1, [LF]=+1, [LOAD/EJECT]=OK, [ONLINE]=Back, [ONLINE]+[LOAD/EJECT]=Save and restart the printer

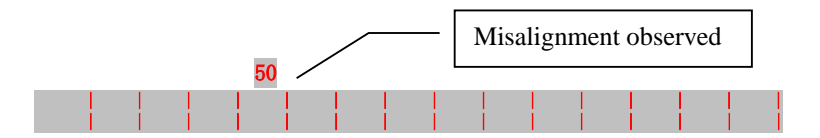

4. Every press on "+1" or "-1" shifts the second line to the right or left, respectively, relative to the top line by 1 fine step. After pressing "+1" twice and then "OK", the printer prompts:

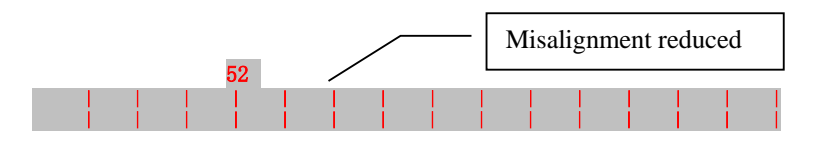

5. Repeat the adjustment till two grid lines align satisfactory as "|". Press "**OK**" again. The printer asks if you want to save the correction:

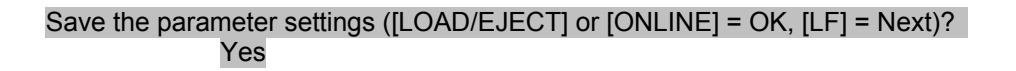

6. At this stage, you have the options to save or give up the correction by pressing OK or Next, respectively. If you respond with OK, an asterisk "\*" appends to "Yes" to confirm saving change. If you intend to give up the correction by pressing Next, the printer prompts a "No" Then a confirmative response of OK appends an asterisk "\*" to the "No" prompt. The printer then exits the Bi-directional Alignment and proceeds with the next setup menu.

### 5.8 Restore Factory Default

The procedures to restore factory default settings;

1. Hold down the **[Load/Eject]** key while powering on the printer and then release the key when the Print Head starts to move. After loading paper, the printer prompts the Printer Settings

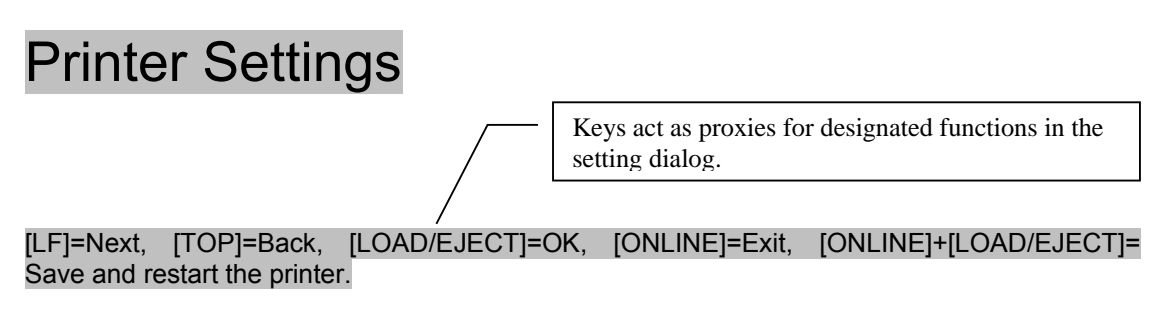

#### System Setup

2. Press the **Next** or **Back** keys to scroll forward or backward the sub-menus till the printer shows:

Restore Factory Default

3. Press OK to go into restore factory default dialog. The printer prompts:

[Restore Factory Default] Restore factory settings ([LOAD/EJECT]=OK, [ONLINE]=Exit)? Yes

- 4. At this stage you have the option of OK to restore default setting or Exit to discard the restoration.
- 5. If input OK, the printer prints an asterisk "\*" appending the "Yes" and prompts successful restoration:

#### Restore factory settings successfully

6. The printer beeps once to indicate successful restoration.

### 5.9 Tally Dascom Printer Config Tool

In the CDROM is a software utility called "Tally Dascom Printer Config Tool". This application enables a convenient, simple, and fast way to control your printer without touching any keys on the operation panel.

- 1. Start the tool installation by double clicking the "Tally Dascom Printer Config Tool Setup.msi".
- 2. Connect the printer to the system using USB cable
- 3. Power up the printer.
- 4. Run the tool from the Windows Start menu by selecting All Programs, then Dascom Printer Setup, and then Tally Dascom Printer Setup.
- 5. For more information on how to use the tool, go to the Help menu and select User Guide.
## 6 Customized Form

This printer allows the customization on the form length, TOF, bottom margin and left margin for single sheets and fanfold. Restore Factory Defaults can recover these default values.

Selecting the Define value(s) in section 5.3 (Paper Setup menu) allows the printer to take up the customized page formatting value(s).

The parameter setting procedures involve:

- 1. The printer prompts the dialogs and you follow the prompts.
- 2. Before every measurement or change, the print instructs you to unload the Setup Instruction Page from the printer.
- 3. With the exception of measuring the form length for cut sheets, always set the lever to the tractors position 1.
- 4. For form length measurement, insert the customized form from the proper paper path.

The other six settings are actually done on general fanfold forms --- not the actual customized form. Fanfold paper gives direct visual results on the TOF, bottom and left margins even though cut sheets will be used in actual applications.

- 6.1 Customize Cut Sheet Form Length
  - 1. Hold down both the **[Online]** and **[TOF]** keys while powering on the printer and then release the keys when the carriage initializes and beeps once. After loading a form the printer prompts:

## **Customized Form**

[LF]=Next, [TOP]=Back, [LOAD/EJECT]=OK, [ONLINE]=Exit, [ONLINE]+[LOAD/EJECT]= Save and restart the printer.

Single sheet

Keys act as proxies for designated functions in the setting dialog.

2. Press "**OK**" to start customizing all or part of 4 parameters for single sheet. The printer prompts:

[Single sheet] Form Length

- 3. You may skip to other customized settings by pressing "**Next**" or "**Back**". Once you press "**OK**" to continue with form length measurement, the printer prompts:
  - 1. Press any key to clear the Setup Instructions Page from the printer. Insert the Customized Page into the corresponding paper path. Press [LOAD/EJECT] to load and measure the page length
  - The printer rolls over the entire Customized Page to measure its length. After measurement, press [LOAD/EJECT] to load a blank Setup Instructions Page to report the measured value.
  - 3. Press [LOAD/EJECT] to save the measured value. Repeat the above steps if the printed value is dissatisfactory.

illustrations for above step 1 and step 2.

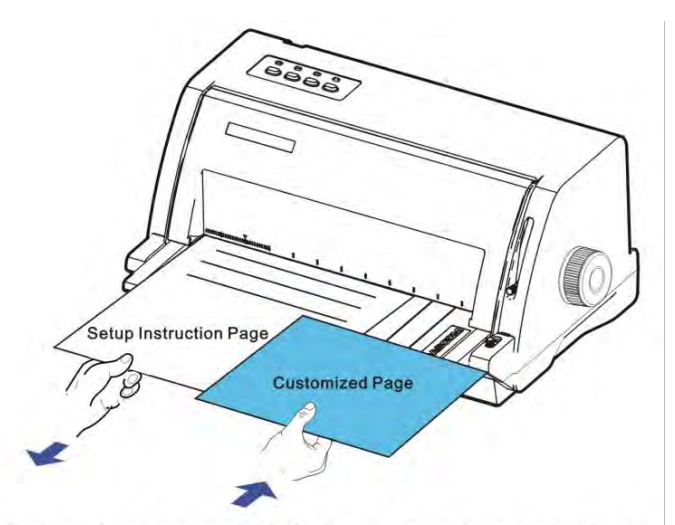

Remove Setup Instructions Page and insert Customized Page.

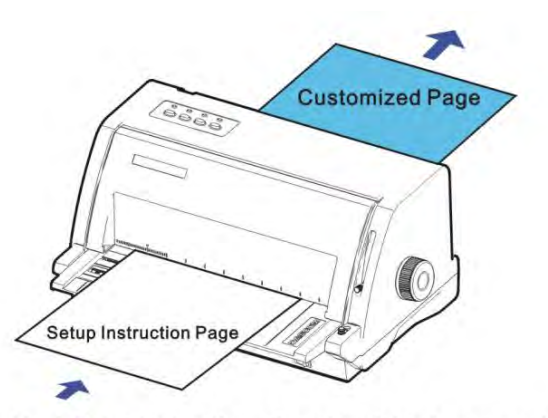

Insert a blank Setup Instructions Page to print out measured value.

4. Follow the given prompt to unload the Setup Instruction Page. Load the customized form to allow the printer to scan the page length. After the measurement, load another Setup Instruction Page to let the printer print out the measured length.

The measured form length is: 11.0", approximately equal to 279mm,

accuracy of plus or minus 0.1 inches.

The measured value has been saved. Remeasure ( [LOAD/EJECT]=OK, [ONLINE] =Exit)? Yes

5. At this stage:

If **[Load/Eject]** key is pressed, an asterisk "\*" is appended to "Yes" and you should repeat the procedures for form length measurement as mentioned. Or, If you input "**Exit**", the printer saves the measurement value and proceeds with the next customized setting.

#### 6.2 Customize Cut Sheet TOF

1. After you follow through all the steps in 6.1 or you input "**Next**" in step 3 in 6.1, the printer prompts:

#### Top Margin

2. You may skip to other customized settings by pressing "**Next**" or "**Back**". Once you press "**OK**" to continue with customization of cut sheet TOF, the printer prompts:

Press any key to eject current page, load paper in the Fanfold paper path, and then proceed as follows:

[TOP] = -(1/72) inch, [LF] = +(1/72) inch, [LOAD/EJECT] = OK, [ONLINE] = Exit, [ONLINE] + [LOAD/EJECT] = Save and restart the printer.

3. Follow the given prompt to unload the Setup Instruction Page. Ensure the lever is at position. Then press the **[Load/Eject]** key to load fanfold paper from tractors. The top edge of the form initially aligns with the printer's tear-off blade. You may input +/- 1/72" to adjust the TOF position. When you get the desirable TOF, press **OK** or **Exit**. The printer prompts the customized TOF value:

The defined position is: 4.2 mm. Save the parameter settings ([LOAD/EJECT] or [ONLINE]=OK, [LF]=Next)?

Yes

#### 4. At this stage:

If **[Load/Eject]** key is pressed, an asterisk "\*" is appended to "Yes" and you should repeat the procedures for form length measurement as mentioned. Or, If you input "**Exit**", the printer saves the measurement value and proceeds with the next customized setting.

#### 6.3 Customize Cut Sheet Bottom Margin

1. After you follow through all the steps in 6.2 or you input "**Next**" twice in step 3 in 6.1, the printer prompts:

#### Bottom Margin

2. The remaining operations are nearly the same as described in section 6.2. The only difference is to input +/- 1/72" till you get the desirable bottom margin.

#### 6.4 Customize Cut Sheet Left Margin

1. After you follow through all the steps in 6.3 or you input "**Next**" three times in step 3 in 6.1, the printer prompts:

#### Left Margin

2. The remaining operations are nearly the same as described in section 6.2. The only difference is to input +/- 1/72" till you get the desirable left margin.

#### 6.5 Customize Fanfold Page Formatting Parameters

The customizations of the form length, TOF, bottom and left margins for fanfold are exactly the same as describe. All you need is to bypass the Single Sheet menu under Customize Form. Follow step 1 in section 6.1:

## **Customize Form**

[LF]=Next, [TOP]=Back, [LOAD/EJECT]=OK, [ONLINE]=Exit, [ONLINE]+[LOAD/EJECT]= Save and restart the printer.

#### Single sheet

Then hit "Next" instead to get into the fanfold parameter menus:

[Tractor Paper] Form Length

Refer section 6.1 to 6.4 for details on customizing the form length, TOF, bottom margin, and left margin for fanfold.

## 7 Maintenance

Your printer requires very little care. Occasional cleaning and replacement of the Ribbon Cartridge are all that is required. Cleaning is recommended approximately every 6 months or 300 hours of operation, whichever is sooner. Lubrication of the printer is not usually necessary. If the print head carriage does not move smoothly back and forth, clean the printer in the manner described in this chapter. If the problem continues, contact your dealer to determine whether lubrication may be necessary.

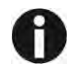

# Switch printer off and unplug the Power Cord from the mains before maintenance work.

#### 7.1 Cleaning

The housing and the cover of the printer help protect it against dust, dirt, and other contaminants. However, paper produces small particles that accumulate inside the printer. This section explains how to clean and vacuum the printer and how to clean the paper bail rollers. It is easier to clean the printer when the cover is open.

#### 7.2 Cleaning and Vacuuming the Printer

If the print head carriage does not move smoothly back and forth or paper particles have accumulated in the printer, clean the printer.

To clean and vacuum the printer:

- 1. Remove any paper from the printer. Make sure that the power is off, and then disconnect the printer Power Cord.
- 2. Using a soft vacuum brush, vacuum the exterior of the printer. Also vacuum the cut sheet edge.
- 3. Use a soft, damp cloth to wipe the exterior of the printer, including the cover. A mild detergent may be used. Do not use solvents, kerosene, or abrasive cleaning materials that may damage the printer.
- 4. Open the cover of the printer and remove the Ribbon Cartridge. Using a soft vacuum brush, gently vacuum the Platen, the print head carriage and shaft, and surrounding areas. You can easily slide the print head to the left or right when the power is off. Be careful not to press too hard on the flat head cable that extends from the print head carriage.
- 5. Re-install the Ribbon Cartridge.
- 6. Remove the single Sheet Feeder and clean the form tractors and the surrounding areas.
- 7. Re-install the single Sheet Feeder.

#### 7.3 Cleaning the Paper Rollers

Clean the Platen and paper bail rollers occasionally or when stains or smudges appear on the paper. Use a mild detergent as appropriate. Do not use alcohol to clean the Platen or the rollers. Alcohol may cause the rubber to harden.

To clean the rollers and the Platen:

- 1. Apply a small amount of water to a soft cloth. Avoid spilling liquid inside the printer.
- 2. Place the cloth against the platen and manually rotate the Paper Feed Knob.
- 3. Repeat this procedure for each roller.
- 4. To dry the platen, place a dry cloth against the platen and the rollers and manually rotate the Paper Feed Knob.

## 8 Troubleshooting

Your printer is extremely reliable, but occasionally problems may occur. This chapter provides information on some of the common problems you may encounter and how you may solve them. If you encounter problems that you cannot resolve, contact your dealer or service partner for assistance.

| -                                                             |                                                                                                    |
|---------------------------------------------------------------|----------------------------------------------------------------------------------------------------|
| Problem                                                       | Solution                                                                                                    |
|                                                               | <ul> <li>Make sure that the Ribbon Cartridge is properly<br/>installed and that the ribbon feeds smoothly.</li> </ul>                         |
| Printing is too light or too                                  | <ul> <li>Replace the ribbon if necessary.</li> </ul>                                                                                          |
|                                                               | <ul> <li>Make sure that the print gap lever is set for the<br/>thickness of your paper.</li> </ul>                                            |
|                                                               | <ul> <li>Make sure that the print gap lever is set for the<br/>thickness of your paper.</li> </ul>                                            |
| Smears and stains appear on                                   | <ul> <li>Check for ribbon wear. Replace the ribbon if necessary.</li> </ul>                                                                   |
| the page.                                                     | • Check whether the tip of the print head is dirty. Clean the head with a soft cloth if necessary.                                            |
|                                                               | <ul> <li>The print head may need to be replaced.</li> </ul>                                                                                   |
|                                                               | <ul> <li>Make sure that the interface cable is securely<br/>connected to both the printer and computer.</li> </ul>                            |
| Printing is erratic or the wrong characters are printed. Many | <ul> <li>Make sure that the printer driver selected in your<br/>software is the same as the emulation selected on the<br/>printer.</li> </ul> |
| "?" or unexpected characters are printed.                     | <ul> <li>Check the length of the interface cable. (Maximum<br/>Parallel &amp; USB: 2 meters)</li> </ul>                                       |
|                                                               | <ul> <li>Try another interface cable.</li> </ul>                                                                                              |
|                                                               | • Make sure the International Character Set selected is the correct one.                                                                      |
| The page is blank.                                            | <ul> <li>Make sure that the Ribbon Cartridge is properly<br/>installed.</li> </ul>                                                            |
|                                                               | <ul> <li>Make sure the gap lever is set correctly.</li> </ul>                                                                                 |
| Printing is vertically misaligned (jagged).                   | Use the printer's vertical alignment function to check the vertical print alignment. If necessary, adjust the print alignment.                |
|                                                               | <ul> <li>Check the application top margin setting.</li> </ul>                                                                                 |

#### 8.1 Print Quality Problems and Solutions

| Problem                                                                                       | Solution                                                                         |
|-----------------------------------------------------------------------------------------------|----------------------------------------------------------------------------------|
| Lines are double spaced instead of single spaced.                                             | Change the Auto LF setting in the System Setup menu to No.                       |
| The printer overprints on the same line.                                                      | Change the Auto CR setting in the System Setup menu to No.                       |
| The next print line starts<br>where the previous line ended<br>instead of at the left margin. | Change the Auto CR setting in the System Setup menu to Yes.                      |
|                                                                                               | <ul> <li>Use Change Pin function.</li> </ul>                                     |
| Some dots are missing.                                                                        | <ul> <li>The print head may need to be replaced. Contact your dealer.</li> </ul> |

### 8.2 Paper Handling Problems and Solutions

| Problem                                                                                                | Solution                                                                                                    |
|----------------------------------------------------------------------------------------------------|----------------------------------------------------------------------------------------------------|
| Paper cannot be loaded or fed.                                                                         | • Make sure that the paper select lever located on the top right of the printer is set correctly. Move the lever to the front for single sheets or to the rear for continuous forms. |
|                                                                                                    | <ul> <li>Make sure that the paper covers the paper-out sensor.</li> </ul>                                                                                                    |
|                                                                                                    | <ul> <li>Turn off the printer and remove the jammed paper.<br/>Remove any obstructions from the paper path.</li> </ul>                                                               |
| Paper jams while loading.                                                                              | <ul> <li>Make sure that the Print Gap lever is set for the<br/>thickness of your paper.</li> </ul>                                                                                   |
|                                                                                                    | • Make sure that the paper is not folded, creased, or torn.                                                                                                    |
|                                                                                                    | <ul> <li>Make sure that the left and right tractors are set so that<br/>the continuous forms are stretched taut.</li> </ul>                                                          |
|                                                                                                    | <ul> <li>Turn off the printer and remove the jammed paper.<br/>Remove any obstructions from the paper path.</li> </ul>                                                               |
| Paper jams while printing.                                                                             | <ul> <li>Make sure that the Print Gap lever is set for the<br/>thickness of your paper.</li> </ul>                                                                                   |
|                                                                                                    | <ul> <li>For continuous forms, make sure that the incoming and<br/>outgoing paper stacks are correctly placed. Paper<br/>should feed straight.</li> </ul>                            |
| Paper slips off the forms<br>tractors or the perforated<br>holes of the paper tear<br>during printing. | Make sure that the forms tractors are positioned correctly<br>for the width of your paper and that the perforated holes of<br>the paper fit directly over the tractor pins.          |

#### 8.3 Operating Problems and Solutions

| Problem                                  | Solution                                                                                                    |
|------------------------------------------|----------------------------------------------------------------------------------------------------|
|                                          | Check whether the mains voltage is correct.                                                                                                    |
|                                          | <ul> <li>Make sure that the Power Cord is securely connected<br/>to both the printer and the mains power outlet.</li> </ul>                                                                                           |
| The power does not turn on.              | <ul> <li>Make sure that the power outlet is functional. If not so,<br/>use other outlet.</li> </ul>                                                                                                    |
|                                          | • Turn the power off. Wait a minute and then turn the printer on again. If the printer still has no power, contact your dealer.                                                                                       |
|                                          | <ul> <li>Make sure that the Online indicator is lit.</li> </ul>                                                                                                    |
|                                          | <ul> <li>If you use the interface cable, make sure it is securely<br/>connected to both the printer and the computer.</li> </ul>                                                                                      |
|                                          | <ul> <li>Make sure paper is loaded.</li> </ul>                                                                                                    |
| The printer is on but it will not print. | <ul> <li>Run the printer Status Page. If printing executes<br/>normally, the problem is caused by: the interface, the<br/>computer, incorrect printer settings, or incorrect<br/>software settings.</li> </ul>        |
|                                          | • Make sure the printer driver selected in your software is the same as the emulation selected on the printer.                                                                                                    |
| Paper select lever error                 | If paper is loaded and the paper select lever is moved to<br>the incorrect position, the printer turns offline, and the<br>buzzer sounds continuously. Switch the paper select<br>lever back to its correct position. |

#### 8.4 Printer Failures

A user cannot generally resolve a problem involving defective printer hardware. Power off and on again the printer to recover any fatal error. If the problem cannot be resolved, contact your dealer or service partner.

| 8.5 | 5 E | Error | Indications | on | LEDs |
|-----|-----|-------|-------------|----|------|
|-----|-----|-------|-------------|----|------|

| Operation<br>Error Status<br>Description | Power LED | Paper<br>Exit LED | Speed<br>LED | Online<br>LED | Buzzer<br>Sound |
|------------------------------------------|-----------|-------------------|--------------|---------------|-----------------|
| EEPROM                                   | Off       | Off               | Off          | Flashing      | None            |
| Print Head temperature is too low        | Flashing  | Off               | Off          | Flashing      | None            |
| Carriage initial position                | Off       | Off               | Flashing     | Flashing      | Continuous      |
| Raster reading trouble                   | Off       | Off               | Flashing     | Flashing      | Continuous      |
| Front feed Sensor trouble                | Off       | Off               | On           | Flashing      | None            |
| Paper width trouble                      | Off       | Off               | On           | On            | Once            |
| Paper jam                                | Flashing  | No change         | No change    | On            | Once            |
| Print Head too hot                       | Flashing  | Flashing          | No change    | Flashing      | None            |
| Paper path switching trouble             | Flashing  | No change         | No change    | Flashing      | Continuous      |
| Paper end rear Sensor trouble            | Off       | Off               | On           | Off           | None            |
| Print Head temperature is too low        | Flashing  | Off               | Off          | Flashing      | None            |
| Carriage initial position                | Off       | Off               | Flashing     | Flashing      | Continuous      |

#### 8.6 Diagnostic Functions

The printer diagnostic functions are Self-Test page, hex-dump mode and print alignment adjustment.

- Self-Test page: Tells you whether the printer hardware is functioning correctly. If the printer hardware is functional, any problems you are having are probably caused by incorrect printer settings, incorrect software settings, the interface, or the computer.
- HEX-DUMP MODE: Allows you to determine whether the computer is sending the correct commands to the printer, and whether the printer is executing the commands correctly. This function is useful to programmers or others who understand how to interpret hex dumps.
- PRINTING ALIGNMENT ADJUSTMENT: Allows you to check and, if necessary, correct the printer's vertical line print alignment in bi-directional mode.

#### 8.7 Firmware Update

Sometimes it is necessary to update the firmware to solve a problem. The latest firmware file may be obtained from your dealer or downloaded from our website www.dascom.com. Before updating firmware, it is strongly recommended to print the Main Menu page to keep a record of the old settings.

#### Tally Dascom 1330

Note: Firmware update should only be performed by an authorized service person. We disclaim any responsibility for any damage caused if it is performed by any other person.

To load new firmware, proceed as follows:

- 1. Switch off the printer. Connect your PC to the USB port on the printer.
- 2. Link Configuration Tool and then click "Firmware Update" as shown in below picture:

| Model: 1330             | State: Successful                                                                                                    | Firmware Version: 03.04.0                                                                                                    | 10.00 In    | terface: USB |       |
|-------------------------|----------------------------------------------------------------------------------------------------|----------------------------------------------------------------------------------------------------|-------------|--------------|-------|
| Printer Setting Changes | Firmware Uprtate                                                                                                    | Printer Information                                                                                                    | Test        | Questions    | About |
| Warning                 | During the update, do not power off<br>During the update, please stop all 1<br>During the update, please stop all 1<br>During the update, please wait path<br>Note: Do not close page during dov<br>File<br>Download Progress<br>Restart the printer, aft<br>File Size:<br>Download Complete: | the printer.<br>he printing tasks.<br>ently, until the download progress re<br>wiload!<br>Browse<br>ss<br>er download is completed. | aches 100%. |              |       |

3. Click "Browse" to choose program file and character set. Then Click "Start" and following message is prompted. Click "OK".

| Model: 1330             | State: Successful                                                                                                    | Firmware Version: 03.04                                                  | 00.00 lr | terface: USB |       |
|-------------------------|----------------------------------------------------------------------------------------------------|--------------------------------------------------------------------------|----------|--------------|-------|
| Printer Setting Changes | Firmware Update                                                                                                    | Printer Information                                                      | Test     | Questions    | About |
|                         | Note: Do not clos<br>File<br>D:2014<br>Download Progree<br>✓ Restart the printer, af<br>File Size: 942 Kb<br>Download Complete: | e confirm to update the firmware. OK Cance SS ter download is completed. | Start    |              |       |

4. Enter download process and it is shown as below picture. In this process, L1 and L2 are on; And L3 and L4 are blinking.

|             |                                                                                                    | English<br>Connect Disconnect Option                                     |
|-------------|----------------------------------------------------------------------------------------------------|--------------------------------------------------------------------------|
|             | Tally Dascom Printer                                                                                                    | r Config Tool                                                            |
| Model: 1330 | State: Loading Firmware Version: 03.0                                                                                                    | 04.00.00 Interface: USB                                                  |
| Warning     | Printer is about to enter the firmware download mode. Please ensur<br>Make sure the interface cable is correctly connected between the cor-<br>During the update, do not power off the printer.<br>During the update, please stop all the printers.<br>During the update, please wait patiently, until the download progress<br>Note: Do not close page during download!<br>File<br>D:V2014-8-26\DF10PR alpha052 mot Brow | re power is not disrupted.<br>mputer and the printer.<br>s reaches 100%. |
|             | Download Progress                                                                                                    |                                                                          |
|             | File Size: 942 Kb<br>Download Complete: 47.5%                                                                                                    | Start                                                                    |

| Model: 1330             | State: Loading                                                                                                    | Firmware Version: 03.04.                               | 00.00 | nterface: USB |      |
|-------------------------|----------------------------------------------------------------------------------------------------|--------------------------------------------------------|-------|---------------|------|
| Printer Setling Charges |                                                                                                    | Printer Information                                    | Tost  | Ouestions     | Abou |
|                         | Note: Do not close page during do File D12814/ANKCG mot D000010ad Progres Restart the printer, at File Size: 3072 Kb D000010ad Complete: 31.2 | miloadi<br>Brawee<br>is<br>fter download is completed. | Start |               |      |

5. When download is completed, the carriage returns to home position. Printer initializes normally.

# 9 General Specifications

| Print System      | Serial impact dot matrix                                                                                                    |                                                                                                  |                                                                 |                                        |                                                       |  |
|-------------------|----------------------------------------------------------------------------------------------------|--------------------------------------------------------------------------------------------------|-----------------------------------------------------------------|----------------------------------------|-------------------------------------------------------|--|
| Print Technology  | Uni-/bi-dire<br>selectable                                                                                                    | Uni-/bi-directional logic seeking for text and graphics (software selectable)                    |                                                                 |                                        |                                                       |  |
|                   | Pitch                                                                                                    | DRAFT                                                                                            | NLQ                                                             | LQ                                     |                                                       |  |
| Drint Crossed     | 10 CPI                                                                                                    | 300 CPS                                                                                          | 200 CPS                                                         | 6 100 C                                | PS                                                    |  |
| Print Speed       | 12 CPI                                                                                                    | 360 CPS                                                                                          | 240 CPS                                                         | 6 120 C                                | PS                                                    |  |
|                   | 15 CPI                                                                                                    | 450 CPS                                                                                          | 300 CPS                                                         | 6 150 C                                | PS                                                    |  |
| Print Head        | Number<br>Pin di                                                                                                    | Number of pins: 24 pins/ 12x2 staggered<br>Life: 400 million strokes/pin<br>Pin diameter: 0.2 mm |                                                                 |                                        |                                                       |  |
| Font              | Roman, S<br>ORATOR,                                                                                                    | Roman, Sans Serif, Courier, Prestige, Script, OCR-B,OCR-A, ORATOR,GOTHIC,SOUVENIR                |                                                                 |                                        |                                                       |  |
| Character Set     | Standard character set I,Standard character set II<br>IBM character set I,IBM character set II<br>OCR-A character set I,OCR-A character set II<br>OCR-B character set I,OC-B character set II<br>International Character sets:15 country (see the note)<br>Note:USA,France,Germany,UK,Denmark I,Sweden,Italy,Spain<br>I,Japan,<br>Norway,Denmark II,Spain II,Latin America,Denmark/Norway,China |                                                                                                  |                                                                 |                                        |                                                       |  |
| Printable Columns | Characters<br>(CPL)<br>Pica (10 C<br>Elite(12 C<br>Micron(15<br>Condense<br>Condense<br>CPI)<br>Proportion                                                                                                    | s per line<br>PI)<br>CPI)<br>d(17.1 CPI)<br>d Elite(20<br>al                                     | 82 CPL<br>98 CPL<br>123 CPL<br>140 CPL<br>164 CPL<br>changeable |                                        |                                                       |  |
| Font Matrix       | Character<br>Pica<br>Elite<br>Super/Sub<br>Proportion<br>Proportion<br>super/sub                                                                                                    | oscript<br>al<br>al<br>script                                                                    | Matrix(Draft)<br>24*12<br>24*10<br>16*8                         | Matrix(NLQ)<br>24*18<br>24*15<br>16*12 | Matrix(LQ)<br>24*36<br>24*30<br>16*24<br>24*n<br>16*n |  |

| Graphics                | Graphics Matrix       DPI         8*480(single density)       60         8*960(double density)       120         8*960(high speed double density*)       120         8*960(quadruple density*)       240         8*640(CRT I)       80         8*720(CRT II)       90         24*480(single density)       60         24*960(double density)       120         24*280(single density)       120         24*2880(sextuple*)       360         (note: the asterisk marks only printing one adjacent dot ) |  |  |  |
|-------------------------|----------------------------------------------------------------------------------------------------|--|--|--|
| Line Spacing            | 1/6", 1/8", n/60", n/180", n/360"                                                                                                    |  |  |  |
| Paper<br>Specifications | Paper type: Single ply, Fanfold paper, Label, Cheque, Card and<br>Envelope, Multilayer paperPaper thickness: Maximum thickness is 1.0mmPaper size:Cut SheetFanfold PaperWidth:55mm~297mmWidth:55m~290mm (2.2"~11.4")(2.2"~11.7")Length:76mm~559mm (3"~22")Length:55mm~305mm (2.2"~12")                                                                                                    |  |  |  |
| Paper Feed method       | Push tractor(Fanfold paper)<br>Friction (Cut sheet)                                                                                                    |  |  |  |
| Paper Feed Speed        | 8.0 IPS (inches per second)                                                                                                    |  |  |  |
| Copy Capability         | Original + 6 copy                                                                                                    |  |  |  |
| Ribbon Type             | Cartridge,monochrome/black                                                                                                    |  |  |  |
| Ribbon Life             | 9 million characters at Draft/10 CPI                                                                                                    |  |  |  |
| Buffer Capability       | Up to 256KB                                                                                                    |  |  |  |
| Interface               | USB Options: Parallel, Ethernet10/100, WiFi (IEEE802.11 b, IEEE802.11g, IEEE802.11 n), Blue-tooth 3.0EDR Compliant, and serial                                                                                                    |  |  |  |
| Noise Level             | Approx. 57dB(A)                                                                                                    |  |  |  |
| Ambient<br>Conditions   | TemperatureOperating:<br>Stand-by:+0 to +45 °C<br>-20 to +55 °CHumidityOperating:<br>Stand-by:10 to 96%RH(No condensation)<br>5 to 96%RH (No condensation)                                                                                                    |  |  |  |
| MTBF                    | 12,000 hours                                                                                                    |  |  |  |
| MVBF                    | 24 mil lines                                                                                                    |  |  |  |

### Tally Dascom 1330

| Dimensions                  | 395mm(L)×320mm (W)×205mm (H)<br>15.55"(L)×12.60"(W)×8.07"(H)                                                                                                    |
|-----------------------------|----------------------------------------------------------------------------------------------------|
| Weight                      | 4.2kg                                                                                                    |
| Power Supply                | Voltage rating: AC220V~240V or AC100V~120V Frequency:50/60Hz<br>(Power Supply is supplied according to different voltage of different<br>regions)                                                                                   |
| Power<br>consumption        | Power Consumption:34W<br>Power consumption for Sleep mode: 1.4W                                                                                                    |
| Environmental<br>Protection | Conform to HJ/T302-2006 《Technical Requirements of Environmental protection product for Printer, Fax and Multi-function machine 》<br>Conform to requirements of Pollution Controlling and Management Method of Electronic products. |
| Factory<br>Optional Units   | Parallel interface<br>Network port<br>WiFi<br>Bluetooth<br>Serial interface<br>Feed form at optional position<br>Black mark location                                                                                                |
| Certification               | UL, CE, FCC ID, Energy Star, CB                                                                                                    |

## 10 Interface

10.1 Parallel Interface

Parallel Interface Pin Assignment

| Pin   | Signal Name | Signal Transmission |
|-------|-------------|---------------------|
| 1     | STROBE      | Printer ← Computer  |
| 2~9   | DATA        | Printer ← Computer  |
| 10    | ACK         | Printer → Computer  |
| 11    | BUSY        | Printer → Computer  |
| 12    | PE          | Printer → Computer  |
| 13    | SELECT      | Printer → Computer  |
| 14    | AFXT        | Printer ← Computer  |
| 15    | Unused      | Unused              |
| 16    | GND         | Printer ↔ Computer  |
| 17    | F-GND       | Printer ↔ Computer  |
| 18    | +5V         | Printer → Computer  |
| 19~30 | GND         | Printer ↔ Computer  |
| 31    | ĪNĪT        | Printer ← Computer  |
| 32    | FAULT       | Printer → Computer  |
| 33    | GND         | Printer ↔ Computer  |
| 34    | Unused      | Unused              |
| 35    | FUSE        | Printer → Computer  |
| 36    | SLCTIN      | Printer ← Computer  |

Parallel Interface Connector Diagram

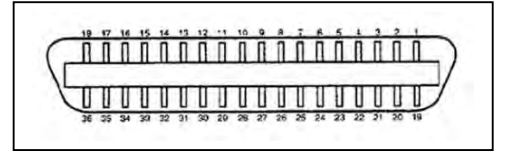

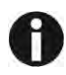

Any external devices connected to the parallel port should not draw current exceeding 200 mA from pin 18; otherwise it may affect the printer operation.

#### 10.2 USB Interface

The USB interface conforms to the Universal Serial Bus 2.0 Specifications. It supports the Full Speed mode at 12 Mbps. It uses the "B" type USB connector.

#### 10.3 Serial interface

Serial interface pin assignment

| Pin | Signal name | Description         |
|-----|-------------|---------------------|
| 1   |             |                     |
| 2   | RXD         | Receive data        |
| 3   | TXD         | Send data           |
| 4   | DTR         | Data terminal ready |
| 5   | SGND        | Signal ground       |
| 6   | DSR         | Data set ready      |
| 7   | RTS         | Request to send     |
| 8   | CTS         | Clear to send       |
| 9   |             |                     |

#### Serial interface connector diagram

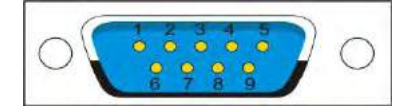

#### Serial interface wiring diagram

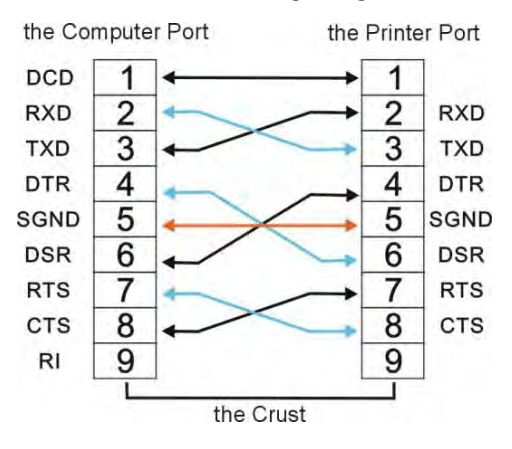

Note:

- 1. The serial cable length should not exceed 15 meters.
- 2. Make sure the "Interface Setup" selects serial interface and the settings are the same as PC communication port settings. Shown as below:

| Interface:    | Share    | Share    |
|---------------|----------|----------|
| Baud Rate:    | 38400    | 38400    |
| Data Bit:     | 8        | 8        |
| Parity Check: | None     | None     |
| Stop Bit:     | 1        | 1        |
| Data Stream:  | Hardware | Hardware |

| <u>B</u> its per second: | 38400      |                |
|--------------------------|------------|----------------|
| <u>D</u> ata bits:       | 8          | *              |
| <u>P</u> arity:          | None       | ~              |
| <u>S</u> top bits:       | 1          | *              |
| Elow control:            | Hardware   | ~              |
|                          | <u>B</u> e | store Defaults |
| 0                        | K Cancel   | Apply          |

## 11 Code Pages

11.1 Character Set

Standard character set 1

|   | 0          | 1    | 2  | 3 | 4 | 5 | 6 | 7  | 8   | 9   | A  | B | C | D | E | F  |
|---|------------|------|----|---|---|---|---|----|-----|-----|----|---|---|---|---|----|
| 0 | NUL        |      | SP | 0 | @ | Р | e | p  | NUL |     | 1  | 0 | @ | P | 1 | p  |
| 1 |            | DC1  | 1  | 1 | A | Q | a | q  |     | DC1 | 1  | 1 | A | Q | a | 9  |
| 2 | 1100       | DC2  |    | 2 | В | R | b | r  |     | DC2 |    | 2 | B | R | b | r  |
| 3 |            | DC3  | #  | 3 | C | S | с | s  |     | DC3 | #  | 3 | С | S | c | 5  |
| 4 | $\tau = 0$ | DC4  | \$ | 4 | D | Т | d | t  |     | DC4 | \$ | 4 | D | Τ | d | t  |
| 5 | 1.00       | 0.00 | %  | 5 | E | U | e | u  |     |     | %  | 5 | E | U | e | u  |
| 6 |            |      | &  | 6 | F | V | f | v  |     |     | &  | 6 | F | V | f | V  |
| 7 | BEL        |      | 1  | 7 | G | W | g | W  | BEL |     | 1  | 7 | G | W | g | w  |
| 8 | BS         | CAN  | (  | 8 | н | X | h | x  | BS  | CAN | (  | 8 | Н | x | h | x  |
| 9 | HT         |      | )  | 9 | 1 | Y | 1 | У  | HT  |     | )  | 9 | 1 | Y | 1 | Y  |
| A | LF         |      | *  | : | J | Z | j | Z  | LF  |     | *  | 1 | J | Z | J | z  |
| в | VT         | ESC  | +  | : | K | l | k | {  | VT  | ESC | +  | 1 | K | 1 | k | 1  |
| С | FF         | FS   | +  | < | L | 1 | 1 | -1 | FF  | FS  | ,  | < | L | 1 | 1 | 1  |
| D | CR         | [    |    | = | M | 1 | m | )  | CR  |     |    | = | M | ] | m | 1  |
| E | SO         |      |    | > | N | ^ | n | 2  | SO  |     |    | > | N | ^ | n | ~  |
| F | SI         |      | 1  | ? | 0 | - | 0 | 1  | SI  |     | 1  | ? | 0 | - | 0 | DE |

Standard character set 2

|   | 0   | 1     | 2   | 3 | 4 | 5 | 6 | 7 | 8 | 9 | A  | B | C | D    | E | F  |
|---|-----|-------|-----|---|---|---|---|---|---|---|----|---|---|------|---|----|
| 0 | NUL |       | SP  | 0 | @ | P | e | p | à | 5 | -  | 0 | @ | P    |   | p  |
| 1 |     | DC1   | 1   | 1 | A | Q | а | q | è | B | 1  | 1 | A | Q    | a | 9  |
| 2 |     | DC2   |     | 2 | В | R | b | r | ú | E |    | 2 | В | R    | b | r  |
| 3 |     | DC3   | #   | 3 | C | S | С | S | 0 | 2 | #  | 3 | C | S    | c | 5  |
| 4 |     | DC4   | \$  | 4 | D | T | d | t | 1 | Ø | \$ | 4 | D | Τ    | d | t  |
| 5 |     |       | %   | 5 | E | U | е | u | • | ø | %  | 5 | E | U    | e | u  |
| 6 |     |       | &   | 6 | F | V | f | V | £ | - | &  | 6 | F | V    | f | V  |
| 7 | BEL |       |     | 7 | G | W | g | w | 1 | Ă |    | 7 | G | W    | g | W  |
| 8 | BS  | CAN   | (   | 8 | н | X | h | x | 6 | Ø | (  | 8 | H | X    | h | x  |
| 9 | HT  |       | )   | 9 | 1 | Y | 1 | У | R | 0 | )  | 9 | 1 | Y    | 1 | Y  |
| A | LF  |       |     | 1 | J | Z | j | z | ň | ä | *  | 1 | J | Z    | j | z  |
| в | VT  | ESC   | +   | ; | K | 1 | k | { | П | ö | +  | 1 | K | 1    | k | 1  |
| С | FF  | FS    |     | < | L | 1 | 1 | 1 | R | u |    | < | L | 1    | 1 | 1  |
| D | CR  |       |     | = | M | 1 | m | } | Å | B |    | = | M | 1    | m | 3  |
| E | SO  | 1.1.1 | 1.2 | > | N | ^ | n | ~ | đ | é | -  | > | N | ^    | n | ~  |
| F | SI  |       | 1   | ? | 0 |   | 0 | 1 | ç | ¥ | 1  | 7 | 0 | 1441 | 0 | DE |

#### IBM character set 1

|   | 0   | 1   | 2  | 3 | 4 | 5    | 6 | 7 | 8   | 9   | Α   | В   | С  | D   | E  | F  |
|---|-----|-----|----|---|---|------|---|---|-----|-----|-----|-----|----|-----|----|----|
| 0 | NUL |     | SP | 0 | @ | P    |   | p | NUL |     | á   |     | L  | л   | α  | =  |
| 1 |     | DC1 | 1  | 1 | A | Q    | а | q | -   | DC1 | í   | ×   | Ŧ  | Ŧ   | β  | ±  |
| 2 |     | DC2 |    | 2 | В | R    | b | r |     | DC2 | ó   | 難   | T  | π   | Г  | 2  |
| 3 |     | DC3 | #  | 3 | C | S    | C | S |     | DC3 | ú   |     | F  | L   | π  | <  |
| 4 |     | DC4 | \$ | 4 | D | T    | d | t | 1   | DC4 | ñ   | -   | -  | Ŀ.  | Σ  | (  |
| 5 |     |     | %  | 5 | E | U    | e | u |     |     | Ñ   | -   | +  | F   | σ  | )  |
| 6 |     |     | &  | 6 | F | ۷    | f | v |     |     | a   | -   | F  | Г   | μ  | +  |
| 7 | BEL |     | 1  | 7 | G | W    | g | w | BEL |     | 0   | П   | -H | +   | τ  | *  |
| 8 | BS  | CAN | (  | 8 | н | х    | h | x | BS  | CAN | 2   | -   | L  | +   | Φ  | 0  |
| 9 | нт  |     | )  | 9 | 1 | Y    | i | у | HT  |     | г   | ᆂ   | F  | Г   | Θ  |    |
| Α | LF  |     | *  |   | J | Z    | j | z | LF  |     | -   | 1   | JL | F   | Ω  |    |
| B | VT  | ESC | +  | ; | K | 1    | k | { | VT  | ESC | 1/2 | 71  | T  |     | δ  | V  |
| С | FF  | FS  |    | < | L | 1    | 1 | 1 | FF  | FS  | 1/4 | -   | ŀ  | 1.0 | 00 | n  |
| D | CR  |     | -  | = | M | 1    | m | } | CR  | 1   | 1   | _11 | -  | 1   | ø  | 2  |
| E | SO  |     |    | > | N | ۸    | n | ~ | SO  |     | **  | =   | #  | -   | 3  |    |
| F | SI  |     | 1  | ? | 0 | - 22 | 0 | 1 | SI  |     | **  | 7   | 1  | 1.  | 0  | SI |

#### IBM character set 2

|   | 0   | 1     | 2  | 3   | 4 | 5  | 6 | 7 | 8 | 9  | Α   | B    | C  | D   | E | F  |
|---|-----|-------|----|-----|---|----|---|---|---|----|-----|------|----|-----|---|----|
| 0 | NUL |       | SP | 0   | 0 | Р  | 4 | р | Ç | É  | á   |      | 4  | L   | α | =  |
| 1 |     | DC1   | 1  | 1   | A | Q  | a | q | ũ | æ  | í   | ×    | L. | Ŧ   | β | ±  |
| 2 |     | DC2   | Ū. | 2   | в | R  | b | r | é | Æ  | ó   | 휉    | т  | π   | Г | 2  |
| 3 | ۲   | DC3   | #  | 3   | С | S  | C | s | â | ô  | ú   | 14.0 | F  | IL. | π | 5  |
| 4 | ٠   | DC4   | \$ | 4   | D | Т  | d | t | ä | ö  | ñ   | 4    | -  | -   | Σ | 1  |
| 5 |     | §     | %  | 5   | E | U  | е | u | à | ò  | Ñ   | =    | +  | F   | σ | J  |
| 6 | ٠   |       | &  | 6   | F | V  | f | v | å | û  | a   | -    | F  | Г   | μ | ÷  |
| 7 | BEL |       | 1  | 7   | G | W  | g | w | ç | ù  | 0   | П    | ⊩  | +   | τ | *  |
| 8 | BS  | CAN   | (  | 8   | н | X  | h | x | ê | ÿ  | i   | . –  | L  | +   | Φ | 0  |
| 9 | нт  | 1011  | )  | 9   | 1 | Y  | 1 | у | ë | Ö  | ٣   | ー    | F  | L   | Θ | •  |
| A | LF  |       | *  |     | J | z  | i | z | è | Ü  | -   | -    | ᅫ  | г   | Ω |    |
| B | VT  | ESC   | +  | ;   | к | ]  | k | { | ï | ¢  | 1/2 | 키    | Ŧ  |     | δ | V  |
| С | FF  | FS    |    | <   | L | 1  | 1 | 1 | î | £  | 1/4 | 1    | F  | 10  | ~ | n  |
| D | CR  | 122.2 | -  | a a | М | 1  | m | } | 1 | ¥  | 1   | 1    | =  |     | Ø | 2  |
| Е | SO  | 1.1.1 |    | >   | N | ^  | n | - | Ä | Pt | **  | -    | #  |     | ε |    |
| F | SI  | 1     | 1  | ?   | 0 | 12 | 0 | I | Å | f  | *   | ٦    | 4  | -   | 0 | SP |

#### OCR-A character set 1

|   | 0    | 1     | 2  | 3 | 4 | 5   | 6 | 7 | 8   | 9    | Α | B     | C      | D        | Е     | F    |
|---|------|-------|----|---|---|-----|---|---|-----|------|---|-------|--------|----------|-------|------|
| 0 | NUL  | 1000  | SP | 0 | h | P   | 4 | p | NUL |      |   | 1     | 1.00   | 1.00     | 11.00 |      |
| 1 | 1    | DC1   | ¥  | J | A | Q   | а | q |     | DC1  |   |       |        | 1        | 1     |      |
| 2 |      | DC2   |    | 5 | В | R   | b | r |     | DC2  |   |       |        |          | 5     |      |
| 3 | 11.1 | DC3   | J  | Э | C | Z   | c | s |     | DC3  | 5 |       |        |          |       | ÌTT  |
| 4 | 1    | DC4   |    | 4 | D | T   | d | t |     | DC4  |   | 12.14 |        |          | 6     |      |
| 5 | 1    |       | %  | 5 | E | U   | e | u |     |      |   |       |        | 1        |       | 1    |
| 6 |      |       | &  | 6 | F | V   | f | v |     |      |   |       |        |          |       |      |
| 7 | BEL  |       |    | 7 | G | Ы   | g | w | BEL | 1.11 |   | 1.1   |        | 0.000    |       |      |
| 8 | BS   | CAN   | {  | 8 | Н | X   | h | x | BS  | CAN  |   |       | 1.5 11 | 123      | 1     |      |
| 9 | HT   |       | }  | 9 | I | Y   | i | У | HT  |      |   |       |        | files at |       | 11 - |
| A | LF   |       | 10 | : | J | Z   | j | z | LF  |      |   |       |        |          |       | ) —  |
| B | VT   | ESC   | +  | 4 | ĸ | E   | k | ( | VT  | ESC  | 1 |       |        | 123      |       | 111  |
| С | FF   | FS    | ÷. |   | L | 1   | 1 | 1 | FF  | FS   |   | 1225  |        | 12.1     | 7     | 1    |
| D | CR   | 1.7.1 |    |   | M | J   | m | ) | CR  |      |   |       |        |          |       | 1    |
| Е | SO   |       |    |   | N | ۸   | n | ~ | SO  |      |   |       | 1      | (h       | ).    |      |
| F | SI   | 1     | 1  | 1 | 0 | 101 | 0 |   | SI  |      |   |       |        |          |       | -    |

#### OCR-A character set 2

| 101 | 0 | 1                 | 2    | 3 | 4 | 5  | 6 | 7  | 8 | 9   | Α    | В | C      | D     | Е | F  |
|-----|---|-------------------|------|---|---|----|---|----|---|-----|------|---|--------|-------|---|----|
| 0   | ø |                   | SP   | 0 | h | P  |   | р  |   |     |      | 1 |        | 11.1  | 1 |    |
| 1   | 0 | -                 | ų    | J | A | Q  | a | q  |   |     |      |   |        | 1.11  |   |    |
| 2   |   | \$                |      | 5 | B | R  | b | r  |   | 1   |      |   |        |       |   |    |
| 3   | ۷ | U                 | J    | З | C | Z  | c | S  |   |     |      |   | 1      | 1     |   | 1. |
| 4   | ٠ | 1                 | *    | 4 | D | Т  | d | t  |   | 123 |      |   |        |       | 2 |    |
| 5   | * | 5                 | %    | 5 | E | U  | e | u  |   | а., | 1221 |   | 17     |       |   |    |
| 6   | ٠ | -                 | &    | 6 | F | V  | f | v  |   |     |      |   |        |       |   |    |
| 7   | • | 1                 |      | 7 | G | W  | g | w  |   |     |      |   |        |       |   |    |
| 8   |   | Ť                 | {    | 8 | H | X  | h | x  |   |     |      |   |        |       |   |    |
| 9   | • | Ţ                 | }    | 9 | I | Y  | i | У  |   | 100 | 1    |   |        |       |   |    |
| Α   |   | ->                | •    |   | J | Z  | j | z  |   |     |      |   | lin aj |       |   |    |
| В   | ď | 4                 | +    | 5 | ĸ | E  | k | (  | 1 | 100 |      | " | 1      |       |   | -  |
| С   | Ŷ | L                 | 4    |   | L | 1  | 1 | 1  |   | 107 |      |   |        |       |   |    |
| D   | 1 | $\leftrightarrow$ | 10.1 | = | M | J  | m | )  |   |     |      |   |        | 1-1   |   |    |
| Е   | F |                   |      |   | N | ^  | n | ~  |   |     |      |   |        | 1.2.9 |   |    |
| F   | * | V                 | 1    | 1 | 0 | 15 | 0 | 00 |   |     |      |   |        |       |   |    |

#### OCR-B character set 1

|   | 0   | 1    | 2  | 3 | 4  | 5 | 6  | 7 | 8    | 9    | A    | В     | C                   | D    | Е  | F |
|---|-----|------|----|---|----|---|----|---|------|------|------|-------|---------------------|------|----|---|
| 0 | NUL | 1    | SP | 0 | @  | Р | 27 | p | NUL  |      | -    | 17.7  | 1.1                 | 10.1 | )  |   |
| 1 |     | DC1  | 1  | 1 | A  | Q | а  | q | 1    | DC1  | 1    |       |                     |      | 1  |   |
| 2 |     | DC2  |    | 2 | в  | R | b  | r | 1    | DC2  |      |       |                     |      | 1  |   |
| 3 |     | DC3  | #  | 3 | С  | S | с  | s | [1]  | DC3  |      |       |                     |      |    |   |
| 4 |     | DC4  | \$ | 4 | D  | Т | d  | t | 100  | DC4  | 1    | 100   |                     |      | 1  |   |
| 5 |     |      | %  | 5 | Е  | U | е  | u | 0.71 | 1.11 |      | 1     |                     |      |    |   |
| 6 |     |      | &  | 6 | F  | V | f  | v |      |      |      |       |                     |      |    |   |
| 7 | BEL | 1.1  | 19 | 7 | G  | W | g  | w | BEL  |      |      |       | $    < \varepsilon$ |      |    |   |
| 8 | BS  | CAN  | (  | 8 | н  | х | h  | x | BS   | CAN  | 1.54 | ). II |                     |      | 1  | 1 |
| 9 | нт  | (c ) | )  | 9 | 10 | Y | 1  | У | HT   |      |      |       |                     | 1.1  | 1- |   |
| A | LF  |      |    | : | J  | Z | j  | z | LF   | 1.11 | 1    |       |                     |      | 1  |   |
| B | VT  | ESC  | +  | ; | к  | [ | k  | { | VT   | ESC  |      |       |                     |      |    |   |
| С | FF  | FS   | 1  | < | L  | 1 | 11 |   | FF   | FS   |      |       |                     |      | 1  |   |
| D | CR  |      |    | = | М  | ] | m  | } | CR   | 1    | 1    |       | 1                   |      | 1  |   |
| Е | SO  |      | 11 | > | N  | ۸ | n  | ~ | SO   |      | 12   |       |                     |      |    |   |
| F | SI  |      | T  | ? | 0  | 1 | 0  |   | SI   |      |      |       |                     |      |    |   |

#### OCR-B character set 2

|   | 0 | 1                 | 2  | 3   | 4 | 5 | 6 | 7 | 8 | 9   | Α      | В | C | D     | E     | F    |
|---|---|-------------------|----|-----|---|---|---|---|---|-----|--------|---|---|-------|-------|------|
| 0 | ø | •                 | SP | 0   | @ | Ρ |   | p |   |     |        |   |   | 1     | 1     | -    |
| 1 | ۲ | •                 | 1  | 1   | A | Q | а | q |   |     |        |   |   | 1 = 1 |       |      |
| 2 | • | \$                |    | 2   | в | R | b | r |   |     |        |   |   | 1     | 1     |      |
| 3 |   | U                 | #  | 3   | C | S | с | S |   |     |        |   |   |       |       |      |
| 4 | + | 1                 | \$ | 4   | D | Т | d | t |   |     | 3.0.0  |   |   |       |       | 1.00 |
| 5 | * | ş                 | %  | 5   | E | U | e | u |   |     | i en i |   |   | 1     |       |      |
| 6 | ٠ | -                 | &  | 6   | F | V | f | v |   |     |        |   |   |       |       |      |
| 7 |   | 1                 | ÷. | 7   | G | W | g | w | 1 | 111 |        |   | 1 | 1     |       |      |
| 8 |   | Ť                 | (  | 8   | н | X | h | x |   |     |        | 1 |   | 1     |       |      |
| 9 | 0 | t                 | )  | 9   | 1 | Y | i | y |   |     |        | - | E |       |       |      |
| Α |   | $\rightarrow$     | •  | :   | J | Ζ | j | z |   |     |        |   |   | 1     |       |      |
| B | ď | +                 | +  | - 3 | к | 1 | k | ł |   |     |        |   |   |       |       |      |
| С | Ŷ | L                 |    | <   | L | 1 | 1 | 1 |   |     | 2171   | - |   |       | )     | 1.0  |
| D | 5 | $\leftrightarrow$ |    | =   | м | 1 | m | } |   |     |        |   |   | 121   | 1.000 |      |
| Е | F |                   | 1. | >   | N | ۸ | n | ~ |   |     |        |   |   |       |       |      |
| F | * | V                 | 1  | ?   | 0 | 1 | 0 |   |   |     |        |   |   |       |       | -    |

International Character Set Commands

| Country        | Basic Command             |
|----------------|---------------------------|
| USA            | <esc>"R"CHR \$ (0)</esc>  |
| FRANCE         | <esc>"R"CHR \$ (1)</esc>  |
| GERMANY        | <esc>"R"CHR \$ (2)</esc>  |
| UK             | <esc>"R"CHR \$ (3)</esc>  |
| DENMARK 1      | <esc>"R"CHR \$ (4)</esc>  |
| SWEDEN         | <esc>"R"CHR \$ (5)</esc>  |
| ITALY          | <esc>"R"CHR \$ (6)</esc>  |
| SPAIN 1        | <esc>"R"CHR \$ (7)</esc>  |
| JAPAN          | <esc>"R"CHR \$ (8)</esc>  |
| NORWAY         | <esc>"R"CHR \$ (9)</esc>  |
| DENMARK 2      | <esc>"R"CHR \$ (10)</esc> |
| SPAIN 2        | <esc>"R"CHR \$ (11)</esc> |
| LATINAMERICA   | <esc>"R"CHR \$ (12)</esc> |
| DENMARK/NORWAY | <esc>"R"CHR \$ (13)</esc> |
| CHINA          | <esc>"R"CHR \$ (16)</esc> |

International character sets:

|                    |    | Cł | naracte | er Coo | le (He | x) |    |    |    |    |    |    |
|--------------------|----|----|---------|--------|--------|----|----|----|----|----|----|----|
| Character Set      | 23 | 24 | 40      | 5B     | 5C     | 5D | 5E | 60 | 7B | 7C | 7D | 7E |
| 0: U. S. A.        | #  | \$ | @       | 1      | N      | 1  | ^  |    | {  | 1  | }  | ~  |
| 1: FRANCE          | #  | \$ | à       | ٥      | ç      | ş  | ^  |    | é  | ù  | è  |    |
| 2: GERMANY         | #  | \$ | §       | Ä      | Ö      | Ŭ  | ^  | *  | ä  | ö  | ü  | β  |
| 3: U. K.           | £  | \$ | @       | 1      | 1      | 1  | ^  | 1  | {  | 1  | }  | ~  |
| 4: DENMARK 1       | #  | \$ | @       | Æ      | Ø      | Å  | ^  |    | æ  | ø  | å  | -  |
| 5: SWEDEN          | #  | ٥  | É       | Ä      | Ö      | Å  | Ü  | é  | ā  | Ö  | å  | ü  |
| 6. ITALY           | #  | \$ | 0       | 0      | 1      | é  | ^  | ù  | à  | ò  | è  | 1  |
| 7. SPAIN 1         | Pt | \$ | @       | i      | Ñ      | ż  | ^  | 1  |    | ñ  | }  | ~  |
| 8. JAPAN           | #  | \$ | @       | I      | ¥      | 1  | ^  | 1  | {  | 1  | }  | ~  |
| 9: NORWAY          | #  | ø  | É       | Æ      | Ø      | Å  | Ü  | é  | æ  | Ø  | å  | ü  |
| 10: DENMARK 2      | #  | \$ | É       | Æ      | Ø      | Å  | Ü  | é  | æ  | Ø  | å  | ü  |
| 11: SPAIN 2        | #  | \$ | á       | i      | Ñ      | 3  | é  |    | 1  | ñ  | Ó  | ú  |
| 12: LATIN AMERICA  | #  | \$ | á       | i      | Ň      | i  | é  | ü  | i  | ñ  | ó  | Ú  |
| 13: DENMARK/NORWAY | #  | \$ | 0       | ] [    | 1      | ]  | ^  | 1  | {  | 1  | }  | -  |
| 14: CHINA          | #  | ¥  | @       | 1      | Ń      | ]  | ^  | '  | {  | 1  | }  | ~  |

### 11.2 Code Page Commands

| Code Page     | ESC R Parameter |
|---------------|-----------------|
| ISO_8859-1    | 25              |
| ISO 8859 1SAP | 2B              |
| ISO 8859 2    | 26              |
| ISO 8859 5    | 2A              |
| ISO 8859 7    | 2D              |
| ISO 8859 9    | 2E              |
| ISO 8859 15   | 2F              |
| CRO ASCII     | 3C              |
| UK_ASCII      | 41              |
| US ASCII      | 42              |
| Greek DEC     | 46              |
| Swedish       | 48              |
| German        | 4B              |
| Portuguese    | 4C              |
| Roman_8       | 4D              |
| Coax_Twinax   | 4F              |
| French        | 52              |
| Italian       | 59              |
| Spanish       | 5A              |
| Norwegian     | 60              |
| ELOT_928      | 6C              |
| BRASCII       | 6D              |
| Abicomp       | 6E              |
| Table_1250    | 70              |
| Table_1251    | 71              |
| Table_1252    | 72              |
| Table_1253    | 73              |
| Table_1254    | 74              |
| Table_437     | 80              |
| NEW_437       | 81              |
| Table_850     | 82              |
| New_Dig_850   | 83              |
| Table_860     | 84              |
| Table_863     | 85              |
| Table_865     | 86              |
| Table_852     | 87              |
| Table_851     | 88              |
| Table_864     | 8C              |
| Table_857     | 8D              |
| Table_866     | 8E              |
| Kamenicky     | 91              |
| Mazovia       | 92              |
| Table_737     | 93              |

| Code Page       | ESC R Parameter |
|-----------------|-----------------|
| Table_861       | 94              |
| Extended_864    | 95              |
| Farsi           | 96              |
| Urdu            | 97              |
| Old_Code_860    | 98              |
| Flarro_863      | 99              |
| Table_865       | 9A              |
| Siemens Turkish | 9B              |
| DEC_Turkish     | 9C              |
| Bulgaria_866    | 9D              |
| Table_858       | 9E              |

### 11.3 Code Page Tables

| hex<br>dez | 0<br>0 | 1<br>16 | 2<br>32 | 3<br>48 | 4<br>64      | 5<br>80 | 6<br>96 | 112 | 8<br>128 | 9<br>144 | a<br>160 | b<br>176 | с<br>192 | d<br>208 | e<br>224 | f<br>240 |
|------------|--------|---------|---------|---------|--------------|---------|---------|-----|----------|----------|----------|----------|----------|----------|----------|----------|
| 0          |        |         |         | 0       | 0            | Р       |         | p   | Ç        | É        | á        |          | L        | ш        | a        | 10       |
| 1          |        |         | ŧ.      | 1       | А            | Q       | а       | q   | ü        | æ        | í        |          | 1        | Ŧ        | ß        | ±        |
| 2          |        |         | 19      | 2       | В            | R       | b       | r   | é        | Æ        | ó        | 1990     | т        | π        | Г        | 2        |
| 3          |        |         | #       | 3       | С            | s       | С       | s   | â        | ô        | ú        | 1        | F        | UL.      | π        | ≤        |
| 4          |        |         | \$      | 4       | D            | т       | d       | t   | ä        | ö        | ñ        | +        | -        | F        | Σ        | ٢        |
| 5          |        |         | %       | 5       | E            | U       | е       | u   | à        | ò        | Ñ        | T        | +        | F        | σ        | J        |
| 6          |        |         | &       | 6       | F            | v       | f       | v   | å        | û        | a        | +        | ŧ        | п        | μ        | ÷        |
| 7          |        |         | ,       | 7       | G            | W       | g       | w   | ç        | ù        | Q        | Π        | ŀ        | #        | τ        | ~        |
| 8          |        |         | (       | 8       | Н            | х       | h       | х   | ê        | ÿ        | 2        | Π        | Ľ        | +        | Φ        | ·        |
| 9          |        |         | )       | 9       | I            | Y       | i       | У   | ë        | ö        | ۲        | ᆌ        | ĪĒ       | ٦        | θ        | •        |
| a          |        |         | *       | :       | J            | Z       | j       | z   | è        | Ü        |          |          | ᅶ        | Г        | Ω        | :        |
| b          |        |         | +       | ;       | K            | ľ       | k       | {   | ï        | ¢        | 1/2      | īī       | īī       |          | δ        | 4        |
| С          |        |         | ,       | <       | $\mathbf{L}$ | 1       | 1       | 1   | î        | £        | 14       | 븨        | ŀŕ       | -        | œ        | n        |
| d          |        |         | -       | Ξ       | М            | ]       | m       | }   | ì        | ¥        | i        | Ш        | =        | 1        | ø        | 2        |
| е          |        |         |         | >       | N            | ^       | n       | ~   | Ä        | Pt       | «        | Н        | łł       | . 1      | Ē        |          |
| f          |        |         | 1       | ?       | 0            |         | 0       |     | A        | f        | >        | ٦        | 4        |          | n        |          |

| hex<br>dez | 0 | 1<br>16 | 2<br>32 | 3<br>48 | 4<br>64 | 5<br>80 | 6<br>96 | 7<br>112 | 8<br>128 | 9<br>144 | a<br>160 | b<br>176 | с<br>192   | d<br>208 | е<br>224 | f<br>240 |
|------------|---|---------|---------|---------|---------|---------|---------|----------|----------|----------|----------|----------|------------|----------|----------|----------|
| 0          |   |         |         | 0       | Q       | P       | ٠       | р        | А        | Ρ        | τ        |          | L          | Щ        | ω        | Q        |
| 1          |   |         | 1       | 1       | А       | Q       | а       | q        | В        | Σ        | к        |          | Т          | Ŧ        | ά        | ±        |
| 2          |   |         | ••      | 2       | В       | R       | b       | r        | Г        | Т        | а        | 1000     | Т          | π        | É        | 2        |
| З          |   |         | #       | 3       | С       | S       | С       | S        | Δ        | Y        | μ        | 1        | F          | ш        | ń        | $\leq$   |
| 4          |   |         | \$      | 4       | D       | Т       | d       | t        | E        | Φ        | V        | +        |            | F        | ï        | ſ        |
| 5          |   |         | %       | 5       | Ε       | U       | e       | u        | Ζ        | Х        | Ę        | ŧ        | +          | F        | í        | J        |
| 6          |   |         | &       | 6       | F       | V       | f       | v        | н        | ψ        | 0        | +        | ŧ          | Π        | ó        | ÷        |
| 7          |   |         | ,       | 7       | G       | W       | g       | W        | θ        | Ω        | π        | Π        | ŀ          | #        | ú        | ~        |
| 8          |   |         | (       | 8       | н       | ×       | h       | ×        | I        | α        | ρ        | Ŧ        | Ľ          | ŧ        | ü        | •        |
| 9          |   |         | )       | 9       | I       | Y       | i       | У        | К        | ß        | σ        | 뷖        | ١r         | L        | ώ        | £        |
| а          |   |         | *       | :       | J       | Ζ       | ĵ       | z        | $\wedge$ | Х        | ς        | 1        | <u>.H.</u> | Г        | Ά        | •        |
| b          |   |         | +       | ;       | К       | [       | k       | {        | М        | δ        | τ        | ٦        | Tr         |          | E        | 1        |
| С          |   |         | ,       | <       | L.      | \       | 1       | 1        | Ν        | e        | U        | 긘        | ľŕ         |          | н        | n        |
| d          |   |         | -       | =       | Μ       | ]       | m       | }        | 143      | ζ        | φ        | Ш        | =          | 1        | Ι        | 2        |
| e          |   |         |         | >       | Ν       | ^       | n       | 2        | 0        | η        | ×        | Ę        |            |          | Ö        | 8        |
| f          |   |         | /       | ?       | 0       |         | 0       |          | Π        | θ        | ψ        | ٦        | <u></u>    | -        | γ        |          |

| hex | 0 | 1  | 2  | 3  | 4  | 5  | 6  | 7   | 8   | 9   | a             | b   | с   | d   | e   | f   |
|-----|---|----|----|----|----|----|----|-----|-----|-----|---------------|-----|-----|-----|-----|-----|
| dez | 0 | 16 | 32 | 48 | 64 | 80 | 96 | 112 | 128 | 144 | 160           | 176 | 192 | 208 | 224 | 240 |
| 0   |   |    |    | 0  | 0  | Р  | t  | р   | Ç   | É   | á             |     | L   | ð   | ó   | -   |
| 1   |   |    | 1  | 1  | A  | Q  | a  | q   | ü   | æ   | í             |     | T   | Ð   | ß   | ±   |
| 2   |   |    | ** | 2  | В  | R  | ь  | r   | é   | Æ   | ó             |     | т   | Ê   | ô   | -   |
| 3   |   |    | #  | 3  | С  | S  | с  | s   | â   | ô   | ú             | - 1 | ŀ   | Ë   | ð   | 34  |
| 4   |   |    | \$ | 4  | D  | т  | d  | t   | ä   | ö   | ñ             | +   |     | È   | õ   | A   |
| 5   |   |    | %  | 5  | Е  | U  | е  | u   | à   | ò   | Ñ             | Á   | +   | 1   | õ   | S   |
| 6   |   |    | &  | 6  | F  | v  | f  | v   | å   | û   | a             | Â   | ã   | Í   | μ   | ÷   |
| 7   |   |    |    | 7  | G  | W  | g  | w   | ç   | ù   | <u>0</u>      | λ   | Ã   | î   | þ   |     |
| 8   |   |    | (  | 8  | Н  | Х  | h  | x   | ê   | ÿ   | è             | ©   | F   | Ĩ   | P   |     |
| 9   |   |    | )  | 9  | I  | Y  | i  | У   | ë   | 8   | ©             | 1   | fr  | ٢   | Ú   | •   |
| a   |   |    | *  | :  | J  | Z  | j  | z   | è   | Ü   | ٦             | 11  | ΤĒ  | Г   | 0   |     |
| ь   |   |    | +  | ;  | K  | l  | k  | {   | ï   | ø   | $\frac{1}{2}$ | า   | T   |     | Ù   | 1   |
| С   |   |    | 3  | <  | L  | \  | 1  | 1   | î   | £   | $\frac{1}{4}$ | ন   | ŀ   |     | ý   | 3   |
| d   |   |    | -  | =  | М  | 1  | m  | }   | ì   | ø   | i             | ¢   | =   | 1   | Ý   | 2   |
| е   |   |    |    | >  | N  | ^  | n  | ~   | Ä   | ×   | «             | ¥   | 忭   | ì   | -   | ш   |
| f   |   |    | 1  | ?  | 0  | -  | 0  |     | Å   | f   | *             | П   | Ħ   | -   | 1   |     |

| hex<br>dez | 0 | 1<br>16 | 2<br>32 | 3<br>48 | 4<br>64 | 5<br>80 | 6<br>96 | 7<br>112 | 8<br>128 | 9<br>144 | ä<br>160 | b<br>176 | 192       | d<br>208 | e<br>224 | f<br>240 |
|------------|---|---------|---------|---------|---------|---------|---------|----------|----------|----------|----------|----------|-----------|----------|----------|----------|
| 0          |   |         |         | 0       | Q       | р       |         | Þ        | Ç        | τ        | ï        |          | L         | Т        | C        | -        |
| 1          |   |         | 1       | 1       | А       | Q       | а       | q        | ü        | æ        | Т        | 1        | Д.        | Y        | η        | ±        |
| 2          |   |         |         | 2       | в       | R       | b       | Y'       | é        | σ        | ú        | E.       | т         | Φ        | 0        | u        |
| З          |   |         | #       | 3       | С       | S       | С       | Б        | â        | õ        | 0        | 1        | ł         | Х        | t        | Φ        |
| 4          |   |         | \$      | 4       | D       | т       | d       | t        | ы        | ö        | А        | +        | -         | ψ        | к        | ×        |
| 5          |   |         | %       | 5       | Е       | U       | e       | u        | à        | γ        | В        | К        | +         | Ω        | Я        | 8        |
| 6          |   |         | 8       | 6       | F       | ۷       | f       | v        | А        | ū        | Г        | ٨        | П         | α        | μ        | ψ        |
| 7          |   |         |         | 7       | G       | W       | g       | W        | ç        | ů        | Δ        | м        | P         | β        | v        |          |
| 8          |   |         | (       | 8       | н       | х       | h       | ×        | ê        | Ø        | E        | Ν        | <u>HL</u> | 8        | Ę        | ×        |
| 9          |   |         | )       | 9       | Ι       | Y       | i       | У        | ë        | р        | Z        | 4        | ſſ        | ٢        | 0        | 39       |
| ۵          |   |         | *       | :       | J       | Z       | j       | z        | è        | Ŭ        | н        | 1        | 쓰         | Г        | π        | ω        |
| ь          |   |         | +       | ;       | К       | 1       | k       | ł        | ï        | ά        | *        | ĩ        | īī        |          | P        | Ü        |
| С          |   |         | ø       | <       | L       | N       | 1       | T.       | ĩ        | £        | θ        | ٦L       | ŀ         |          | σ        | Ø        |
| d          |   |         |         | 8       | Μ       | 1       | m       | ]        | E        | é        | I        | Ξ        | =         | δ        | ς        | ώ        |
| е          |   |         | 3       | >       | N       |         | n       | ~        | Ă        | ń        | «        | 0        | 쓔         | e        | τ        |          |
| f          |   |         | 1       | ?       | 0       | -       | 0       |          | н        | ĩ        | >        | 1        | Σ         |          |          |          |

| hex<br>dez | 0 | 1<br>16 | 2<br>32 | 3<br>48 | 4<br>64 | 5<br>80 | 6<br>96 | 7<br>112 | 8<br>128 | 9<br>144 | a<br>160 | b<br>176 | с<br>192 | d<br>208 | е<br>224 | f<br>240 |
|------------|---|---------|---------|---------|---------|---------|---------|----------|----------|----------|----------|----------|----------|----------|----------|----------|
| 0          |   |         |         | 0       | @       | р       | •       | p        | ç        | Ē        | á        |          | Ē.       | đ        | Ó        | -        |
| 1          |   |         | 1       | 1       | А       | Q       | a       | q        | ü        | Ĺ.       | ĩ        |          | Ŧ        | Ð        | ß        | *        |
| 2          |   |         | **      | 2       | в       | R       | b       | r        | é        | ٢        | ó        | 翻        | т        | Ď        | 0        |          |
| З          |   |         | #       | З       | С       | S       | С       | s        | â        | ô        | ú        | I        | ŀ        | Ë        | Ń        | *        |
| 4          |   |         | \$      | 4       | D       | Т       | d       | t        | ä        | ö        | Ą        | 4        |          | ď        | ń        | 3        |
| 5          |   |         | 96      | 5       | Е       | U       | Θ       | u        | ů        | Ľ        | ą        | Á        | +        | Ñ        | ñ        | 8        |
| 6          |   |         | &       | 6       | F       | V       | f       | v        | ć        | 1-       | Ž        | Â        | Ă        | Í        | Š        | ÷        |
| 7          |   |         | ,       | 7       | G       | W       | g       | W        | Ç        | Ś        | ž        | Ĕ        | ă        | 1        | š        | s.       |
| 8          |   |         | (       | 8       | н       | Х       | h       | ×        | ¥        | ś        | Ę        | Ş        | Ľ        | ě        | Ŕ        |          |
| 9          |   |         | )       | 9       | I       | Y       | i       | У        | ë        | Ծ        | ę        | ł        | ٦        | ٦        | Ú        | **       |
| а          |   |         | *       | :       | J       | Ζ       | j       | z        | ð        | Ü        | ٦        |          | ш        | r        | ŕ        | 3        |
| b          |   |         | +       | ;       | К       | [       | k       | ł        | õ        | Ť        | ź        | ī        | T        |          | Ø        | ũ        |
| C          |   |         | ,       | <       | L       | 1       | 1       | ł        | î        | ť        | Č        | Ц        | ŀ        |          | ý        | Ř        |
| d          |   |         |         | Ξ       | М       | ]       | m       | }        | ź        | Ł        | Ş        | ż        | =        | Ţ        | Ϋ́       | ř        |
| е          |   |         | S.      | >       | Ν       | ^       | n       | ~        | Х        | ×        | «        | ź        | 北<br>가   | Ů        | ţ        |          |
| f          |   |         | 1       | ?       | 0       |         | 0       |          | ć        | č        | >>       | -        | p        | 1986     | ,        |          |

| hex<br>dez | 0 | 1<br>16 | 2<br>32 | 3<br>48 | 4<br>64 | 5<br>80 | 6<br>96 | 7<br>112 | 8<br>128 | 9<br>144 | a<br>160 | b<br>176   | с<br>192 | d<br>208 | е<br>224 | f<br>240 |
|------------|---|---------|---------|---------|---------|---------|---------|----------|----------|----------|----------|------------|----------|----------|----------|----------|
| 0          |   |         |         | 0       | Ø       | P       | э       | p        | Ç        | É        | á        | 8          | L        | Ō        | 6        |          |
| 1          |   |         | 1       | 1       | A       | Q       | а       | q        | ü        | 33       | í        | 985<br>556 | ᆂ        | a        | ß        | ±        |
| 2          |   |         | u       | 2       | в       | R       | b       | r        | é        | Æ        | ó        |            | т        | Ê        | ô        |          |
| З          |   |         | #       | З       | С       | S       | С       | S        | â        | ô        | ú        | 1          | F        | Ë        | ð        | 34       |
| 4          |   |         | \$      | 4       | D       | т       | d       | t        | ä        | ö        | ñ        | -          | -        | È        | õ        | শ        |
| 5          |   |         | %       | 5       | E       | U       | e       | u        | à        | õ        | ĩZ       | Ă          | +        |          | õ        | 6        |
| 6          |   |         | 8       | 6       | F       | ۷       | f       | $\vee$   | 8        | ũ        | Ğ        | Â          | ã        | Í        | μ        | ÷        |
| 7          |   |         | ,       | 7       | G       | W       | 9       | W        | ç        | ù        | ğ        | A          | Ã        | î        |          |          |
| 8          |   |         | (       | 8       | н       | Х       | h       | х        | ê        | Ì        | 3        | ©          | L        | Ĩ        | ×        |          |
| 9          |   |         | )       | 9       | Ι       | Y       | i       | У        | ë        | б        | ®        | 눼          | ſŕ       | L        | Ú        | **       |
| а          |   |         | *       | :       | J       | Z       | j       | z        | è        | Ü        | ٦        | Ш          | <u></u>  | Г        | 0        |          |
| b          |   |         | +       | ;       | к       | Ĩ       | k       | ſ        | γ        | ø        | 1/2      | ī          | ΤĒ       |          | Ũ        | 1        |
| С          |   |         | ,       | <       | L       | 1       | 1       | 1        | î        | £        | 4        | 긘          | ŀ        | 155      | ĩ        | з        |
| d          |   |         |         | Ξ       | М       | ]       | m       | }        | 1        | Ø        | i        | ¢          | =        | ł        | ÿ        | 2        |
| e          |   |         |         | >       | Ν       | ^       | n       | 2        | Ä        | Ş        | ~        | ¥          | ŧ        | Ĩ        |          |          |
| f          |   |         | 1       | ?       | 0       | -       | 0       |          | 爲        | Ş        | >>       | ٦          | Ø        | 85       | ,        |          |

| hex<br>dez    | 0 | 1<br>16 | 2<br>32 | 3<br>48 | 4<br>64 | 5<br>80 | 6<br>96 | 7<br>112 | 8<br>128 | 9<br>144 | a<br>160 | ь<br>176 | с<br>192       | d<br>208 | e<br>224 | f<br>240 |
|---------------|---|---------|---------|---------|---------|---------|---------|----------|----------|----------|----------|----------|----------------|----------|----------|----------|
| 0             |   |         |         | 0       | 6       | Р       | ,       | p        | Ç        | É        | á        | 8        | Ł              | ð        | ó        | ~ .      |
| 1             |   |         | !       | 1       | A       | Q       | a       | q        | ü        | æ        | í        | . 88     | Т              | Ð        | β        | ±        |
| 2             |   |         | *       | 2       | B       | R       | ь       | r        | é        | Æ        | ó        | 調殺       | т              | Ê        | Ô        | -        |
| 2- <b>3</b> - |   |         | ŧ       | 3       | С       | s       | с       | s        | â        | ô        | ú        | 1        | ł              | Ë        | ò        | 양물       |
| 4             |   |         | \$      | 4       | D       | т       | đ       | t        | ä        | ö        | ñ        | 4        |                | È        | õ        | Я.       |
| 5             |   |         | %       | 5       | E       | U.      | e       | u        | à        | ò        | Ñ        | Á        | +              | €        | õ        | 8        |
| 6             |   |         | å.,     | 6       | F       | v       | f       | v        | â        | û        | à        | Â        | ã              | 1        | μ        | ÷        |
| 7             |   |         | 1       | 7       | G       | W       | g       | w        | ç        | ù        | Q        | À        | Ã              | î        | þ        |          |
| 8             |   |         | (       | 8       | н       | X       | h       | x        | ê        | ÿ        | ė        | ©        | £              | Ī        | ₽        | • .      |
| 9             |   |         | )       | 9       | I.      | Y       | i       | У        | ë        | ö        | ®        |          | ក              | د        | Ú        | •• .     |
| а             |   |         | *       | :       | J       | Z       | Ĵ       | z        | è        | Ü        | ٦        | 1        | Ŧ              | ŗ        | Û        | •        |
| b             |   |         | +       | ;       | ĸ       | £       | k       | {        | ï        | ø        | ž        | ٦        | $\overline{u}$ |          | Ù        | 1        |
| c             |   |         | ,       | <       | L       | ١       | 1       | Ì        | î        | £        | ł        | 귀.       | ŀ              |          | ý        | 3        |
| d             |   |         | -       | =       | М       | ]       | in.     | }        | ì        | ø        | ;        | ¢        | rim.           | ŧ.       | Ŷ        | 8        |
| e             |   |         | •       | .>      | N       | ^       | n       | . ~      | Ä        | ×        | «        | ¥        | Ť              | Ì,       |          |          |
| f             |   |         | 1       | ?       | 0       | ·       | 0       |          | Å        | ſ        | *        | ٦        | ¤              |          | •        |          |

|        | hex<br>dez  | 0<br>0 | 1<br>16 | 2<br>32 | 3<br>48     | 4<br>64      | 5<br>80 | 6<br>96     | 7<br>112                                      | 8<br>128    | 9<br>144     | а<br>160      | b<br>176 | с<br>192      | d<br>208 | е<br>224    | f<br>240 |  |
|--------|-------------|--------|---------|---------|-------------|--------------|---------|-------------|-----------------------------------------------|-------------|--------------|---------------|----------|---------------|----------|-------------|----------|--|
|        | 0           |        |         |         | 0           | @            | Р       | ۲           | р                                             | Ç           | É            | á             |          | L             | ш        | a           | 10       |  |
|        | 1           |        |         | !       | 1           | Α            | Q       | a           | q                                             | ü           | À            | í             |          | Т             | Ŧ        | ß           | ±        |  |
|        | 2           |        |         | **      | 2           | В            | R       | ь           | r                                             | é           | È            | ó             | 1015     | т             | π        | Г           | 2        |  |
|        | 3           |        |         | #       | 3           | C            | S       | с           | s                                             | â           | ô            | ú             | 1        | F             | Ш        | π           | ≤        |  |
|        | 4           |        |         | \$      | 4           | D            | т       | d           | t                                             | ã           | õ            | ñ             | +        | -             | F        | Σ           | ٢        |  |
|        | 5           |        |         | %       | 5           | Е            | U       | е           | u                                             | à           | ò            | Ñ             | =        | +             | F        | σ           | J        |  |
|        | 6           |        |         | &       | 6           | $\mathbf{F}$ | v       | f           | v                                             | Á           | Ú            | a             | 1        | ŧ             | π        | μ           | ÷        |  |
|        | 7           |        |         | ,       | 7           | G            | W       | g           | W                                             | ç           | ù            | 0             | T        | ŀ             | #        | τ           | *        |  |
|        | 8           |        |         | (       | 8           | Н            | х       | h           | х                                             | ê           | Ì            | 2             | ٦        | Ľ             | ŧ        | Φ           | •        |  |
|        | 9           |        |         | )       | 9           | I            | Y       | i           | У                                             | Ê           | õ            | ò             | 4        | ١٢            | ٦        | θ           |          |  |
|        | a           |        |         | *       | 8           | J            | Z       | j           | $\mathbf{z}$                                  | è           | Ü            | ٦             | $\ $     | ЦĽ            | Г        | Ω           |          |  |
|        | b           |        |         | +       | ;           | К            | E       | k           | {                                             | ſ           | ¢            | $\frac{1}{2}$ | าไ       | ٦F            |          | δ           | 4        |  |
|        | с           |        |         | 3       | <           | L            | ١       | 1           | 1                                             | ô           | £            | 14            | 긔        | ŀ             |          | 8           | n        |  |
|        | d           |        |         | -       | -           | М            | ]       | m           | }                                             | ì           | Ù            | i,            | Ш        |               | I        | ø           | 2        |  |
|        | е           |        |         | ÷       | >           | N            | ^       | n           | ~                                             | Ã           | Pt           | *             | Н        | łł            | H        | e           |          |  |
|        | f           |        |         | 1       | ?           | 0            | -       | 0           |                                               | Â           | 6            | >>            | ٦        | 1             | -        | Λ           |          |  |
| CP_861 |             |        |         |         |             |              |         |             |                                               |             |              |               |          |               |          |             |          |  |
|        | hex<br>dez  | 0<br>0 | 1<br>16 | 2<br>32 | 3<br>48     | 4<br>64      | 5<br>80 | 6<br>96     | $\begin{smallmatrix}&7\\112\end{smallmatrix}$ | 8<br>128    | 9<br>144     | a<br>160      | ь<br>176 | с<br>192      | d<br>208 | е<br>224    | f<br>240 |  |
|        | 0           |        |         |         | 0           | @            | р       | ę           | p                                             | Ç           | É            | á             | 2        | L,            | ш        | a           | ≡        |  |
|        | 1           |        |         | !       | 1           | А            | Q       | а           | q                                             | ü           | æ            | í             |          | T             | Ŧ        | β           | Ŧ        |  |
|        | 2           |        |         | **      | 2           | В            | R       | b           | r                                             | é           | Æ            | б             |          | т             | π        | Г           | 2        |  |
|        | 3           |        |         | #       | 3           | С            | S       | С           | s                                             | â           | ô            | ជ             | 1        | F             | ш        | π           | ≤        |  |
|        | 4           |        |         | \$      | 4           | D            | Т       | d           | t                                             | ä           | ö            | Á             | +        | -             | F        | Σ           | ſ        |  |
|        | 5           |        |         | %       | 5           | E            | U       | е           | u                                             | à           | þ            | ſ             | ŧ        | +             | F        | σ           | 1        |  |
|        | 6           |        |         | &       | 6           | F            | v       | f           | v                                             | å           | û            | 6             | -11      | ŧ             | Π        | μ           | ÷        |  |
|        | 7           |        |         | ,       | 7           | G            | W       | g           | W                                             | ç           | Ý            | Ú             | П        | ŀ             | #        | τ           | \$2      |  |
|        | 8           |        |         | (       | 8           | Н            | Х       | h           | x                                             | ê           | ý            | \$            | ٦        | Ľ             | ŧ        | Φ           |          |  |
|        | 9           |        |         | )       | 9           | I            | Y       | i           | У                                             | ë           | ö            | r             | 눼        | ſŕ            | ٦        | θ           | •        |  |
|        | a           |        |         | *       | :           | J            | Z       | j           | z                                             | è           | Ü            | 2             | 11       | ᅶ             | Г        | Ω           |          |  |
|        | b           |        |         | +       | ;           | К            | I       | k           | {                                             | Đ           | ø            | $\frac{1}{2}$ | า        | T             |          | 8           | 4        |  |
|        |             |        |         |         |             |              |         |             |                                               |             |              |               |          |               |          |             | 1.000    |  |
|        | С           |        |         | 3       | <           | $\mathbf{L}$ | 1       | 1           | 1                                             | ð           | £            | 青             | 늰        | lř            | 10       | 00          | n        |  |
|        | c<br>d      |        |         | ,<br>_  | <<br>=      | L<br>M       | ]       | 1<br>m      | 1                                             | ð           | £            | ने<br>i       | 11       | 1             | 10<br>   | co<br>Ø     | n<br>2   |  |
|        | c<br>d<br>e |        |         | ,<br>-  | <<br>=<br>> | L<br>M<br>N  | )       | l<br>m<br>n | 1<br>}<br>~                                   | ð<br>Þ<br>Ä | £<br>Ø<br>Pt | ₹<br>1<br>≪   | E<br>F   | ין<br>=<br>לנ | 1        | ଷ<br>ଡ<br>େ | n<br>2   |  |

| hex<br>dez | 0 | 1<br>16 | 2<br>32 | 3<br>48 | 4<br>64 | 5<br>80 | 6<br>96 | 7<br>112 | 8<br>128 | 9<br>144 | a<br>160      | b<br>176 | с<br>192   | d<br>208 | е<br>224 | f<br>240 |
|------------|---|---------|---------|---------|---------|---------|---------|----------|----------|----------|---------------|----------|------------|----------|----------|----------|
| 0          |   |         |         | 0       | @       | Р       | t       | р        | Ç        | É        | ł             | 2        | L          | Ш        | a        | Ξ        |
| 1          |   |         | !       | 1       | A       | Q       | a       | ğ        | ü        | È        | ,             |          | T          | Ŧ        | β        | ±        |
| 2          |   |         | **      | 2       | В       | R       | ь       | r        | é        | Ê        | 6             | 1000     | т          | π        | Г        | ≥        |
| 3          |   |         | #       | 3       | С       | S       | С       | 9        | â        | ô        | ú             | 1        | F          | Ш        | π        | ≤        |
| 4          |   |         | \$      | 4       | D       | т       | d       | t        | Â        | Ë        | ••            | +        |            | F        | Σ        | ſ        |
| 5          |   |         | %       | 5       | Е       | U       | е       | u        | à        | Ï        |               | =        | +          | F        | σ        | J        |
| 6          |   |         | &       | 6       | F       | V       | f       | v        | N        | û        | 3             | +        | F          | π        | μ        | ÷        |
| 7          |   |         | ,       | 7       | G       | W       | g       | W        | ç        | ù        | _             | TI       | ŀ          | #        | τ        | 22       |
| 8          |   |         | (       | 8       | H       | Х       | h       | x        | ê        | p        | Î             | F        | Ľ          | ŧ        | Φ        | ٠        |
| 9          |   |         | )       | 9       | I       | Y       | i       | У        | ë        | ô        | -             | 눼        | ſŗ         | L        | θ        |          |
| a.         |   |         | *       | :       | J       | z       | j       | z        | è        | Ü        | 7             | 11       | <u>,11</u> | г        | Ω        |          |
| ь          |   |         | +       | ;       | К       | I       | k       | {        | ï        | ¢        | $\frac{1}{2}$ | า        | ΤΓ         |          | 8        | 4        |
| с          |   |         | ,       | <       | L       | 1       | 1       | 1        | î        | £        | 14            | 긔        | ŀ          |          | 8        | n        |
| d          |   |         | -       | =       | М       | ]       | m       | }        | -        | Ù        | 314           | ш        | =          | 1        | ø        | 2        |
| е          |   |         |         | >       | N       | ^       | n       | ~        | λ        | Û        | «             | Н        | лг<br>ТГ   |          | e        |          |
| f          |   |         | 1       | ?       | 0       | -       | 0       |          | §        | f        | *             | ٦        | <u></u>    | 8        | Π        |          |

| hex<br>dez | 0 | 1<br>16 | 2<br>32 | 3<br>48 | 4<br>64 | 5<br>80 | 6<br>96                  | 7<br>112 | 8<br>128 | 9<br>144      | a<br>160 | b<br>176 | с<br>192 | d<br>208 | e<br>224     | f<br>240 |
|------------|---|---------|---------|---------|---------|---------|--------------------------|----------|----------|---------------|----------|----------|----------|----------|--------------|----------|
| 0          |   |         |         | 0       | 0       | Ρ       |                          | р        | ŋ        | β             |          |          | ¢        | 7        |              |          |
| 1          |   |         | 1       | 1       | А       | Q       | а                        | q        |          | 00            | -        | I        | z        | د        | ف            | -07      |
| 2          |   |         | 14      | 2       | В       | R       | b                        | r        |          | φ             | 1        | ٢        | 1        | د        | ھ            | ن<br>ن   |
| 3          |   |         | 井       | 3       | С       | S       | С                        | s        | 4        | ±             | £        | ۳        | ٦        | -434     | ㅋ            | ۵        |
| 4          |   |         | \$      | 4       | D       | Т       | d                        | t        | *        | $\frac{1}{2}$ | ¤        | ٤        | é        | à        | _            | 4        |
| 5          |   |         | %       | 5       | Е       | U       | е                        | u        | -        | 毒             | ι        | ۵        | 8        | 4        | \$           | ھ        |
| 6          |   |         | &       | 6       | F       | V       | f                        | $\vee$   |          | ~             |          | ٦        | د        | ä        | -            | \$       |
| 7          |   |         | ,       | 7       | G       | W       | g                        | W        | $^+$     | «             |          | U        | . 1      | ط        | æ            | )<br>王   |
| 8          |   |         | (       | 8       | Н       | Х       | h                        | ×        | +        | $\gg$         | L        | n        | ÷        | â        | و            | ē        |
| 9          |   |         | )       | 9       | I       | Υ       | i                        | У        | Т        | 8             | ب        | ٩        | ä        | <u>.</u> | S            | 8        |
| а          |   |         | * .     | :       | J       | Z       | j                        | z        | ŀ        | 2             | 5        | ف        | ت        | 노        | <del>)</del> | U        |
| Ъ          |   |         | +       | ;       | Κ       | [       | $\cdot \cdot \mathbf{k}$ | {        | Т        |               | \$       | f        | ÷        | · 1      | ġ            | J        |
| C          |   |         | ,       | <       | L       | 1       | 1                        | 1        | ٦        |               | 4        | غر       | Ą        | 7        | 포            | 西        |
| d          |   |         |         | =       | М       | ]       | m                        | }        | Г        | Я             | 9        | ŝa       |          | ÷        | ē            | \$       |
| е          |   |         | • •     | >       | Ν       | ^       | n                        | ~        | L        | ্য            | 9        | ø        | ㅋ        | х        | 3            |          |
| f          |   |         | /       | ?       | 0       |         | 0                        |          | L.       | 6             | Э        | ç        | 2        | 5        | ρ            |          |

#### Extended\_864

| hex<br>dez | 0 | 1<br>16 | 2<br>32      | 3<br>48 | 4<br>64 | 5<br>80     | 6<br>96 | 7<br>112 | 8<br>128  | 9<br>144 | a<br>160 | b<br>176 | с<br>192    | d<br>208 | е<br>224 | f<br>240  |
|------------|---|---------|--------------|---------|---------|-------------|---------|----------|-----------|----------|----------|----------|-------------|----------|----------|-----------|
| 0          |   |         |              | 0       | 0       | р           | ,       | р        | c         | đ        |          |          | <u>1</u> 04 | 7        | _        | -         |
| 1          |   |         | 1            | 1       | А       | Q           | а       | q        | <u>c.</u> | ,        | -        | ł        | #           | د        | ظ        | 10        |
| 2          |   |         | 45           | 2       | В       | R           | Ь       | r        | من        | 7        | 1        | ٦        | 1           | د        | ھت       | 0         |
| З          |   |         | #            | 3       | С       | S           | С       | s        | eig       | 79       | £        | ٣        | ٦           | -22      | \$       | ۵         |
| 4          |   |         | \$           | 4       | D       | T           | d       | t        | 貔         | 7        | ¤        | З        | ĕ           | 血        | ~        | 4         |
| 5          |   |         | %            | 5       | Е       | U           | e       | u        | 1         | -        | ι        | 0        | 8           | æ        | -0       | æ         |
| 6          |   |         | &            | 6       | F       | V           | f       | V        | <u> </u>  | Ψ        |          | ٦        | <u>ث</u>    | <u>م</u> | د        | $\hat{w}$ |
| 7          |   |         | ,            | 7       | G       | W           | g       | W        | 4         | «        |          | U        | ı           | ط        | -4       | 室         |
| 8          |   |         | (            | 8       | Н       | х           | h       | ×        | 4         | $\gg$    | L        | п        | ÷           | ь        | e        | ð         |
| 9          |   |         | )            | 9       | I       | Υ           | i       | У        | ~         | 8        | ڊ        | ٩        | ۵           | <u>r</u> | S        | 8         |
| а          |   |         | *            | :       | J       | Ζ           | j       | z        | 6         | IJ       | د        | ت        | -           | 포        |          | J         |
| b          |   |         | +            | ;       | К       | [           | k       | {        | ,         | Я        | ۵.       | £.       | ŝ           | ł        | a        | J         |
| С          |   |         | ,            | <       | L       | $\setminus$ | 1       | 1        |           | শ        | 4        | غر       | ÷           | - úA     | 포        | ت ا       |
| d          |   |         | -            | Ξ       | М       | ]           | m       | }        | đ         | Я        | 9        | ja.      | 5           | . +      | 8        | ÷         |
| e          |   |         | , <b>.</b> . | >       | Ν       | ^ ;         | n       | ~        | 4         | IJ       | 9        | مر       | 5           | ×        | 3        |           |
| f          |   |         | /            | ?       | 0       |             | 0       |          | .0        | ç        | 9        | ę        | 2           | 8        | P        |           |

| hex<br>dez | 0<br>0 | $1 \\ 16$ | 2<br>32 | 3<br>48 | 4<br>64 | 5<br>80 | 6<br>96 | 112 | 8<br>128 | 9<br>144 | a<br>160 | b<br>176 | с<br>192 | d<br>208          | e<br>224 | f<br>240 |
|------------|--------|-----------|---------|---------|---------|---------|---------|-----|----------|----------|----------|----------|----------|-------------------|----------|----------|
| 0          |        |           |         | 0       | @       | р       |         | р   | Ç        | É        | á        | - Si     | L        | <u>.11.</u>       | a        | Ξ        |
| 1          |        |           | !       | 1       | A       | Q       | a       | q   | ü        | æ        | í        |          | Т        | $\overline{\tau}$ | β        | ±        |
| 2          |        |           | *1      | 2       | В       | R       | b       | r   | é        | Æ        | ó        | 顧潤       | т        | π                 | Г        | ≥        |
| 3          |        |           | #       | 3       | С       | S       | С       | s   | â        | ô        | ជ        | 1        | F        | ш                 | π        | $\leq$   |
| 4          |        |           | \$      | 4       | D       | т       | d       | t   | ä        | ö        | ñ        | +        | -        | F                 | Σ        | ſ        |
| 5          |        |           | %       | 5       | Е       | U       | е       | u   | à        | ò        | Ñ        | Ħ        | +        | F                 | σ        | J        |
| 6          |        |           | &       | 6       | F       | v       | f       | v   | å        | û        | 8        |          | ŧ        | П                 | μ        | *        |
| 7          |        |           | ,       | 7       | G       | W       | g       | W   | ç        | ù        | 0        | TI       | ŀ        | #                 | τ        | ~        |
| 8          |        |           | (       | 8       | H       | х       | h       | x   | ê        | ÿ        | 2        | ٦        | Ľ        | +                 | Φ        |          |
| 9          |        |           | )       | 9       | I       | Y       | i       | У   | ë        | ö        | r        | ᅱ        | ſŗ       | L                 | θ        |          |
| а          |        |           | *       | :       | J       | Z       | j       | z   | è        | Ü        | 7        | 1        | ΞĽ       | Г                 | Ω        |          |
| b          |        |           | +       | ;       | K       | l       | k       | {   | ï        | ø        | 1/2      | ī        | ٦r       |                   | δ        | 4        |
| с          |        |           | ,       | <       | L       | 1       | 1       | I   | î        | £        | 1<br>4   | Ŀ        | ŀ        | 500               | 80       | n        |
| d          |        |           | -       | =       | М       | 1       | m       | }   | ì        | ø        | ï        | Ш        | =        | 1                 | ø        | 2        |
| e          |        |           |         | >       | N       | ^       | n       | ~   | X        | Pt       | «        | Н        | 北<br>1   | 1                 | e        | H        |
| f          |        |           | 1       | ?       | 0       | _       | 0       |     | Å        | f        | ц        | 7        | 1        | -                 | n        |          |

| hex<br>dez | 0 | 1<br>16 | 2<br>32      | 3<br>48 | 4<br>64 | 5<br>80 | 6<br>96 | 7<br>112 | 8<br>128 | 9<br>144 | a<br>160 | b<br>176 | с<br>192 | d<br>208 | е<br>224 | f<br>240 |
|------------|---|---------|--------------|---------|---------|---------|---------|----------|----------|----------|----------|----------|----------|----------|----------|----------|
| 0          |   |         |              | 0       | R       | P       | 20      | p        | А        | p        | А        |          | L        | ш        | p        | Ë        |
| 1          |   |         | ł            | 1       | А       | Q       | а       | Q        | Б        | С        | 6        |          | 1        | Ŧ        | C        | ë        |
| 2          |   |         | **           | 2       | в       | R       | b       | r        | В        | Т        | в        | Ħ        | т        | π        | т        | е        |
| 3          |   |         | #            | З       | С       | S       | С       | s        | Г        | У        | 10       | 1        | ł        | EL,      | У        | e        |
| 4          |   |         | \$           | 4       | D       | т       | d       | t        | Д        | Φ        | Д        | +        | -        | F        | ф        | ï        |
| 5          |   |         | %            | 5       | E       | U       | e       | u        | E        | Х        | e        | 4        | +        | F        | x        | ¥.       |
| 6          |   |         | 8            | 6       | F       | V       | f       | v        | ж        | Ц        | ж        | +        | F        | ſſ       | ц        | ÿ        |
| 7          |   |         | 2            | 7       | G       | W       | 9       | W        | 3        | ч        | з        | T        | 計        | #        | 4        | ÿ        |
| 8          |   |         | (            | 8       | Н       | х       | h       | ×        | И        | Ш        | и        | ٦        | ΨĽ       | ŧ        | ω        |          |
| 9          |   |         | )            | 9       | Ι       | Y       | Ť       | У        | PI       | Щ        | Ň        | 눼        | Īī       | 1        | щ        | •        |
| а          |   |         | *            | :       | J       | Ζ       | ţ       | z        | к        | Ъ        | к        | 1        | <u></u>  | E        | ъ        | 4        |
| b          |   |         | +            | 1       | к       | 1       | k       | {        | Л        | Ы        | л        | 71       | T        |          | ы        | 4        |
| С          |   |         | $\mathbf{x}$ | <       | L.      | 1       | 1       | 1        | М        | Ь        | м        | э        | ŀŕ       |          | ь        | Na       |
| d          |   |         | -            | Ξ       | М       | ]       | m       | }        | Н        | Э        | н        | .11      | -        | 1        | э        | Ħ        |
| е          |   |         | *            | >       | Ν       | ^       | n       | 14       | 0        | ю        | 0        | ÷        | 쁐        | 1        | ю        |          |
| f          |   |         | 1            | ?       | 0       | 12      | 0       |          | п        | я        | п        | ٦        | ±        |          | я        |          |

Bulgaria \_866

| hex<br>dez | 0 | 1<br>16 | 2<br>32 | 3<br>48 | 4<br>64 | 5<br>80 | 6<br>96 | 7<br>112 | 8<br>128 | 9<br>144 | a<br>160 | b<br>176 | с<br>192 | d<br>208 | e<br>224 | f<br>240 |
|------------|---|---------|---------|---------|---------|---------|---------|----------|----------|----------|----------|----------|----------|----------|----------|----------|
| 0          |   |         |         | 0       | @       | Ρ       | •       | р        | A        | Ρ        | а        | p        | L        | 1015     | α        | Ξ        |
| 1          |   |         | !       | 1       | А       | Q       | а       | q        | Б        | С        | б        | С        | 1        |          | ß        | ±        |
| 2          |   |         |         | 2       | В       | R       | b       | r        | В        | Т        | в        | т        | т        | 1        | Г        | ≥        |
| З          |   |         | #       | З       | С       | S       | C       | s        | Г        | У        | Г        | У        | ŀ        | 1        | π        | ≤        |
| 4          |   |         | \$      | 4       | D       | т       | d       | t        | Д        | Φ        | Д        | ф        | -        | Н        | Σ        | ſ        |
| 5          |   |         | %       | 5       | Е       | U       | е       | u        | Е        | Х        | e        | ×        | +        | No       | σ        | J        |
| 6          |   |         | &       | 6       | F       | V       | f       | V        | ж        | Ц        | ж        | ц        | ᆌ        | 8        | μ        | ÷        |
| 7          |   |         | ,       | 7       | G       | W       | g       | W        | 3        | ч        | З        | ч        | 11       | ٦        | τ        | *        |
| 8          |   |         | (       | 8       | Н       | Х       | h       | ×        | И        | Ш        | И        | ш        | Ŀ        | Ŀ        | Φ        | •        |
| 9          |   |         | )       | 9       | I       | Y       | í       | У        | Й        | щ        | Й        | щ        | ſř       | ٦        | θ        | •        |
| а          |   |         | *       | :       | J       | Ζ       | j       | Z        | K        | Ъ        | к        | ъ        | 끄        | Г        | Ω        |          |
| b          |   |         | +       | ;       | К       | 1       | k       | {        | Л        | Ы        | л        | ы        | īī       |          | δ        | 4        |
| С          |   |         | ,       | <       | L       | 1       | 1       | 1        | Μ        | Ь        | М        | ь        | ľ        |          | œ        | n        |
| d          |   |         | -       | Ξ       | Μ       | ]       | m       | }        | Н        | Э        | н        | Э        | =        | 1        | ø        | 2        |
| e          |   |         |         | >       | Ν       | ^       | n       | ~        | 0        | Ю        | 0        | ю        | Ť        | 1        | E        |          |
| f          |   |         | 1       | ?       | 0       | _       | 0       |          | П        | я        | п        | я        | 1        |          | Π        |          |

| h | lex<br>lez | 1 | 0 | 1<br>16 | 2<br>32 | 3<br>48 | 4<br>64 | 5<br>80             | 6<br>96 | 7<br>112 | 8<br>128 | 9<br>144 | a<br>160 | b<br>176 | с<br>192 | d<br>208 | е<br>224 | f<br>240 |
|---|------------|---|---|---------|---------|---------|---------|---------------------|---------|----------|----------|----------|----------|----------|----------|----------|----------|----------|
|   | 0          |   |   |         |         | 0       | 6       | Р                   | •       | p        | €        |          |          | 0        | Ŕ        | Ð        | ŕ        | đ        |
|   | 1          |   |   |         | 1       | 1       | А       | Q                   | a       | q        |          | '        | ~        | ±        | Á        | Ń        | á        | ń        |
|   | 2          |   |   |         |         | 2       | В       | R                   | b       | r        | ,        | ,        | ÿ        |          | Â        | Ñ        | â        | ň        |
|   | 3          |   |   |         | #       | 3       | С       | S                   | С       | s        |          | •        | Ł        | ł        | Ă        | Ó        | ă        | ő        |
|   | 4          |   |   |         | \$      | 4       | D       | T                   | d       | t        | ,,       |          | ¤        | ,        | А        | Ô        | ä        | ô        |
|   | 5          |   |   |         | %       | 5       | Е       | U                   | e       | u        | -        | •        | Ą        | μ        | Ĺ        | ő        | ſ        | õ        |
|   | 6          |   |   |         | 8       | 6       | F       | V                   | f       | V        | +        | -        |          | q        | ć        | ö        | ć        | ö        |
|   | 7          |   |   |         | ,       | 7       | G       | W                   | g       | W        | \$       |          | 5        | -        | Ç        | ×        | ç        | ÷        |
|   | 8          |   |   |         | (       | 8       | Н       | Х                   | h       | ×        |          |          | ••       |          | Č        | Ř        | č        | ř        |
|   | 9          |   |   |         | )       | 9       | I       | Y                   | i       | У        | 98       | TH       | ©        | ą        | É        | Ů        | é        | ů        |
|   | a          |   |   |         | *       | :       | J       | Z                   | j       | z        | ŝ        | ŝ        | Ş        | 5        | Ę        | Ú        | ę        | ú        |
|   | b          |   |   |         | +       | ;       | К       | Γ                   | k       | {        | <        | >        | «        | >>       | Ë        | Ũ        | ë        | ű        |
|   | С          |   |   |         | ,       | <       | L       | $\sim$ $\backslash$ | 1       | ł        | Ś        | ś        | ٦        | Ľ        | Ĕ        | Ü        | ě        | ü        |
|   | d          |   |   |         | -       | =       | Μ       | 1                   | m       | }        | Ť        | ť        |          | **       | 1        | Ý        | ĩ        | ý        |
|   | е          |   |   |         |         | >       | Ν       | ^                   | n       | ~        | Ž        | ž        |          | ľ        | Í        | Ţ        | î        | ţ        |
|   | f          |   |   |         | 1       | ?       | 0       |                     | 0       |          | ź        | ź        | Ź        | ż        | Ď        | ß        | ď        |          |

| 1 | hex<br>dez | 0 | 1<br>16 | 2<br>32 | 3<br>48 | 4<br>64 | 5<br>80 | 6<br>96 | 7<br>112 | 8<br>128 | 9<br>144      | a<br>160 | b<br>176 | с<br>192 | d<br>208 | е<br>224 | f<br>240 |
|---|------------|---|---------|---------|---------|---------|---------|---------|----------|----------|---------------|----------|----------|----------|----------|----------|----------|
|   | 0          |   |         |         | 0       | 0       | р       | ۲       | р        | ħ        | ħ             |          | 0        | A        | P        | а        | р        |
|   | 1          |   |         | !       | 1       | A       | Q       | а       | q        | ۴        | ,             | ÿ        | ±        | Б        | С        | б        | С        |
|   | 2          |   |         | н       | 2       | В       | R       | b       | r        | ,        | ,             | ÿ        | I        | В        | Т        | В        | T        |
|   | 3          |   |         | #       | 3       | С       | S       | С       | S        | ŕ        | -             | J        | i        | Г        | У        | ٢        | У        |
|   | 4          |   |         | \$      | 4       | D       | Т       | d       | t        | н        | ,             | ¤        | τ*       | Д        | Φ        | д        | φ        |
|   | 5          |   |         | %       | 5       | Е       | U       | e       | u        | -        |               | ٢        | μ        | E        | Х        | е        | ×        |
|   | 6          |   |         | 8       | 6       | F       | V       | f       | $\vee$   | t        | -             | i<br>1   | শ        | ж        | Ц        | ж        | Ц        |
|   | 7          |   |         | ,       | 7       | G       | W       | g       | W        | \$       |               | ş        | •        | -3       | ч        | з        | ч        |
|   | 8          |   |         | (       | 8       | Н       | Х       | h       | ×        | €        |               | Ë        | ë        | И        | Ш        | И        | Ш        |
|   | 9          |   |         | )       | 9       | I       | Y       | i       | У        | 98       | TM            | ©        | N₂       | Й        | Щ        | Ň        | щ        |
|   | а          |   |         | *       | :       | J       | Z       | j       | z        | Ъ        | Ль            | Э        | e        | К        | Ъ        | к        | ъ        |
|   | Ь          |   |         | +       | ;       | К       | Į       | k       | {        | <        | $\rightarrow$ | «        | ≫        | Л        | Ы        | л        | ы        |
|   | С          |   |         | ,       | <       | L       | \       | 1       | 1        | њ        | ŀb            | 7        | j        | М        | Ь        | м        | ь        |
|   | d          |   |         |         | =       | М       | ]       | m       | }        | Ŕ        | Ŕ             |          | S        | Н        | Э        | н        | э        |
|   | е          |   |         |         | >       | Ν       | ^       | n       | ~        | ħ        | ħ             | 8        | 5        | 0        | Ю        | 0        | ю        |
|   | f          |   |         | 1       | ?       | 0       |         | 0       |          | Ų        | Ų             | ï        | ï        | п        | я        | п        | я        |

| hex<br>dez | 0<br>0 | 1<br>16 | 2<br>32 | 3<br>48 | 4<br>64      | 5<br>80 | 6<br>96 | 7<br>112 | 8<br>128 | 9<br>144 | a<br>160 | b<br>176      | с<br>192 | d<br>208 | e<br>224 | f<br>240 |
|------------|--------|---------|---------|---------|--------------|---------|---------|----------|----------|----------|----------|---------------|----------|----------|----------|----------|
| 0          |        |         |         | 0       | @            | р       | ŧ       | р        | €        |          |          | 0             | À        | Ð        | à        | δ        |
| 1          |        |         | ŧ       | 1       | Α            | Q       | а       | q        |          | `        | i        | ±             | Á        | Ñ        | á        | ñ        |
| 2          |        |         | "       | 2       | В            | R       | b       | r        | ,        |          | ¢        | 2             | Â        | ò        | â        | ò        |
| 3          |        |         | #       | 3       | С            | S       | с       | s        | f        |          | £        | - 3           | Ã        | Ó        | ã        | ó        |
| 4          |        |         | \$      | 4       | D            | Т       | d       | t        | ,        |          | ц        | ,             | Ă        | ô        | ä        | ô        |
| 5          |        |         | %       | 5       | Е            | U       | e       | u        | -        | •        | ¥        | μ             | Å        | õ        | 5        | õ        |
| 6          |        |         | å.      | 6       | F            | v       | f       | v        | t        | -        | 1        | 91            | Æ        | ö        | 35       | ö        |
| 7          |        |         | ,       | 7       | G            | W       | g       | W        | \$       |          | 8        | •             | ç        | ×        | ç        | ÷        |
| 8          |        |         | (       | 8       | Н            | х       | h       | ×        | ^        | ~        | +4       |               | È        | ø        | è        | ø        |
| 9          |        |         | )       | 9       | I            | Y       | i       | У        | 36       | TM       | ©        | 1             | É        | Û        | é        | ù        |
| a          |        |         | *       | :       | J            | Z       | j       | z        | Š        | š        | <u>a</u> | 0             | Ê        | Ú        | ê        | ú        |
| b          |        |         | +       | ;       | К            | E       | k       | {        | <        | >        | ≪        | >>            | Ë        | Û        | ë        | û        |
| С          |        |         | , 9     | <       | $\mathbf{L}$ | \       | 1       | 1        | Œ        | 0ê       | ٦        | 4             | ì        | Ü        | ì        | ü        |
| d          |        |         | -       | =       | М            | 1       | m       | }        |          |          | -        | $\frac{1}{2}$ | ſ        | Ý        | í        | ý        |
| е          |        |         | •       | >       | N            | ^       | n       | ~        |          |          | ۲        | <u>n</u>      | î        | Þ        | î        | þ        |
| f          |        |         | 1       | ?       | 0            | _       | 0       |          |          | Ÿ        |          | ż             | ï        | ß        | ï        | ÿ        |
|            |        |         |         |         |              |         |         |          |          |          |          |               |          |          |          |          |

| hex<br>dez | 00 | 1<br>16 | 2<br>32 | 3<br>48 | 4<br>64 | 5<br>80 | 6<br>96 | 7<br>112 | 8<br>128 | 9<br>144 | a<br>160 | b<br>176 | с<br>192 | d<br>208 | е<br>224 | f<br>240      |
|------------|----|---------|---------|---------|---------|---------|---------|----------|----------|----------|----------|----------|----------|----------|----------|---------------|
| 0          |    |         |         | 0       | .0      | р       | 08      | p        | €        |          |          | 0        | ĩ        | П        | ũ        | π             |
| 1          |    |         | 1       | 1       | Α       | Q       | а       | q        |          | 80       | 27       | ±        | A        | р        | α        | P             |
| 2          |    |         |         | 2       | в       | R       | b       | r        |          | 0        | Ά        |          | в        |          | ß        | ç             |
| 3          |    |         |         | 3       | C       | S       | С       | 6        | f        | •        | £        | 3        | Г        | Σ        | 8        | σ             |
| 4          |    |         | \$      | 4       | D       | т       | d       | t        |          | R.       | Π        |          | Δ        | т        | δ        | τ             |
| 5          |    |         | %       | 5       | Ε       | U       | e       | u        |          | 52       | ¥        | μ        | E        | Y        | E        | U             |
| 6          |    |         | 8       | 6       | F       | ٧       | f       | v        | t        | -        | 1        | ۹        | Z        | ٥        | ζ        | φ             |
| 7          |    |         | 9       | 7       | G       | W       | g       | W        | \$       | -        | 9        | •        | н        | х        | η        | х             |
| 8          |    |         | (       | 8       | н       | х       | h       | ×        |          |          | 3.8      | E        | Θ        | ψ        | θ        | ψ             |
| 9          |    |         | )       | 9       | I       | Y       | 3       | У        | Ł        | - 18     | 0        | н        | I        | Q        | 1        | ω             |
| a          |    |         | *       | 82      | J       | z       | j       | z        |          |          | 17       | T        | K        | I        | к        | $\leq T \leq$ |
| b          |    |         | $\pm$   | ÷       | к       | 1       | k       | ł        | S.       | 20       | «        |          | Δ        | Ÿ        | a        | ü             |
| ¢          |    |         | 28      | ¢       | L       | 1       | 1       | 1        |          |          |          | D        | м        | ά        | 34       | ó             |
| d          |    |         | 7       | =       | М       | 1       | m       | 3        |          |          |          | ÷        | N        | é        | v        | ú             |
| e          |    |         | 3       | >       | Ν       |         | n       | ~        |          |          | ø        | γ        | 3        | ή        | Ę        | ώ             |
| ŕ          |    |         | 1       | ?       | 0       | -       | 0       |          |          |          |          | Ď        | 0        | í        | 0        |               |

| hex<br>dez | 0 | . 1<br>16 | 2<br>32 | 3<br>48 | 4<br>64 | 5<br>80 | 6<br>96 | 7<br>112 | 8<br>128 | 9<br>144 | a<br>160 | b<br>176 | с<br>192 | d<br>208 | е<br>224 | f<br>240 |
|------------|---|-----------|---------|---------|---------|---------|---------|----------|----------|----------|----------|----------|----------|----------|----------|----------|
| 0          |   |           |         | 0       | @       | Р       | ٠       | р        | €        |          |          | 0        | À        | Ğ        | à        | ğ        |
| 1          |   |           | !       | 1       | А       | Q       | а       | q        |          | ,        | ĩ        | $\pm$    | Á        | ñ        | á        | ñ        |
| 2          |   |           |         | 2       | В       | R       | Ь       | r        | ,        | ,        | ¢        | 2        | Â        | õ        | â        | ò        |
| 3          |   |           | #       | 3       | С       | S       | С       | 8        | f        | *        | £        | 3        | Ã        | Ő        | ã        | ó        |
| 4          |   |           | \$      | 4       | D       | T I     | d       | t        | N        |          | α        | , ,      | Ä        | Ô        | ä        | ô        |
| 5          |   |           | %       | 5       | Ε       | U       | e       | u        | -        |          | ¥        | μ        | А        | õ        | B        | õ        |
| 6          |   |           | &       | 6       | F       | V       | f       | V        | · †      |          | ;        | ¶        | Æ        | б        | æ        | ö        |
| 7          |   |           | •       | 7       | G       | W       | g       | W        | \$       |          | 8        | . •      | Ç        | ×        | ç        | . +      |
| 8          |   |           | (       | 8       | Н       | Х       | h       | ×        | ĉ        | ~        | **       | *        | È        | Ø        | è        | ø        |
| 9          |   |           | )       | 9       | I       | Y       | í       | У        | 86       | 78       | ©        | 1        | É        | Ŭ        | é        | ù        |
| a          |   |           | *       | :       | J       | Z       | j       | Z        | Š        | š        | a        | ₽        | Ê        | Ú        | ê        | ú        |
| Ь          |   |           | +       | ;       | К       | [       | k       | {        | <        | >        | ~        | >        | Ë        | 0        | ë        | û        |
| C          |   |           | ,       | <       | L       | \       | 1       | 1        | Œ        | œ        | ٦        | 4        | Ì        | Ü        | ĩ        | ü        |
| , d        |   |           | -       | Ξ       | Μ       | ]       | m       | }        |          |          | -        | 12       | Í        | Í        | ĩ        | 1        |
| e          |   |           |         | >       | Ν       | ^       | n       | ~        |          |          | . ®      | a<br>4   | Î        | Ş        | î        | Ş        |
| f          |   |           | 1       | ?       | 0       |         | 0       |          |          | Ŷ        | -        | 5        | ï        | ß        | ĩ        | ÿ        |

8859\_1

| hex<br>dez | 0 | 1<br>16 | 2<br>32 | 3<br>48 | 4<br>64 | 5<br>80     | 6<br>96 | 7<br>112 | .8<br>128 | 9<br>144 | а<br>160 | ь<br>176      | с<br>192 | d<br>208 | е<br>224 | f<br>240 |
|------------|---|---------|---------|---------|---------|-------------|---------|----------|-----------|----------|----------|---------------|----------|----------|----------|----------|
| 0          |   |         |         | 0       | 0       | Р           | τ       | р        | Ç         | É        |          | •             | À        | Đ        | à        | õ        |
| 1          |   |         | !       | 1       | А       | Q           | a       | q        | ü         | æ        | ā        | Ŧ             | Á        | Ñ        | á        | ñ        |
| 2          |   |         | **      | 2       | в       | R           | b       | r        | é         | Æ        | ¢        | 2             | Â        | ò        | â        | ò        |
| 3          |   |         | #       | 3       | С       | S           | с       | s        | â         | ô        | £        | 3             | Ã        | Ó        | ä        | ó        |
| 4          |   |         | \$      | 4       | D       | т           | d       | t        | ä         | ö        | ¤        | ,             | Ă        | ô        | ä        | ô        |
| 5          |   |         | %       | 5       | Ε       | U           | е       | u        | à         | ò        | ¥        | μ             | Å        | õ        | å        | õ        |
| 6          |   |         | &       | 6       | F       | v           | f       | v        | å         | û        | 1        | N             | Æ        | ö        | æ        | ö        |
| 7          |   |         | ,       | 7       | G       | W           | g       | W        | ç         | ù        | 8        |               | Ç        | ×        | ç        | ÷        |
| 8          |   |         | (       | 8       | Н       | Х           | h       | x        | ê         | ÿ        |          | ,             | Ē        | ø        | è        | ø        |
| 9          |   |         | )       | 9       | I       | Y           | i       | У        | ë         | ö        | ©        | 1             | É        | Ù        | é        | ù        |
| a          |   |         | *       | :       | J       | Ζ           | j       | z        | è         | Ü        | a        | 0             | Ê        | Ú        | ê        | ú        |
| Ъ          |   |         | +       | ;       | K       | [           | k       | {        | ï         | ¢        | «        | *             | Ë        | Û        | ë        | û        |
| с          |   |         | , .     | <       | L       | $\setminus$ | 1       | 4        | î         | £        |          | 4             | ì        | Ü        | ì        | ü        |
| d          |   |         | -       | =       | м       | ]           | m       | }        | ì         | ¥        | -        | $\frac{1}{2}$ | 1        | Ŷ        | í        | ý        |
| е          |   |         |         | >       | N       | ^           | n       | ~        | Ă         | Pt       | ø        | 경송            | Î        | Þ        | î        | þ        |
| f          |   |         | /       | ?       | 0       |             | 0       |          | Å         | f        |          | 5             | Ī        | ß        | ï        | ÿ        |

8859\_1SAP

| hex<br>dez | 0<br>0 | 1<br>16 | 2<br>32 | 3<br>48 | 4<br>64      | 5<br>80 | 6<br>96      | 112          | 8<br>128 | 9<br>144   | 160 | b<br>176 | 192 | d<br>208 | e<br>224 | f<br>240 |
|------------|--------|---------|---------|---------|--------------|---------|--------------|--------------|----------|------------|-----|----------|-----|----------|----------|----------|
| 0          |        |         |         | 0       | 0            | р       | 8            | р            | Ç        | +          |     | ۰        | À   | Ð        | à        | ð        |
| 1          |        |         | !       | 1       | А            | Q       | а            | q            | ü        | i interest | â   | ±        | Á   | Ñ        | á        | ñ        |
| 2          |        |         | **      | 2       | В            | R       | b            | r            | é        | 1          | ¢   | 2        | Â   | ò        | â        | ò        |
| 3          |        |         | #       | 3       | С            | S       | с            | s            | â        | Г          | £   | 3        | Ã   | ó        | ã        | 6        |
| 4          |        |         | \$      | 4       | D            | Т       | d            | t            | ä        | 'n         | Ħ   | ,        | А   | ô        | ä        | ô        |
| 5          |        |         | %       | 5       | Ε            | U       | е            | u            | à        | L          | ¥   | μ        | Å   | õ        | å        | õ        |
| 6          |        |         | &       | 6       | F            | v       | f            | v            | å        | 1          | ł,  | 91       | Æ   | ö        | æ        | ö        |
| 7          |        |         | ,       | 7       | G            | W       | g            | W            | ç        | ŀ          | §   | •        | Ç   | ×        | ç        | ÷        |
| 8          |        |         | (       | 8       | Н            | х       | $\mathbf{h}$ | х            | ê        | H          | ••  |          | È   | ø        | è        | ø        |
| 9          |        |         | )       | 9       | I            | Ŷ       | i            | У            | ë        | Т          | Ø   | l        | É   | Ù        | é        | ù        |
| a          |        |         | *       | :       | J            | Z       | j            | $\mathbf{z}$ | è        | Ξ.         | a   | 0        | Ê   | Ú        | ê        | ú        |
| b          |        |         | +       | ş       | К            | Ĩ       | k            | {            | ï        |            | «   | *        | Ë   | 0        | ë        | û        |
| С          |        |         | ,       | <       | $\mathbf{L}$ | $\sim$  | 1            | 1            | î        |            | 7   | 毒        | Ì   | Ü        | ì        | ü        |
| d          |        |         | -       | =       | М            | ]       | 圓            | }            | ì        |            | -   | 12       | ſ   | Ý        | í        | ý        |
| е          |        |         | •       | >       | N            | ^       | n            | ~            | Ă        |            | 8   | 24       | î   | P        | î        | þ        |
| f          |        |         | /       | ?       | 0            |         | 0            |              | Å        |            | -   | ż        | Ï   | ß        | ï        | ÿ        |

8859\_2

| hex<br>dez | 0 | 1<br>16 | 2<br>32 | 3<br>48 | 4<br>64 | 5<br>80 | 6<br>96 | 7<br>112 | 8<br>128 | 9<br>144 | a<br>160 | b<br>176 | с<br>192 | d<br>208 | e<br>224 | f<br>240 |
|------------|---|---------|---------|---------|---------|---------|---------|----------|----------|----------|----------|----------|----------|----------|----------|----------|
| 0          |   |         |         | 0       | @       | P       | ٣       | р        | Ç        | É        |          | 0        | Ŕ        | Ð        | ŕ        | đ        |
| 1          |   |         | !       | 1       | A       | Q       | а       | q        | ü        | æ        | A        | ą        | Á        | Ń        | á        | ń        |
| 2          |   |         | 34      | 2       | В       | R       | b       | r        | é        | Æ        | ,        |          | Â        | Ň        | â        | ñ        |
| З          |   |         | #       | З       | С       | S       | С       | S        | â        | ô        | Ł        | ł        | Ă        | Ó        | ă        | Ó        |
| 4          |   |         | \$      | 4       | D       | τ       | d       | t        | ä        | ö        | ¤        | ,        | Ă        | Ô        | ä        | ô        |
| 5          |   |         | %       | 5       | Е       | U       | e       | u        | à        | ò        | Ľ        | ٢        | Ĺ        | Ő        | ſ        | ő        |
| 6          |   |         | 8       | 6       | F       | V       | f       | V        | a        | û        | Ś        | ś        | Ć        | Ŋ        | ć        | ö        |
| 7          |   |         | 3       | 7       | G       | W       | g       | W        | Ç        | ù        | 8        | ×.       | Ç        | ×        | Ç        | ÷        |
| 8          |   |         | (       | 8       | Н       | Х       | h       | ×        | ê        | ÿ        | 2        |          | Č        | Ř        | č        | ř        |
| 9          |   |         | )       | 9       | I       | Y       | i       | У        | ë        | Ŋ        | Š        | š        | É        | Ů        | é        | ů        |
| а          |   |         | *       | :       | J       | Ζ       | j       | z        | è        | Ü        | Ş        | Ş        | Ę        | Ú        | ę        | ú        |
| b          |   |         | +       | ;       | К       | I       | k       | {        | ï        | ¢        | Ť        | ť        | Ë        | Ũ        | ë        | ũ        |
| С          |   |         | 2       | <       | L       | 1       | 1       | 1        | î        | £        | Ź        | ź        | Ĕ        | Ü        | ĕ        | ü        |
| d          |   |         |         | Ξ       | Μ       | ]       | m       | }        | ĩ        | ¥        | -        | "        | Ĩ        | Ý        | í        | ý        |
| e          |   |         | ×       | >       | N       | ^       | n       | ~        | Ä        | Pt       | Ž        | ž        | î        | Т        | î        | ţ        |
| f          |   |         | 1       | ?       | 0       | -       | 0       |          | A        | f        | ż        | ż        | Ď        | ß        | ď        |          |
8859\_5

| hex.<br>dez | 0 1<br>0 16 | 2<br>32 | 3<br>48 | 4<br>64 | 5<br>80 | 6<br>96 | 7<br>112 | 8<br>128 | 9<br>144 | a<br>160 | b<br>176 | с<br>192 | d<br>208 | е<br>224 | f<br>240 |
|-------------|-------------|---------|---------|---------|---------|---------|----------|----------|----------|----------|----------|----------|----------|----------|----------|
| 0           |             |         | 0       | 0       | Ρ       | ,       | р        | Ç        | É        |          | A        | Ρ        | а        | р        | N⊵       |
| 1           |             | !       | 1       | A       | Q       | а       | q        | ü        | æ        | ii.      | Б        | С        | б        | c        | ë        |
| 2           |             | 47      | 2       | В       | R       | b       | r        | é        | Æ        | ħ        | В        | Т        | в        | т        | ħ        |
| З           |             | #       | 3       | С       | S       | С       | 5        | â        | ô        | ŕ        | Г        | У        | Г        | У        | ť        |
| 4           |             | \$      | 4       | D       | Т       | d       | t        | ä        | ö        | Э        | Д        | Φ        | Д        | φ        | e        |
| 5           |             | %       | 5       | Ε       | - U     | е       | u        | à        | õ        | S        | E        | Х        | е        | ×        | s        |
| 6           |             | &       | 6       | F       | V       | f       | $\vee$   | 8        | û        | I        | Ж        | Ц        | ж        | ц        | 1        |
| 7           |             | ,       | 7       | G       | W       | g       | W        | Ç        | ù        | Ï        | 3        | ч        | з        | ч        | Ϋ́       |
| 8           |             | (       | 8       | Н       | Х       | h       | ×        | ê        | ÿ        | J        | И        | Ш        | И        | ш        | j        |
| 9           |             | )       | 9       | I       | Y       | i       | У        | ë        | Q        | Љ        | Й        | Щ        | Й        | щ        | Ль       |
| а           |             | *       | ; ;     | J       | Z       | j       | Z        | ê        | Ö        | њ        | K        | Ъ        | к        | Ъ        | łь       |
| b           |             | +       | ;       | К       | [       | k       | {        | ï        | ¢        | ħ        | Л        | Ы        | л        | ы        | ħ        |
| С           |             | ,       | <       | L       | \       | 1       | 1        | î        | £        | ĸ        | M        | Ь        | м        | Ь        | Ŕ        |
| d           |             | -       | Ξ       | Μ       | ]       | m       | -}       | ĩ        | ¥        | -        | Н        | Э        | н        | э        | 6        |
| e           |             |         | >       | Ν.      | ^       | n       | ~        | Ă        | Pt       | ÿ        | 0        | Ю        | 0        | ю        | ÿ        |
| f           |             | /       | ?       | 0       | -       | 0       |          | Å        | f        | Ų        | П        | Я        | п        | я        | Ú.       |

8859\_7

| hex<br>dez | 0 1<br>0 16 | 2<br>32 | 3<br>48 | 4<br>64 | 5<br>80      | 6<br>96 | 7<br>112 | 8<br>128 | 9<br>144 | a<br>160    | ь<br>176 | с<br>192 | d<br>208 | e<br>224 | f<br>240 |
|------------|-------------|---------|---------|---------|--------------|---------|----------|----------|----------|-------------|----------|----------|----------|----------|----------|
| 0          |             |         | 0       | 0       | Ρ            | ۲       | р        | Ç        | É        |             | 0        | ĩ        | П        | ΰ        | π        |
| 1          |             | ļ       | 1       | А       | Q            | а       | q        | ü        | æ        | $\tilde{E}$ | ±        | А        | Ρ        | α        | ρ        |
| 2          |             | 35.     | 2       | В       | R            | b       | r        | é        | Æ        | -C          | 2        | В        |          | ß        | ς        |
| З          |             | 井       | З       | С       | S            | С       | S        | â        | ô        | £           | 3        | Г        | Σ        | 8        | σ        |
| 4          |             | \$      | 4       | D       | T            | d       | t        | ä        | ö        |             | ,        | Δ        | Т        | δ        | τ        |
| 5          |             | %       | 5       | E       | U            | e       | u        | à        | ò        |             | >>       | Е        | Y        | E        | υ        |
| 6          |             | &       | 6       | F       | V            | f       | V        | a        | û        | l.          | Ά        | Ζ        | Φ        | ζ        | Φ        |
| 7          |             | ,       | 7       | G       | W            | g       | W        | Ş        | ù        | 6           |          | Н        | Х        | η        | х        |
| 8          |             | (       | 8       | Н       | Х            | h       | ×        | ê        | ÿ        |             | Έ        | θ        | ψ        | θ        | ψ        |
| 9          |             | )       | 9       | I       | Y            | i       | У        | ë        | ö        | C           | Н        | I        | Ω        | 1        | ω        |
| а          |             | *       | :       | J       | Ζ            | j       | Z        | è        | Ü        |             | Γ        | К        | ï        | К        | ï        |
| b          |             | +       | ;       | К       | [            | k       | ł        | ï        | ¢        | «           | >>       | Λ        | Ŷ        | R        | ΰ        |
| C          |             | 7       | <       | L       | $\mathbf{N}$ | 1       | 1        | î        | £        | Ч           | Ö        | М        | ά        | μ        | ó        |
| d          |             | -       | 11      | Μ       | ]            | m       | }        | ì        | ¥        |             | 12       | Ν        | É        | V        | ΰ        |
| е          |             |         | >       | Ν       | ^            | n       | N        | Ä        | Pt       |             | γ        | 1:1      | ή        | Ę        | ώ        |
| f          |             | 1       | ?       | 0       | -            | 0       |          | А        | f        | 177         | Ω        | 0        | í        | - 0      |          |

8859\_9

| hex<br>dez | 0 | 1<br>16 | 2<br>32 | 3<br>48 | 4<br>64 | 5<br>80 | 6<br>96 | .7<br>112 | 8<br>128 | 9<br>144 | a<br>160 | b<br>176      | с<br>192 | d<br>208 | е<br>224 | f<br>240 |
|------------|---|---------|---------|---------|---------|---------|---------|-----------|----------|----------|----------|---------------|----------|----------|----------|----------|
| 0          |   |         |         | 0       | 0       | р       | •       | р         | Ç        | É        |          | 0             | À        | Ğ        | à        | ğ        |
| 1          |   |         | 1       | 1       | А       | Q       | а       | q         | ü        | æ        | ī        | ±             | Á        | ñ        | á        | ñ        |
| 2          |   |         | 13      | 2       | В       | R       | b       | r         | é        | Æ        | ¢        | 2             | Â        | Õ        | â        | ò        |
| 3          |   |         | #       | З       | С       | S       | С       | S         | â        | ô        | £        | з             | Ã        | Ó        | ã        | ő        |
| 4          |   |         | \$      | 4       | D       | Т       | d       | t         | ä        | ö        | Ħ        | 1             | Ä        | Ô        | ä        | ô        |
| 5          |   |         | %       | 5       | Е       | U       | e       | u         | à        | ò        | ¥        | μ             | Å        | õ        | 8        | õ        |
| 6          |   |         | &       | 6       | F       | V       | f       | $\vee$    | 8        | û        |          | q             | Æ        | ğ        | æ        | ö        |
| 7          |   |         | ,       | 7       | G       | W       | g       | W         | ç        | ù        | 5        | •             | Ç        | ×        | ç        | ÷        |
| 8          |   |         | (       | 8       | Н       | Х       | h       | ×         | ê        | ÿ        |          |               | Ê        | Ø        | ê        | ø        |
| 9          |   |         | )       | 9       | I       | Υ       | i       | У         | ë        | ъ        | ©        | 1             | É        | Ù        | é        | ù        |
| a          |   |         | *       | :       | J       | Z       | j       | Z         | è        | Ü        | a        | õ             | Ē        | Ú        | ê        | ú        |
| b          |   |         | +       | ;       | К       | [       | k       | {         | Ϋ́       | ¢        | «        | >             | Ë        | 0        | ë        | û        |
| С          |   |         | ,       | <       | L       | \       | 1       | ł         | î        | £        | , ¬      | 4             | Ĩ        | Ű        | ĩ        | ü        |
| d          |   |         | -       |         | Μ       | ]       | m       | }         | ţ.       | ¥        | -        | $\frac{1}{2}$ | Í        | İ        | ĩ        | 1.       |
| e          |   |         |         | >       | Ν       | ^       | n       | ~         | Ă        | Pt       | 0        | 국             | Ĩ        | Ş        | î        | Ş        |
| f          |   |         | 1       | ?       | 0       |         | 0       |           | Å        | f        |          | 5             | ï        | ß        | ï        | ÿ        |

8859\_15

| hex | 0 | 1  | 2  | 3  | 4  | 5  | 6  | 7   | 8   | 9   | a   | b   | C   | d   | e   | f   |
|-----|---|----|----|----|----|----|----|-----|-----|-----|-----|-----|-----|-----|-----|-----|
| dez | 0 | 10 | 32 | 48 | 04 | 80 | 30 | 112 | 128 | 144 | 100 | 176 | 192 | 208 | 224 | 240 |
| 0   |   |    |    | 0  | 0  | р  | t  | p   | Ç   | É   |     | 0   | À   | Đ   | à   | δ   |
| 1   |   |    | !  | 1  | А  | Q  | a  | ą   | ü   | æ   | i   | ±   | Á   | Ñ   | á   | ñ   |
| 2   |   |    | ** | 2  | в  | R  | ь  | r   | é   | Æ   | ¢   | 2   | Â   | 6   | â   | ò   |
| 3   |   |    | #  | 3  | С  | s  | с  | S   | â   | ô   | £   | з   | Ã   | ó   | ã   | 6   |
| 4   |   |    | \$ | 4  | D  | Т  | d  | t   | ä   | ö   | €   | Ž   | X   | ô   | ä   | ô   |
| 5   |   |    | %  | 5  | E  | U  | e  | u   | à   | ó   | ¥   | μ   | Å   | õ   | å   | õ   |
| 6   |   |    | &  | 6  | F  | v  | f  | v   | å   | û   | Š   | A   | Æ   | 8   | æ   | ö   |
| 7   |   |    | ,  | 7  | G  | W  | g  | W   | ç   | ù   | 8   |     | ç   | ×   | ç   | ÷   |
| 8   |   |    | (  | 8  | Н  | Х  | h  | x   | ê   | ÿ   | š   | ž   | È   | ø   | è   | ø   |
| 9   |   |    | )  | 9  | I  | Y  | i  | У   | ë   | ö   | ©   | 1   | É   | Ù   | é   | ù   |
| а   |   |    | *  | :  | J  | Z  | j  | Z   | è   | Ü   | a   | Q   | Ê   | Ú   | ê   | ú   |
| b   |   |    | +  | ;  | K  | I  | k  | {   | ï   | ¢   | «   | *   | Ë   | 0   | ë   | û   |
| С   |   |    | ,  | <  | L  | \  | 1  | 1   | î   | £   | 7   | Œ   | Ì   | Ü   | ì   | ü   |
| d   |   |    | -  | =  | М  | 1  | m  | }   | ì   | ¥   | -   | œ   | ĩ   | Ŷ   | í   | ý   |
| е   |   |    |    | >  | N  | ^  | n  | ~   | Ä   | Pt  | ®   | Ÿ   | Î   | Þ   | î   | þ   |
| f   |   |    | 1  | ?  | 0  |    | 0  |     | Å   | f   | -   | ٤   | Ī   | ß   | ï   | ÿ   |

#### BRASCII

|         | hex<br>dez | 0      | 1<br>16 | 2<br>32 | 3<br>48 | 4<br>64      | 5<br>80 | 6<br>96 | 7<br>112     | 8<br>128 | 9<br>144 | a<br>160 | ь<br>176   | с<br>192 | d<br>208 | е<br>224 | f<br>240 |  |
|---------|------------|--------|---------|---------|---------|--------------|---------|---------|--------------|----------|----------|----------|------------|----------|----------|----------|----------|--|
|         | 0          |        |         |         | 0       | @            | Р       | ٤       | р            |          |          |          | •          | À        | Đ        | à        | δ        |  |
|         | 1          |        |         | !       | 1       | A            | Q       | a       | q            |          |          | -        | ±          | Á        | Ñ        | á        | ñ        |  |
|         | 2          |        |         | **      | 2       | В            | R       | b       | r            |          |          | ¢        | 2          | Â        | ò        | â        | 6        |  |
|         | 3          |        |         | #       | 3       | С            | S       | С       | S            |          |          | £        | 3          | Ã        | Ó        | ã        | ó        |  |
|         | 4          |        |         | \$      | 4       | D            | т       | d       | t            |          |          | ¤        | 1          | Ä        | Ô        | ä        | ô        |  |
|         | 5          |        |         | %       | 5       | E            | U       | е       | u            |          |          | ¥        | ц          | Å        | õ        | å        | õ        |  |
|         | 6          |        |         | &       | 6       | F            | v       | f       | v            |          |          | ł        | <b>9</b> 1 | Æ        | ŏ        | æ        | ö        |  |
|         | 7          |        |         | ,       | 7       | G            | W       | g       | W            |          |          | 8        |            | Ç        | Œ        | ç        | œ        |  |
|         | 8          |        |         | (       | 8       | Н            | Х       | h       | x            |          |          |          | -<br>      | È        | ø        | è        | ø        |  |
|         | 9          |        |         | )       | 9       | I            | Y       | i       | У            |          |          | ©        | 1          | É        | Ù        | é        | ù        |  |
|         | а          |        |         | *       | :       | $\mathbf{J}$ | Z       | j       | Z            |          |          | a        | Q          | Ê        | Ú        | ê        | ú        |  |
|         | b          |        |         | +       | ;       | K            | Į       | k       | {            |          |          | «        | *          | Ë        | 0        | ë        | û        |  |
|         | с          |        |         | ,       | <       | L            | \       | 1       | 1            |          |          | ٦        | 14         | ì        | Ü        | ì        | ü        |  |
|         | d          |        |         | ÷       | =       | М            | 1       | m       | }            |          |          | -        | 12         | ſ        | Ý        | í        | ý        |  |
|         | e          |        |         |         | >       | N            | ^       | n       | ~            |          |          | 0        | 9(0        | Î        | Þ        | î        | þ        |  |
|         | f          |        |         | /       | ?       | 0            | -       | 0       |              |          |          |          | 5          | Ï        | ß        | ï        | ÿ        |  |
| Abicomp | )          |        |         |         |         |              |         |         |              |          |          |          |            |          |          |          |          |  |
|         | hex<br>dez | 0<br>0 | 1<br>16 | 2<br>32 | 3<br>48 | 4<br>64      | 5<br>80 | 6<br>96 | 112          | 8<br>128 | 9<br>144 | a<br>160 | ь<br>176   | с<br>192 | d<br>208 | e<br>224 | f<br>240 |  |
|         | 0          |        |         |         | 0       | @            | Р       | ť       | р            |          |          |          | ð          | i        | ò        |          |          |  |
|         | 1          |        |         | !       | 1       | A            | Q       | a       | q            |          |          | λ        | Ó          | à        | ó        |          |          |  |
|         | 2          |        |         | **      | 2       | В            | R       | b       | r            |          |          | Á        | ô          | á        | ô        |          |          |  |
|         | 3          |        |         | #       | 3       | С            | S       | С       | s            |          |          | Â        | õ          | â        | õ        |          |          |  |
|         | 4          |        |         | \$      | 4       | D            | т       | d       | t            |          |          | Ã        | ö          | ā        | ö        |          |          |  |
|         | 5          |        |         | %       | 5       | E            | U       | е       | u            |          |          | Ä        | Œ          | ä        | 08       |          |          |  |
|         | 6          |        |         | &       | 6       | F            | v       | f       | v            |          |          | Ç        | Ù          | ç        | ù        |          |          |  |
|         | 7          |        |         | ,       | 7       | G            | W       | g       | w            |          |          | Ê        | Ú          | è        | ជ        |          |          |  |
|         | 8          |        |         | (       | 8       | Н            | х       | h       | x            |          |          | É        | 0          | é        | û        |          |          |  |
|         | 9          |        |         | )       | 9       | I            | Y       | i       | У            |          |          | Ê        | Ü          | ê        | ü        |          |          |  |
|         | a          |        |         | *       | ;       | J            | z       | j       | $\mathbf{z}$ |          |          | Ë        | Ϋ́         | ë        | ÿ        |          |          |  |
|         | b          |        |         | +       | ;       | К            | [       | k       | {            |          |          | Ì        |            | ĩ        | ß        |          |          |  |
|         | С          |        |         | ,       | <       | L            | \       | 1       | ł            |          |          | Í        | £          | í        | a        |          |          |  |
|         | d          |        |         | -       | н       | М            | 1       | m       | }            |          |          | Î        |            | î        | Q        |          |          |  |
|         | е          |        |         |         | >       | N            | ^       | n       | ~            |          |          | Ï        | §          | ï        | ŝ        |          |          |  |
|         | f          |        |         | 1       | ?       | 0            |         | 0       |              |          |          | Ñ        | 0          | ñ        | +        |          |          |  |

### Roman 8

| hex<br>dez | 0 | 1<br>16 | 2<br>32 | 3<br>48 | 4<br>64 | 5<br>80 | 6<br>96 | 7<br>112 | 8<br>128 | 9<br>144 | a<br>160 | b<br>176 | с<br>192 | d<br>208 | е<br>224 | f<br>240 |
|------------|---|---------|---------|---------|---------|---------|---------|----------|----------|----------|----------|----------|----------|----------|----------|----------|
| 0          |   |         |         | 0       | 0       | Р       | e       | р        |          |          |          | -        | â        | Å        | Á        | b        |
| 1          |   |         | !       | 1       | A       | Q       | a       | q        |          |          | À        | Ý        | ê        | î        | Ã        | p        |
| 2          |   |         | **      | 2       | в       | R       | b       | r        |          |          | Â        | ý        | ô        | ø        | ã        |          |
| 3          |   |         | #       | 3       | С       | S       | с       | s        |          |          | È        |          | û        | Æ        | Đ        | u        |
| 4          |   |         | \$      | 4       | D       | т       | d       | t        |          |          | Ê        | C        | á        | å        | ð        | 91       |
| 5          |   |         | %       | 5       | E       | U       | e       | u        |          |          | Ë        | c        | é        | í        | ſ        | 3        |
| 6          |   |         | &       | 6       | F       | v       | f       | v        |          |          | Î        | Ñ        | б        | ø        | Ì        | _        |
| 7          |   |         | ,       | 7       | G       | W       | g       | w        |          |          | Ĩ        | ñ        | ú        | 28       | 6        | 1        |
| 8          |   |         | (       | 8       | н       | х       | h       | x        |          |          | ,        |          | à        | Ä        | ò        | 1        |
| 9          |   |         | )       | 9       | I       | Y       | i       | v        |          |          | ,        | ,        | è        | ì        | õ        | a        |
| a          |   |         | *       |         | J       | Z       | j       | z        |          |          | ~        | ы        | ó        | ö        | õ        | 0        |
| b          |   |         | +       |         | K       | ſ       | k       | {        |          |          | ÷*       | £        | ù        | ŧ        | Š        | «        |
| с          |   |         |         | <       | L       | 1       | 1       | 1        |          |          | ~        | ¥        | ä        | É        | š        |          |
| d          |   |         | _       | - =     | м       | 1       | m       | }        |          |          | Ù        | 8        | ä        | ï        | Ú        | >>       |
| e          |   |         |         | >       | N       | ~       | n       | ~        |          |          | 0        | f        | ö        | в        | Ŷ        | +        |
| f          |   |         | ,       | ?       | 0       |         | 0       |          |          |          | ę.       | ¢        | 11       | 8        | Ÿ        |          |
| 2          |   |         |         | 1       |         |         |         |          |          |          |          | Ψ        | -        | 2        | 4        |          |

#### CoaxTwinax

| hex<br>dez | 0 | 1<br>16 | 2<br>32 | 3<br>48 | 4<br>64      | 5<br>80 | 6<br>96 | $7 \\ 112$ | 8<br>128 | 9<br>144 | a<br>160 | b<br>176 | с<br>192 | d<br>208 | e<br>224 | f<br>240 |
|------------|---|---------|---------|---------|--------------|---------|---------|------------|----------|----------|----------|----------|----------|----------|----------|----------|
| 0          |   |         |         | 0       | 0            | р       | ę       | р          | м        | J        | á        |          | L        | ш        | к        | J        |
| 1          |   |         | !       | 1       | А            | Q       | a       | q          | l        | σ        | í        |          | 1        | Ŧ        | L        | σ        |
| 2          |   |         | **      | 2       | В            | R       | b       | r          | λ        | У        | ó        | 1000     | т        | π        | λ        | у        |
| 3          |   |         | #       | 3       | С            | s       | с       | s          | т        | η        | ú        | 1        | ŀ        | LL       | т        | η        |
| 4          |   |         | \$      | 4       | D            | т       | d       | t          | ñ        | e        | ñ        | +        |          | Ŀ        | n        | B        |
| 5          |   |         | %       | 5       | Ε            | U       | е       | u          | ١        | Ч        | Ñ        | 1        | $^+$     | ۴        | ۱        | ٢        |
| 6          |   |         | &       | 6       | F            | v       | f       | v          | 7        | Х        | a        | -1       | F        | Г        | 7        | Х        |
| 7          |   |         | ,       | 7       | G            | W       | g       | W          | n        | Ģ        | Q        | П        | -        | #        | n        | Ģ        |
| 8          |   |         | (       | 8       | Η            | х       | h       | х          | ซ        | ٦        | ż        | Ŧ        | łĿ.      | +        | υ        | ٦        |
| 9          |   |         | )       | 9       | I            | Y       | i       | У          | ۲        | U        | ۴        |          | ſſ       | ٦        | ۲        | W        |
| a          |   |         | *       | :       | J            | Z       | j       | z          | ٦        | 'n       | ٦        | 11       | <u>+</u> | Г        | ٦        | л        |
| ь          |   |         | +       | ;       | К            | Į       | k       | {          | Þ        | ¢        | 1/2      | ٦        | ٦٢       |          |          | 4        |
| с          |   |         | ,       | <       | $\mathbf{L}$ | \       | 1       | ;          | ל        | £        | ł        | 긘        | F        |          | ל ,      | n        |
| d          |   |         | -       | =       | М            | ]       | m       | }          | ۵        | ¥        | i        | Ш        |          | 1        |          | 2        |
| е          |   |         |         | >       | Ν            | ^       | n       | ~          | a        | Pt       | «        | Н        | ł        |          | a        |          |
| f          |   |         | 1       | ?       | 0            |         | 0       |            | 1        | f        | >        | ٦        | ±        | -        | 3        |          |

#### New437

| hex<br>dez | 0 | 16 | 2<br>32 | 3<br>48 | 4<br>64      | 5<br>80 | 6<br>96 | 7<br>112     | 8<br>128 | 9<br>144 | a<br>160      | ь<br>176    | с<br>192        | d<br>208 | e<br>224 | f<br>240 |
|------------|---|----|---------|---------|--------------|---------|---------|--------------|----------|----------|---------------|-------------|-----------------|----------|----------|----------|
| 0          |   |    |         | 0       | 0            | р       | 5       | p            | м        | J        | á             |             | L               | Ш        | a        | ≡        |
| 1          |   |    | 1       | 1       | A            | Q       | a       | q            | L        | σ        | í             | 12          | Т               | Ŧ        | β        | ±        |
| 2          |   |    | **      | 2       | в            | R       | ь       | r            | λ        | У        | б             | 1           | т               | π        | г        | 2        |
| 3          |   |    | #       | 3       | С            | S       | с       | s            | т        | η        | ú             | I.          | F               | Ш.       | π        | $\leq$   |
| 4          |   |    | \$      | 4       | D            | т       | d       | $\mathbf{t}$ | ñ        | ç        | ñ             | H           | -               | F        | Σ        | ſ        |
| 5          |   |    | %       | 5       | E            | U       | е       | u            | 1        | P        | Ñ             | =           | +               | F        | σ        | J        |
| 6          |   |    | &       | 6       | F            | v       | f       | v            | 3        | Х        | a             | $\parallel$ | F               | П        | ſ        | •        |
| 7          |   |    | ,       | 7       | G            | W       | g       | W            | n        | ą        | 0             | TI          | ŀ               | #        | τ        | *        |
| 8          |   |    | (       | 8       | н            | х       | h       | х            | υ        | ٦        | 5             | ٦           | F               | ŧ        | Φ        |          |
| 9          |   |    | )       | 9       | I            | Y       | i       | У            | 5        | w        | ٣             | ᆌ           | ſŕ              | 1        | θ        |          |
| а          |   |    | *       | :       | J            | Z       | j       | $\mathbf{z}$ | ٦        | л        | 7             | 1           | $\underline{n}$ | Г        | Ω        | •        |
| ъ          |   |    | +       | ;       | K            | 1       | k       | {            | J        | ¢        | $\frac{1}{2}$ | ī           | TF              | 1        | δ        | 4        |
| с          |   |    | 1       | <       | $\mathbf{L}$ | Ν       | 1       | 1            | ל        | £        | 4             | Ŀ           | lł              |          | 8        | n        |
| d          |   |    |         | =       | М            | ]       | m       | }            |          | ¥        | 12            | ш           | -               | 1        | ø        | 2        |
| е          |   |    | •       | >       | N            | *       | n       | ~            | a        | Pt       | «             | З           | 뀨               | 1        | e        |          |
| f          |   |    | 1       | ?       | 0            |         | 0       |              | 1        | ſ        | *             | ٢           | ±               |          | n        |          |

# NewDig850

| hex<br>dez | 0<br>0 | 16 | 2<br>32 | 3<br>48 | 4<br>64 | 5<br>80      | 6<br>96 | 7<br>112 | 8<br>128 | 9<br>144 | а<br>160      | ь<br>176 | $^{\rm c}_{192}$ | d<br>208 | e<br>224 | f<br>240 |
|------------|--------|----|---------|---------|---------|--------------|---------|----------|----------|----------|---------------|----------|------------------|----------|----------|----------|
| 0          |        |    |         | 0       | 0       | р            | ŧ       | р        | м        | J        | á             |          | L                | ð        | к        | J        |
| 1          |        |    | ;       | 1       | А       | Q            | а       | q        | L        | σ        | í             | 8        | $\perp$          | Đ        | L        | σ        |
| 2          |        |    | **      | 2       | в       | R            | b       | r        | λ        | У        | ó             | . 100    | Т                | Ê        | λ        | У        |
| 3          |        |    | #       | 3       | С       | S            | с       | s        | т        | η        | ú             |          | ŀ                | Ë        | т        | η        |
| 4          |        |    | \$      | 4       | D       | т            | d       | t        | n        | Ľ        | ñ             | +        | in pre-          | È        | n        | ٦        |
| 5          |        |    | %       | 5       | Е       | U            | е       | u        | ١        | h.       | Ñ             | Á        | +                | 1        | ٦        | Ч        |
| 6          |        |    | &       | 6       | F       | v            | f       | v        | 7        | Х        | a             | Â        | ã                | ſ        | 7        | Х        |
| 7          |        |    | ,       | 7       | G       | W            | g       | w        | n        | ą        | Q             | λ        | Ã                | Î,       | n        | Ģ        |
| 8          |        |    | (       | 8       | Н       | х            | h       | х        | U        | ٦        | ż             | ©        | Ŀ                | Ï        | υ        | г        |
| 9          |        |    | )       | 9       | I       | Y            | i       | У        | ٢        | U        | 8             | -Th      | ĪĒ               | J        | ۲        | W        |
| a          |        |    | *       | :       | J       | Z            | j       | z        | ٦        | n        | ~             |          | ΨĽ               | Г        | ٦        | n        |
| Ъ          |        |    | +       | ;       | К       | [            | k       | {        | J        | ø        | $\frac{1}{2}$ | ٦        | T                |          | 5        | 1        |
| с          |        |    | ,       | .<      | L       | $\mathbf{X}$ | 1       | 1        | ל        | £        | $\frac{1}{4}$ | 늰        | al fan           |          | 5        | з        |
| d          |        |    | -       | =       | М       | 1            | m       | }        | ۵        | ø        | ŝ             | ¢        | -                | ł        |          | 2        |
| e          |        |    | • 1     | >       | N       | ^            | n       | ~        | n        | ×        | «             | ¥        | 1L<br>11         | ì        | a        |          |
| f          |        |    | 1       | ?       | 0       | _            | 0       |          | ٦        | f        | >             |          | ¤                | -        | 1        |          |

#### OldCode860

| רוט<br>תוה | 0 | $\begin{smallmatrix}&1\\16\end{smallmatrix}$ | 2<br>32 | 3<br>48 | 4<br>64 | 5<br>80 | 6<br>96 | 7<br>112 | 8<br>128 | 9<br>144 | د<br>160 | λ<br>176 | т<br>192 | ה<br>208 | 1<br>224 | ۲<br>240 |
|------------|---|----------------------------------------------|---------|---------|---------|---------|---------|----------|----------|----------|----------|----------|----------|----------|----------|----------|
| 0          |   |                                              |         | 0       | 0       | р       | м       | з        | ы        | J        | á        |          | L        | ш        | a        | R.       |
| 1          |   |                                              | 1       | 1       | А       | Q       | L       | σ        | Ц        | λ        | í        |          | 1        | Ŧ        | β        | ±        |
| 2          |   |                                              | **      | 2       | В       | R       | λ       | у        | λ        | È        | ó        | 1        | т        | π        | Г        | ≥        |
| 3          |   |                                              | #       | 3       | С       | s       | т       | η        | т        | भ        | ú        | 1        | ŀ        | UL.      | π        | 5        |
| 4          |   |                                              | -       | 4       | D       | т       | Б       | 3        | ã        | õ        | ñ        | 4        | -        | F        | Σ        | ſ        |
| 5          |   |                                              | %       | 5       | E       | U       | 3       | P        | 1        | Y        | Ñ        | ŧ        | +        | F        | σ        | 1        |
| 6          |   |                                              | ð.      | 6       | F       | v       | T       | Х        | Á        | ΰ        | a        | 1        | F        | П        | 1        | t        |
| 7          |   |                                              |         | 7       | G       | W       | n       | ą        | п        | q        | 2        | П        | #        | #        | τ        | z        |
| 8          |   |                                              | (       | 8       | Н       | х       | U       | ٦        | υ        | ì        | 2        | Ŧ        | Ľ,       | +        | Φ        | 1        |
| 9          |   |                                              | )       | 9       | I       | Y       | 7       | W        | Ê        | õ        | δ        | 쉐        | ſŕ       | ٤        | θ        |          |
| L          |   |                                              | *       | :       | J       | Z       | ٦       | n        | ٦        | л        |          | 11       | ш        | Г        | Ω        | 22       |
| λ          |   |                                              | +       | 5       | К       | I       | D       | {        | ſ        | ¢        | ł        | 'n       | īΓ       |          | δ        | 4        |
| т          |   |                                              |         | <       | L       | 1       | 5       | 1        | ô        | £        | ł        | 4)       | ŀ        |          | 00       | n        |
| n          |   |                                              | ×       | Ξ       | М       | 1       |         | }        | í        | Ù        | 3        | Ш.       | -        | 1        | ø        | 2        |
| 1          |   |                                              |         | >       | N       | *       | a       | ~        | Ã        | Pt       | «        | Ę        | ť        | 1        | e        |          |
| 7          |   |                                              | 1       | ?       | 0       | -       | 1       |          | Â        | Ó        | 2        | ٦        | $\pm$    |          | n        |          |

### Flarro863

| רוט<br>תוה | 0 | $1 \\ 16$ | 2<br>32 | 3<br>48 | 4<br>64 | 5<br>80 | 6<br>96 | 7<br>112 | 8<br>128 | 9<br>144 | ב<br>160 | λ<br>176 | Т<br>192    | ה<br>208       | 1<br>224 | ڑ<br>240 |
|------------|---|-----------|---------|---------|---------|---------|---------|----------|----------|----------|----------|----------|-------------|----------------|----------|----------|
| 0          |   |           |         | 0       | 0       | د       | м       | د        | Я        | J        | :        | 8        | L           | ш              | a        | =        |
| 1          |   |           | !       | 1       | L       | σ       | L       | σ        | L        | È        | ,        |          | 1           | $\overline{T}$ | ß        | <u>+</u> |
| 2          |   |           | ¥7      | 2       | λ       | у       | λ       | у        | λ        | Ê        | ó        |          | Т           | π              | г        | ≥        |
| 3          |   |           | #       | 3       | т       | η       | т       | η        | т        | η        | ú        | 1        | ŀ           | UL.            | π        | $\leq$   |
| 4          |   |           | \$      | 4       | n       | Ľ       | п       | Э        | Â        | Ë        | **       | +        |             | F              | Σ        | ſ        |
| 5          |   |           | %       | 5       | ٦       | μ       | ٦       | Ч        | ١        | Ï        |          | 7        | +           | F              | σ        | 1        |
| 6          |   |           | N       | 6       | 7       | Я       | 7       | Я        | ¶        | Х        | 3        | +        | F           | ſſ             | 1        | e, -     |
| 7          |   |           | ,       | 7       | n       | ą       | n       | P        | n        | Ģ        |          | П        | ŀ           | #              | τ        | 22       |
| 8          |   |           | (       | 8       | υ       | ٦       | ö       | ٦        | U        | ¤        | î        | ٦        | Ŀ           | ŧ              | Φ        | •        |
| 9          |   |           | )       | 9       | ۲       | W       | ٦       | w        | ٢        | ô        | r        | 1        | ĪĒ          | ٦              | θ        |          |
| г          |   |           | *       | :       | ٦       | n       | ٦       | π        | ٦        | n        | 7        |          | <u>.jt.</u> | Г              | Ω        |          |
| λ          |   |           | +       | ;       | C       | £       | $\Box$  | {        | J        | ¢        | 12       | ĩ        | ٦٢          |                | δ        | 4        |
| T          |   |           | . ,     | <       | ל       | - \     | ל       | I        | ל        | £        | \$       | -11      | L.          |                | ø        | n        |
| ה י        |   |           | - 1     | =       | D       | ]       |         | }        | =        | Ù        | 경송       | Ш        | -           |                | ø        | 2        |
| 1,         |   |           | •       | >       | a       | Ŷ       | a       | ~        | À        | Û        | «        | Ę        | ť           |                | . ∈      |          |
| 7          |   |           | 1       | ?       | 1       |         | ٦       |          | 8        | f        | *        | - 7      | $\pm$       |                | n        |          |

#### Hebrew865

| hex<br>dez | 0 | 1<br>16 | 2<br>32 | 3<br>48 | 4<br>64      | 5<br>80 | 6<br>96 | $7 \\ 112$ | 8<br>128 | 9<br>144 | a<br>160      | b<br>176 | $^{\rm c}_{192}$ | d<br>208 | e<br>224 | f<br>240 |
|------------|---|---------|---------|---------|--------------|---------|---------|------------|----------|----------|---------------|----------|------------------|----------|----------|----------|
| 0          |   |         |         | 0       | 0            | р       | ę       | р          | м        | J        | á             |          | L                | Ш        | α        | Ξ        |
| 1          |   |         | !       | 1       | А            | Q       | a       | g          | L        | σ        | í             | 8        | 1                | Ť        | β        | . ±      |
| 2          |   |         | **      | 2       | в            | R       | ь       | r          | λ        | и        | δ             | 1        | т                | π        | Г        | ≥        |
| 3          |   |         | #       | 3       | С            | s       | с       | s          | т        | η        | ú             | - 1      | F                | U.       | π        | $\leq$   |
| 4          |   |         | \$      | 4       | D            | т       | d       | t          | . n      | ŋ        | ñ             | +        |                  | F        | Σ        | ſ        |
| 5          |   |         | %       | 5       | E            | U       | е       | u          | ٦        | Y        | Ñ             | ŧ        | $^+$             | F        | σ        | J        |
| 6          |   |         | &       | 6       | F            | v       | f       | v          | 7        | Х        | a             | -1       | ŧ                | π        | ſ        | · e      |
| 7          |   |         | ,       | 7       | G            | W       | g       | W          | n        | Ģ        | Q             | П        | ŀ                | #        | τ        | 2        |
| 8          |   |         | (       | 8       | Н            | Х       | h       | x          | υ        | ٦        | ż             | ٦        | 1L               | ŧ        | Ф        | *        |
| 9          |   |         | )       | 9       | I            | Y       | i       | У          | ٢        | U        | -             | 눼        | ſſ               | ٦        | θ        | •        |
| a          |   |         | *       | :       | J            | Z       | j       | z          | ٦        | n        | 7             |          | TF               | Г        | Ω        |          |
| b          |   |         | + .     | ;       | K            | Į.      | k       | {          | D        | ø        | $\frac{1}{2}$ | ĩ        | ٦ſ               |          | 8        | 4        |
| с          |   |         | , s     | <       | $\mathbf{L}$ | \       | 1       | 1          | ל        | £        | 훕             | 긔        | ŀŕ               |          | 8        | n        |
| d          |   |         | -       | =       | М            | ]       | m       | }          | ۵        | ø        | i             | Ш        | -                |          | ø        | 2        |
| е          |   |         | * ,     | >       | N            | ^       | n       | ~          | a.       | Pt       | «             | Н        | i                |          | ∈        |          |
| f          |   |         | 1       | ?       | 0            |         | 0       |            | 1        | f        | р             | ٦        | 1                | -        | Π        |          |

CP\_1257

| hex | 0 | 1  | 2  | з  | 4  | 5  | 6  | 7   | 8        | 9   | a   | b   | C   | d   | e   | £   |
|-----|---|----|----|----|----|----|----|-----|----------|-----|-----|-----|-----|-----|-----|-----|
| dez | 0 | 16 | 32 | 48 | 64 | 80 | 96 | 112 | 128      | 144 | 160 | 176 | 192 | 208 | 224 | 240 |
| 0   |   |    |    | 0  | 0  | P  | `  | p   | €        |     |     | 0   | Ą   | Š   | ą   | š   |
| 1   |   |    | !  | 1  | A  | Q  | a  | q   |          | `   |     | ±   | I   | Ń   | i   | ń   |
| 2   |   |    | н  | 2  | B  | R  | b  | r   | ,        | ,   | ¢   | 2   | Ā   | N   | ā   | p   |
| з   |   |    | #  | з  | C  | S  | c  | s   |          | **  | £   | з   | ć   | ó   | ć   | ó   |
| 4   |   |    | \$ | 4  | D  | т  | đ  | t   | ,,       | "   | Ħ   |     | Ä   | ō   | ä   | ō   |
| 5   |   |    | %  | 5  | E  | U  | e  | u   |          |     |     | μ   | Å   | õ   | å   | õ   |
| 6   |   |    | 8. | 6  | F  | v  | £  | v   | ٣        | -   | ;   | 91  | Ę   | ö   | ę   | ö   |
| 7   |   |    | ,  | 7  | G  | ы  | g  | W   | <b>#</b> | -   | 5   |     | Ē   | ×   | ē   | ÷   |
| 8   |   |    | (  | 8  | н  | х  | h  | x   |          |     | ø   | ø   | č   | Ų   | č   | ų   |
| 9   |   |    | )  | 9  | I  | У  | i  | У   | 2        | m   | 0   | 1   | É   | L   | é   | ł   |
| a   |   |    | ж  | :  | J  | z  | j  | z   |          |     | R   | r   | ź   | Ś   | ź   | ś   |
| b   |   |    | +  | ;  | к  | C  | ĸ  | {   | <        | >   | *   | *   | Ė   | Ū   | ė   | ũ   |
| c   |   |    | ,  | <  | L  | 1  | l  | 1   |          |     | 7   | *   | Ģ   | Ü   | ģ   | ü   |
| d   |   |    | -  | =  | М  | נ  | m  | }   |          |     | -   | 32  | Ķ   | ż   | k   | ż   |
| e   |   |    |    | >  | N  | ^  | n  | ~   |          |     |     | 著   | Ī   | ž   | ī   | ž   |
| f   |   |    | 1  | ?  | 0  | _  | 0  |     |          |     | Æ   | æ   | F   | в   | 1   |     |

## Ukraine\_866

| hex<br>dez | 0 | 1<br>16 | 2<br>32 | 3<br>48 | 4<br>64 | 5<br>80      | 6<br>96 | 7<br>112 | 8<br>128 | 9<br>144 | a<br>160 | b<br>176                                                                                                    | с<br>192 | d<br>208 | e<br>224 | f<br>240 |
|------------|---|---------|---------|---------|---------|--------------|---------|----------|----------|----------|----------|----------------------------------------------------------------------------------------------------|----------|----------|----------|----------|
| 0          |   |         |         | 0       | @       | Р            | •       | р        | A        | Ρ        | a        |                                                                                                    | t.       | Щ        | p        | Ë        |
| 1          |   |         | !       | 1       | A       | Q            | a       | q        | Б        | С        | б        |                                                                                                    | 1        | Ŧ        | C        | ē        |
| 2          |   |         | **      | 2       | В       | R            | b       | r        | В        | Т        | в        |                                                                                                    | т        | π        | т        | ۲        |
| з          |   |         | #       | 3       | С       | S            | С       | S        | F        | У        | E        | 1                                                                                                    | ŀ        | u,       | У        | ٣        |
| 4          |   |         | \$      | 4       | D       | Т            | d       | t        | Д        | Φ        | Д        | H                                                                                                    | -        | F        | ф        | e        |
| 5          |   |         | %       | 5       | Е       | U            | e       | u        | E        | Х        | е        | ŧ                                                                                                    | +        | F        | ×        | e        |
| 6          |   |         | &       | 6       | F       | ٧            | f       | V        | ж        | Ц        | ж        | 1                                                                                                    | F        | П        | Ц        | I        |
| 7          |   |         | ,       | 7       | G       | W            | g       | W        | З        | ч        | з        | Π                                                                                                    | ŀ        | #        | ч        | ĩ        |
| 8          |   |         | (       | 8       | Н       | х            | h       | х        | И        | Ш        | и        | Ŧ                                                                                                    | Ľ        | ŧ        | Ш        | ï        |
| 9          |   |         | )       | 9       | I       | Y            | i       | У        | Й        | Щ        | Й        | 눼                                                                                                    | ſŕ       | Ц        | щ        | ï        |
| а          |   |         | *       | :       | J       | Ζ            | j       | Z        | К        | Ъ        | к        | 11                                                                                                    | 11       | Г        | ъ        | 50       |
| b          |   |         | +       | ;       | К       | [            | k       | {        | Л        | Ы        | л        | 7                                                                                                    | ĨĨ       |          | Ы        | 4        |
| С          |   |         | ,       | <       | L       | $\mathbf{X}$ | 1       | 1        | М        | Ь        | М        | 4                                                                                                    | ŀ        |          | ь        | N₂       |
| d          |   |         | -       | Ξ       | М       | ]            | m       | }        | Н        | Э        | Н        | Ш                                                                                                    | =        | Т        | Э        | Д        |
| е          |   |         |         | >       | Ν       | ^            | n       | 2        | 0        | ю        | 0        | The second second second second second second second second second second second second second second second se | Ť        | 1        | ю        |          |
| f          |   |         | 1       | ?       | 0       |              | 0       |          | П        | Я        | п        | 73                                                                                                    | <u></u>  | -        | я        |          |

# Kazakhst\_866

| hex<br>dez | 0 | 1<br>16 | 2<br>32 | 3<br>48 | 4<br>64 | 5<br>80      | 6<br>96 | 7<br>112 | 8<br>128 | 9<br>144 | a<br>160 | b<br>176 | с<br>192 | d<br>208 | е<br>224 | f<br>240 |
|------------|---|---------|---------|---------|---------|--------------|---------|----------|----------|----------|----------|----------|----------|----------|----------|----------|
| 0          |   |         |         | 0       | 0       | P            |         | р        | А        | р        | a        |          | L        | ш        | р        | Э        |
| 1          |   |         | !       | 1       | A       | Q            | a       | q        | Б        | С        | б        |          | 1        | Ŧ        | С        | F        |
| 2          |   |         |         | 2       | В       | R            | b       | r        | В        | T        | в        |          | т        | π        | т        | Ķ        |
| 3          |   |         | #       | З       | С       | S            | С       | S        | Г        | У        | 5        | 1        | ŀ        | Ш        | У        | н        |
| 4          |   |         | \$      | 4       | D       | Т            | d       | t        | Д        | Φ        | Д        | +        | -        | F        | ф        | Θ        |
| 5          |   |         | %       | 5       | Е       | U            | e       | u        | E        | Х        | e        | -        | +        | F        | ×        | Y        |
| 6          |   |         | &       | 6       | F       | V            | f       | V        | ж        | Ц        | ж        | +1       | F        | П        | ц        | Y        |
| 7          |   |         | ,       | 7       | G       | W            | g       | W        | З        | ч        | 3        | π        | lŀ       | #        | ч        | h        |
| 8          |   |         | (       | 8       | Н       | х            | h       | ×        | И        | Ш        | И        | Ŧ        | Ľ        | ŧ        | ш        | Ð        |
| 9          |   |         | )       | 9       | I       | Y            | i       | У        | Й        | Щ        | Й        | 4        | ſŕ       | Ц        | щ        | F        |
| а          |   |         | *       | :       | J       | Ζ            | j       | z        | К        | Ъ        | к        | 1        | ᅶ        | Г        | ъ        | қ        |
| b          |   |         | +       | ;       | К       | 1            | k       | ł        | Л        | Ы        | л        | ĩ        | T        |          | ы        | н        |
| С          |   |         | 1       | <       | L       | $\mathbf{n}$ | 1       | ł        | М        | Ь        | М        | 긘        | ľ        | 88       | ь        | θ        |
| d          |   |         | -       | =       | Μ       | ]            | m       | }        | Н        | Э        | Н        | Ш        | =        | T        | Э        | ¥        |
| е          |   |         |         | >       | Ν       | ~            | n       | ~        | 0        | ю        | 0        | 3        | 냚        | 1        | ю        | Y        |
| f          |   |         | 7       | ?       | 0       | -            | 0       |          | П        | Я        | П        | ٦        | <u>_</u> | -        | я        |          |

## Kamenicky

| hex<br>dez | 0 | 1<br>16 | 2<br>32 | 3<br>48 | 4<br>64 | 5<br>80 | 6<br>96 | 7<br>112 | 8<br>128 | 9<br>144 | a<br>160 | b<br>176    | с<br>192 | d<br>208 | е<br>224 | f<br>240 |
|------------|---|---------|---------|---------|---------|---------|---------|----------|----------|----------|----------|-------------|----------|----------|----------|----------|
| 0          |   |         |         | 0       | 0       | P       | *       | p        | Č        | É        | á        |             | L        | Ш        | α        | 1        |
| 1          |   |         | !       | 1       | А       | Q       | a       | q        | ü        | ž        | Ĩ        |             | 1.       | Ŧ        | ß        | ±        |
| 2          |   |         |         | 2       | В       | R       | b       | ٣        | é        | Ž        | ó        | 3           | т        | π        | Г        | 2        |
| З          |   |         | #       | З       | С       | S       | С       | S        | ď        | ô        | ũ        |             | ŀ        | Ш        | π        | ≤        |
| 4          |   |         | \$      | 4       | D       | Т       | d       | t        | ä        | ö        | ň        | +           | $\sim$   | F        | Σ        | ſ        |
| 5          |   |         | %       | 5       | E       | U       | e       | u        | Ď        | Ó        | Ň        | ŧ           | $^+$     | F        | σ        | J        |
| 6          |   |         | &       | 6       | F       | ۷       | f       | V        | Ť        | ů        | Ů        | $\parallel$ | F        | П        | μ        | ÷        |
| 7          |   |         | ,       | 7       | G       | W       | g       | W        | ĉ        | Ũ        | 0        | Π           | ⊪        | #        | τ        | 22       |
| 8          |   |         | (       | 8       | Н       | Х       | h       | x        | ě        | ý        | ŝ        | Ŧ           | Ľ        | ŧ        | Φ        |          |
| 9          |   |         | )       | 9       | I       | Υ       | i       | У        | Ĕ        | р        | ř        | 1           | Iř.      | ٦        | Θ        |          |
| а          |   |         | *       | :       | J       | Ζ       | j       | z        | Ĺ        | Ü        | ŕ        |             | 쁘        | Γ        | Ω        |          |
| b          |   |         | +       | ;       | К       | ]       | k       | {        | Í        | Š        | Ŕ        | -           | T        |          | δ        | 4        |
| С          |   |         | x       | <       | L       | \       | 1       | ł        | ſ        | Ľ        | 4        | Ц           | lF       |          | œ        | n        |
| d          |   |         | -       | =       | Μ       | ]       | m       | }        | ľ        | ý        | 9        | 1           | =        | 1        | ø        | 2        |
| е          |   |         |         | >       | Ν       | •       | n       | ~        | A        | Ř        | ~~       | Н           | Ť        | 1        | e        |          |
| f          |   |         | 1       | ?       | 0       | -       | 0       |          | Á        | ť        | >>       | ٦           | ±        |          | n        |          |

#### Mazovia

| hex<br>dez | 0 | 1<br>16 | 2<br>32 | 3<br>48 | 4<br>64 | 5<br>80      | 6<br>96 | 7<br>112 | 8<br>128 | 9<br>144 | a<br>160 | b<br>176 | с<br>192 | d<br>208 | e<br>224 | f<br>240 |
|------------|---|---------|---------|---------|---------|--------------|---------|----------|----------|----------|----------|----------|----------|----------|----------|----------|
| 0          |   |         |         | 0       | @       | P            | ,       | р        | ç        | Ę        | Ź        |          | L        | Щ        | α        | ≡        |
| 1          |   |         | 1       | 1       | A       | Q            | a       | q        | ü        | ę        | Ż        |          | 1        | Ŧ        | ß        | $\pm$    |
| 2          |   |         | **      | 2       | В       | R            | b       | r        | é        | ł        | ó        | 1        | Т        | π        | Г        | ≥        |
| З          |   |         | #       | 3       | С       | S            | С       | S        | â        | ô        | Ó        |          | ŀ        | IL.      | π        | $\leq$   |
| 4          |   |         | \$      | 4       | D       | Т            | d       | t        | ä        | ö        | ń        | 1        | -        | F        | Σ        | ſ        |
| 5          |   |         | %       | 5       | Е       | U            | e       | u        | à        | ć        | Ń        | 4        | +        | F        | σ        | J        |
| 6          |   |         | &       | 6       | F       | V            | f       | V        | ą        | û        | ź        | 1        | ŧ        | П        | μ        | ÷        |
| 7          |   |         | ,       | 7       | G       | W            | g       | W        | ç        | ù        | ż        | Π        | ŀ        | #        | τ        | 22       |
| 8          |   |         | (       | 8       | Н       | Х            | h       | ×        | ê        | Ś        | ŝ        | 7        | Ľ.       | ŧ        | Φ        | •        |
| 9          |   |         | )       | 9       | I       | Y            | i       | У        | ë        | ъ        | r        | -Terr    | ſŕ       | L        | θ        |          |
| a          |   |         | *       | :       | J       | Ζ            | j       | z        | è        | Ü        | 7        | 1        | 끄        | Г        | Ω        | 2        |
| b          |   |         | +       | ;       | К       | [            | k       | {        | ï        | ¢        | 12       | i.       | ٦٢       |          | δ        | 4        |
| С          |   |         | ,       | <       | L       | $\mathbf{X}$ | 1       | 1        | î        | Ł        | \$       | 긘        | ŀr       |          | 00       | n        |
| d          |   |         | -       | Ξ       | Μ       | ]            | m       | }        | ć        | ¥        | ĩ        | Ш        | =        | 1        | ø        | 2        |
| е          |   |         |         | >       | Ν       | ^            | n       | ~        | A        | ś        | ~        | ÷        | 뷰<br>같   | 1        | E        |          |
| f          |   |         | 1       | ?       | 0       |              | 0       |          | Ą        | f        | >>       | Т        | 1        | -        | Ω        |          |

Baltic\_775

| dez | 00 | 1<br>16 | 2<br>32 | 3<br>48 | 4<br>64 | 5 80 | 6<br>96 | 7   | 8<br>128 | 9<br>144 | a<br>160 | b<br>176 | C<br>192 | d<br>208 | e<br>224 | £<br>240 |  |
|-----|----|---------|---------|---------|---------|------|---------|-----|----------|----------|----------|----------|----------|----------|----------|----------|--|
| 0   |    |         |         | 0       | 6       | P    | -       | P   | ć        | É        | Ā        | **       | L        | ą        | ó        | 14       |  |
| 1   |    |         | 1       | 1       | A       | ۵    | а       | 9   | ü        |          | Ĩ        | 蒹        | L        | č        | в        | ±        |  |
| 3   |    |         | æ       | 2       | в       | R    | b       | r   | é        | Æ        | ó        |          | τ        | ę        | ō        |          |  |
| з   |    |         |         | Э       | C       | g    | c       | s   | â        | ō        | ź        | 1        | F        | ė        | Ń        | 4        |  |
| 4   |    |         | *       | 4       | D       | т    | đ       | t   | ä        | ö        | ż        | 4        | -        | i        | õ        | ŋ        |  |
| s   |    |         | N       | 5       | E       | U    | e       | u   | ĝ        | Ģ        | ź        | Ą        | +        | ā        | ō        | 5        |  |
| 6   |    |         | 8       | 6       | F       | v    | £       | v   | 8        |          | .,       | č        | ų        | 4        | μ        | +        |  |
| 7   |    |         |         | 7       | G       | μ    | g       | ы   | ė        | Ś        | 1        | Ę        | ū        | ũ        | ń        |          |  |
| в   |    |         |         | 8       | н       | ×    | h       | ×   | 2        | ś        | -        | Ė        | U.       | ž        | ĸ        | 0        |  |
| 9   |    |         | >       | 9       | I       | ¥    | i.      | У   | ē        | ö        |          | -        | π        | 1        | ¥        |          |  |
| a   |    |         | . 14    |         | J       | z    | ÷       | z   | R        | ü        | -        | II.      | 11       | F        | F        |          |  |
| b   |    |         | ÷       | \$      | к       | c    | k       | {   | r        | ø        | 3        | n        | 17       |          | 1        | 1        |  |
| c   |    |         |         | <       | L       | Ň    | 1       | 1   | ĩ        | £        | *        | Ш        | #        |          | p        | 9        |  |
| d   |    |         | ÷       |         | м       | 3    | m       | 3   | ź        | ø        | L        | Ţ        | -        | 1        | Ē        | 2        |  |
| e   |    |         |         | >       | N       | •    | п       | 1.5 | Ä        | *        | *        | š        | 4        | 1        | N        |          |  |
| e   |    |         | 1       | 7       | 0       | -    | 0       | ۵   | A        |          |          | 1        | ž        | -        |          |          |  |

CRO\_ASCI

| hex<br>dez | 0 | 1<br>16 | 2<br>32 | 3<br>48 | 4<br>64 | 5<br>80 | 6<br>96 | 7<br>112 | - 8<br>128 | 9<br>144 | a<br>160 | b<br>176 | .с<br>192  | d<br>208 | е<br>224 | f<br>240 |
|------------|---|---------|---------|---------|---------|---------|---------|----------|------------|----------|----------|----------|------------|----------|----------|----------|
| 0          |   |         |         | 0       | Ž.      | ·Р      | ž       | p        | Ç          | É        | á        |          | L          | Ш.       | α        | . 88     |
| 1          |   |         | 1       | 1       | А       | Q       | а       | , q      | ü          | æ        | ĩ        | *        | , <u>1</u> | Ŧ        | ß        | ±        |
| 2          |   |         | **      | 2       | В       | R       | b       | Ŷ        | é          | Æ        | ó        | 1000     | т          | π        | Г        | ≥        |
| 3          |   |         | #       | 3       | С       | S       | С       | s        | â          | ô        | ú        |          | ŀ          | u.       | π        | $\leq$   |
| 4          |   |         | \$      | 4       | D       | Т       | d       | t        | ä          | ö        | ñ        | +        |            | F        | Σ        | ſ        |
| 5          |   |         | %       | 5       | Е       | U       | е       | u        | à          | ò        | Ñ        | =        | $^+$       | f        | σ        | J        |
| 6          |   |         | &       | 6       | F       | V       | f       | $\vee$   | 8          | û        | ā        | $^{+}$   | ŧ          | П        | μ        | . +      |
| 7          |   |         | ,       | 7       | G       | W       | g       | W        | Ç          | ù        | ⊵        | Π        | -          | . #      | τ        | 22       |
| 8          |   |         | (       | 8       | Н       | Х       | h       | ×        | ê          | ÿ        | ż        | ٦        | <u>IL</u>  | ŧ        | Φ        | 8        |
| 9          |   |         | )       | 9       | I       | Υ       | ì       | У        | ë          | ъ        | r        | i        | F          | ٦        | θ        |          |
| а          |   |         | *       | :       | J       | Ζ       | j       | z        | è          | Ü        | ~        |          | TF         | Г        | Ω        |          |
| b          |   |         | +       | ;       | К       | Š       | k       | š        | ۲          | ¢        | ź        | ٦        | T          |          | δ        | 4        |
| с          |   |         | ,       | <       | L       | Ð       | 1       | đ        | î          | £        | \$       | 1        | ŀ          |          | œ        | n        |
| d          |   |         | - 145   | =       | М       | ć       | m       | ć        | ĩ          | ¥        | i.       | LL.      | -          | 8        | ø        | .2       |
| е          |   |         |         | >       | Ν       | č       | n       | č        | Ä          | Pt       | «        | Ę        | ł          |          | e e      |          |
| f          |   |         | /       | ?       | 0       |         | 0       |          | A          | f        | >>       | г        | <u>_</u>   | -        | 0        |          |

|   | ~ | <br><u>.</u> |
|---|---|--------------|
| _ | - | <br>         |
|   | ~ | _            |
|   | ~ | <br>_        |
|   |   | <br>         |
|   |   |              |

| hex<br>dez | 0 | 1<br>16 | 2<br>32 | 3<br>48 | 4<br>64 | 5<br>80 | 6<br>96 | 7<br>112 | 8<br>128 | 9<br>144 | a<br>160    | b<br>176 | с<br>192 | d<br>208  | е<br>224 | f<br>240 |
|------------|---|---------|---------|---------|---------|---------|---------|----------|----------|----------|-------------|----------|----------|-----------|----------|----------|
| 0          |   |         |         | 0       | 0       | P       | •       | р        | ~        | ÷        |             |          | ۲        | ذ         | -        | <u></u>  |
| 1          |   |         | !       | 1       | А       | Q       | a       | q        | ۵        | 9        | -           | 1        | z        | د         | ھ        |          |
| 2          |   |         | 41      | 2       | В       | R       | b       | r        | 1        | ŗ,       | 1           | 1        | 1        | د         | ھ        | 5        |
| З          |   |         | #       | З       | С       | S       | С       | s        | 4        | č        | <u>_</u>    | ٣        | ٦        | <u>45</u> | -        | ۵        |
| 4          |   |         | \$      | 4       | D       | Т       | d       | t        | 巖        | د        | ā           | ٤        | é        | à         | -1       | 4        |
| 5          |   |         | %       | 5       | Ε       | U       | е       | u        | ,        | 스        | ٦           | 0        | 8        | ۵         | -0       | æ        |
| 6          |   |         | &       | 6       | F       | V       | f       | · v      | _        | ک        | <b>6</b> 21 | ٦        | ذ        | ض         | د        | ھ        |
| 7          |   |         | ,       | 7       | G       | W       | g       | W        | -        | «        | ა           | U        | 1        | a         | -4       | <u>s</u> |
| 8          |   |         | (       | 8       | Н       | Х       | h       | ×        | ,        | $\gg$    | ι           | n        | ÷        | ы         | e        | Э        |
| . 9        |   |         | )       | 9       | I       | Y       | i       | У        | ~        | 8        | ب           | ٩        | Ġ        | £         | s        | 8        |
| a          |   |         | *       | :       | J       | Z       | j       | Z        |          | IJ       | 2           | ę        | ت        | ×         | ي ا      | IJ       |
| b          |   |         | +       | ;       | Κ       | [       | k       | {        | 7        | fa       | \$          | f        | ć        | 1         | مز '     | J        |
| С          |   |         | ,       | <       | L       | \       | 1       | 1        | ÷        | ک        | ٠           | غر       | ÷        | le le     | - 52     | ঝ        |
| d          |   |         | -       | -       | M       | ]       | m       | }        | ÷        | Ъ        | 9           | λ        | ٩        | R         | ĕ        | *        |
| е          |   |         |         | >       | Ν       | ~       | n       | ~        | 22       | J        | 9           | مر       | л        | 두         | 3        |          |
| f          |   |         | /       | ?       | O       | -       | 0       |          | 5        |          | 6           | ę        | 2        | ٤         | P        |          |
|            |   |         |         |         |         |         |         |          |          |          |             |          |          |           |          |          |
| hex<br>dez | 0 | 1<br>16 | 2<br>32 | 3<br>48 | 4<br>64 | 5<br>80 | 6<br>96 | 7<br>112 | 8<br>128 | 9<br>144 | a<br>160    | b<br>176 | с<br>192 | d<br>208  | e<br>224 | f<br>240 |
| 0          |   |         |         | 0       | @       | Р       | ٠       | р        | ~        | ÷        |             |          | ۲        | 2         |          |          |
| 1          |   |         | !       | 1       | А       | Q       | а       | q        | _2       | 9        | -           | I        | x        | د         | ھ ،      | **       |

Urdu

| hex<br>dez | 0 | 1<br>16 | 2<br>32 | 3<br>48       | 4<br>64 | 5<br>80     | 6<br>96 | 7<br>112 | 8<br>128     | 9<br>144 | а<br>160  | b<br>176 | с<br>192 | d<br>208 | е<br>224   | f<br>240 |
|------------|---|---------|---------|---------------|---------|-------------|---------|----------|--------------|----------|-----------|----------|----------|----------|------------|----------|
| 0          |   |         |         | 0             | @       | Р           | ٠       | р        | ~            | ÷        |           |          | ۲        | 2        |            |          |
| 1          |   |         | !       | 1             | A       | Q           | a       | q        | _2           | 9        | -         | 1        | x        | د        | ھ          | ~        |
| 2          |   |         | н       | 2             | В       | R           | b       | ٣        | ~            | 5        | 1         | ٢        | 1        | د        | Ą          | ن<br>د   |
| 3          |   |         | #       | З             | С       | S           | С       | 8        | -            | s        | <u></u> ± | ۳        | ٦        | -22      | 土          | ۵        |
| 4          |   |         | \$      | 4             | D       | T           | d       | t        | 讒            | ڎ        | ¥         | ε        | é        | 血        | , "        | 4        |
| 5          |   |         | %       | 5             | Ε       | U           | е       | u        | ,            | 4        | ï         | 0        | 8        | - 40     | \$         | æ        |
| 6          |   |         | &       | 6             | F       | ٧           | , f     | $\vee$   | _'           | ک        | æ         | ٦        | د        | ه.       | <u>د</u> ' | ÷        |
| 7          |   |         | ,       | 7             | G       | W           | g       | W        | -            | «        | J         | U        | ı        | ط        | -A         | <u>₩</u> |
| 8          |   |         | (       | 8             | Н       | Х           | h       | ×        | ,            | $\gg$    | L         | п        | ÷        | ja,      | و          | G        |
| 9          |   |         | )       | 9             | I       | Υ           | i       | У        |              | Я        | ب         | ٩        | ä        | ÷        | S          | 8        |
| а          |   |         | *       | :             | J       | Z           | j       | Z        | /            | 2        | د         | ھ        | د        | 포        | ÷          | ป        |
| b          |   |         | +       | ;             | К       | [           | k       | {        |              | 5        | â         | f        | ÷        | !        | مز         | 5        |
| С          |   |         | ,       | <             | L       | $\setminus$ | 1       | 1        | ÷            | ک        | 4         | غر       | ÷        | ť,       | 포          | 西        |
| d          |   |         | -       | =             | М       | ]           | m       | }        | ÷            | Я        | a         | Â        | ۵        | A        | ö          | ÷        |
| е          |   |         |         | $\rightarrow$ | Ν       | ^           | n       | ~        | . <u>103</u> | Ŋ        | 9         | مر       | ъ        | E        | 3          | H        |
| f          |   |         | /       | ?             | 0       |             | 0       |          | 5            | ι        | 9         | ę        | د        | 3        | P          |          |

Greek\_DEC

| hex<br>dez | 0 | 1<br>16 | 2<br>32                 | 3<br>48 | 4<br>64 | 5<br>80 | 6<br>96 | 7<br>112 | 8<br>128 | 9<br>144 | a<br>160 | b<br>176 | с<br>192 | d<br>208 | e<br>224 | f<br>240 |
|------------|---|---------|-------------------------|---------|---------|---------|---------|----------|----------|----------|----------|----------|----------|----------|----------|----------|
| 0          |   |         |                         | 0       | 69      | Ρ       | 82      | р        | Ά        | É        | á        | 10       | τ        |          | Ū        |          |
| 1          |   |         | 1                       | 1       | A       | Q       | а       | q        | E        | æ        | f        | ±        | А        | П        | α        | π        |
| 2          |   |         |                         | 2       | В       | R       | ь       | ٣        | н        | Æ        | ó        | 2        | в        | P        | ß        | p        |
| з          |   |         | Ħ                       | 3       | С       | S       | С       | 5        | Γ        | õ        | ú        | з        | Г        | Σ        | 8        | σ        |
| 4          |   |         | \$                      | 4       | D       | Т       | d       | t        | ä        | ö        | ñ        | +        | Δ        | T        | δ        | τ        |
| 5          |   |         | 96                      | 5       | E       | U       | е       | u        | à        | ô        | ¥        | =        | E        | Y        | e        | ν        |
| 6          |   |         | 8                       | 6       | F       | V       | f       | V        | 8        | 0        | i.       | 1        | Z        | Φ        | ζ        | φ        |
| 7          |   |         | $\underline{F}_{i}^{n}$ | 7       | G       | W       | g       | W        | ç        | ù        | 9        | Π        | н        | х        | n        | ×        |
| 8          |   |         | (                       | 8       | н       | ×       | h       | ×        | ê        | σ        | Ł        | ٦        | Θ        | ψ        | θ        | ψ        |
| 9          |   |         | )                       | 9       | I       | Y       | 1       | У        | ë        | γ        | ©        | 눼        | I        | Ω        | 1        | ω        |
| а          |   |         | *                       | :       | J       | Ζ       | j       | z        | è        | Q        | ₫        | -        | К        | á.       | к        | ς        |
| ь          |   |         | +                       | ;       | к       | ]       | k       | £        | ï        | ¢        | «        | 71       | $\wedge$ | É        | a        | Ů        |
| C          |   |         | ¥.                      | <       | L       | 1       | 1       | 1        | î        | £        | 4        | Ц        | М        | ή        | Ц        | ŵ        |
| d          |   |         | -                       | -       | М       | ]       | m       | }        | ĩ        | ¥        | ī        | 1        | N        | ĩ        | v        | 2        |
| е          |   |         | -                       | >       | N       | ^       | n       | ~        | Ä        | Pt       | «        | ÷        | Ξ        |          | Ę        |          |
| f          |   |         | 1                       | ?       | 0       | -       | 0       |          | A        | ſ        | >        | ٦        | 0        | ô        | 0        |          |

ELOT\_928

| hex<br>dez | 0 | 1<br>16 | 2<br>32 | 3<br>48 | 4<br>64 | 5<br>80 | 6<br>96 | 7<br>112    | 8<br>128 | 9<br>144 | a<br>160       | b<br>176 | с<br>192 | d<br>208 | e<br>224 | f<br>240 |
|------------|---|---------|---------|---------|---------|---------|---------|-------------|----------|----------|----------------|----------|----------|----------|----------|----------|
| 0          |   |         |         | 0       | 6       | Р       | $\sim$  | р           |          |          |                | ٠        |          | п        | Ũ        | π        |
| 1          |   |         | t       | 1       | Α       | Q       | а       | q           |          |          | $\overline{n}$ | ±        | A        | Ρ        | α        | ρ        |
| 2          |   |         |         | 2       | в       | R       | Ь       | r           |          |          |                | 2        | 8        |          | ß        | ç        |
| 3          |   |         | 長       | 3       | С       | S       | c       | \$          |          |          |                | 9        | Г        | Σ        | 8        | σ        |
| 4          |   |         | \$      | 4       | Ð       | T       | đ       | t           |          |          | 0              | 4        | Δ        | т        | δ        | τ        |
| 5          |   |         | %       | 5       | E       | U       | e       | U           |          |          | ¥              |          | E        | Y        | E        | U        |
| б          |   |         | 8       | 6       | F       | ۷       | ť       | v           |          |          | 1              | A        | Z        | 0        | ς        | Φ        |
| 7          |   |         | ×       | 7       | G       | W       | 9       | W           |          |          | 8              |          | Н        | х        | η        | ×        |
| 8          |   |         | (       | 8       | Ħ       | х       | h       | х           |          |          | 88             | E        | θ        | ψ        | θ        | ψ        |
| 9          |   |         | )       | 9       | I       | Y       | 1       | У           |          |          | 0              | н        | I        | Ω        | ŧ,       | ω        |
| а          |   |         | *       | 323     | J       | Z       | j       | Z           |          |          | ā              | I        | K        | ĭ        | к        | ĩ        |
| b          |   |         | *       |         | к       | 1       | k       | ſ           |          |          | ~              | 39       | ٨        | Ŷ        | а        | 0        |
| C          |   |         |         | <       | L.      | 1       | 1       | 1           |          |          |                | D        | М        | â        | ्रम      | õ        |
| d          |   |         | 5       | Ξ       | М       | 1       | m       | )           |          |          |                | ÷        | N        | é        | v        | ú        |
| e          |   |         | 8       | >       | N       | 260     | n       | <i>.</i> #. |          |          |                | Υ        | 2        | ń        | Ę        | ŵ        |
| f          |   |         | /       | ?       | 0       | -       | o       |             |          |          |                | D        | 0        | ť        | 0        |          |

# UK\_ASCII

| hex<br>dez | 0 | $1 \\ 16$ | 2<br>32 | 3<br>48 | 4<br>64 | 5<br>80      | 6<br>96      | $\begin{smallmatrix}&7\\112\end{smallmatrix}$ | 8<br>128 | 9<br>144 | а<br>160 | ь<br>176 | с<br>192 | d<br>208       | e<br>224 | f<br>240 |
|------------|---|-----------|---------|---------|---------|--------------|--------------|-----------------------------------------------|----------|----------|----------|----------|----------|----------------|----------|----------|
| 0          |   |           |         | 0       | 0       | Р            |              | p                                             | ç        | É        | á        |          | L        | ш.             | a        |          |
| 1          |   |           | T.      | 1       | A       | Q            | a            | g                                             | ü        | æ        | í        |          | 1        | $\overline{T}$ | В        | ±        |
| 2          |   |           |         | 2       | В       | R            | b            | r                                             | é        | Æ        | 6        | 10       | T        | π              | г        | 2        |
| 3          |   |           | £       | 3       | С       | s            | с            | s                                             | â        | ô        | ú        | 1        | ŀ        | <u>11.</u>     | π        | $\leq$   |
| 4          |   |           | \$      | 4       | D       | $\mathbf{T}$ | d            | t                                             | ä        | ö        | ñ        | 1        | 222      | F              | Σ        | ſ        |
| 5          |   |           | %       | 5       | Е       | U            | e            | u                                             | à        | ò        | Ñ        | 1        | +        | F              | σ        | 1        |
| 6          |   |           | &       | 6       | F       | v            | f            | v                                             | Ä        | û        | 8        | -        | ŧ        | Π              | μ        | ÷        |
| 7          |   |           | 3       | 7       | G       | W            | g            | w                                             | 9        | ù        | 9        | π        | lt       | #              | τ        | ĸ        |
| 8          |   |           | (       | 8       | Н       | х            | $\mathbf{h}$ | x                                             | 8        | ÿ        | ŝ        | ٦        | U.       | ŧ              | ٥        | 8        |
| 9          |   |           | )       | 9       | I       | Y            | i            | У                                             | g        | ö        | i i e    | 4        | ſŕ       | а<br>С         | θ        |          |
| а          |   |           | *       | 3       | J       | Z            | j            | z                                             | 9        | U        |          | -        | μ.       | Г              | Ω        | 93       |
| b          |   |           | *       | 3       | K       | E            | k            | {                                             | ï        | ¢        | ł        | 7        | ĩĩ       |                | 8        | 4        |
| с          |   |           | ¥.      | <       | L       | 1            | 1            | 1                                             | î        | ٤        | \$       | 쾨        | 臣        |                | 80       | n        |
| d          |   |           |         | =       | М       | 1            | m            | }                                             | ì        | ¥        | i        | Ш        | =        | 1              | ø        | 2        |
| e          |   |           |         | >       | Ν       |              | n            | -                                             | А        | Pt       | ec,      | đ        | 샦        | 1              | e        |          |
| f          |   |           | /       | ?       | 0       | -            | 0            |                                               | Å        | ſ        | >>       | - A      | <u></u>  |                | n        |          |

# US\_ASCII

| hex<br>dez | 0 | 1<br>16 | 2<br>32 | 3<br>48 | 4<br>64      | 5<br>80 | 6<br>96 | 7<br>112 | 8<br>128 | 9<br>144 | a<br>160 | ь<br>176 | с<br>192  | d<br>208       | e<br>224 | f<br>240 |
|------------|---|---------|---------|---------|--------------|---------|---------|----------|----------|----------|----------|----------|-----------|----------------|----------|----------|
| 0          |   |         |         | 0       | . 6          | р       | ۰,      | р        | Ç        | É        | á        |          | L         | ш              | a        | 11       |
| 1          |   |         | e e     | 1       | Α            | Q       | a       | q        | ü        | æ        | í        |          | 1         | $\overline{T}$ | β        | $\pm$    |
| 2          |   |         | **      | 2       | в            | R       | b       | r        | é        | Æ        | ó        |          | т         | π              | Г        | ≥        |
| 3          |   |         | #       | 3       | С            | S       | с       | s        | â        | ô        | ú        |          | ŀ         | u.             | π        | ≤        |
| 4          |   |         | \$      | 4       | D            | т       | d       | t        | ä        | ö        | ñ        | +        |           | F              | Σ        | ſ        |
| 5          |   |         | %       | 5       | Е            | U       | е       | u        | à        | ò        | Ñ        | 4        | +         | F              | σ        | J        |
| 6          |   |         | &       | 6       | F            | v       | f       | v        | å        | û        | a        | +        | ŧ         | Г              | μ        | ÷        |
| 7          |   |         | ,       | 7       | G            | W       | g       | w        | ç        | ù        | <u>0</u> | П        | $\ \cdot$ | +              | τ        | ~        |
| 8          |   |         | (       | 8       | Н            | х       | h       | x        | ê        | ÿ        | ŝ        | ٦        | Ľ         | ŧ              | Φ        | •        |
| 9          |   |         | )       | 9       | I            | Y       | i       | У        | ë        | ö        | ~        | 뉘        | ſĩ        | ٦              | θ        | ۰.       |
| а          |   |         | *       | :       | J            | Z       | j       | z        | è        | Ü        | 7        |          | ц         | Г              | Ω        |          |
| b          |   |         | +       | ;       | К            | [       | k       | {        | ï        | ¢        | 7        | ī        | ٦٢        |                | 8        | 4        |
| с          |   |         | ,       | <       | $\mathbf{L}$ | \       | 1       | 1        | î        | £        | 4        | 긔        | ľ         |                | 80       | n        |
| d          |   |         | -       | =       | М            | ]       | m       | }        | ì        | ¥        | i        | Ш        | =         |                | ø        | 2        |
| e          |   |         |         | >       | Ν            | ^       | n       | ~        | А        | Pt       | ~        | н        | ι,<br>Τ   | 1              | e        |          |
| f          |   |         | /       | ?       | 0            | -       | 0       |          | Å        | f        | >>       |          | 1         | 1              | n        |          |

### Swedish

| hex<br>dez | 0 | $1 \\ 16$ | 2<br>32 | 3<br>48 | 4<br>64 | 5<br>80 | 6<br>96 | $\begin{smallmatrix}&7\\112\end{smallmatrix}$ | 8<br>128 | 9<br>144 | a<br>160 | ь<br>176 | с<br>192 | d<br>208          | e<br>224 | f<br>240 |  |
|------------|---|-----------|---------|---------|---------|---------|---------|-----------------------------------------------|----------|----------|----------|----------|----------|-------------------|----------|----------|--|
| 0          |   |           |         | 0       | É       | Р       | é       | p                                             | ç        | É        | á        |          | L        | 41                | a        | н        |  |
| 1          |   |           | I.      | 1       | A       | Q       | а       | q                                             | ü        | æ        | ĩ        |          | .1.      | $\overline{\tau}$ | В        | ±        |  |
| 2          |   |           |         | 2       | В       | R       | b       | r                                             | é        | Æ        | 6        | 10       | т        | π                 | г        | 2        |  |
| 3          |   |           | #       | 3       | С       | s       | с       | s                                             | â        | ô        | ú        | 1        | ŀ        | <u>н</u>          | π        | ×1       |  |
| 4          |   |           | Π       | 4       | D       | т       | d       | t                                             | ä        | ö        | ñ        | +        | 24       | F                 | Σ        | ſ        |  |
| 5          |   |           | ~%      | 5       | Е       | U       | e       | u                                             | à        | ò        | Ñ        | 1        | +        | F                 | σ        | J        |  |
| 6          |   |           | 8.      | 6       | F       | v       | f       | v                                             | Ä        | û        | 8        | ╢        | ŧ        | π                 | μ        | ÷        |  |
| 7          |   |           | 1       | 7       | G       | W       | g       | w                                             | 9        | ù        | Q        | π        | łł       | #                 | τ        | и        |  |
| 8          |   |           | (       | 8       | Н       | х       | h       | x                                             | ê        | ÿ        | ŝ        | ٦        | 15       | ŧ                 | ٥        | 8        |  |
| 9          |   |           | )       | 9       | I       | Y       | i       | У                                             | g        | ö        | $\sim$   | 뤼        | ſŕ       | <u></u>           | θ        | 14       |  |
| а          |   |           | *       | 3       | J       | Z       | j       | z                                             | ę        | U        |          | -        | 77       | Г                 | Q        | 93       |  |
| ь          |   |           | *       | 3       | K       | A       | k       | ä                                             | ï        | ¢        | ł        | ٦        | ĩĩ       |                   | 8        | 4        |  |
| с          |   |           | ÷       | <       | L       | U       | 1       | 8                                             | î        | ٤        | ł        | 긘        | F        |                   | 60       | n        |  |
| d          |   |           |         | =       | М       | A       | m       | 8                                             | ì        | ¥        | i        | Ш        | -        | 1                 | ø        | 2        |  |
| e          |   |           |         | >       | N       | 0       | n       | ũ                                             | X.       | Pt       | ¢¢       | đ        | 샦        | 1                 | e        |          |  |
| f          |   |           | 1       | ?       | 0       | -       | 0       |                                               | Å        | f        | >>       | i A      | 法        |                   | n        |          |  |
|            |   |           |         |         |         |         |         |                                               |          |          |          |          |          |                   |          |          |  |

## German

| hex<br>dez | 0 | 16 | 2<br>32 | 3<br>48 | 4<br>64 | 5<br>80 | 6<br>96 | 112 | 8<br>128 | 9<br>144 | a<br>160 | ь<br>176 | с<br>192 | d<br>208       | e<br>224 | f<br>240       |
|------------|---|----|---------|---------|---------|---------|---------|-----|----------|----------|----------|----------|----------|----------------|----------|----------------|
| 0          |   |    |         | 0       | 5       | P       |         | p   | ç        | É        | á        | *        | L        | ш              | a        |                |
| 1          |   |    | I.      | 1       | A       | Q       | a       | g   | ü        | æ        | ĩ        |          | 1        | $\overline{T}$ | В        | ±              |
| 2          |   |    |         | 2       | В       | R       | b       | r   | é        | Æ        | 6        | H        | T        | π              | r        | 2              |
| 3          |   |    | #       | 3       | С       | s       | с       | s   | â        | ô        | ú        | 1        | ŀ        | Ц.             | π        | $\leq$         |
| 4          |   |    | \$      | 4       | D       | т       | d       | t   | ä        | ö        | ñ        | +        | 22       | F              | Σ        | ſ              |
| 5          |   |    | *       | 5       | Е       | U       | e       | u   | à        | ò        | Ñ        | 1        | +        | F              | σ        | 1              |
| 6          |   |    | &       | 6       | F       | v       | f       | v   | Ä        | û        | 3        | 1        | ŧ        | π              | μ        | ÷              |
| 7          |   |    |         | 7       | G       | W       | g       | w   | 9        | ù        | Q        | π        | lł       | #              | τ        | $\overline{u}$ |
| 8          |   |    | (       | 8       | Н       | х       | h       | x   | ê        | ÿ        | ŝ        | ٦        | 15       | ŧ              | ٥        | 8              |
| 9          |   |    | )       | 9       | I       | Y       | i       | У   | g        | ö        | $\sim$   | 쉐        | F        | 0              | θ        | 14             |
| а          |   |    | *       |         | J       | Z       | j       | z   | ę        | U        |          |          | 77       | Г              | Q        | 68             |
| ь          |   |    | *       | 3       | K       | Д       | k       | ä   | ï        | ¢        | ł        | า        | ĩĩ       |                | 8        | 1              |
| с          |   |    | ¥.      | <       | L       | U       | 1       | ö   | î        | ٤        | ł        | 쾨        | F        |                | 00       | n              |
| d          |   |    | 5       | =       | М       | 0       | m       | ũ   | ì        | ¥        | i        | Ш        | 1        | 1              | ø        | 2              |
| e          |   |    |         | >       | Ν       |         | n       | ß   | А        | Pt       | ec,      | đ        | ť        | 1              | e        |                |
| f          |   |    | 1       | ?       | 0       | 300     | 0       |     | Å        | f        | >        | i a      | 法        |                | n        |                |

### Portuguese

French

| hex<br>dez | 0 | $1 \\ 16$ | 2<br>32 | 3<br>48 | 4<br>64 | 5<br>80 | 6<br>96      | $\begin{smallmatrix}&7\\112\end{smallmatrix}$ | 8<br>128 | 9<br>144 | а<br>160 | ь<br>176 | с<br>192 | d<br>208          | e<br>224 | f<br>240   |
|------------|---|-----------|---------|---------|---------|---------|--------------|-----------------------------------------------|----------|----------|----------|----------|----------|-------------------|----------|------------|
| 0          |   |           |         | 0       | ş       | P       |              | p                                             | ç        | É        | á        | 1        | L        | 4                 | a        |            |
| 1          |   |           | T.      | 1       | A       | Q       | а            | q                                             | ü        | æ        | í        | T.       | 1        | $\overline{T}$    | В        | ±          |
| 2          |   |           |         | 2       | В       | R       | b            | r                                             | é        | Æ        | 6        | 12       | T        | π                 | r        | 2          |
| 3          |   |           | #       | 3       | С       | s       | с            | s                                             | â        | ô        | ú        | 1        | ŀ        | Ц.                | π        | $\leq$     |
| 4          |   |           | \$      | 4       | D       | т       | d            | t                                             | ä        | ö        | ñ        | H        | 22       | F                 | Σ        | ſ          |
| 5          |   |           | %       | 5       | Е       | U       | е            | u                                             | à        | ò        | Ñ        | 1        | +        | F                 | σ        | J          |
| 6          |   |           | &       | 6       | F       | v       | f            | v                                             | Ä        | û        | 3        | -        | ŧ        | Π                 | μ        | ÷          |
| 7          |   |           | 3       | 7       | G       | W       | g            | w                                             | 9        | ù        | Q        | π        | lt       | #                 | τ        | и          |
| 8          |   |           | (       | 8       | Н       | х       | $\mathbf{h}$ | х                                             | ê        | ÿ        | ŝ        | ٦        | 15       | ŧ                 | •        | 08         |
| 9          |   |           | )       | 9       | I       | Y       | i            | У                                             | ē        | ö        | 8        | 눼        | ſŕ       | <u></u>           | θ        | 14         |
| а          |   |           | *       |         | J       | Z       | j            | z                                             | è        | U        |          | -        | μ.       | Г                 | Ω        | 93         |
| ь          |   |           | *       | 3       | K       | Ă       | $\mathbf{k}$ | ã                                             | ï        | ¢        | ł        | า        | ĩĩ       |                   | ð        | 4          |
| с          |   |           | ¥.      | <       | L       | ç       | 1            | ç                                             | î        | ٤        | \$       | 긘        | F        |                   | 00       | n          |
| d          |   |           | 5       | =       | М       | ō       | m            | ō                                             | ì        | ¥        | i        | Ш        | -        | 1                 | ø        | 2          |
| е          |   |           | 8       | >       | Ν       | *       | n            | Ð                                             | А        | Pt       | ¢¢       | Ы        | 샦        | 1                 | e        |            |
| f          |   |           | 1       | ?       | 0       | 320     | 0            |                                               | Å        | f        | >>       | 1        | 法        |                   | n        |            |
| hex<br>dez | 0 | 1<br>16   | 2<br>32 | 3<br>48 | 4<br>64 | 5<br>80 | 6<br>96      | 7<br>112                                      | 8<br>128 | 9<br>144 | a<br>160 | ь<br>176 | с<br>192 | d<br>208          | e<br>224 | f<br>240   |
| 0          |   |           |         | 0       | à       | P       | 1            | p                                             | ç        | É        | á        |          | L        | .11               | a        |            |
| 1          |   |           | I.      | 1       | A       | Q       | a            | g                                             | ü        | æ        | í        |          | 1        | $\overline{\tau}$ | В        | ±          |
| 2          |   |           | **      | 2       | В       | R       | b            | r                                             | 6        | Æ        | 6        | 8        | т        | π                 | r        | 2          |
| 3          |   |           | £       | 3       | С       | S       | с            | s                                             | â        | ô        | ú        | 1        | ŀ        | 11.               | π        | ž          |
| 4          |   |           | \$      | 4       | D       | т       | d            | t                                             | ä        | ö        | ñ        | 4        | 22       | F                 | Σ        | ſ          |
| 5          |   |           | %       | 5       | Е       | U       | e            | u                                             | à        | ò        | Ñ        | 4        | +        | F                 | σ        | 3          |
| 6          |   |           | &       | 6       | F       | v       | f            | v                                             | ä        | û        | 3        | +        | ŧ        | Π                 | μ        | ÷          |
| 7          |   |           | 3       | 7       | G       | W       | g            | w                                             | 9        | ù        | Q        | π        | łł       | #                 | τ        | н          |
| 8          |   |           | (       | 8       | Н       | х       | h            | x                                             | ê        | ÿ        | 3        | ٦        | 15       | ŧ                 | ٥        | 08         |
| 9          |   |           | )       | 9       | I       | Y       | i            | У                                             | ë        | 8        | 8        | 4        | ſŕ       | ្ព                | θ        |            |
| а          |   |           | *       |         | J       | Z       | j            | z                                             | ę        | 0        |          | -        | Ψ        | Г                 | Ω        | 98<br>V.54 |
| b          |   |           | *       | 5       | К       | 0       | k            | é                                             | ï        | ¢        | 4        | า        | Ħ        | 1                 | 8        | 4          |
| с          |   |           |         | <       | L       | ç       | 1            | ù                                             | î        | ٤        | ł        | 긘        | F        | -                 | 80       | n          |
| d          |   |           |         | =       | М       | 9       | m            | è                                             | ì        | ¥        | i        | ш        | =        |                   | ø        | 2          |
| е          |   |           |         | >       | Ν       |         | n            | 8                                             | А        | Pt       | 40       | ł        | 4        | 1                 | e        |            |
| 100        |   |           | 1       | ?       | 0       |         | 0            |                                               | A        | f        | 20       | 5 (A)    | il.      | -                 | 0        |            |

Italian

|          | hex<br>dez | 0 | 1<br>16   | 2<br>32 | 3<br>48 | 4<br>64 | 5<br>80 | 6<br>96      | 7<br>112                                      | 8<br>128 | 9<br>144 | a<br>160 | ь<br>176 | с<br>192 | d<br>208          | e<br>224 | f<br>240      |
|----------|------------|---|-----------|---------|---------|---------|---------|--------------|-----------------------------------------------|----------|----------|----------|----------|----------|-------------------|----------|---------------|
|          | 0          |   |           |         | 0       | 8       | P       | ů            | p                                             | ç        | É        | á        |          | L        | щ                 | a        |               |
|          | 1          |   |           | r.      | 1       | A       | Q       | а            | q                                             | ü        | æ        | í        |          | .1.      | Ŧ                 | В        | ±             |
|          | 2          |   |           |         | 2       | В       | R       | b            | r                                             | é        | Æ        | 6        | 8        | T        | π                 | r        | 2             |
|          | 3          |   |           | £       | 3       | С       | s       | с            | s                                             | â        | ô        | ú        | 1        | ŀ        | <u>u</u>          | π        | ×.            |
|          | 4          |   |           | \$      | 4       | D       | т       | d            | t                                             | ä        | ö        | ñ        | 1        | 22       | F                 | Σ        | ſ             |
|          | 5          |   |           | %       | 5       | Е       | U       | e            | u                                             | a        | õ        | Ñ        | 1        | +        | F                 | σ        | 3             |
|          | 6          |   |           | &       | 6       | F       | v       | f            | v                                             | Å        | ũ        | 3        | -11      | ŧ        | п                 | μ        | ÷             |
|          | 7          |   |           |         | 7       | G       | W       | g            | w                                             | 9        | ù        | Q        | π        | lt       | #                 | τ        | ×             |
|          | 8          |   |           | (       | 8       | Н       | х       | $\mathbf{h}$ | x                                             | ê        | ÿ        | ŝ        | ٦        | 15       | ŧ                 | ٥        | 8             |
|          | 9          |   |           | )       | 9       | I       | Y       | i            | У                                             | g        | ö        | $\sim$   | 눼        | F        | ÷.                | θ        | 14            |
|          | а          |   |           | *       | 3       | J       | Z       | j            | z                                             | è        | U        |          | -        | 프        | Г                 | Q        | 93            |
|          | ь          |   |           | *       | \$      | K       | 0       | k            | à                                             | ï        | ¢        | ł        | า        | ĩĩ       |                   | ð        | 1             |
|          | с          |   |           | ¥.      | <       | L       | ç       | 1            | õ                                             | î        | ٤        | \$       | 긘        | F        |                   | 00       | n             |
|          | d          |   |           | 5       | =       | М       | é       | m            | ě                                             | ì        | ¥        | i        | Ш        | -        | 1                 | ø        | 2             |
|          | e          |   |           | *       | >       | Ν       | *       | n            | ì                                             | А        | Pt       | ¢¢,      | Ы        | 샦        | 1                 | e        |               |
|          | f          |   |           | /       | ?       | 0       | 100     | 0            |                                               | Å        | f        | >>       | 1        | <u></u>  |                   | n        |               |
| Norwegia | an         |   |           |         |         |         |         |              |                                               |          |          |          |          |          |                   |          |               |
|          | hex<br>dez | 0 | $1 \\ 16$ | 2<br>32 | 3<br>48 | 4<br>64 | 5<br>80 | 6<br>96      | $\begin{smallmatrix}&7\\112\end{smallmatrix}$ | 8<br>128 | 9<br>144 | a<br>160 | ь<br>176 | с<br>192 | d<br>208          | e<br>224 | f<br>240      |
|          | 0          |   |           |         | 0       | 0       | P       |              | p                                             | ç        | É        | á        | 18       | L        | ш                 | a        |               |
|          | 1          |   |           | I.      | 1       | A       | Q       | а            | q                                             | ü        | æ        | í        | 1        | 1        | $\overline{\tau}$ | В        | ±             |
|          | 2          |   |           | **      | 2       | В       | R       | b            | r                                             | é        | Æ        | 6        | 11       | т        | π                 | r        | 2             |
|          | 3          |   |           | #       | 3       | С       | s       | с            | s                                             | â        | ô        | ú        | 1        | ŀ        | ш                 | π        | $\leq$        |
|          | 4          |   |           | \$      | 4       | D       | т       | d            | t                                             | ä        | ö        | ñ        | 4        | 22       | F                 | Σ        | ſ             |
|          | 5          |   |           | %       | 5       | Е       | U       | е            | u                                             | à        | ò        | Ñ        | 1        | +        | F                 | σ        | 3             |
|          | 6          |   |           | &       | 6       | F       | v       | f            | v                                             | Ä        | û        | 3        | ł        | ŧ        | Π                 | μ        | ÷             |
|          | 7          |   |           | ,       | 7       | G       | W       | g            | w                                             | 9        | ù        | Q        | π        | łł       | #                 | τ        | ×             |
|          | 8          |   |           | (       | 8       | Н       | х       | $\mathbf{h}$ | х                                             | ê        | ÿ        | ê        | ٦        | 5        | ŧ                 | ٥        | 3             |
|          | 9          |   |           | )       | 9       | I       | Y       | i            | У                                             | ë        | 8        | 8        | 4        | ſŕ       | 0                 | θ        | 12            |
|          | а          |   |           | *       |         | J       | Z       | j            | 2                                             | è        | 0        |          | -        | 77       | Г                 | Q        | 9.8<br>V 1 21 |
|          | b          |   |           | *       | \$      | K       | Æ       | k            | æ                                             | ï        | ¢        | ł        | า        | T        |                   | 8        | 4             |
|          | с          |   |           | ¥.      | <       | L       | Ø       | 1            | ø                                             | î        | 2        | ł        | 긘        | F        | =                 | 00       | n             |
|          | d          |   |           | 53      | =       | М       | д       | m            | 8                                             | ì        | ¥        | i        | ш        | -        | 1                 | ø        | 3             |
|          | e          |   |           | *       | >       | N       | *       | n            |                                               | А        | Pt       | ¢¢,      | Ч        | 샦        | 1                 | e        |               |
|          | f          |   |           | /       | ?       | 0       | -       | 0            |                                               | A        | f        | 39       | 1        | 法        |                   | Ω        |               |

# Spanish

| hex<br>dez | 0 | $1 \\ 16$ | 2<br>32 | $\begin{smallmatrix}&3\\48\end{smallmatrix}$ | 4<br>64 | 5<br>80 | 6<br>96      | $\begin{array}{c} & 7 \\ 112 \end{array}$ | 8<br>128 | 9<br>144 | а<br>160 | ь<br>176 | с<br>192 | d<br>208       | e<br>224 | f<br>240   |
|------------|---|-----------|---------|----------------------------------------------|---------|---------|--------------|-------------------------------------------|----------|----------|----------|----------|----------|----------------|----------|------------|
| 0          |   |           |         | 0                                            | ş       | Р       |              | p                                         | ç        | É        | á        |          | L        | .11            | a        |            |
| 1          |   |           | I.      | 1                                            | A       | Q       | a            | g                                         | ü        | æ        | í        |          | 1        | $\overline{T}$ | В        | ±          |
| 2          |   |           | **      | 2                                            | В       | R       | $\mathbf{b}$ | r                                         | é        | Æ        | 6        | 10       | т        | π              | г        | 2          |
| 3          |   |           | £.      | 3                                            | С       | s       | с            | s                                         | â        | ô        | ú        | 1        | ŀ        | <u>н</u>       | π        | $\leq$     |
| 4          |   |           | \$      | 4                                            | D       | т       | d            | t                                         | ä        | ö        | ñ        | H        | 22       | F              | Σ        | ſ          |
| 5          |   |           | ×       | 5                                            | Е       | U       | e            | u                                         | à        | ò        | Ñ        | 1        | +        | F              | σ        | J          |
| 6          |   |           | 8.      | 6                                            | F       | v       | f            | v                                         | Ä        | û        | 3        | ł        | ŧ        | π              | μ        | ÷          |
| 7          |   |           | 1       | 7                                            | G       | W       | g            | w                                         | 9        | ù        | Q        | π        | lł       | #              | τ        | и          |
| 8          |   |           | (       | 8                                            | Н       | х       | h            | x                                         | ê        | ÿ        | 3        | ٦        | 15       | ŧ              | ٥        | 8          |
| 9          |   |           | )       | 9                                            | I       | Y       | i            | У                                         | g        | ð        |          | 눼        | ſŕ       | 0              | θ        |            |
| а          |   |           | *       |                                              | J       | Z       | j            | z                                         | 9        | U        |          | -        | 11       | r              | Q        | <u>(</u> # |
| ь          |   |           | *       | 3                                            | K       | ĩ       | k            | 0                                         | ï        | ¢        | ł        | า        | ĩĩ       |                | 8        | 4          |
| с          |   |           | ¥.      | <                                            | L       | 12      | 1            | ñ                                         | î        | ٤        | ł        | 긘        | F        |                | 60       | n          |
| d          |   |           | 5       | =                                            | М       | Ł       | m            | ç                                         | ì        | ¥        |          | Ш        | =        |                | ø        | 2          |
| e          |   |           |         | >                                            | N       | 38      | n            | ~                                         | А        | Pt       | ¢¢       | đ        | ť        | 1              | e        |            |
| f          |   |           | 1       | ?                                            | 0       |         | 0            |                                           | Å        | f        | >        | 8 - SA   | <u>.</u> |                | n        |            |

## Siemens\_Turkish

| hex<br>dez | 0 | 1<br>16 | 2<br>32 | 3<br>48 | 4<br>64 | 5<br>80       | 6<br>96 | 7<br>112 | 8<br>128 | 9<br>144 | a<br>160 | b<br>176 | с<br>192                | d<br>208 | е<br>224 | f<br>240 |
|------------|---|---------|---------|---------|---------|---------------|---------|----------|----------|----------|----------|----------|-------------------------|----------|----------|----------|
| 0          |   |         |         | 0       | @       | Ρ             |         | p        | Ç        | É        | á        |          | L                       | Ğ        | α        | ğ        |
| 1          |   |         | ł       | 1       | A       | Q             | а       | q        | ū        | æ        | ĩ        | #        | 1                       | Ŧ        | ß        | ±        |
| 2          |   |         | **      | 2       | В       | R             | b       | r        | é        | Æ        | ó        | 100      | т                       | π        | Г        | ≥        |
| 3          |   |         | #       | З       | С       | S             | C       | s        | â        | ô        | ú        |          | ł                       | Ш        | π        | ≤        |
| 4          |   |         | \$      | 4       | D       | Т             | d       | t        | ä        | ö        | ñ        | H        |                         | F        | Σ        | ſ        |
| 5          |   |         | %       | 5       | E       | U             | е       | u        | à        | ò        | й        | ŧ        | +                       | F        | σ        | J        |
| 6          |   |         | &       | 6       | F       | V             | f       | V        | 8        | û        | a        | +1       | F                       | ช        | μ        | ö        |
| 7          |   |         | ,       | 7       | G       | W             | g       | W        | ç        | ù        | 0        | Π        | ç                       | #        | ç        | 25       |
| 8          |   |         | (       | 8       | н       | Х             | h       | ×        | ê        | У        | Ł        | ٦        | Ŀ                       | ŧ        | Φ        | •        |
| 9          |   |         | )       | 9       | Ι       | Y             | i       | У        | ë        | В        | e        | 눼        | ſŗ                      | L        | θ        | •        |
| a          |   |         | *       | :       | J       | Z             | j       | z        | è        | Ü        |          | 11       | $\overline{\mathbf{u}}$ | Г        | Ω        |          |
| ь          |   |         | +       | ;       | К       | Į             | k       | {        | ï        | ¢        | 12       | ī        | T                       |          | δ        | 4        |
| C          |   |         | ,       | <       | L       | 1             | 1       | 1        | î        | £        | 14       | Л        | ŀ                       | Ü        | 60       | ü        |
| d          |   |         | 2       | =       | М       | ]             | m       | }        | ĩ        | ¥        | 1        | Ш        | -                       | İ        | ø        | 1        |
| е          |   |         |         | >       | Ν       | ^             | n       | ~        | Ä        | Pt       | «        | Н        | 쀼                       | 5        | E        | Ş        |
| f          |   |         | 1       | ?       | 0       | <u>(11</u> 3) | O       |          | A        | f        | >>       | а (      | <u>+</u>                | 808      | Π        | ö        |

# DEC\_Turkish

| hex<br>dez | 0<br>0 | 1<br>16 | 2<br>32 | 3<br>48 | 4<br>64 | 5<br>80     | 6<br>96 | 7<br>112 | 8<br>128 | 9<br>144 | a<br>160      | b<br>176 | с<br>192 | d<br>208 | е<br>224 | f<br>240 |
|------------|--------|---------|---------|---------|---------|-------------|---------|----------|----------|----------|---------------|----------|----------|----------|----------|----------|
| 0          |        |         |         | O       | e       | р           | •       | р        | Ç        | É        | á             |          | L        | Ğ        | α        | ğ        |
| 1          |        |         | 1       | 1       | A       | Q           | а       | q        | ü        | æ        | ĩ             | -        | 1        | Ŧ        | ß        | ±        |
| 2          |        |         | **      | 2       | В       | R           | b       | r        | é        | Æ        | ó             | 1000     | т        | π        | Ę        | ≥        |
| З          |        |         | #       | З       | С       | 5           | С       | 6        | â        | ô        | ú             | 1        | F        | UL.      | π        | ≤        |
| 4          |        |         | \$      | 4       | D       | Т           | d       | t        | ä        | ö        | ñ             | +        | _        | F        | Σ        | ſ        |
| 5          |        |         | %       | 5       | Ε       | U           | е       | u        | à        | ò        | Ñ             | =        | +        | F        | σ        | J        |
| 6          |        |         | &       | 6       | F       | V           | f       | V        | 畠        | û        | ₫             | +        | ŧ        | Ծ        | μ        | ö        |
| 7          |        |         | ,       | 7       | G       | W           | g       | W        | ç        | ù        | 0             | Π        | ç        | #        | ç        | 22       |
| 8          |        |         | (       | 8       | Н       | Х           | h       | х        | ê        | ÿ        | 3             | 7        | Ŀ        | ŧ        | Φ        |          |
| 9          |        |         | )       | 9       | Ι       | Y           | 1       | У        | ë        | α        | r             | 눼        | ſī       | Ч        | θ        |          |
| а          |        |         | *       | :       | J       | Z           | j       | z        | è        | Ü        | ٦             | 11       | 끄        | Г        | Ω        | 2        |
| b          |        |         | +       | ;       | К       | Ε           | k       | {        | Ŷ        | ¢        | $\frac{1}{2}$ | 71       | T        |          | δ        | 1        |
| С          |        |         | ,       | <       | L       | 1           | 1       | 1        | î        | £        | 4             | э        | ŀ        | Ü        | œ        | ü        |
| d          |        |         | -       | Ξ       | Μ       | 1           | m       | }        | ĩ        | ¥        | i             | Ш        | =        | 1        | ø        | 2        |
| e          |        |         | +       | >       | Ν       | ^           | n       | ~        | Д        | Pt       | Ì             | 1        | 北        | Ş        | E        | Ş        |
| f          |        |         | 1       | ?       | 0       | 8 <b>11</b> | 0       |          | A        | f        | >>            | ٦        | #        |          | Π        | ö        |

# **12 Command Sets**

12.1 Epson ESC/P2 emulation command list

| Command | Function                               |
|---------|----------------------------------------|
| BEL     | Beeper                                 |
| BS      | Backspace                              |
| HT      | Horizontal Tab                         |
| LF      | Line Feed                              |
| VT      | Vertical Tab                           |
| FF      | Form Feed                              |
| CR      | Carriage Return                        |
| SO      | Double-Wide Printing 1 Line            |
| SI      | Select Condensed Mode                  |
| DC2     | Cancel Condensed Mode                  |
| DC4     | Cancel Double-Wide Printing 1 Line     |
| CAN     | Cancel Line                            |
| ESC SO  | Double-Wide Printing 1 Line            |
| ESC SI  | Select Condensed Mode                  |
| ESC SP  | Set Inter Character Space              |
| ESC !   | Master Select                          |
| ESC #   | Cancel MSB Control                     |
| ESC \$  | Set absolute horizontal print position |
| ESC %   | Select user-defined set                |
| ESC &   | Define user-defined characters         |
| ESC ( - | Select line/score                      |
| ESC ( B | Bar code setup and print               |
| ESC ( C | Set page length in define unit         |
| ESC ( G | Select graphics mode                   |
| ESC ( U | Set unit                               |
| ESC (V  | Set absolute vertical print position   |
| ESC ( ^ | Print data as characters               |
| ESC ( c | Set page format                        |
| ESC (t  | Assign character table                 |
| ESC ( v | Set relative vertical print position   |
| ESC *   | Select bit image                       |
| ESC +   | Select n/360" Line Spacing             |
| ESC -   | Auto Underscore                        |
| ESC .   | Print raster graphics                  |
| ESC 0   | Select 1/8" Line Spacing               |
| ESC 2   | Select 1/6" Line Spacing               |
| ESC 3   | Set Graphics Line Spacing (n/180")     |
| ESC 4   | Select Italic Mode                     |
| ESC 5   | Cancel Italic Mode                     |
| ESC 6   | Enable Printable Characters            |
| ESC 7   | Enable Upper Control Codes             |

| Command | Function                                            |
|---------|-----------------------------------------------------|
| ESC :   | Copy ROM to RAM                                     |
| ESC <   | Select Unidirectional Mode 1 Line                   |
| ESC =   | Set MSB to 0                                        |
| ESC >   | Set MSB to 1                                        |
| ESC ?   | Reassign Graphics Mode                              |
| ESC @   | Initialize Printer                                  |
| ESC A   | Set n/60" Line Spacing                              |
| ESC B   | Set Vertical Tabs                                   |
| ESC C   | Set Page Length in Lines                            |
| ESC C 0 | Set Page Length in Inches                           |
| ESC D   | Set horizontal tabs                                 |
| ESC E   | Select Emphasized Mode                              |
| ESC F   | Cancel Emphasized Mode                              |
| ESC G   | Select Double-strike Mode                           |
| ESC H   | Cancel Double-strike Mode                           |
| ESC J   | Advance print position                              |
| ESC K   | Select 60-dpi graphics                              |
| ESC L   | Select 120-dpi graphics                             |
| ESC M   | Select 12 cpi                                       |
| ESC N   | Set bottom margin                                   |
| ESC O   | Cancel bottom margin                                |
| ESC P   | Select 10 cpi                                       |
| ESC Q   | Set right margin                                    |
| ESC R   | Select an international character set and code page |
| ESC S   | Select Subscript or Superscript Printing            |
| ESC T   | Cancel Subscript or Superscript Printing            |
| ESC U   | Turn unidirectional mode on/off                     |
| ESC W   | Turn Double-wide Mode On/Off                        |
| ESC Y   | Select 120-dpi, double-speed graphics               |
| ESC Z   | Select 240-dpi graphics                             |
| ESC \   | Set relative horizontal print position              |
| ESC c   | Set horizontal motion index(HMI)                    |
| ESC g   | Select 15 cpi                                       |
| ESC k   | Select Typestyle Family                             |
| ESCI    | Set left margin                                     |
| ESC p   | Turn Proportional Mode On/Off                       |
| ESC q   | Select Character Style                              |
| ESC t   | Select character table                              |
| ESC w   | Turn Double-high Mode On/Off                        |
| ESC x   | Select Letter Quality or Draft                      |
| ESC y   | Select draft/super draft                            |
| ESC Y   | Select High-speed Double-density Graphics Mode      |
| DEL     | Delete Character                                    |

## 12.2 IBM emulation control codes

| Command   | Function                            |
|-----------|-------------------------------------|
| BS        | Backspace                           |
| HT        | Horizontal tab                      |
| CR        | Carriage return                     |
| ESC BS    | Backspace                           |
| ESC HT    | Horizontal tab                      |
| ESC CR    | Carriage return                     |
| ESC D     | Set horizontal tabs                 |
| ESC X     | Set horizontal margins              |
| ESC d     | Relative mode inline forward        |
| LF        | Line feed                           |
| VT        | Vertical tab                        |
| FF        | Form feed                           |
| ESC LF    | Line feed                           |
| ESC VT    | Vertical tab                        |
| ESC FF    | Form feed                           |
| ESC 0     | Select 1/8" line spacing            |
| ESC 1     | Select 7/72" line spacing           |
| ESC 2     | Start text line spacing             |
| ESC 3     | Set graphics line spacing           |
| ESC 4     | Set top of form                     |
| ESC 5     | Automatic line feed                 |
| ESC A     | Set text line spacing               |
| ESC B     | Set vertical tabs                   |
| ESC C     | Set form length in lines            |
| ESC C NUL | Set form length in inches           |
| ESC J     | Graphics variable line spacing      |
| ESC N     | Set automatic perforation skip      |
| ESC O     | Cancel automatic perforation skip   |
| ESC [ \   | Set vertical units                  |
| ESC]      | Reverse line feed                   |
| SO        | Double-wide printing by line        |
| SI        | Condensed printing                  |
| DC2       | Select 10 cpi                       |
| DC4       | Cancel double-wide printing by line |
| ESC SO    | Double-wide printing by line        |
| ESC SI    | Condensed printing                  |
| ESC DC2   | Select 10 cpi                       |
| ESC DC4   | Cancel double-wide printing by line |
| ESC -     | Continuous underscore               |
| ESC :     | Select 12 cpi                       |
| ESC E     | Select emphasized mode              |
| ESC F     | Cancel emphasized mode              |

| Command    | Function                                        |
|------------|-------------------------------------------------|
| ESC G      | Select double strike mode                       |
| ESC H      | Cancel double strike mode                       |
| ESC I      | Set print mode                                  |
| ESC P      | Proportional space mode                         |
| ESC S      | Start subscript or superscript printing         |
| ESC T      | Cancel subscript or superscript printing        |
| ESC W      | Continuous double-wide printing                 |
| ESC [ -    | Score select                                    |
| ESC [ @    | Set presentation highlight                      |
| ESC[I      | Set font global                                 |
| ESC [ d    | Set print quality                               |
| ESC        | Continuous over score                           |
| ESC 6      | Select character set 2                          |
| ESC 7      | Select character set 1                          |
| ESC =      | Character font image download                   |
| ESC [ T    | Set code page                                   |
| ESC \      | Print continuously from all character chart     |
| ESC ^      | Print single character from all character chart |
| ESC K      | Normal density bit image graphics               |
| ESC L      | Dual density bit image graphics                 |
| ESC Y      | Dual density bit image graphics                 |
| ESC Z      | High density bit image graphics                 |
| ESC [ g    | High resolution graphics                        |
| ESC [ f    | Setup barcode parameter                         |
| ESC [ p    | Set barcode data                                |
| DEL        | Beeper                                          |
| DC1        | Select printer                                  |
| DC3        | Deselect printer                                |
| CAN        | Cancel Data                                     |
| ESC BEL    | Beeper                                          |
| ESC DC1    | Select printer                                  |
| ESC DC3    | Deselect printer                                |
| ESC CAN    | Cancel Data                                     |
| ESC Q      | Deselect printer                                |
| ESC R      | Set all tabs to power on settings               |
| ESC U      | Set print direction                             |
| ESC [ K    | Set initial condition                           |
| ESC j      | Stop printing                                   |
| ESC *      | Select graphics mode                            |
| ESC 3(AGM) | Set graphics line spacing(n/180")               |
| ESC A(AGM) | Set text line spacing(n/60")                    |
| ESC J(AGM) | Graphics variable line spacing(n/180")          |

# FCC STATEMENT

Changes or modifications not expressly approved by the responsible for compliance could void the user's authority to operate the equipment.

NOTE: This equipment has been tested and found to comply with the limits for a class B digital device, pursuant to Part 15 of the FCC Rules. These limits are designed to provide reasonable against harmful interference in a residential installation. This equipment generates, uses and can radiate radio frequency energy and, if not installed and used in accordance with the instructions, may cause harmful interference to radio communications. However, there is no guarantee that interference will not occur in a particular installation. If this equipment does cause harmful interference to radio or television reception, which can be determined by turning the equipment off and on, the user is encouraged to try to correct the interference by one or more of the following measures:

- Reorient or relocate the receiving antenna.
- Increase the separation between the equipment and receiver.
- Connect the equipment into an outlet on a circuit different from that to which the receiver is connected.

Consult the dealer or an experienced radio/TV technician for help.

# DASCOM REPRESENTATIVES

#### GERMANY

DASCOM Europe GmbH Heuweg 3 D-89079 Ulm Deutschland Tel.: +49 (0) 731 2075 0 Fax: +49 (0) 731 2075 100 www.dascom.com

#### SINGAPORE (ASIA PACIFIC)

DASCOM AP Pte Ltd 21 Bukit Batok Crescent #29-81,WCEGA Tower Singapore 658065 Phone: +65 6760 8833 Fax: +65 6760 1066 www.dascom.com

#### FRANCE

DASCOM EuropeGmbH 117 Avenue VictorHugo 92100 Boulogne-Billancourt France Phone: +33 (1) 73 02 51 98 www.dascom.com

#### UNITED KINGDOM

DASCOM GB Ltd Hart House, Priestley Road, Basingstoke, Hampshire RG24 9PU, England Phone: +44 (0) 1256 355130 Fax: +44 (0) 1256 481400 www.dascom.com

#### AMERICAS

DASCOM Americas Corporation 34 Lakeview Court Verona, VA 24482 USA Phone: +1 (877) 434 1377 Fax: +1 (540) 242 7221 www.dascom.com

#### CHINA

JIANGMEN DASCOM COMPUTER PERIPHERALS CO., LTD No.399, jinxing Road, Jianghai District Jiangmen, P.R. China www.dascom.com

"All rights reserved. Translations, reprinting or copying by any means of this manual completeor in part or in any different form requires our explicit approval. We reserve the right to make changes to this manual without notice. All care has been taken to ensure accuracy of information contained in this manual. However, we cannot accept responsibility for any errors or damages resulting from errors or inaccuracies of information herein."

© 2015 DASCOM

Part No:21.511.822.0090R